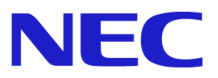

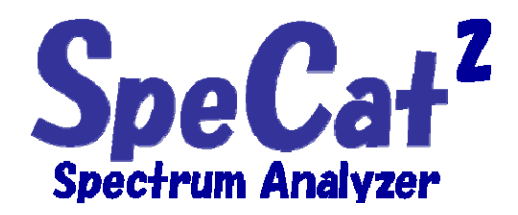

# 取扱説明書

2017年3月

NEC エンジニアリング株式会社

無線ソリューション事業部

第6版 2017年3月

P0031

Copyright(C) 2017 NEC Engineering, Ltd. All Rights Reserved

# 初めに

本製品は、パソコンに接続するだけで簡単にスペクトラム測定環境を構築できる、 USB 接続型小型スペクトラムアナライザです。本取扱説明書では、本製品とソフトウェアの 使い方を説明しています。必要に応じてご覧ください。

本製品を取り扱う上での注意事項につきましては、付属のパンフレット [(安全のしおり)快適にお使いいただくために]をご覧ください。

#### 【注意】

 ・本取扱説明書では動作させる OS として Windows10、Windows 7、Windows XP 日本語 版を使用しています。

・本取扱説明書の内容に関しては、予告なしに変更することがあります。

# 取扱説明書中の表記について

取扱説明書中の表記の内、【注意】【参考】という部分は、それぞれ本装置を取り扱う上で の注意事項と、測定上の参考事項を記述してあります。

【注意】

下記のように赤線枠で囲ってあり、取り扱う上で注意しなければならないことを記 述してあります。良くお読みください。

【注意】 注意事項・・・・

【参考】

下記のように青線枠で囲ってあり、取り扱う上で参考になる事柄やヒントを記述し てあります。測定時の参考にしてください。

> 【参考】 参考事項・・・・

【商標について】

SpeCat は NEC エンジニアリング 株式会社の登録商標です。

Windows は米国 Microsoft Corporation の登録商標です。

【呼び方】

Windows10、Windows 7、Windows XP:

Microsoft<sup>®</sup> Windows<sup>®</sup> 10 Operating system,

Microsoft<sup>®</sup> Windows<sup>®</sup> 7 Operating system、および

Microsoft<sup>®</sup> Windows<sup>®</sup> XP Operating system の総称です。

# 付属品の確認

本製品の付属品がすべてそろっているかどうかを確認してください。 不足のものがあれば、当社、または販売店にご連絡ください。

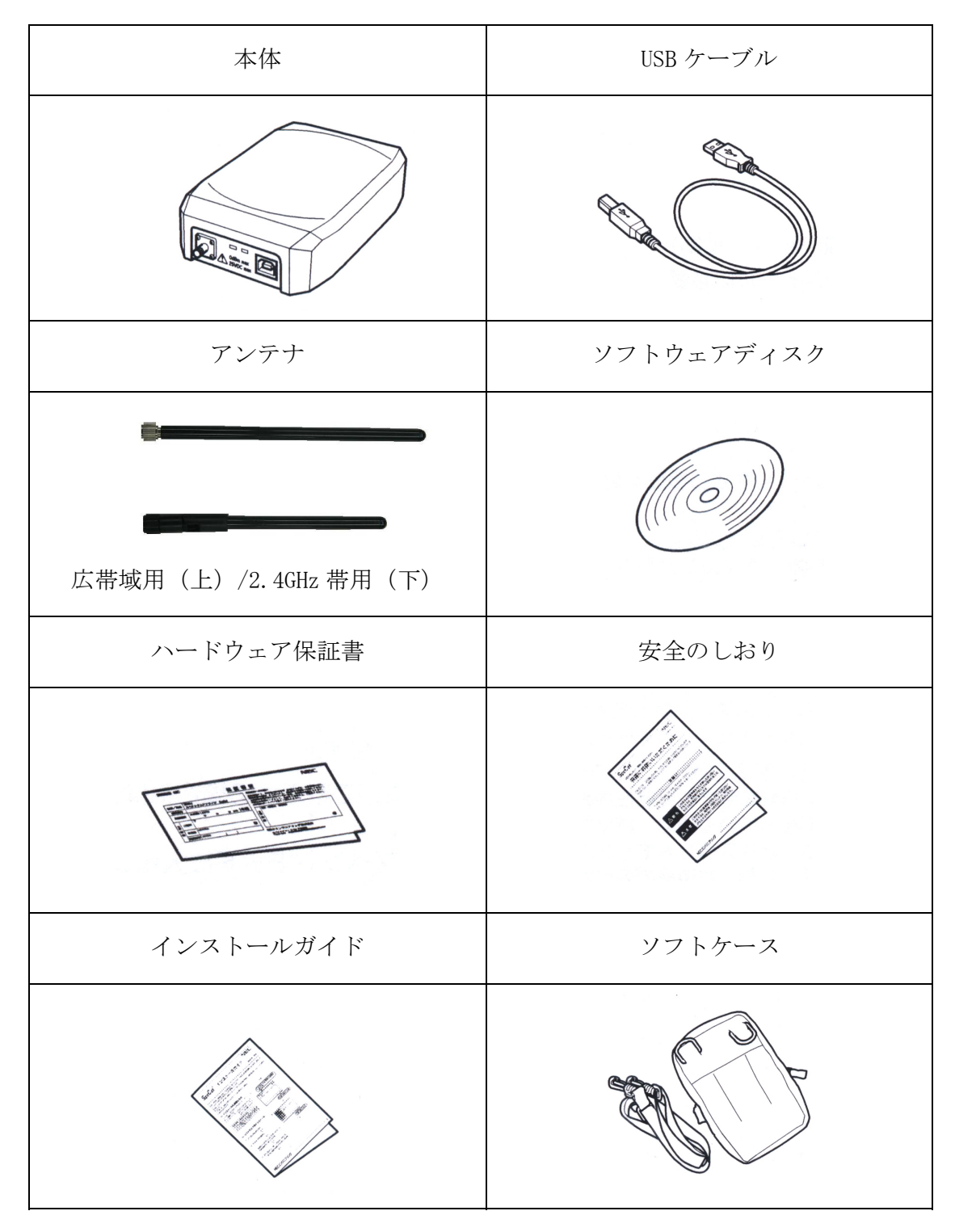

# 目次

| 1.  | 本製品の   | 動作環境                        | . 1 |
|-----|--------|-----------------------------|-----|
| 1.1 | 動作環境   |                             | . 1 |
| 1.2 | 使用上の   | 制限事項                        | . 1 |
| 2.  | 作業の開   | 始                           | . 3 |
| 2.1 | 各部の名   | 称                           | . 3 |
| 2.2 | 接続のし   | かた                          | . 4 |
| 2.3 | 起動のし   | かた                          | . 5 |
| 3.  | 作業の終   | 了                           | . 6 |
| 3.1 | 終了のし   | かた                          | . 6 |
| 3.2 | 取り外し   |                             | . 6 |
| 4.  | 操作画面   |                             | . 7 |
| 5.  | 基本的な   | 使い方                         | . 9 |
| 5.1 | ツールバ   | ーの機能                        | . 9 |
|     | 5.1.1  | ファイルメニュー                    | . 9 |
|     | 5.1.2  | 編集メニュー                      | .11 |
|     | 5.1.3  | ウィンドウメニュー                   | .11 |
|     | 5.1.4  | ヘルプメニュー                     | 12  |
| 5.2 | コマンド   | ボタンの機能                      | 12  |
|     | 5.2.1  | 第1階層(最前面層):解析条件設定機能         | 13  |
|     | 5.2.2  | 第2階層:表示スケール設定機能             | 19  |
|     | 5.2.3  | 第3階層:マーカー機能                 | 25  |
|     | 5.2.4  | 第4階層:トレース機能                 | 26  |
|     | 5.2.5  | 第5階層:(最背面層)ファイル・ロギング・各種設定機能 | 27  |
| 6.  | 操作     |                             | 28  |
| 6.1 | 解析メニ   | <u>л</u> —                  | 28  |
| 6.2 | 共通操作   |                             | 30  |
|     | 6.2.1  | 測定の準備をする                    | 30  |
|     | 6.2.2  | 測定周波数を設定する                  | 31  |
|     | 6.2.3  | 測定周波数を暫定的に変更する              | 32  |
|     | 6.2.4  | <i>RBW を設定する</i>            | 34  |
|     | 6.2.5  | REF LEVEL を設定する             | 35  |
|     | 6.2.6  | 表示 SCALE を設定する              | 36  |
|     | 6.2.7  | データ表示単位(UNIT)を設定            | 37  |
|     | 6.2.8  | REF POSITION を設定する          | 38  |
|     | 6.2.9  | MAXHOLD、MINHOLD を使う         | 39  |
|     | 6.2.10 | マーカーの設定                     | 40  |

|     | 6.2.11 | トレース機能を使う                 | 50  |
|-----|--------|---------------------------|-----|
|     | 6.2.12 | 現在の測定条件を保存する、保存した条件を読み出す  | 54  |
|     | 6.2.13 | 測定データを保存する、保存した測定データを読み出す | 56  |
|     | 6.2.14 | 画面の表示色を変更する               | 62  |
|     | 6.2.15 | 解析時のパラメータを設定する            |     |
|     | 6.2.16 | ロギングを行う                   | 65  |
|     | 6.2.17 | 測定値にオフセットデータを適用する         | 77  |
|     | 6.2.18 | 印刷をする                     | 80  |
|     | 6.2.19 | マルチ画面の表示                  |     |
|     | 6.2.20 | バージョンの確認                  | 83  |
|     | 6.2.21 | デフォルト設定ファイルの復旧            | 83  |
| 6.3 | 通常解析   | 斤モード                      | 88  |
|     | 6.3.1  | <i>通常解析モードの立ち上げ</i>       | 88  |
| 6.4 | WLAN   | モニタモード                    | 89  |
|     | 6.4.1  | WLAN 解析モードの立ち上げ           | 89  |
|     | 6.4.2  | 解析するチャネルを選択・登録する          |     |
|     | 6.4.3  | 登録チャネルボタンの表示              |     |
|     | 6.4.4  | 特定のチャネルを拡大表示する            |     |
|     | 6.4.5  | 特定のチャネル表示から全帯域表示に戻す       |     |
|     | 6.4.6  | 測定データにオフセットデータを適用する       |     |
|     | 6.4.7  | チャネル毎の表示色を変える             |     |
|     | 6.4.8  | マルチ画面の使用                  | 101 |
|     | 6.4.9  | 解析オプションの設定                | 102 |
| 6.5 | ゼロスノ   | ペン解析モード                   | 103 |
|     | 6.5.1  | ゼロスパン解析モードの立ち上げ           | 103 |
|     | 6.5.2  | 周波数の設定                    | 104 |
|     | 6.5.3  | 周波数帯域幅の設定                 | 106 |
|     | 6.5.4  | 取得時間の設定                   | 107 |
|     | 6.5.5  | トリガモードの設定                 | 107 |
|     | 6.5.6  | ソフトウェアトリガ                 | 108 |
|     | 6.5.7  | ハードウェアトリガ                 | 110 |
|     | 6.5.8  | トリガ位置(トリガポジション)の設定        | 112 |
|     | 6.5.9  | 連続トリガと単発トリガの選択            | 113 |
|     | 6.5.10 | データの拡大表示                  | 114 |
|     | 6.5.11 | 測定データの保存                  | 117 |
|     | 6.5.12 | 画面の表示色を変更する               | 118 |
| 6.6 | セミリフ   | アルタイム解析モード                | 119 |
|     | 6.6.1  | セミリアルタイム解析モードの立ち上げ        | 119 |
|     | 6.6.2  | 周波数の設定                    | 121 |
|     | 6.6.3  | 任意の周波数位置、時間位置で測定する        | 122 |
|     | 6.6.4  | データの保存                    | 126 |
|     | 6.6.5  | 画面の表示色を変更する               | 127 |
| 6.7 | リアルタ   | タイム解析                     | 128 |
|     | 6.7.1  | リアルタイム解析モードの立ち上げ          | 128 |

|     | 6.7.2  | 周波数の設定                                | 129 |
|-----|--------|---------------------------------------|-----|
|     | 6.7.3  | 任意の周波数位置、時間位置で測定する                    | 130 |
|     | 6.7.4  | トリガモードの設定                             | 134 |
|     | 6.7.5  | SENSE (ソフトウェア) トリガ                    | 134 |
|     | 6.7.6  | HARD (ハードウェア) トリガ                     | 137 |
|     | 6.7.7  | 連続トリガと単発トリガの選択                        | 139 |
|     | 6.7.8  | データの保存                                | 139 |
|     | 6.7.9  | 画面の表示色を変更する                           | 140 |
| 6.8 | 特定小電   | 〕力無線モニタ                               | 141 |
|     | 6.8.1  | 特定小電力無線モニタモードの立ち上げ                    | 141 |
|     | 6.8.2  | 解析するチャネルを選択する(プルダウンリストから選択)           | 145 |
|     | 6.8.3  | 解析するチャネルを直接指定する(キーボードから指定)            | 147 |
|     | 6.8.4  | 解析するチャネルをセンターマーカーで指定する                | 148 |
|     | 6.8.5  | YAXIS オフセット                           | 150 |
|     | 6.8.6  | カーソル機能                                | 152 |
|     | 6.8.7  | マーカー機能                                | 153 |
|     | 6.8.8  | トレース機能                                | 154 |
|     | 6.8.9  | アラーム機能                                | 155 |
|     | 6.8.10 | 解析中心周波数・解析帯域幅を変更する                    | 158 |
|     | 6.8.11 | 帯域幅の変更                                | 159 |
|     | 6.8.12 | 測定データにオフセットデータを適用する                   | 161 |
|     | 6.8.13 | 画面の各部色を変える                            | 162 |
|     | 6.8.14 | マルチ画面の使用                              | 165 |
|     | 6.8.15 | 解析オプションの設定                            | 166 |
| 7.  | 付属資料   | · · · · · · · · · · · · · · · · · · · | 167 |
| 8.  | 仕様     |                                       | 173 |
| 81  | ハードウ   | マエア/ソフトウェア仕様                          | 173 |
| 8.2 | 一般什样   |                                       | 174 |
| 0.2 |        | · · · · · · · · · · · · · · · · · · · |     |
| 9.  | 保証期間   | と補償範囲                                 | 175 |
| 9.1 | 保証規定   | ۲۲.                                   | 175 |
| 9.2 | 保証期間   | ]                                     | 176 |
| 9.3 | 保証期間   | 経過後の修理・補修                             | 176 |
| 9.4 | 補償範囲   | ]                                     | 176 |

#### 1. 本製品の動作環境

#### 1.1 動作環境

本製品は、下記の動作環境で使用できます。

- 対応機種
  - ・DOS/V 互換機
- 対応 OS
  - ·Windows 10 日本語版
  - Windows 7 日本語版
  - ·Windows XP 日本語版

【注意】 弊社は本製品の出荷前に、数種類の PC 機種を使用して 新規インストールにおける正常動作を確認しております が、お客様のすべての PC 機種・利用環境における動作 を保証するものではありません。予めご了承願います。

■ 推奨動作環境条件

| ・プロセッサ | : Windows 10 および Windows 7 は 1.0GHz以上       |
|--------|---------------------------------------------|
|        | Windows XP は 800MHz 以上                      |
| ・メモリ   | : Windows 10 および Windows 7 は 1GB 以上(32bit)、 |
|        | 2GB 以上 (64bit)                              |
|        | Windows XP は 512MB 以上                       |
|        |                                             |

- ・USB コネクタ : USB-A コネクタ (USB Ver.1.1 準拠)
- ・CD-ROM ドライブ : ソフトウェアのインストールに使用

#### 1.2 使用上の制限事項

本製品をお使いになる場合、下記のことに注意してください。

・本製品を使用する際には、他の USB 機器との同時使用を避けてください。

-1-

- ・本製品は、他の USB 機器に比べて、多くの電力を消費します。同時に他の USB 機器を接続すると、パソコンや本製品の動作に影響を及ぼすことがあります。
- ・USB ハブは使用しないでください。必ず、パソコンの USB コネクタに直接接続して ください。USB ハブを使用しますと本製品を動作させるために必要な電力が供給 されない場合があります。

- ・本製品への最大入力電力や電圧が、下記を超えないよう充分ご注意ください。
   下記の値を超える電力や電圧を加えますと本製品が故障を来す原因となります。
  - ATT が 40 dB の時・・・0 dBm (\*1)
  - ATT が 0 dB の時 ・・・-40 dBm (\*1)
  - 直流電圧 ・・・・・25 V
  - (\*1) ATT は本製品の REF LEVEL を設定することで自動的に設定されます。

ATT=40 dB: REF LEVEL を 0 dBm、113 dBuVemf または 107 dBuVpd に 設定した時です。

- ATT=0 dB : REF LEVEL を-40 dBm、73 dBuVemf または 67 dBuVpd に 設定した時です。
- ・本製品の RF 入力端子に付属のアンテナを接続して測定する場合には、本製品から 発生する微弱な電波が、周囲の機器に影響を与える場合があります。
- ・本製品をお使いの間は、パソコンがサスペンドモード、スリープモード等に入らないように設定してください。
- ・本製品の使用を終了する場合には、必ず本製品を先にパソコンから終了手続きに 従って取り外してください。
- ・本装置を使用中はパソコンと接続している USB ケーブルを抜かないよう充分にご 注意ください。
- ・当社製品、旧 SpeCat (X0161A) とはソフトウェア、データの互換性はありません。
   旧 SpeCat をお使いで、新たに SpeCat2 を購入されたお客様は必ず、付属のソフトウェアをインストールしてください。
- ・旧 SpeCat のソフトウェアをパソコン上からアンインストールする必要はありません。また、同じパソコンで、旧 SpeCat も旧 SpeCat 用ソフトウェアで使用していただけますが、旧 SpeCat と SpeCat2 との同時起動はできません。
- ・本製品には電波受信用に広帯域用および 2.4 GHz 帯専用の 2 本のアンテナが付属 します。2.4 GHz 帯用アンテナは [WLAN モニタ] をお使いの時や、2.4 GHz 帯 付近の周波数帯を測定する場合にお使いください。

広帯域用アンテナの使用可能周波数帯はおおよそ 200 MHz 以上となりますので、 それ以下での測定は別途低周波数帯用アンテナをご用意ください。

また、添付のアンテナはモニタ用途での御使用を前提としておりますので、 アンテナ利得や放射パターン等は校正されていません。そのため正確な 受信電界強度の測定などには適していません。より正確な測定を必要とされる 場合は、特性の校正されたアンテナをお使いください。

 ・本装置の RF 入力端子には付属のアンテナおよび被測定機器などからの SMA(M) コネクタ以外接続しないでください。また、コネクタの中心胴体には絶対に手を 触れないでください。静電気により内部回路が破壊する恐れがあります。

# 2. 作業の開始

# 2.1 各部の名称

本装置の各部の名称、機能は以下のとおりです。

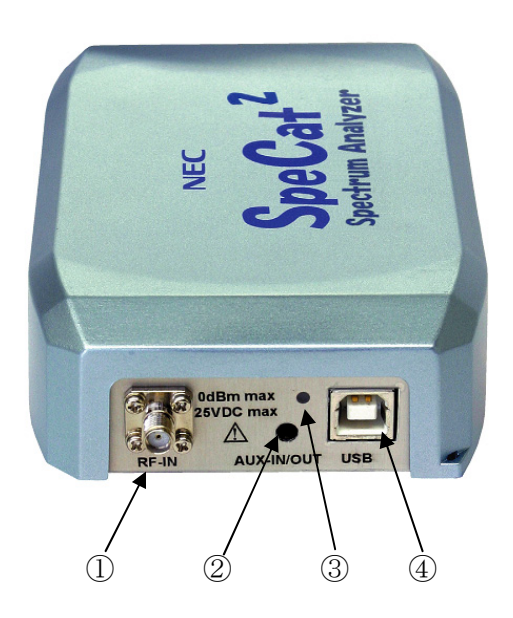

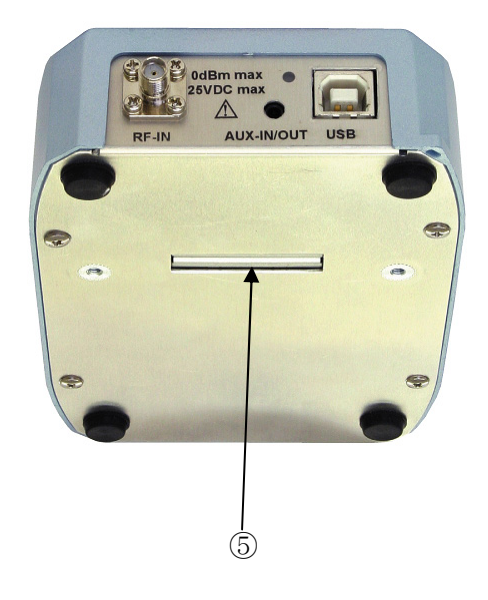

| 番号  | 名称           | 機能                                                                             |
|-----|--------------|--------------------------------------------------------------------------------|
| 1   | RF 入力端子      | 本製品のアンテナや被測定機器に接続します。                                                          |
| 2   | AUX 入出力端子    | 外部トリガや本装置から外部機器へ電源供給<br>する場合などに使用します。外部機器への電源<br>供給は専用のソフトウェアが必要です。            |
| 3   | 電源/ BUSY ランプ | 電源が供給されているときに点灯します。<br>データ解析中は点滅します。解析メニューや解<br>析状況によっては点灯しっぱなしになる場合<br>があります。 |
| 4   | USB B コネクタ   | パソコンと接続します。                                                                    |
| (5) | 拡張用コネクタ      | 本装置に専用の外部機器を接続するときに<br>使用します。専用のソフトウェアが必要です。                                   |

-3-

(\*) 製品の外観やデザインに関しては予告無く変更する場合があります。

SpeCat<sup>2</sup> スペクトラムアナライザ

#### 2.2 接続のしかた

測定を始める前に本装置をパソコンに接続します。

1 本製品の USB コネクタに、付属の USB ケーブルを接続する

【注意】

- ・本製品をパソコンに接続する前に、付属のソフトウェアおよびデバイスドライバを インストールしてください。インストールに関しては付属の[インストールガイド] を参照してください。
- ・本製品を USB ハブ経由で使用しないでください。
- ・USB ケーブルは、両端でコネクタの形状が異なりますので接続の際に確認ください。 平たいコネクタをパソコン側に、四角いコネクタを本製品に接続します。 また本装置には付属の USB ケーブル以外は使用しないで下さい。

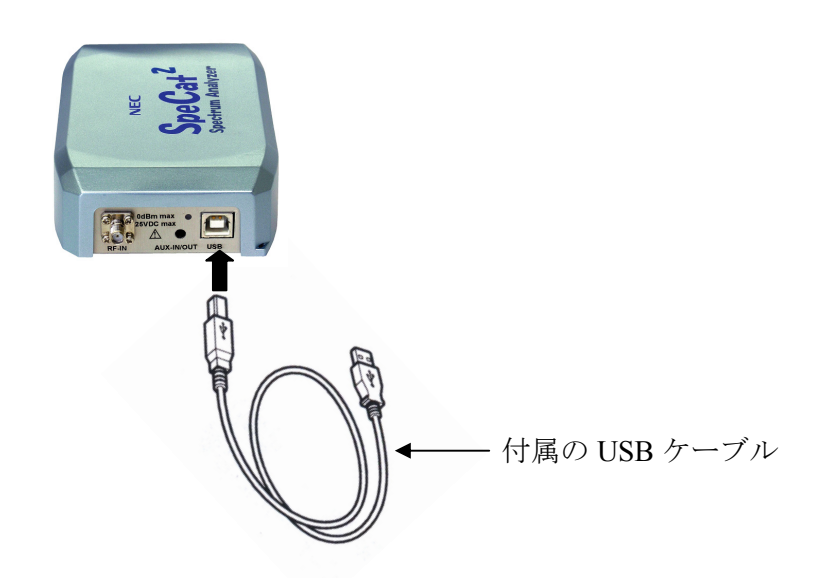

2 パソコンの USB コネクタに接続する

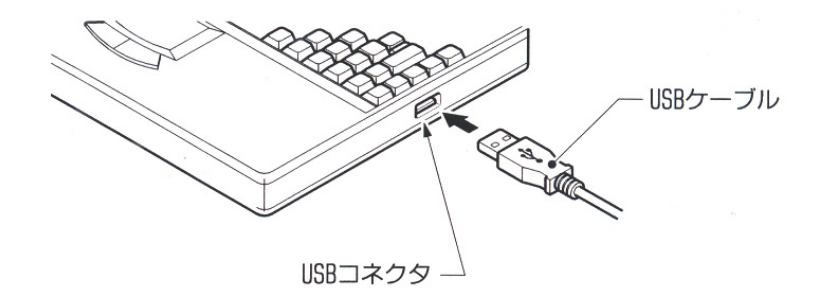

3 本製品の電源ランプが点灯したことを確認する

これで本製品とパソコンとの接続は完了です。

#### 【注意】

本製品をお使いの間は USB ケーブルを抜かないでください。 USB ケーブルを動作中に抜きますと本製品への電源供給が絶たれ、動作が止まります。 間違って動作中に USB ケーブルを抜いてしまったときは、すぐ接続し直してください。

#### 【参考】

本装置は動作中に USB ケーブルを誤って抜いても、再接続すれば動作が復帰するよう になっていますが、本製品やパソコンの故障・動作不良の原因となりますので、動作 中の挿抜は行わないでください。

#### 2.3 起動のしかた

ソフトウェアを起動します。

**1** [xghtightarrow horizonholicon] → [SpeCat2] → [SpeCat2] とクリックする

| 通常 | 解析      |        |     |  |  |  |          |  |
|----|---------|--------|-----|--|--|--|----------|--|
|    | IOdB/Di | V ATT: | OdB |  |  |  | 250KHz [ |  |
|    |         |        |     |  |  |  |          |  |
|    |         |        |     |  |  |  |          |  |
|    |         |        |     |  |  |  |          |  |
|    |         |        |     |  |  |  |          |  |
|    |         |        |     |  |  |  |          |  |
|    |         |        |     |  |  |  |          |  |
|    |         |        |     |  |  |  |          |  |
|    |         |        |     |  |  |  |          |  |
|    |         |        |     |  |  |  |          |  |
|    |         |        |     |  |  |  |          |  |
|    |         |        |     |  |  |  |          |  |
|    |         |        |     |  |  |  |          |  |
|    |         |        |     |  |  |  |          |  |
|    |         |        |     |  |  |  |          |  |
|    |         |        |     |  |  |  |          |  |
|    |         |        |     |  |  |  |          |  |
|    |         |        |     |  |  |  |          |  |

またはデスクトップの [SpeCat アイコン] 🐕 をダブルクリックします。

ソフトウェアが起動します。

# 3. 作業の終了

#### 3.1 終了のしかた

ソフトウェアを終了します。

画面上の [閉じる] ボタン [X] をクリックする
 または [ファイル] → [終了] の順でクリックしてください。

| Se Spe | Cat Versi     | on2 Applic | cation |       |       |      |     |              |          |         | D | → _ C | X        |
|--------|---------------|------------|--------|-------|-------|------|-----|--------------|----------|---------|---|-------|----------|
| リアイル   | 編集 912<br>部解析 | ענא עיז    |        |       |       |      |     |              |          |         |   |       |          |
|        |               |            | 0dB    |       |       |      |     |              |          | SpeCat] |   | 紋     | 了ボタン     |
| -30    |               |            |        |       |       |      |     |              |          |         |   | 小ミ    | 1 11 / 2 |
|        |               |            |        |       |       |      |     |              |          |         |   |       |          |
|        |               |            |        |       |       |      |     |              |          |         |   |       |          |
|        |               |            |        |       |       |      |     |              |          |         |   |       |          |
|        |               |            |        |       |       |      |     |              |          |         |   |       |          |
|        |               |            |        |       |       |      |     |              |          |         |   |       |          |
|        |               |            |        |       |       |      |     |              |          |         |   |       |          |
|        |               |            |        |       |       |      |     |              |          |         |   |       |          |
|        |               |            |        |       |       |      |     |              |          |         |   |       |          |
|        |               |            |        |       |       |      |     |              |          |         |   |       |          |
|        |               |            |        |       |       |      |     |              |          |         |   |       |          |
| 100    |               |            |        |       |       |      |     |              |          |         |   |       |          |
| -130   | Start :       | 100KHz     |        |       |       |      |     |              | Stop : : | 3000MHz |   |       |          |
| ANALYZ |               | STA        | IRT ST | гор с | ENTER | SPAN | RBW | HOLD<br>MENU | LAST     | NEXT    |   |       |          |

#### 3.2 取り外し

本製品をパソコンから取り外すときは、必ず下記の手順に従ってください。

- 1 タスクトレイにある [ハードウェアの安全な取り外し] ボタンをクリックする この時パソコンに接続されている USB 機器一覧が表示されます
- 2 [SpeCat の取り外し]をクリックする

[ハードウェアの取り外し] メッセージが表示されます。

- **3** パソコンから USB ケーブルを取り外す
- 4 本製品から USB ケーブルを取り外す

これで取り外しが完了します。

-6-

# 4. 操作画面

ここでは、ソフトウェアのメニューおよびボタンについて説明します。操作は画面上部 のツールバーおよび画面下部のコマンドボタンにより行います。 この章では各ボタンに割り当てられている機能について説明します。

各コマンドは画面上部に配置されたものと画面下部のコマンドエリアに配置された 階層コマンドがあります。本項の説明は起動時に現れる通常解析メニューで行います。

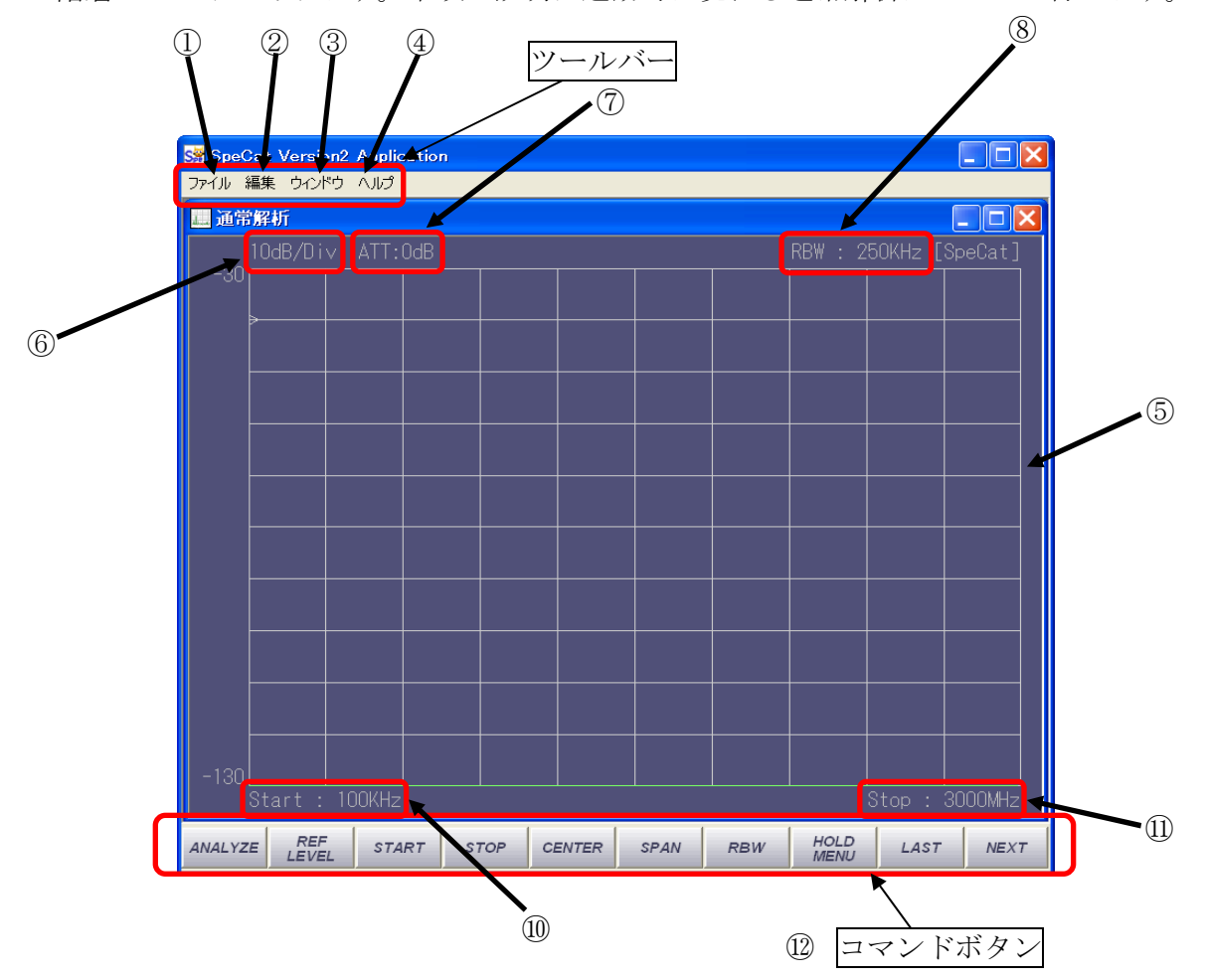

画面上の操作ボタンと機能は以下の通りです。

| 番号 | 名称        | 機能概要                       |
|----|-----------|----------------------------|
| 1  | ファイルメニュー  | 各種ファイル操作や印刷関連の操作を行います。     |
| 2  | 編集メニュー    | 測定データをクリップボードにコピーします。      |
| 3  | ウィンドウメニュー | ウィンドウの表示設定を行います。           |
| 4  | ヘルプ       | 取扱説明書や、ソフトウェアのバージョンを表示します。 |
| 5  | 表示画面      | 測定データを表示するエリアです。           |
| 6  | Div       | 画面上の1目盛りの単位量です。            |

-7-

SpeCat<sup>2</sup> スペクトラムアナライザ

| 7   | ATT       | 設定されている ATT 量を表示します。                                                  |
|-----|-----------|-----------------------------------------------------------------------|
| 8   | RBW       | 設定されている RBW を表示します。                                                   |
| 9   | レベル       | 表示画面上でレベルを表示します。<br>単位は dBm、dBuVemf、dBuVpd から選択します。                   |
| 10  | Start 周波数 | Start 周波数を表示します<br>Center-Span で周波数を設定したときは Center 周波数を<br>表示します      |
| (1) | Stop 周波数  | Stop 周波数を表示します。<br>Center-Span で周波数を設定したときは Span 周波数を表示<br>します        |
| 12  | コマンドボタン   | 各種コマンドを配置しています。<br>このコマンドは5階層になっており各階層毎のコマンド<br>は第5章 [基本的な使い方]で説明します。 |

画面を広く表示するためにウィンドウを最大化することも可能です。画面の右上にある、 最大化ボタンを押します。

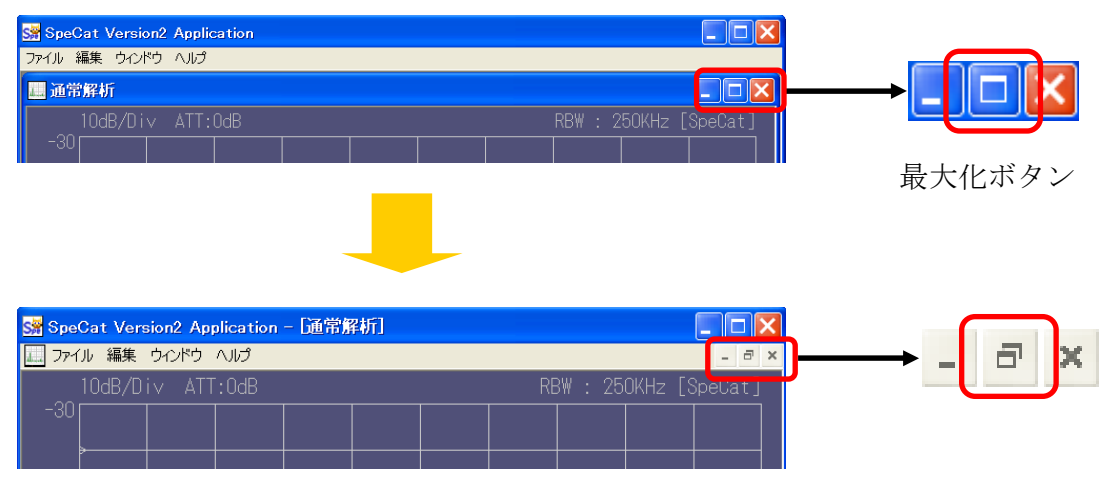

元に戻すには、[ウィンドウを元に戻す] ボタンを押します。

# 5. 基本的な使い方

### 5.1 ツールバーの機能

ツールバーは画面上部にあり、主にファイル関連や、印刷関連の操作を行います。 ファイル操作など一部画面下部のコマンドボタンと機能が重複しているものもあります。

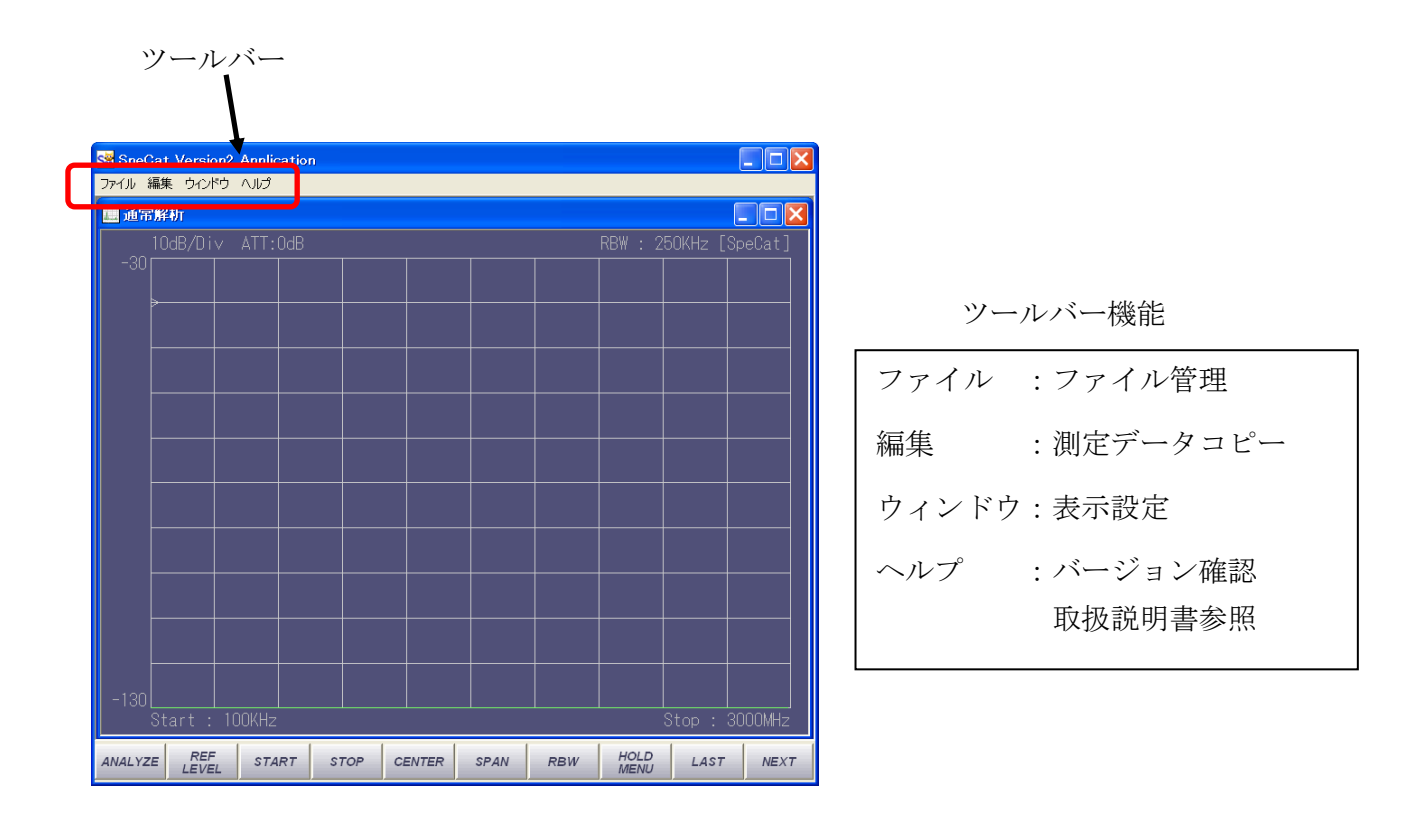

#### 5.1.1 ファイルメニュー

画面上部のツールバーの [ファイル]をクリックするとファイルメニューが現れます。

| ファイル <mark>編集 ウィンドウ</mark><br>新規作成 ♪ | へルプ<br>通常解析                          | ファイル 編集 ウィンドウ                 |                                     |
|--------------------------------------|--------------------------------------|-------------------------------|-------------------------------------|
| 測定条件を開く<br>測定条件を読みこむ                 | WLANモニタ<br>ゼロスパン解析                   | 利及TF成<br>測定条件を開く<br>測定条件を読みこむ |                                     |
| 測定データを読みこむ<br>ファイル出力<br>出力ファイル形式 ・   | セミリアルタイム解析<br>リアルタイム解析<br>特定小電力無線モニタ | 測定データを読みこむ<br>ファイル出力          | → CSV ファイル                          |
|                                      |                                      | プリンタの設定 印刷                    | • 001 2711/<br>BMP ファイル<br>PNG ファイル |
| 終了                                   | -                                    | 終了                            |                                     |

|                                  | メニニ | 1        | 操作                                                                               |
|----------------------------------|-----|----------|----------------------------------------------------------------------------------|
|                                  | 通常  | 解析       | ー般的なスペクトラム解析を行います。<br>100 kHz~3 GHz の周波数帯域で測定が可能です。                              |
|                                  | WLA | Nモニタ     | 2.4 GHz 帯に特化した測定モードです。特に使用頻<br>度の高い WLAN および ZigBee ではあらかじめチャ<br>ネルがプリセットされています。 |
| 新用作成                             | ゼロ  | スパン解析    | <b>0~24 MHz</b> 帯域内でタイムドメイン解析を行います。                                              |
| 利历史十日及                           | セミ  | リアルタイム解析 | 100 MHz~3 GHz 帯域内の 100MHz 帯域を約 3 mS<br>のサンプリング時間で信号を取り込みます。                      |
|                                  | リア  | ルタイム解析   | 100 MHz~3 GHz 帯域内の 24 MHz 帯域を約 15 nS<br>の高速サンプリング時間で信号を取り込みます。                   |
|                                  | 特定  | 小電力モニタ   | 400 MHz帯の特定小電力無線帯域専用の測定メニ<br>ューです。全帯域画面と個別チャネル用画面の2画<br>面構成となっています。              |
| 測定条件を開                           | <   |          | 保存してある測定条件を記録したデータを読み出<br>し、新たな画面で測定を行います。                                       |
| 測定条件を読る                          | み込む |          | 現在表示中の画面に対して、保存しておいた測定条<br>件を適用します。                                              |
| 測定データを                           | 読み込 | ŧ        | 保存しておいた測定データを読み出して再表示し<br>ます。                                                    |
| ファイル出力                           |     |          | 測定データを「出力ファイル形式」で選択したファ<br>イル形式で保存します。                                           |
|                                  |     | CSV ファイル | 保存するファイル形式を CSV にします。                                                            |
| 出力ファイル <sup>3</sup><br>  (複数指定可) | 形式  | BMP ファイル | 保存するファイル形式を BMP にします。                                                            |
|                                  |     | PNG ファイル | 保存するファイル形式を PNG にします。                                                            |
| プリンタの設;                          | 定   |          | 印刷に使用するプリンタの設定を行います。                                                             |
| 印刷                               |     |          | 画面印刷を実行します。                                                                      |
| 終了                               |     |          | ソフトウェアを終了します。                                                                    |

## 5.1.2 編集メニュー

| ファイル | 編集  | ウィンドウ | $\sim$ |
|------|-----|-------|--------|
|      | クリッ |       |        |
|      | 出ナ  | •     |        |

| メニュ      | <u> </u> | 操作                                               |  |  |  |  |  |
|----------|----------|--------------------------------------------------|--|--|--|--|--|
| クリップボードへ |          | 測定中の画面を画像形式ファイル(BMP 形式)でパソコンの<br>クリップボードにコピーします。 |  |  |  |  |  |
| 山土ム弐合    | カラー      | クリップボードにコピーする画像ファイルをカラーとします。                     |  |  |  |  |  |
| 山刀巴設定    | 白黒       | クリップボードにコピーする画像ファイルを白黒とします。                      |  |  |  |  |  |

# 5.1.3 ウィンドウメニュー

| ウインドウ | へルプ  |
|-------|------|
| 重ねて著  | 表示   |
| 横に並/  | べて表示 |
| 縦に並/  | べて表示 |
| アイコン  | の整列  |

| メニュー    | 操作                                 |
|---------|------------------------------------|
| 重ねて表示   | 複数の解析画面を表示しているときに、解析画面を重ねて表示します。   |
| 横に並べて表示 | 複数の解析画面を表示しているときに、解析画面を横に並べて表示します。 |
| 縦に並べて表示 | 複数の解析画面を表示しているときに、解析画面を縦に並べて表示します。 |
| アイコンの整列 | 複数の解析画面を最少化しているときに、アイコンを並べ替えます。    |

#### 5.1.4 ヘルプメニュー

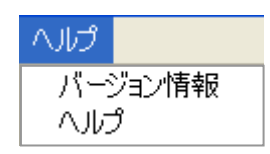

| メニュー    | 操作                              |
|---------|---------------------------------|
| バージョン情報 | ソフトウェアおよびファームウェアのバージョン情報を表示します。 |
| ヘルプ     | 取扱説明書を表示します。                    |

#### 5.2 コマンドボタンの機能

コマンドボタンは画面下部のコマンドバーに配置され、一面あたり10個のコマンドがあります。コマンドエリアは機能別に5階層に分かれており各階層には[NEXT][BACK] [LAST][TOP]のボタンで行き来することができます。

【注意】

各階層のコマンドボタンは解析メニュー毎に多少異なります。以下、各解析メニュー毎に 説明しますが共通項目については通常解析メニューの項目を参照ください

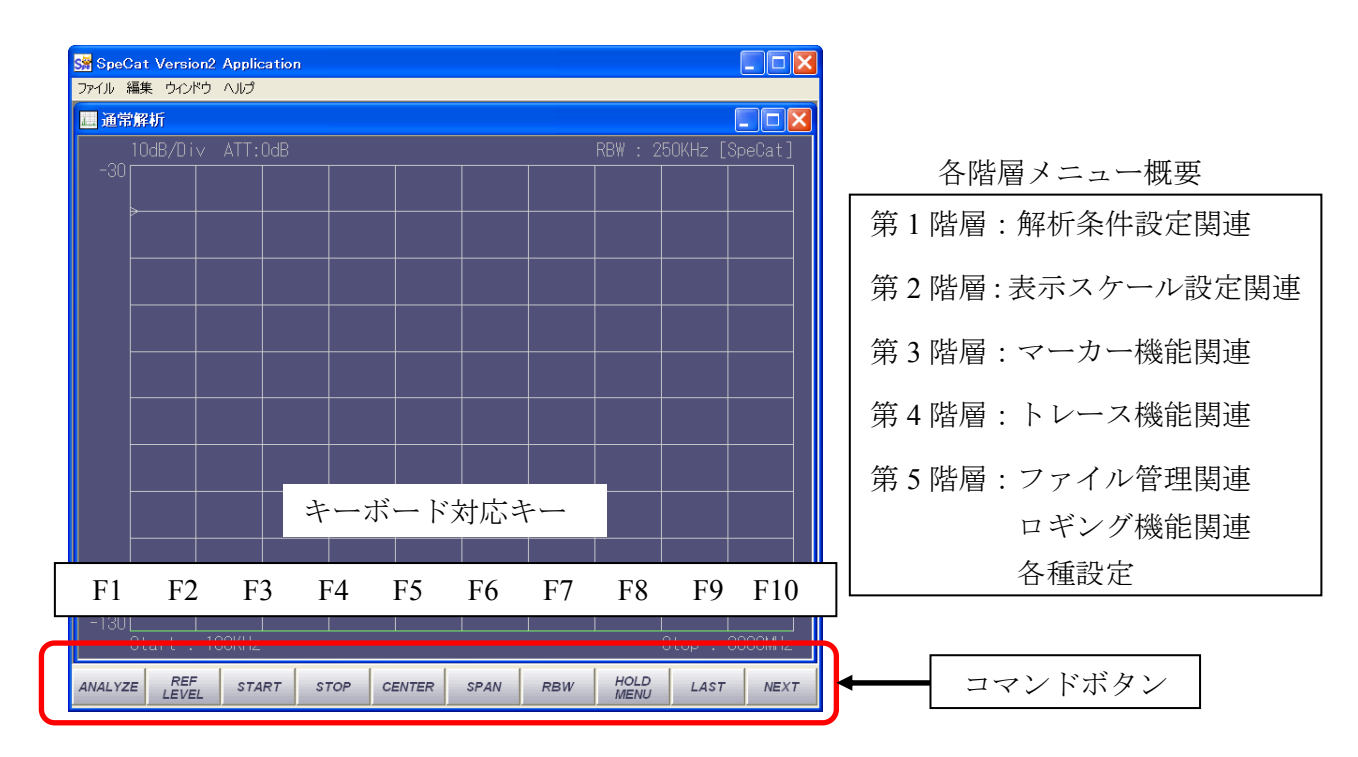

コマンドボタンは左側からキーボードの F1~F10 に対応しています。

-12-

# 5.2.1 第1階層(最前面層):解析条件設定機能

### 5.2.1.1 通常解析

| ANALYZE | REF<br>EVEL ST | ART STOP | CENTER | SPAN | RBW | HOLD<br>MENU | LAST | NEXT |
|---------|----------------|----------|--------|------|-----|--------------|------|------|
|---------|----------------|----------|--------|------|-----|--------------|------|------|

| コマンド         | キーボード | 操作                                                                                                    |
|--------------|-------|----------------------------------------------------------------------------------------------------|
| ANALYZE      | F 1   | 解析を実行します。押す毎に解析開始、中止が切り替わります。<br>解析中の場合、表示色が変化(赤色)します。                                                  |
| REF<br>LEVEL | F2    | 画面左のレベル表示の基準値を設定します。<br>初回起動時は0dBm(dBm表示)になっています。この時ATT<br>は40dBに設定されます。リストから選択する方法と数値で入力<br>する方法があります。 |
| START        | F3    | 解析開始周波数を設定します。                                                                                          |
| STOP         | F 4   | 解析終了周波数を設定します。                                                                                          |
| CENTER       | F 5   | Center-Span で解析周波数を設定するときに解析中心周波数を<br>設定します。                                                            |
| SPAN         | F6    | Center-Span で解析周波数を設定するときに解析周波数幅を設定<br>します。リストから選択する方法と数値で入力する方法がありま<br>す。                              |
| RBW          | F7    | 解析帯域幅を設定します。リストから選択します。                                                                                 |
| HOLD<br>MENU | F 8   | 解析結果を [MAXHOLD] あるいは [MINHOLD] で表示するか<br>を設定します。                                                        |
| LAST         | F 9   | メニュー階層の最下層(5番目)に移動します。                                                                                  |
| NEXT         | F 10  | メニュー階層の次の層に移動します。                                                                                       |

#### 5.2.1.2 WLAN モニタ

| ANALYZE | REF<br>LEVEL | WLAN | ZigBee | USER1 | USER2 | USER3 | HOLD<br>MENU | LAST | NEXT |
|---------|--------------|------|--------|-------|-------|-------|--------------|------|------|
|---------|--------------|------|--------|-------|-------|-------|--------------|------|------|

| コマンド         | キーボード | 操作                                                                                                    |
|--------------|-------|----------------------------------------------------------------------------------------------------|
| ANALYZE      | F 1   | 解析を実行します。押す毎に解析開始、中止が切り替わります。<br>解析中の場合、表示色が変化(赤色)します。                                                  |
| REF<br>LEVEL | F 2   | 画面左のレベル表示の基準値を設定します。<br>初回起動時は0dBm(dBm表示)になっています。この時ATT<br>は40dBに設定されます。リストから選択する方法と数値で入力<br>する方法があります。 |
| WLAN         | F 3   | 解析する WLAN のチャネルを選択します。ここで選択したチャネルは全画面表示中に別色でマスク表示したり、個別チャネル表示画面で拡大表示することができます。                          |
| ZigBee       | F4    | 解析する ZigBee のチャネルを選択します。ここで選択したチャネルは全画面表示中に別色でマスク表示したり、個別チャネル表示画面で拡大表示することができます。                        |
| (空き)         | F 5   | (空き)                                                                                                    |
| (空き)         | F 6   | (空き)                                                                                                    |
| (空き)         | F7    | (空き)                                                                                                    |
| HOLD<br>MENU | F 8   | 解析結果を [MAXHOLD] あるいは [MINHOLD] で表示するか<br>を設定します。                                                        |
| LAST         | F 9   | メニュー階層の最下層(5番目)に移動します。                                                                                  |
| NEXT         | F 10  | メニュー階層の次の層に移動します。                                                                                       |

#### 5.2.1.3 ゼロスパン解析

| ANALYZE | REF<br>LEVEL | RUN | CENTER | TIME<br>SPAN | TRIG<br>TYPE | TRIG<br>POS | HOLD<br>MENU | LAST | NEXT |
|---------|--------------|-----|--------|--------------|--------------|-------------|--------------|------|------|
| ANALYZE | REF<br>LEVEL | RUN | CENTER | TIME<br>SPAN | TRIG<br>TYPE | TRIG<br>POS | HOLD<br>MENU | LAST | NEXT |

| コマンド         | キーボード | 操作                                                                                                    |
|--------------|-------|----------------------------------------------------------------------------------------------------|
| ANALYZE      | F1    | 解析を実行します。押す毎に解析開始、中止が切り替わります。<br>解析中の場合、表示色が変化(赤色)します。                                                  |
| REF<br>LEVEL | F 2   | 画面左のレベル表示の基準値を設定します。<br>初回起動時は0dBm(dBm表示)になっています。この時ATT<br>は40dBに設定されます。リストから選択する方法と数値で入力<br>する方法があります。 |
| RUN          | F3    | ゼロスパン解析を開始します。                                                                                          |
| CENTER       | F4    | Center-Span で解析周波数を設定するときに解析中心周波数を<br>設定します。                                                            |
| TIME<br>SPAN | F 5   | 解析する時間を設定します。1mS~5Sまでの7段階で選択できます。                                                                       |
| TRIG<br>TYPE | F 6   | トリガ動作を行う際のトリガ方法を設定します。本装置ではソフ<br>トウェアトリガとハードウェアトリガを使用できます。                                              |
| TRIG<br>POS  | F7    | トリガをかける画面上の位置を指定します。マウスによるドラッ<br>グと10%、50%、90%と3種類をリストから選択できます。                                         |
| HOLD<br>MENU | F 8   | 解析結果を [MAXHOLD] あるいは [MINHOLD] で表示するか<br>を設定します。                                                        |
| LAST         | F9    | メニュー階層の最下層(5番目)に移動します。                                                                                  |
| NEXT         | F 10  | メニュー階層の次の層に移動します。                                                                                       |

#### 5.2.1.4 セミリアルタイム

| ANALYZE | REF<br>LEVEL CEN | NTER WLAN | ZigBee | CHUNK<br>POSITION | SLICE<br>POSITION | HOLD<br>MENU | LAST | NEXT |
|---------|------------------|-----------|--------|-------------------|-------------------|--------------|------|------|
|---------|------------------|-----------|--------|-------------------|-------------------|--------------|------|------|

| コマンド              | キーボード | 操作                                                                                                    |
|-------------------|-------|----------------------------------------------------------------------------------------------------|
| ANALYZE           | F 1   | 解析を実行します。押す毎に解析開始、中止が切り替わります。<br>解析中の場合、表示色が変化(赤色)します。                                                  |
| REF<br>LEVEL      | F2    | 画面左のレベル表示の基準値を設定します。<br>初回起動時は0dBm(dBm表示)になっています。この時ATT<br>は40dBに設定されます。リストから選択する方法と数値で入力<br>する方法があります。 |
| CENTER            | F 3   | 解析中心周波数を設定します。                                                                                          |
| WLAN              | F4    | ここで選択した WLAN のチャネルを別色でマスク表示します。                                                                         |
| ZigBee            | F 5   | ここで選択した ZigBee のチャネルを別色でマスク表示します。                                                                       |
| CHUNK<br>POSITION | F 6   | 3D データ表示画面上の周波数軸上にフレームを表示させる周波<br>数を設定します。                                                              |
| SLICE<br>POSITION | F7    | 3D データ表示画面上の時間軸上にフレームを表示させるフレーム番号を設定します。                                                                |
| HOLD<br>MENU      | F 8   | 解析結果を [MAXHOLD] あるいは [MINHOLD] で表示するか<br>を設定します。                                                        |
| LAST              | F 9   | メニュー階層の最下層(5番目)に移動します。                                                                                  |
| NEXT              | F 10  | メニュー階層の次の層に移動します。                                                                                       |

#### 5.2.1.5 リアルタイム解析

| ANALYZE | REF<br>LEVEL CENTER | TRIG<br>TYPE | TRIG<br>POS | CHUNK<br>POSITION | SLICE<br>POSITION | HOLD<br>MENU | LAST | NEXT |
|---------|---------------------|--------------|-------------|-------------------|-------------------|--------------|------|------|
|---------|---------------------|--------------|-------------|-------------------|-------------------|--------------|------|------|

| コマンド              | キーボード | 操作                                                                                                    |
|-------------------|-------|----------------------------------------------------------------------------------------------------|
| ANALYZE           | F 1   | 解析を実行します。押す毎に解析開始、中止が切り替わります。<br>解析中の場合、表示色が変化(赤色)します。                                                  |
| REF<br>LEVEL      | F 2   | 画面左のレベル表示の基準値を設定します。<br>初回起動時は0dBm(dBm表示)になっています。この時ATT<br>は40dBに設定されます。リストから選択する方法と数値で入力<br>する方法があります。 |
| CENTER            | F3    | 解析中心周波数を設定します。                                                                                          |
| TRIG<br>TYPE      | F4    | ソフトウェアトリガ (SENSE) モードとハードウェアトリガモー<br>ド (HARD) を選択します。                                                   |
| TRIG<br>POS       | F 5   | トリガをかける画面上の位置を指定します。12.5%~87.5%まで<br>12.5%ステップでリストから選択できます。                                             |
| CHUNK<br>POSITION | F 6   | 3D データ表示画面上の周波数軸上にフレームを表示させる周波<br>数を設定します。                                                              |
| SLICE<br>POSITION | F7    | 3D データ表示画面上の時間軸上にフレームを表示させるフレーム番号を設定します。                                                                |
| HOLD<br>MENU      | F 8   | 解析結果を [MAXHOLD] あるいは [MINHOLD] で表示するか<br>を設定します。                                                        |
| LAST              | F 9   | メニュー階層の最下層(5番目)に移動します。                                                                                  |
| NEXT              | F 10  | メニュー階層の次の層に移動します。                                                                                       |

### 5.2.1.6 特定小電力無線モニタ

| ANALYZE | REF<br>LEVEL | CENTER | SPAN | TYPE<br>SELECT | CHANNEL | BAND<br>WIDTH | HOLD<br>MENU | LAST | NEXT |
|---------|--------------|--------|------|----------------|---------|---------------|--------------|------|------|
|---------|--------------|--------|------|----------------|---------|---------------|--------------|------|------|

| コマンド           | キーボード | 操作                                                                                                    |
|----------------|-------|----------------------------------------------------------------------------------------------------|
| ANALYZE        | F1    | 解析を実行します。押す毎に解析開始、中止が切り替わります。<br>解析中の場合、表示色が変化(赤色)します。                                                  |
| REF<br>LEVEL   | F 2   | 画面左のレベル表示の基準値を設定します。<br>初回起動時は0dBm(dBm表示)になっています。この時ATT<br>は40dBに設定されます。リストから選択する方法と数値で入力<br>する方法があります。 |
| CENTER         | F 3   | 画面上部の個別チャネル表示画面で解析中心周波数を設定します。100 kHz~3 GHz までの範囲で設定可能です(選択している SPAN 値によって変化します)。                       |
| SPAN           | F4    | 個別チャネル表示画面の解析周波数幅を設定します。リストから<br>選択します。                                                                 |
| TYPE<br>SELECT | F 5   | JEITA AE-5201A で規定されている A 型~D 型を選択します。                                                                  |
| CHANNEL        | F 6   | [BAND] ボタンで選択した BAND で規定されているチャネル番<br>号を直接指定します。                                                        |
| BAND<br>WIDTH  | F7    | 画面上部の個別チャネル表示画面で帯域換算する帯域幅を設定<br>します。プルダウンリストからの選択と直接数値で入力する方法<br>があります。                                 |
| HOLD<br>MENU   | F 8   | 解析結果を [MAXHOLD] あるいは [MINHOLD] で表示するか<br>を設定します。                                                        |
| LAST           | F9    | メニュー階層の最下層(5番目)に移動します。                                                                                  |
| NEXT           | F 10  | メニュー階層の次の層に移動します。                                                                                       |

# 5.2.2 第2階層:表示スケール設定機能

### 5.2.2.1 通常解析

| SCALE UNIT      | REF<br>POSITION   | << >> Special Special Special BACK NEXT         |  |  |  |  |  |  |  |
|-----------------|-------------------|-------------------------------------------------|--|--|--|--|--|--|--|
|                 |                   |                                                 |  |  |  |  |  |  |  |
| コマンド            | キーボード             | 操作                                              |  |  |  |  |  |  |  |
| SCALE           | F 1               | 表示上の一目盛りあたりの表示数値幅を設定します。                        |  |  |  |  |  |  |  |
| UNIT            | F 2               | 測定値の表示単位を設定します。                                 |  |  |  |  |  |  |  |
| REF<br>POSITION | F 3               | 画面上の表示データの基準位置を設定します。<br>初回起動時は下から9目盛り目になっています。 |  |  |  |  |  |  |  |
| <<              | F 4               | 解析周波数帯域を20%ステップで低域側に移動します。                      |  |  |  |  |  |  |  |
| >>              | F 5               | 解析周波数帯域を20%ステップで高域側に移動します。                      |  |  |  |  |  |  |  |
| (Special Func1) | F 6               |                                                 |  |  |  |  |  |  |  |
| (Special Func2) | F 7               | 将来の拡張機能です                                       |  |  |  |  |  |  |  |
| (Special Func3) | F 8               |                                                 |  |  |  |  |  |  |  |
| BACK            | F 9               | メニュー階層の一つ前に移動します。                               |  |  |  |  |  |  |  |
| NEXT            | メニュー階層の次の層に移動します。 |                                                 |  |  |  |  |  |  |  |

#### 5.2.2.2 WLAN モニタ

| コマンド             | キーボード | 操作                                              |
|------------------|-------|-------------------------------------------------|
| SCALE            | F 1   | 表示上の一目盛りあたりの表示数値幅を設定します。                        |
| UNIT             | F2    | 測定値の表示単位を設定します。                                 |
| REF<br>POSITION  | F 3   | 画面上の表示データの基準位置を設定します。<br>初回起動時は下から9目盛り目になっています。 |
| WLAN<br>COLOR    | F 4   | WLAN の表示チャネル毎の色を設定します。                          |
| ZigBee<br>COLOR  | F 5   | ZigBee の表示チャネル毎の色を設定します。                        |
| (USER1<br>COLOR) | F 6   |                                                 |
| (USER2<br>COLOR) | F7    | 将来の拡張機能です                                       |
| (USER3<br>COLOR) | F 8   |                                                 |
| BACK             | F 9   | メニュー階層の一つ前に移動します。                               |
| NEXT             | F 10  | メニュー階層の次の層に移動します。                               |

#### 5.2.2.3 ゼロスパン解析

| コマンド            | キーボード | 操作                                                                     |
|-----------------|-------|------------------------------------------------------------------------|
| SCALE           | F 1   | 表示上の一目盛りあたりの表示数値幅を設定します。                                               |
| UNIT            | F2    | 測定値の表示単位を設定します。                                                        |
| REF<br>POSITION | F 3   | 画面上の表示データの基準位置を設定します。<br>初回起動時は下から8目盛り目になっています。                        |
| (空き)            | F4    | (空き)                                                                   |
| (空き)            | F 5   | (空き)                                                                   |
| (空き)            | F6    | (空き)                                                                   |
| ACCUM<br>MODE   | F7    | トリガをかける周波数幅をゼロ(SINGLE)か帯域を持たせ<br>る(BAND)かを選択します。最大周波数帯域幅は 24MHz<br>です。 |
| TRIG<br>MODE    | F 8   | トリガを一回限り(SINGLE)か、連続してかける(CONT)<br>かを選択します。                            |
| BACK            | F 9   | メニュー階層の一つ前に移動します。                                                      |
| NEXT            | F 10  | メニュー階層の次の層に移動します。                                                      |

#### 5.2.2.4 セミリアルタイム

| SCALE UNIT REF WLAN ZigBee COLOR BACK NEX | Bee<br>LOR BACK NEXT |
|-------------------------------------------|----------------------|
|-------------------------------------------|----------------------|

| コマンド            | キーボード | 操作                                              |  |  |  |
|-----------------|-------|-------------------------------------------------|--|--|--|
| SCALE           | F 1   | 表示上の一目盛りあたりの表示数値幅を設定します。                        |  |  |  |
| UNIT            | F2    | 測定値の表示単位を設定します。                                 |  |  |  |
| REF<br>POSITION | F 3   | 画面上の表示データの基準位置を設定します。<br>初回起動時は下から8目盛り目になっています。 |  |  |  |
| WLAN<br>COLOR   | F 4   | WLAN の表示チャネル個別の色を設定します。                         |  |  |  |
| ZigBee<br>COLOR | F 5   | ZigBee の表示チャネル個別の色を設定します。                       |  |  |  |
| (空き)            | F6    |                                                 |  |  |  |
| (空き)            | F7    | (空き)                                            |  |  |  |
| (空き)            | F 8   |                                                 |  |  |  |
| BACK            | F 9   | メニュー階層の一つ前に移動します。                               |  |  |  |
| NEXT            | F 10  | メニュー階層の次の層に移動します。                               |  |  |  |

#### 5.2.2.5 リアルタイム解析

| SCALE | UNIT | REF<br>POSITION |  |  |  | SENSE<br>MODE | TRIG<br>MODE | BACK | NEXT |
|-------|------|-----------------|--|--|--|---------------|--------------|------|------|
|-------|------|-----------------|--|--|--|---------------|--------------|------|------|

| コマンド            | キーボード | 操作                                              |
|-----------------|-------|-------------------------------------------------|
| SCALE           | F 1   | 表示上の一目盛りあたりの表示数値幅を設定します。                        |
| UNIT            | F 2   | 測定値の表示単位を設定します。                                 |
| REF<br>POSITION | F 3   | 画面上の表示データの基準位置を設定します。<br>初回起動時は下から8目盛り目になっています。 |
| (空き)            | F 4   | (空き)                                            |
| (空き)            | F 5   | (空き)                                            |
| (空き)            | F 6   | (空き)                                            |
| SENSE<br>MODE   | F 7   | ソフトウェアトリガモードのときにトリガレベルの設定を<br>行います。             |
| TRIG<br>MODE    | F 8   | トリガを一回限り(SINGLE)か、連続してかける(CONT)<br>かを選択します。     |
| BACK            | F 9   | メニュー階層の一つ前に移動します。                               |
| NEXT            | F 10  | メニュー階層の次の層に移動します。                               |

#### 5.2.2.6 特定小電力モニタ

| SCALE | UNIT | REF<br>POSITION | YAXIS<br>OFFSET | BAND<br>ZOOM | BAND<br>MASK | ALARM<br>TRIG | TEXT<br>COLOR | BACK | NEXT |
|-------|------|-----------------|-----------------|--------------|--------------|---------------|---------------|------|------|
|-------|------|-----------------|-----------------|--------------|--------------|---------------|---------------|------|------|

| コマンド            | キーボード | 操作                                                                                        |
|-----------------|-------|-------------------------------------------------------------------------------------------|
| SCALE           | F 1   | 表示上の一目盛りあたりの表示数値幅を設定します。                                                                  |
| UNIT            | F 2   | 測定値の表示単位を設定します。                                                                           |
| REF<br>POSITION | F 3   | 画面上の表示データの基準位置を設定します。<br>初回起動時は下から9目盛り目になっています。                                           |
| YAXIS<br>OFFSET | F 4   | 表示単位に dBuV を選択している場合にデータ表示部の縦軸<br>の基準値をオフセットします。+または-3dBの選択と、直接<br>数値を入力する方法があります。        |
| BAND<br>ZOOM    | F 5   | 広帯域画面で大分類番号(1000~6000)の帯域のうち選択し<br>た一つを拡大表示します。                                           |
| BAND<br>MASK    | F 6   | 広帯域画面で大分類番号(1000~6000)の帯域をマスク表示<br>するかしないかを選択します。                                         |
| ALARM<br>TRIG   | F 7   | 画面下部の広帯域表示画面でアラームレベルを設定します。<br>この設定値を測定値が超えたり、下回った時にアラーム表示<br>および音を出します(音はパソコン側の設定が必要です)。 |
| TEXT<br>COLOR   | F 8   | インフォメーション部のテキスト色を設定します。                                                                   |
| BACK            | F 9   | メニュー階層の一つ前に移動します。                                                                         |
| NEXT            | F 10  | メニュー階層の次の層に移動します。                                                                         |

# 5.2.3 第3階層:マーカー機能

# 5.2.3.1 全解析メニュー

| MARKER<br>SELECT | ENTRY | PEAK | NEXT<br>PEAK | PEAK<br>HOLD | DELTA | SUB<br>SELECT | MARKER<br>OPTION | BACK | NEXT |
|------------------|-------|------|--------------|--------------|-------|---------------|------------------|------|------|
|------------------|-------|------|--------------|--------------|-------|---------------|------------------|------|------|

| コマンド             | キーボード | 操作                                                                                                 |
|------------------|-------|----------------------------------------------------------------------------------------------------|
| MARKER<br>SELECT | F1    | マーカー番号を選択し、マーカーを起動します。一画面上に同時に5本のマーカーを表示させることができます。<br>ただし特定小電力無線モニタの場合は上下画面それぞれ3本ず<br>つとなります。     |
| ENTRY            | F 2   | マーカー周波数を入力します。                                                                                     |
| PEAK             | F 3   | 表示画面上の最大値にマーカーを移動します。                                                                              |
| NEXT<br>PEAK     | F4    | 表示画面上で次に高い値にマーカーを移動します。<br>続けて押すと次に高い値にマーカーが移動し、この動作を繰り<br>返します。                                   |
| PEAK<br>HOLD     | F 5   | 表示画面上での最大値に常にマーカーが追従します。                                                                           |
| DELTA            | F6    | 2点の周波数におけるレベル差、トータル電力を表示します。<br>また、2点間を別色でマスクする、[バンドマーカー]表示を行います。                                  |
| SUB<br>SELECT    | F 7   | [MAIN] と [CHILD] マーカーを表示している時に、選択対象を<br>切り変えます。                                                    |
| MARKER<br>OPTION | F8    | マーカー表示形式を [LINE] および [FLOAT] から選択します。<br>LINE :マーカー位置で画面上に縦線を表示します<br>FLOAT:マーカー位置のデータ上に▽ラベルを表示します |
| BACK             | F 9   | メニュー階層の一つ前に移動します。                                                                                  |
| NEXT             | F 10  | メニュー階層の次の層に移動します。                                                                                  |

-25-

# 5.2.4 第4階層:トレース機能

# 5.2.4.1 全解析メニュー共通

|  | TRACE<br>SELECT | REFRESH | MAXHOLD | MINHOLD | HOLD |  |  |  | BACK | NEXT |
|--|-----------------|---------|---------|---------|------|--|--|--|------|------|
|--|-----------------|---------|---------|---------|------|--|--|--|------|------|

| コマンド            | キーボード | 操作                                                                                                  |
|-----------------|-------|----------------------------------------------------------------------------------------------------|
| TRACE<br>SELECT | F 1   | トレース番号を選択し、トレース機能を起動します。一画面<br>上に同時に5本のトレース表示を行うことが可能です。<br>ただし特定小電力無線モニタの場合は上下画面それぞれ3本<br>ずつとなります。 |
| REFRESH         | F 2   | 選択したトレース番号の表示を REFRESH します。<br>初回起動時は [REFRESH] ボタンが有効(赤文字)になって<br>います。                             |
| MAXHOLD         | F 3   | 選択したトレース番号を MAXHOLD で表示します。                                                                         |
| MINHOLD         | F 4   | 選択したトレース番号を MINHOLD で表示します。                                                                         |
| HOLD            | F 5   | 選択したトレース番号を HOLD で表示します。                                                                            |
| (空き)            | F 6   | (空き)                                                                                                |
| (空き)            | F 7   | (空き)                                                                                                |
| (空き)            | F 8   | (空き)                                                                                                |
| BACK            | F 9   | メニュー階層の一つ前に移動します。                                                                                   |
| NEXT            | F 10  | メニュー階層の次の層に移動します。                                                                                   |

# 5.2.5 第5階層: (最背面層) ファイル・ロギング・各種設定機能

## 5.2.5.1 全解析メニュー共通

| STATE<br>FILE | DATA<br>TYPE | DATA<br>SAVE | DATA<br>READ | SCREEN<br>OPTION | ANALYSIS<br>OPTION | LOGGING<br>OPTION | OFFSET<br>OPTION | BACK | TOP |
|---------------|--------------|--------------|--------------|------------------|--------------------|-------------------|------------------|------|-----|
|---------------|--------------|--------------|--------------|------------------|--------------------|-------------------|------------------|------|-----|

| コマンド               | キーボード      | 操作                                        |
|--------------------|------------|-------------------------------------------|
| STATE<br>FILE      | F 1        | 設定条件をファイルに書き出したり、保存したファイルから<br>呼び出したりします。 |
| DATA<br>TYPE       | F 2        | 測定データを保存する形式を選択します。                       |
| DATA<br>SAVE       | F 3        | 測定データを保存します。                              |
| DATA<br>READ       | F 4        | 保存した測定データを読み出します。                         |
| SCREEN<br>OPTION   | F 5        | 表示画面の配色を設定します。                            |
| ANALYSIS<br>OPTION | F 6        | 解析時のオプションパラメータを設定します。                     |
| LOGGING<br>OPTION  | F <b>7</b> | ロギングの設定を行います。                             |
| OFFSET<br>OPTION   | F 8        | OFFSET の設定を行います。                          |
| BACK               | F 9        | メニュー階層の一つ前に移動します。                         |
| ТОР                | F 10       | メニュー階層の最上層(1番目)に移動します。                    |

#### 6. 操作

この章では、測定に必要な各操作を説明します。スペクトラムアナライザを使った測定 は多岐に渡るため、すべてを紹介することはできませんが、測定の一例として参考にして ください。

#### 【注意】

付属のアンテナは電波受信モニタ用であり、正確な受信レベルを測定する用途には適して いません。正確な測定を行うためには、利得の校正されたアンテナをご使用ください。 また、アンテナ利得をオフセット値として適用することにより、より高精度な測定を 行うことができます。

#### 6.1 解析メニュー

画面上部のツールバーにある [ファイル] → [新規作成] をクリックします。

| ファイル 編集 ウインドウ                    | ヘルプ                                                        |
|----------------------------------|------------------------------------------------------------|
| 新規作成 ▶                           | 通常解析                                                       |
| 測定条件を開く<br>測定条件を読みこむ             | WLANモニタ<br>ゼロスパン解析<br>セミリアルタイム解析<br>リアルタイム解析<br>特定小電力無線モニタ |
| 測定データを読みこむ<br>ファイル出力<br>出力ファイル形式 |                                                            |
|                                  |                                                            |
| 終了                               |                                                            |

本装置で測定可能な解析メニューが現れます。本装置の解析メニューは下記の5種類が用意されています。

·通常解析

- ・WLANモニタ
- ・ゼロスパン解析
- ・セミリアルタイム解析
- ・リアルタイム解析
- ・特定小電力無線モニタ

それぞれの解析メニューの特徴は下記のとおりです。

-28-

| 解析メニュー     | 特徴                                                                                                    |
|------------|----------------------------------------------------------------------------------------------------|
| 通常解析       | 100 kHz~3 GHz までの周波数帯域のスペクトラムを解析分解能<br>1 kHz~250 kHz で測定します。一般的なスペクトラムアナライ<br>ザと同様、周波数、レベルを始め、帯域内電力の測定や各種マ<br>ーカー、カーソルによる測定などが可能です。                                                                                                    |
| WLAN モニタ   | WLAN および ZigBeeno 測定に特化したモードです。<br>2400 MHz~2500 MHz の 100 MHz 帯域と WLAN の場合 40 MHz<br>帯域、ZigBee の場合は 20 MHz での表示が可能です。<br>IEEE 802.11b、IEEE 802.15.4 のチャネルはあらかじめプリセット<br>されていますので、各チャネルの中心周波数を知らなくても利<br>用できるようになっています。                                                           |
| ゼロスパン解析    | 周波数軸と時間軸(タイムドメイン)で測定するモードです。<br>一般的なスペクトラムアナライザによるタイムドメイン測定で<br>は周波数を0(ゼロスパン)にして測定しますが、本装置では周<br>波数範囲を0~24 MHz までの間で設定することが可能です。<br>これにより、これまで周波数がはっきり分かる信号しか測定で<br>きなかったタイムドメイン測定で、ある範囲を持った周波数で<br>のタイムドメイン測定が可能になっています。<br>また、レベルトリガを設定できるため、予測できない時間に現<br>れる信号などの測定が可能となっています。 |
| セミリアルタイム解析 | 100 MHz~3 GHz で 100 MHz の帯域幅の信号を約 3 mS 間隔で<br>サンプリングし、約 5 秒間取り込みます。<br>WLAN の信号などを全帯域で測定するなどの用途で使用します<br>と、チャネル毎の信号の時間的推移や干渉状況等をリアルタイ<br>ムで測定することが可能となります。                                                                                                    |
| リアルタイム解析   | セミリアルタイムのサンプリング時間を約15 nS と超高速にした測定モードです。そのため、本装置に取り込める時間は約1 mS となりますが、急速な立ち上がり波形の観測などに威力を発揮します。100 MHz~3 GHz で24 MHz の帯域幅の信号を解析します。                                                                                                    |
| 特定小電力無線モニタ | 400 MHz 帯を使用する特定小電力無線モニタ専用モードです。<br>JEITA AE-5201A で規定されている医用テレメータ無線チャネル<br>があらかじめメモリされており簡単に目的のチャネルを選択す<br>ることが可能です。<br>また、チャネル番号を直接入力することもできます。410 MHz<br>~460 MHzの 50MHz帯域表示用と個別チャネルの中心周波数を<br>中心として100 kHz~2 MHz帯域を表示する画面の2画面構成と<br>なっています。                                   |

#### 6.2 共通操作

本装置は多くの解析メニューを持っています。それぞれに特有の操作とは別にすべての操作に共通の操作も多くあります。ここでは、共通の操作に関して説明します。

#### 6.2.1 測定の準備をする

- 1 本製品の RF 入力端子に付属のアンテナを接続する
- 2 本製品とパソコンを付属の USB ケーブルで接続する
- 3 ソフトウェアを起動する

上記の操作で測定の準備が整いました。

4 ソフトウェア起動画面下部のコマンドバーで [ANALYZE] をクリックする

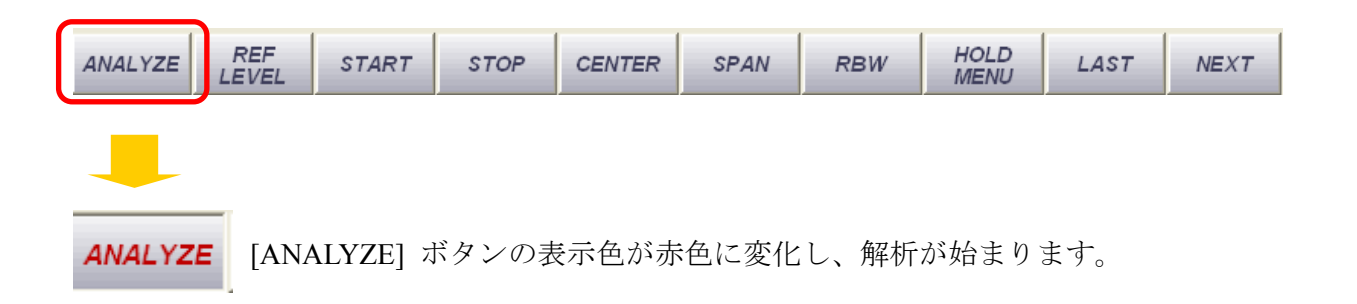

#### 【注意】

本装置には 2.4 GHz 帯に特化したアンテナと広帯域受信用アンテナが付属しています。 測定する周波数帯に応じてアンテナを選択してください。また、お客様側で用意された アンテナを接続することも可能です。そのときは、本装置のコネクタと勘合する事を 充分に確かめてください。異なったサイズや種類のコネクタを接続しますと測定値に 誤差を生じたり、アンテナや本装置のコネクタを破損する恐れがあります。

> 【本装置の RF コネクタ】 SMA (F) コネクタ、50Ω

以下に通常解析の場合の操作に関して説明しますが、ほとんどのボタンは 他の解析メニューの時も同じです。
## 6.2.2 測定周波数を設定する

測定周波数の設定には第1階層コマンドボタンの、[START] [STOP] で設定する方法と、 [CENTER] [SPAN] で設定する2つの方法があります。目的に応じてどちらかを選択して ください。

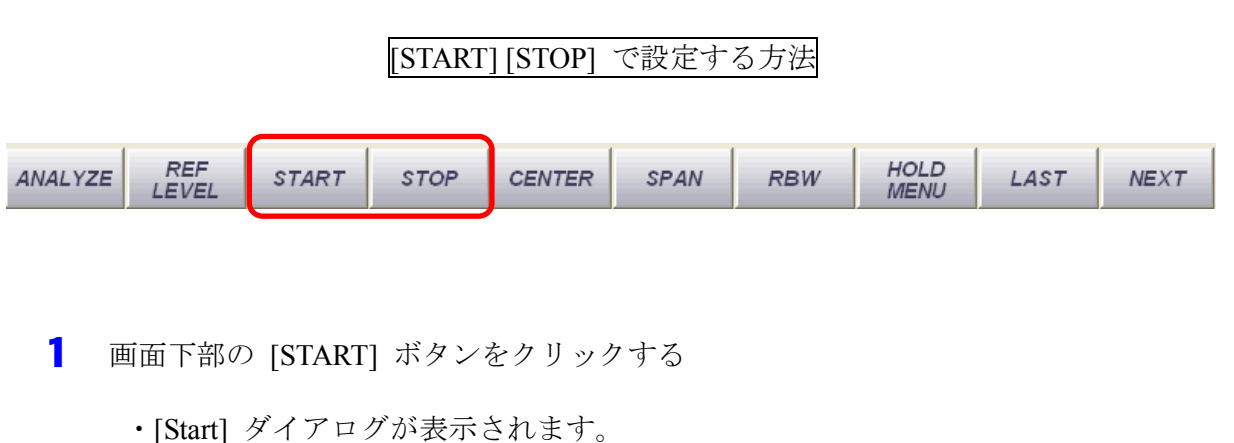

- [0, 0, 1]
- ・ウィンドウ内に希望の周波数を入力し [OK] ボタンを押す、またはパソコンの [Enter] あるいは [Return] キーを押してください。入力は [MHz] 単位で行います。

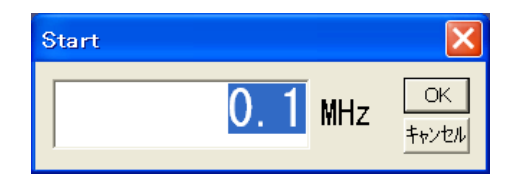

- **2** 画面下部の [STOP] ボタンをクリックする
  - ・[Stop] ダイアログが表示されます。
  - ・ウィンドウ内に希望の周波数を入力し [OK] ボタンを押す、またはパソコンの [Enter] あるいは [Return] キーを押してください。入力は [MHz] 単位で行います。

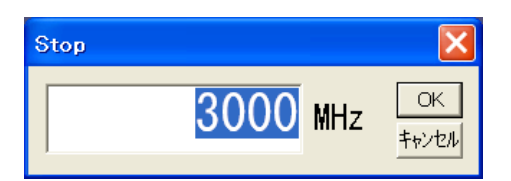

[CENTER][SPAN] で設定する方法

| ANALYZE LEVEL START STOP CENTER SPAN RBW MENU LAST NEXT | ANALYZE REF START STOP CENTER SPAN RBW HOLD LAST M |
|---------------------------------------------------------|----------------------------------------------------|
|---------------------------------------------------------|----------------------------------------------------|

- 3 画面下部の [CENTER] ボタンをクリックする
  - ・[Center] ダイアログが表示されます。
  - ・ウィンドウ内に希望の周波数を入力し [OK] ボタンを押す、またはパソコンの [Enter] あるいは [Return] キーを押してください。入力は [MHz] 単位で行います。

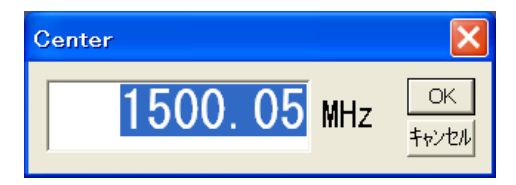

- 4 画面下部の [SPAN] ボタンをクリックする
  - 200 kHz から 200 MHz までのリストが現れますので希望の値をクリックしてください。また、リストの最後の [Other] ボタンをクリックすると [Span] ダイアログが表示されますので希望の数値を入力し、[OK] ボタンを押す、またはパソコンの [Enter] あるいは [Return] キーを押してください。

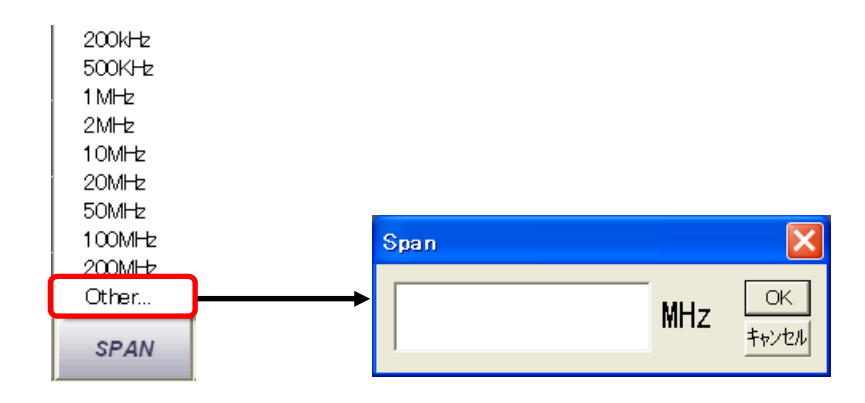

### 6.2.3 測定周波数を暫定的に変更する

表示中の測定周波数帯域を設定している測定周波数幅の20%ステップで低域側(<<) または高域側(>>)にシフトすることが可能です。現在測定中の周波数から少し低域側、 あるいは高域側を確認したい場合などに有効です。

】 第2階層コマンドボタンの [<<] あるいは [>>] ボタンをクリックする

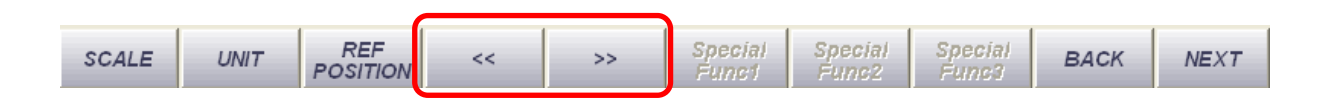

・クリックする毎に測定周波数が現在設定している測定周波数幅の 20% ずつシフト します。この時、変更されるのは周波数のみで測定周波数幅は変更されません。

この状況を図で示すと次のようになります。

|   | -  |           |          |        |                    |          |
|---|----|-----------|----------|--------|--------------------|----------|
|   |    | 現在        | の設定周波数:  | 1000 M | Hz $\sim$ 2000 MHz |          |
|   |    | Start 周波数 | Stop 周波数 |        | Start 周波数          | Stop 周波数 |
| I | << | 800 MHz   | 1800 MHz | >>     | 1200 MHz           | 2200 MHz |
|   | << | 600 MHz   | 1600 MHz | >>     | 1400 MHz           | 2400 MHz |
| ţ | << | 400 MHz   | 1400 MHz | >>     | 1600 MHz           | 2600 MHz |

### [START] [STOP] で設定している場合

操作

この例の場合は、設定してあった測定周波数幅(1000 MHz)の20%、すなわち200 MHz ステップで測定周波数がシフトします。

|    |    | 現在の設定周波数:CENTER:1500 MHz |          |    |            |          |  |  |  |
|----|----|--------------------------|----------|----|------------|----------|--|--|--|
|    |    | SPAN : 200 MHz           |          |    |            |          |  |  |  |
|    |    | Center 周波数               | Span 周波数 |    | Center 周波数 | Span 周波数 |  |  |  |
|    | << | 1460 MHz                 | 200 MHz  | >> | 1540 MHz   | 200 MHz  |  |  |  |
| 操作 | << | 1420 MHz                 | 200 MHz  | >> | 1580 MHz   | 200 MHz  |  |  |  |
|    | -< | 1380 MHz                 | 200 MHz  | >> | 1620 MHz   | 200 MHz  |  |  |  |

[CENTER][SPAN] で設定している場合

この例の場合は、設定してあった SPAN 幅(200 MHz)の20%、すなわち40 MHz ステップで Center 周波数のみがシフトします。

### 【注意】

この操作を行いますと、設定してあった測定周波数が変更されてしまいます。 元の周波数設定に戻すには、再度 [START] [STOP] あるいは [CENTER] [SPAN] で周波数を設定し直してください。

または、操作を行う前に画面下部のコマンドボタンの [NEXT] ボタンを4回 クリックし、現れたコマンドボタンの [STATE] → [WRITE] をクリックし、現在 の測定条件をファイルに書き出しておくと、後でこのファイルを読み出すことで 元の設定条件に戻すことが可能です。

-33-

## 6.2.4 RBW を設定する

解析分解能を設定します。非常に広帯域(例えば初回起動時に設定される、100 kHz~3 GHz など)な周波数範囲を小さな RBW で動作させますと解析に長い時間が必要となりますので、最適な RBW の値を選んでください。

1 第1階層コマンドボタンの [RBW] ボタンをクリックする

| ANALYZE REF<br>LEVEL START STOP CENTER SPAN | RBW | HOLD<br>MENU | LAST | NEXT |
|---------------------------------------------|-----|--------------|------|------|
|---------------------------------------------|-----|--------------|------|------|

・1 kHz~250 kHz までの数値リストが現れますので希望する RBW をクリックしてください。

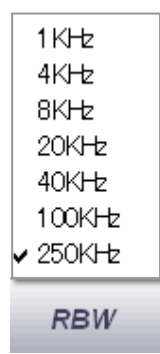

・RBWによる一画面スイープ時間の目安は下表のとおりです。

【注意】

一般的なパソコンを使用した場合のおおよその目安で保証値ではありません。

| 测空电轮运                  | RBW   |        |         |  |  |
|------------------------|-------|--------|---------|--|--|
| 側と宙域幅                  | 1 kHz | 20 kHz | 250 kHz |  |  |
| 1 MHz                  | 1 秒以下 | 1 秒以下  |         |  |  |
| 10 MHz                 | 3秒    | 1 秒以下  | 1 秒以下   |  |  |
| 100 MHz                | 30 秒  | 2 秒    | 1 秒以下   |  |  |
| 1000 MHz               | 4分    | 15 秒   | 1 秒以下   |  |  |
| 全帯域<br>(100 kHz~3 GHz) | 12 分  | 40 秒   | 2 秒以下   |  |  |

(注)通常解析モードを1画面のみ起動して測定

### 6.2.5 REF LEVEL を設定する

REF LEVEL は本装置に最適な入力レベルを設定するためで、具体的には内部に設けられているアッテネータ(ATT)の値を最適に設定します。本装置は測定上の単位(UNIT)として dBm、dBuVemf、dBuVpdの3種類の中から選択可能で、それぞれ固有の REF LEVEL を表示します。初回起動時は dBm となっています。

初回起動時の REF LEVEL は dBm 表示で 0 dB に設定され、この時の ATT は 40 dB と なります。 REF LEVEL と ATT の値は連動しており、表にすると下記のようになります。

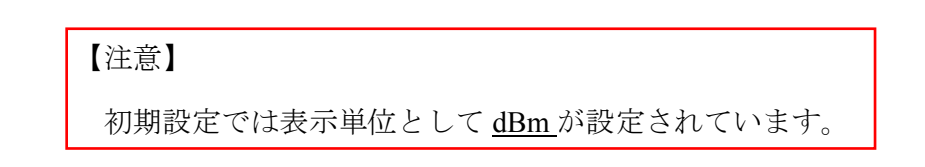

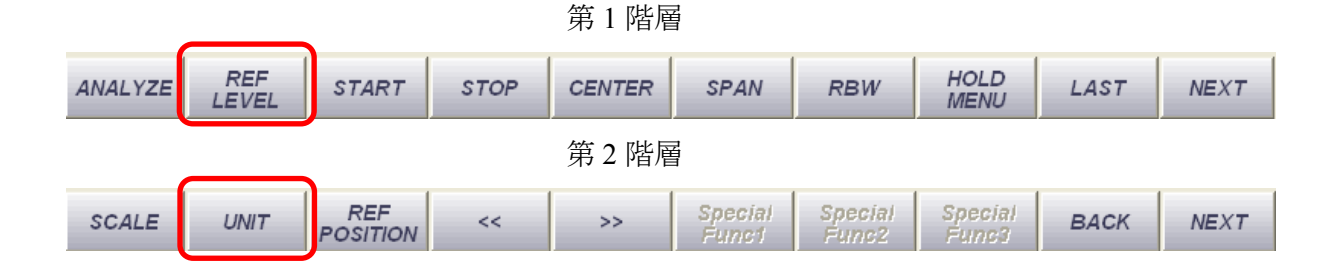

|     | REF LEVEL |        | ٨٣٣   |
|-----|-----------|--------|-------|
| dBm | dBuVemf   | dBuVpd |       |
| -40 | 73        | 67     | 0 dB  |
| -30 | 83        | 77     | 10 dB |
| -20 | 93        | 87     | 20 dB |
| -10 | 103       | 97     | 30 dB |
| 0   | 113       | 107    | 40 dB |
| 10  | 123       | 117    | 50 dB |

- 1 画面下部の [REF LEVEL] ボタンをクリックする
  - ・リストが現れますので希望の REF LEVEL をクリックして ください。また [Other] ボタンを押すと [Reference Level] 入力ダイアログが 現れますので希望の数値を入力してください。

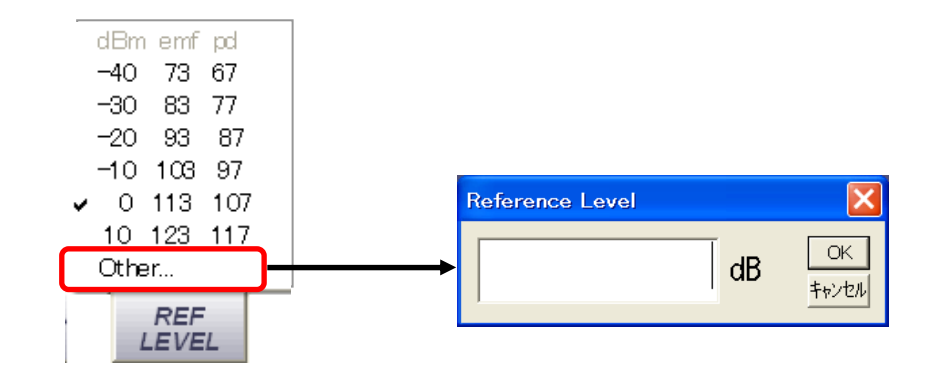

## 【注意】

数値は-2~-38 dB までの 2 dB ステップで入力してください。1 dB 単位で入力する と数値は切り下げた値が設定されます。例えば、[-11] と入力しますと、値は [-12] と設定されます。

### 6.2.6 表示 SCALE を設定する

表示画面のスケール(一目盛りを何 dB とするか)を見やすい値に設定します。 初回起動時は 10 dB/Div となっています。

- 1 第2階層コマンドボタンの [NEXT] ボタンをクリックする
  - ・階層メニューが次の項目に変わりますので [SCALE] ボタンをクリックしてくだ さい。10 dB/Div、5 dB/Div、2 dB/Div の三つのリストが現れますので希望の数値 をクリックしてください。

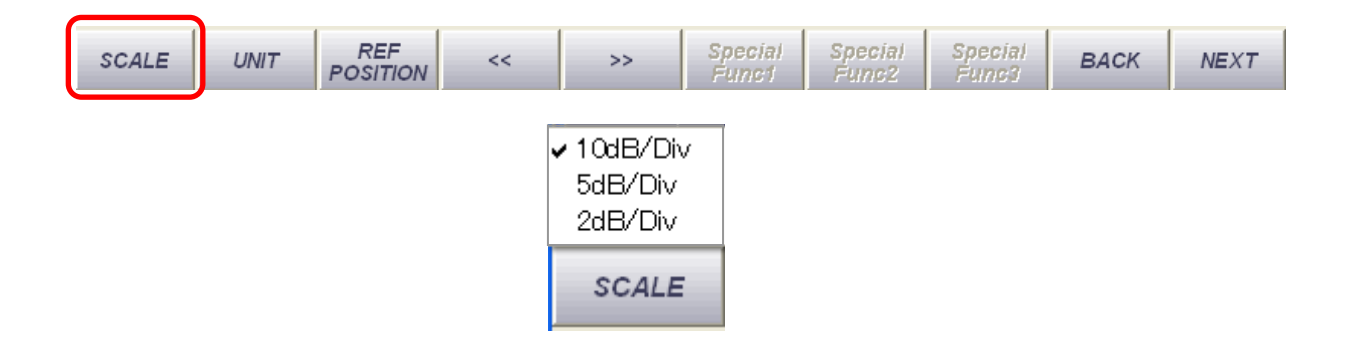

# 6.2.7 データ表示単位(UNIT)を設定

表示データの単位を値に設定します。初回起動時はdBmとなっています。

1 第2階層コマンドボタンの [UNIT] ボタンをクリックする

| SCALE | UNIT | REF<br>POSITION | << | >> | Special<br>Funct | Special<br>Func2 | Special<br>Func3 | ВАСК | NEXT |
|-------|------|-----------------|----|----|------------------|------------------|------------------|------|------|
|       |      |                 |    |    |                  |                  |                  |      |      |

・dBm、dBuVemf、dBuVpdの3つのリストが現れますので、希望の表示単位を クリックしてください。

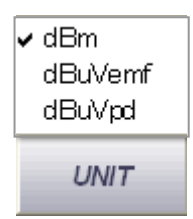

【表示単位について】

本装置では表示単位としてdBm、dBuVemf、dBuVpdの3種類の単位を選択できます。 それぞれの単位の考え方は以下のとおりです。

50Ωのインピーダンスを有する電源に 50Ωの負荷を接続した下記のような等価回路 を考える。

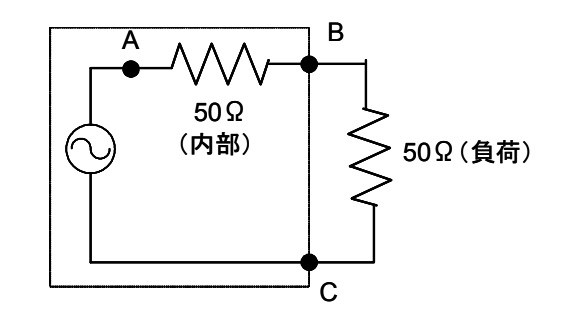

dBm・・・・負荷抵抗での消費電力を0dBm=0.2236 V-rms で基準化 dBuVemf・・・A-C間の電圧を0dBuV=1uV-rmsで基準化 dBuVpd ・・・B-C間の電圧を0dBuV=1uV-rmsで基準化

それぞれを関連づけると以下のように表すことができます。 <u>0 dBm=113 dBuVemf=107 dBuVpd</u> 各表示単位の切替によって、画面上の表示が切り替わります。初回設定の起動画面 での表示を示します(10 dB/Div の場合)。

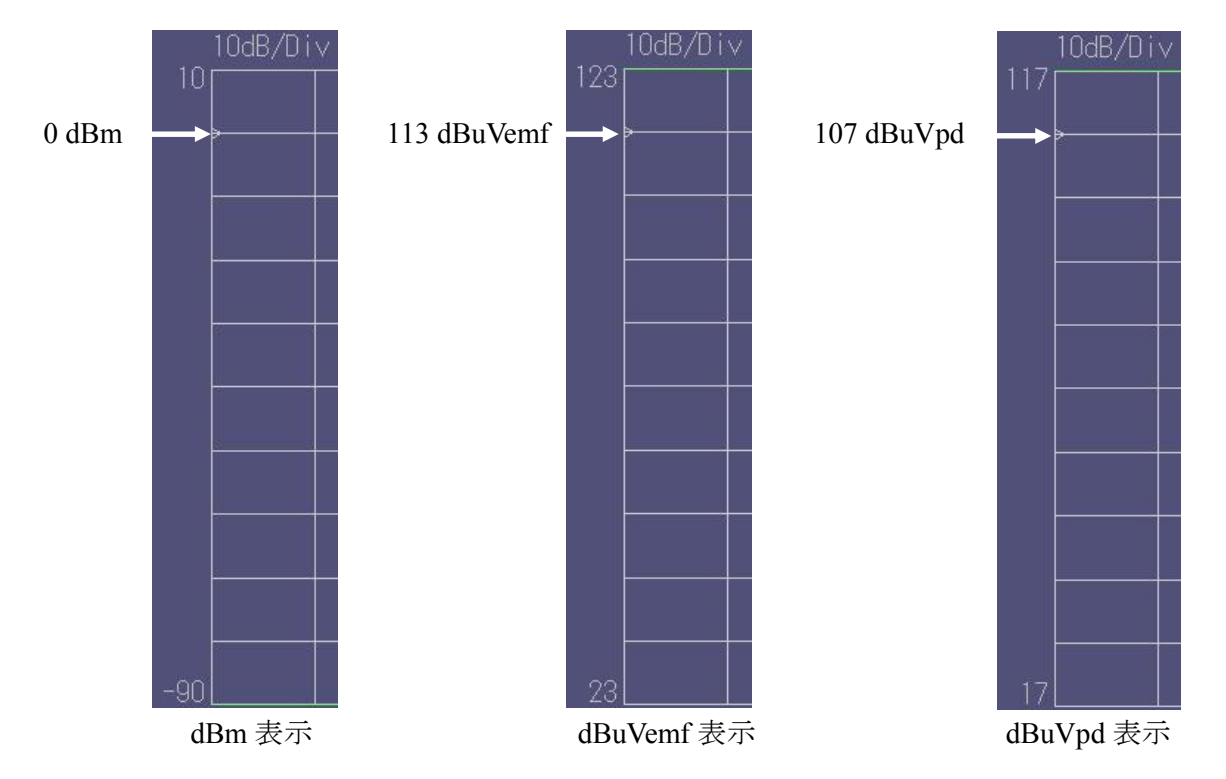

## 6.2.8 REF POSITION を設定する

画面上で表示するレベル基準位置を設定します。例えば通常解析の場合、初回起動時は9Div(下から9目盛り目を基準位置とする)となっています。解析メニューによって 異なります。

**1** 各解析メニュー毎のデフォルト REF POSISION

| 解析メニュー     | 縦軸分割数 | デフォルト<br>REF POSISION |
|------------|-------|-----------------------|
| 通常解析       | 10    | 9                     |
| WLAN モニタ   | 10    | 9                     |
| ゼロスパン解析    | 8     | 8                     |
| セミリアルタイム解析 | 8     | 8                     |
| リアルタイム解析   | 8     | 8                     |
| 特定小電力無線モニタ | 10    | 10                    |

**2** 第2階層コマンドボタンの [REF POSITION] ボタンをクリックする

| SCALE UNIT REF<br>POSITION << >> Special Special Special BACK<br>Func1 Func2 Func3 BACK | NEXT |
|-----------------------------------------------------------------------------------------|------|
|-----------------------------------------------------------------------------------------|------|

 ・各解析メニューに応じた選択リストが現れますので、希望の数値をクリックして ください。

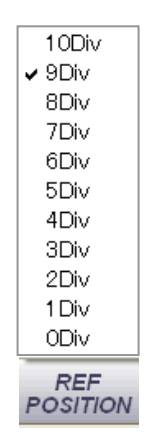

通常解析メニューの例

### 6.2.9 MAXHOLD、MINHOLD を使う

測定中の最大値や最小値を常に更新します。現在値と比較することで、測定開始からの最大値や最小値との差を知ることができます。

1 第1階層コマンドボタンの [HOLD MENU] ボタンをクリックする

・[MAXHOLD] と [MINHOLD] 選択メニューが現れますので、希望する方を クリックします。

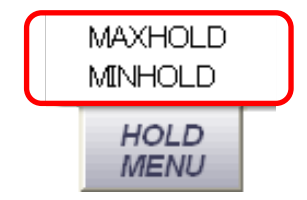

## 6.2.10 マーカーの設定

マーカーのメニューは第3階層のコマンドバーにあります。また、マーカーの色や 文字の設定は第5階層メニューの [SCREEN OPTION] → [描画オプションダイアログ] で設定可能です。

| MARKER<br>SELECT | ENTRY        | PEAK         | NEXT<br>PEAK | PEAK<br>HOLD     | DELTA              | SUB<br>SELECT     | MARKER<br>OPTION | ВАСК | NEXT |
|------------------|--------------|--------------|--------------|------------------|--------------------|-------------------|------------------|------|------|
|                  |              |              |              |                  | <b>`</b>           |                   |                  |      |      |
| STATE<br>FILE    | DATA<br>TYPE | DATA<br>SAVE | DATA<br>READ | SCREEN<br>OPTION | ANALYSIS<br>OPTION | LOGGING<br>OPTION | OFFSET<br>OPTION | BACK | TOP  |

マーカーを表示させたいとき

・画面下部の [MARKER SELECT] ボタンをクリックする。

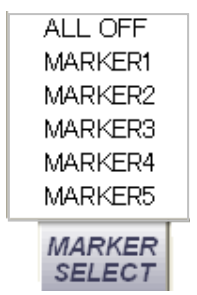

・MARKER1~MARKER5 までのリストが現れますので、任意の番号をクリックし ます。画面上中心部にマーカー線が表示されます。マーカーは同一画面上で最大 5 本まで表示することができます。特定小電力無線モニタの場合は各画面で 3 本 となります。

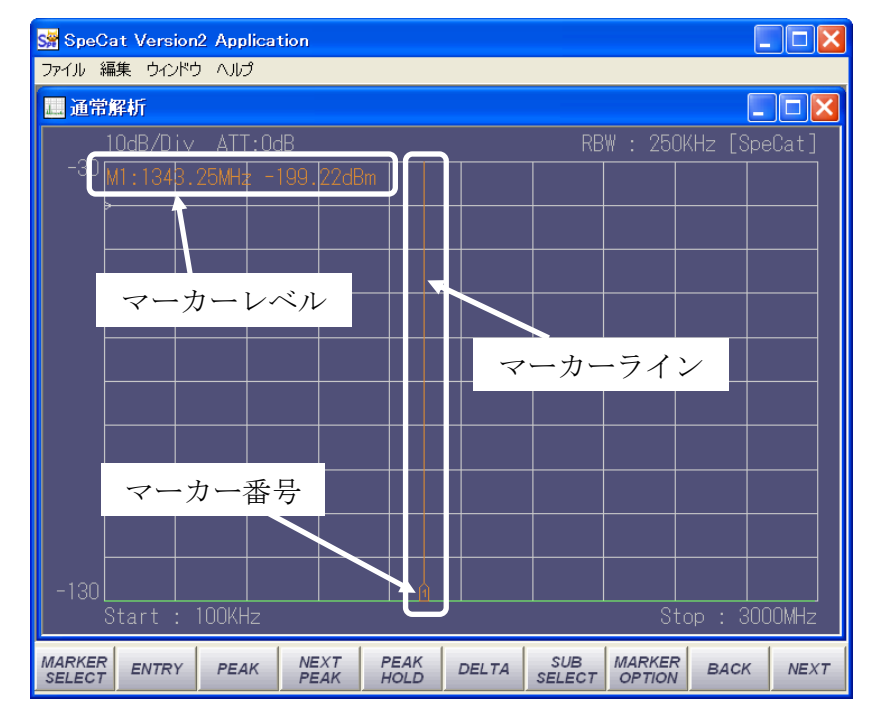

 ・表示されたマーカー線の近くにマウスカーソルを持っていくとマーカー選択の 表示に変わりますのでそこでマウスの左ボタンをクリック、そのままドラッグし てマーカー線を画面上の任意の位置に動かすことが可能です。

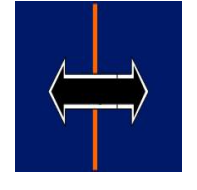

【注意】

[MARKER SELECT] ボタンで表示されるマーカーのうちチェックが付いている ものは、そのマーカーが選択状態であることを示します。マーカー機能(PEAK、 PEAK HOLD、DELTA)は、このチェックされているマーカーに対して有効にな ります。なお、複数本のマーカーを表示させていても、チェックを付けることが できるのは1本のみです。

**2** マーカーを消したいとき

表示しているマーカーを消すには以下の操作が必要です。

- ・[MARKER SELECT] ボタンを押して、消したいマーカー番号をクリックし、 チェックマークを付ける。
- ・再度 [MARKER SELECT] ボタンを押し、消したいマーカー番号をクリックする。
- ・選択したマーカーが画面上から消えます。
- ・現在表示中のすべてのマーカーを消すには [ALL OFF] をクリックします。

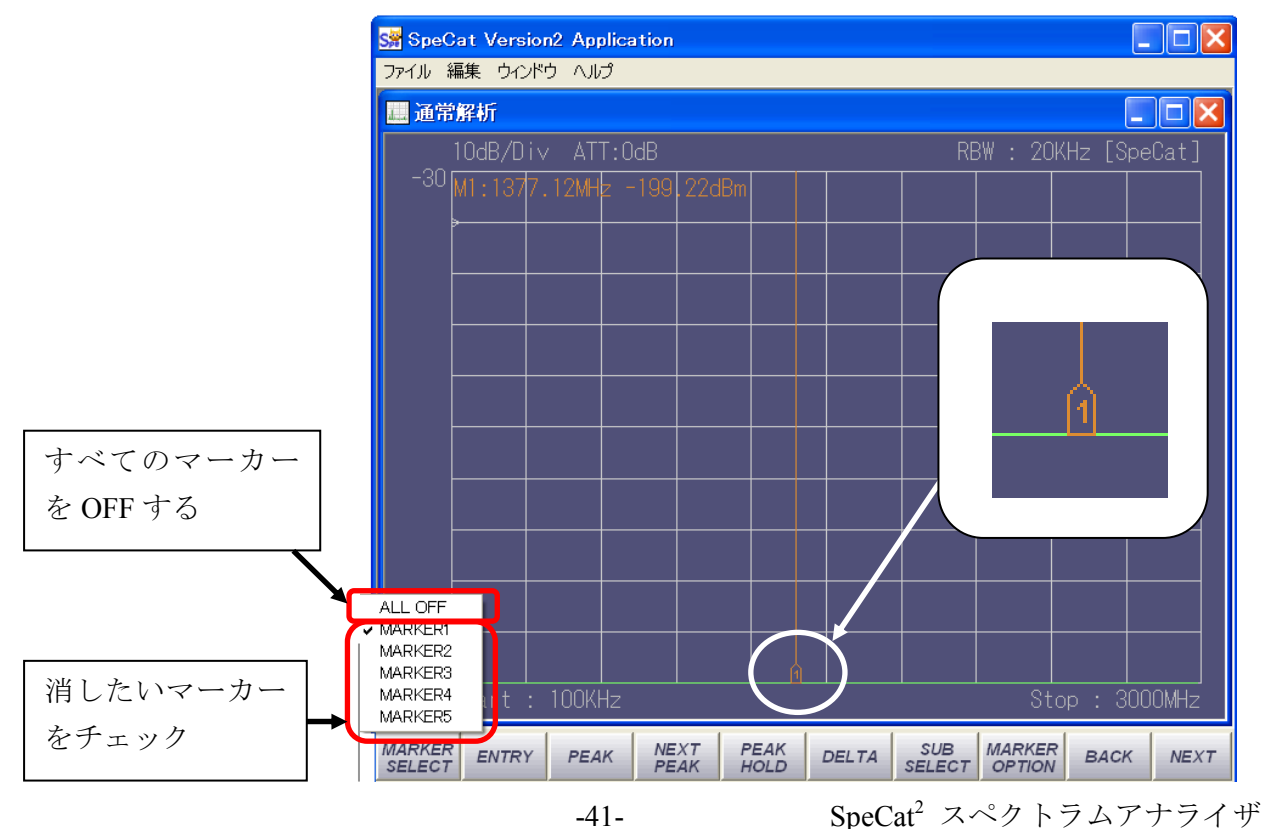

- 3 マーカー周波数を任意の周波数に設定したいとき
  - ・画面下部の [ENTRY] ボタンをクリックする。
  - ・ボタンをクリックすると周波数入力ダイアログが現れますので、希望の周波数を 入力して、[OK] ボタンを押してください。マーカー線を表示する位置を数値で 設定できます。

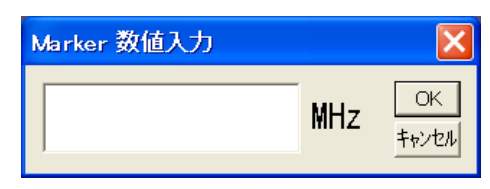

### 【注意】

ENTRY ボタンは、現在選択状態となっているマーカーに対して有効で、 [MARKER SELECT] ボタンで表示されるマーカーのうち、チェックが付いている ものが該当します。

- 4 表示画面上で最大値のレベルを知りたいとき
  - ・画面下部の [PEAK] ボタンをクリックする。
  - ・画面上に表示されている信号レベルの最大値にマーカーが移動します。
     このマーカーの位置は時間経過で表示信号が変化してもその場所に固定されたままですので、このマーカー線を画面上の最大値に移動させるには再度 [PEAK] ボタンをクリックしてください。表示レベルが変化しても常に画面上の最大値にマーカーを表示させたいときには、[PEAK HOLD] ボタンを押してください。

### 【注意】

解析開始周波数を100 kHz、RBW を250 kHz に設定した場合、[PEAK] ボタンを 押すとマーカー線は画面左端に移動し、周波数を0 kHz と表示します。 [通常解析] の初期画面などはこれに当てはまります。 これは、異常動作ではありませんので、このような測定条件の時は、[NEXT PEAK] ボタンを押してください。測定画面上の最大値にカーソル線が移動します。

- 5 画面上で2番目に高いレベルを知りたいとき
  - ・画面下部の [NEXT PEAK] ボタンをクリックする。

-42-

•[PEAK] ボタンで表示されたマーカー線を、画面上で2番目に高い表示位置に マーカーを移動させます。このボタンを押すことにより、次の値、その次の値と 順にマーカーが移動していきます。

- 6 画面上で常に最大値を追いかけたいとき
  - ・画面下部の [PEAK HOLD] ボタンをクリックする。
    [OFF] および [1 ST~4 TH] までの選択メニューが現れます。
    1ST は画面表示上で最も高いピーク値を、2 ND は2番目・・・と4番目まで選択可能です。

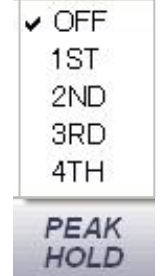

この設定では、マーカー線を常に画面の最大値位置(1~4番目のうちの一つ)に 表示します。表示レベルが変化しても追いかけ、表示します。

- 7 2 点間のレベル差を知りたいとき
  - ・画面下部の [DELTA] ボタンをクリックする。
     [OFF] [DIFF] [PWRMES] [BAND] の選択メニューが現れますので、測定したいメニューをクリックします。

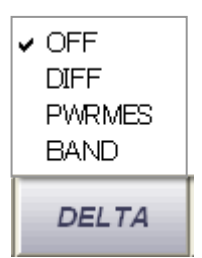

【参考】
 2 点間のデータ比較メニューには DIFF、PWRMES、BAND があります。
 DIFF・・・・2 点間のレベル差を表示します
 PWRMES・・・2 点間の電力を表示します
 BAND・・・・PWRMES で設定した範囲を背景とは別の色で塗り
 つぶします。画面上で任意の位置に移動する事が可能です。

・ここで、例えば [DIFF] をクリックすると、画面上に新たに縦線が現れますので 基準のマーカー線と比較したい位置までマウスをドラッグし、移動させます。 その位置で2点間のレベル差が表示されます。

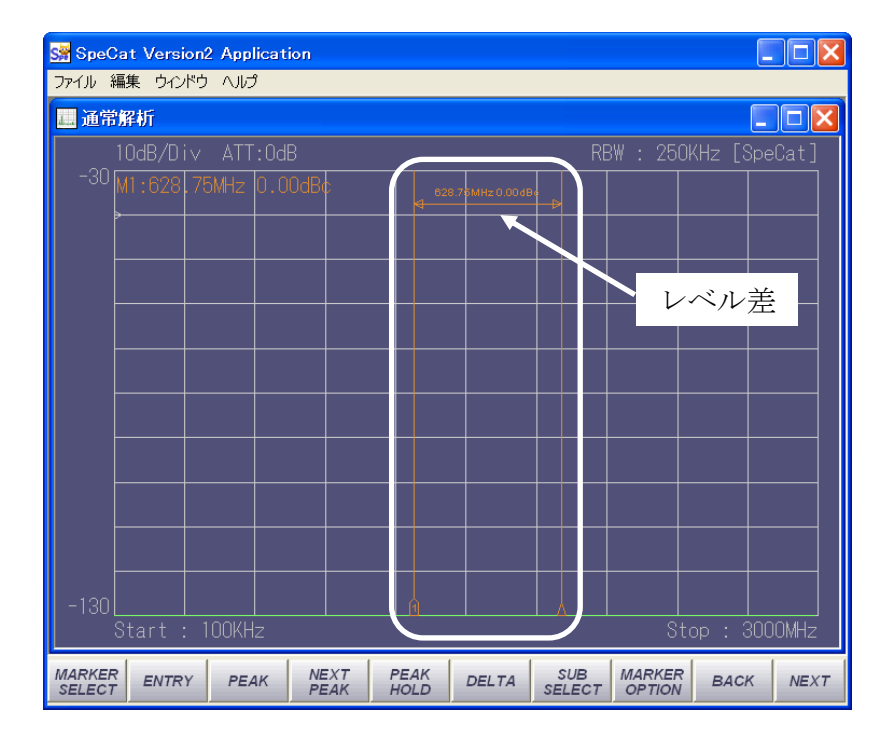

[PWRMEAS] を選択した場合は、2 点間(周波数帯域幅)のトータル電力値が 表示されます。選択している表示 UNIT によって表示単位も変化します。

| UNIT    | 測定項目 |        |  |  |  |
|---------|------|--------|--|--|--|
| UNII    | DIFF | PWRMES |  |  |  |
| dBm     |      | dBm    |  |  |  |
| dBuVemf | dBc  | dBuV   |  |  |  |
| dBuVpd  |      | dBuV   |  |  |  |

・この状態で [DELTA] → [BAND] をクリックするとマーカーで表示されていた 範囲が別色で塗られます。この機能は画面上のバンドマーカーとして使用できま す。バンドの幅はマウスをバンドの端に持っていくとマウスポインタの形状が 矢印に変わりますので、マウスの左ボタンを押したまま希望の位置までドラッグ してください。

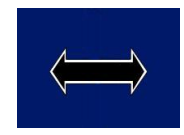

バンド表示の色は第5階層のコマンドボタンの [SCREEN OPTION] から起動される [描画オプションダイアログ]の [Marker] [背景色] で設定することができます。

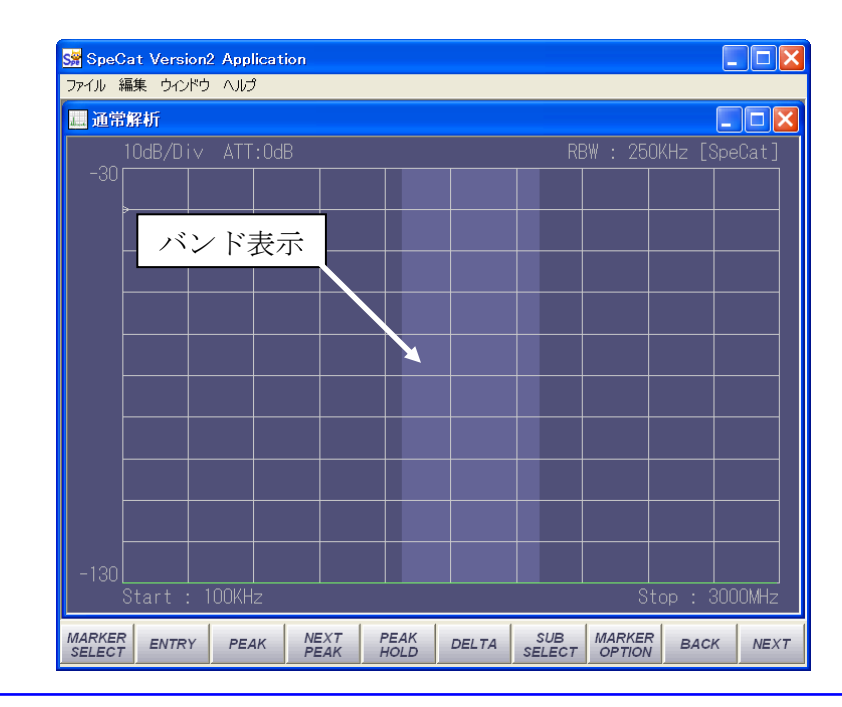

# 【参考】

バンド表示は各マーカーで設定できますので、同一画面上に最大5個の表示を 行えます。複数のバンド表示中にバンド表示が重なりますと、重なったバンド 表示色が変化します。特定小電力無線モニタの場合は各画面で3本となります。

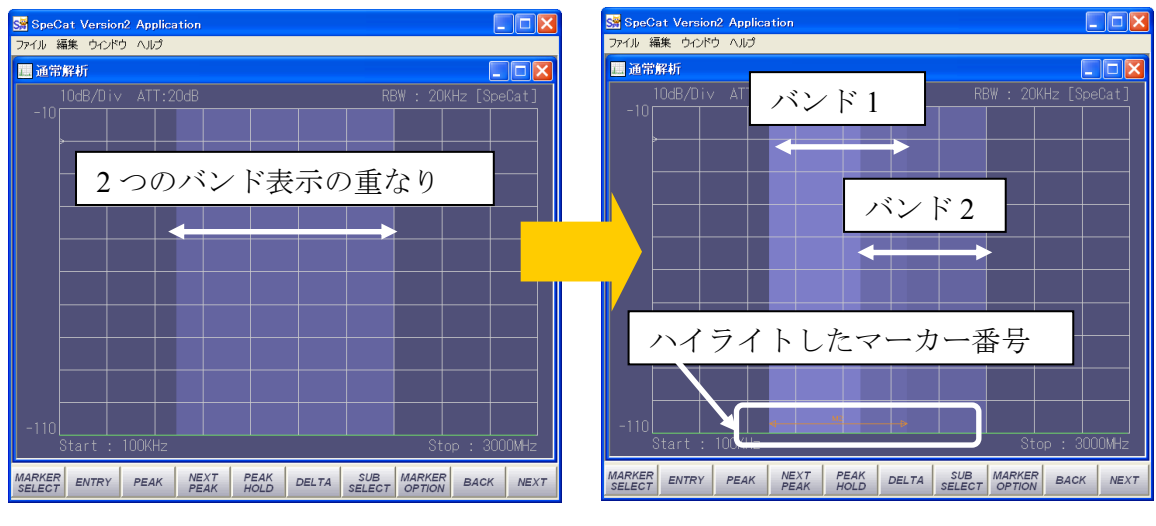

-45-

2つのバンド表示が重なっている状態

左側のバンド端にマウスを近づける

また、バンド表示時は、マーカー線のように下部にマーカー番号が表示されま せんので、現在表示しているバンドが何番目のマーカーによるものかを知るに はバンドの左、または右端にマウスを持って行くと、バンド表示色が明るく変 化し、バンドの幅と、マーカー番号が表示されます。

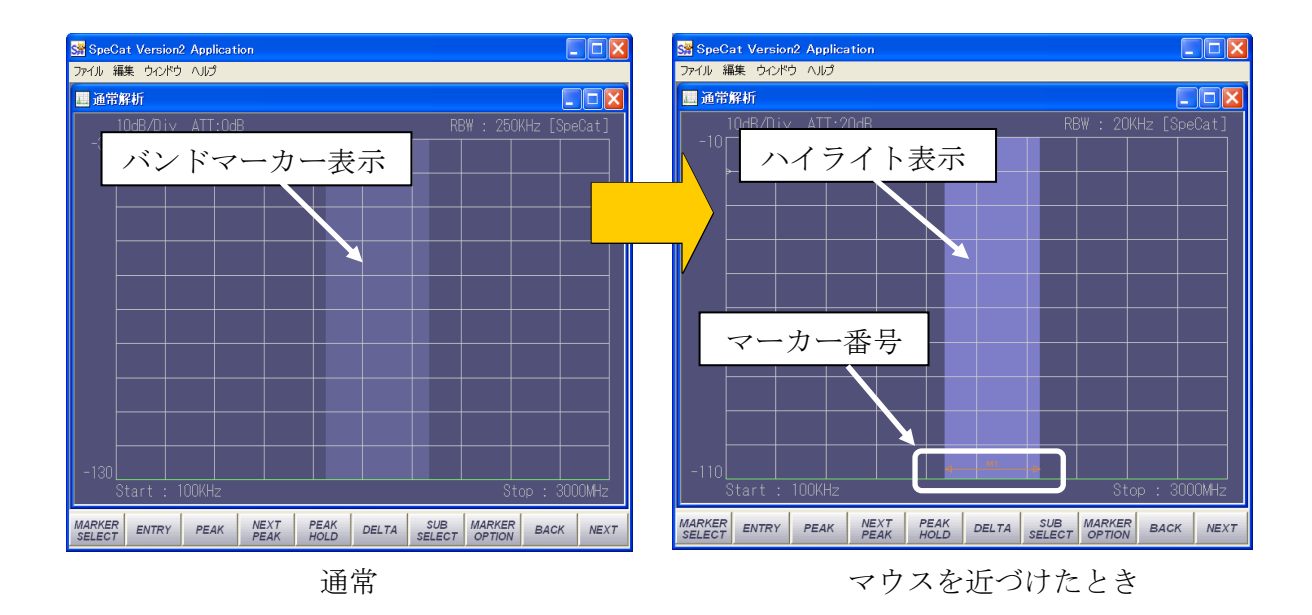

・このように、画面上に設定したマーカーを基準にして、更にマーカーを表示し、 レベル差や、2 点間の電力値などを測定する場合、基準のマーカーを [MAIN] マーカー、新しく表示させたマーカーを [CHILD] マーカーと呼び、画面上では いずれかが選択状態となっています。この、現在選択状態のマーカーに対して コマンドボタンによる下記の様々な操作が可能となります。

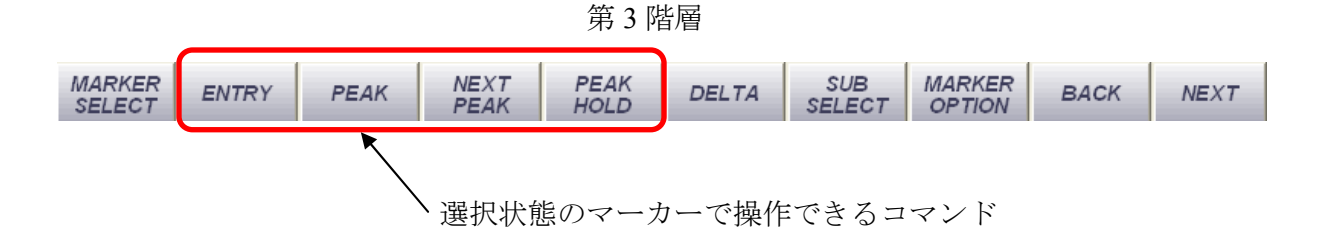

・[MAIN] マーカーと [CHILD] マーカーは線下部の表示が異なりますので判別可能 です。

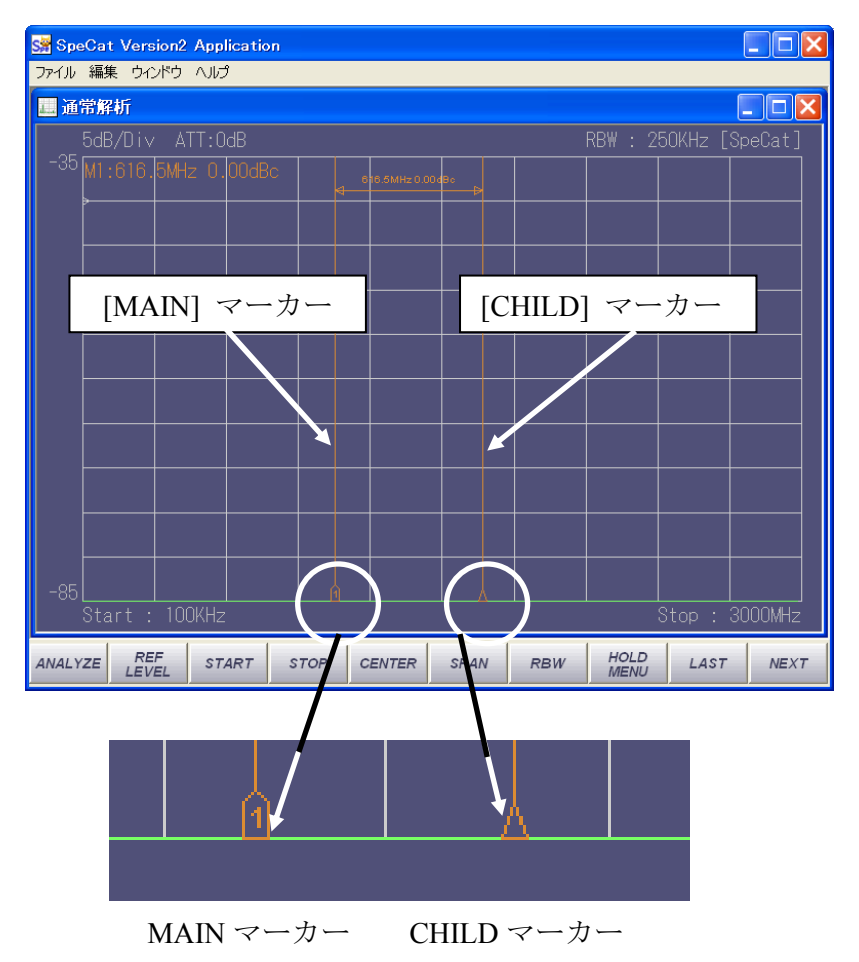

| 【注意】                                               |
|----------------------------------------------------|
| [MAIN] と [CHILD] の2本のマーカーを表示している場合、 <u>選択されている</u> |
| <u>マーカーに対して</u> 、上図のコマンドが適用されますので注意してください。         |

・[MAIN] と [CHILD] の2本のマーカーを表示している場合、どちらが選択状態に なっているかはコマンドメニューの [SUB SELECT] ボタンをクリックする ことで確認、また、変更することが可能です。

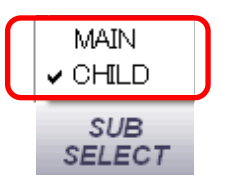

- (1) 最初に [DELTA] ボタンからメニューを選択した場合は、[CHILD] マーカーが選択されています。
- (2) [CHILD] から [MAIN] に選択状態を移すには下記の2とおりの方法があり ます。

[SUB SELECT] ボタンをクリックし、[MAIN] をクリックする、

または、

画面上で [MAIN] マーカーにマウスを近づけると、マウスポインタの形 状が矢印に変わりますので、その位置でマウスの左ボタンをクリックす る。

マウスの左ボタンをクリックしたまま、マーカーを移動させると、その マーカーが選択されます。

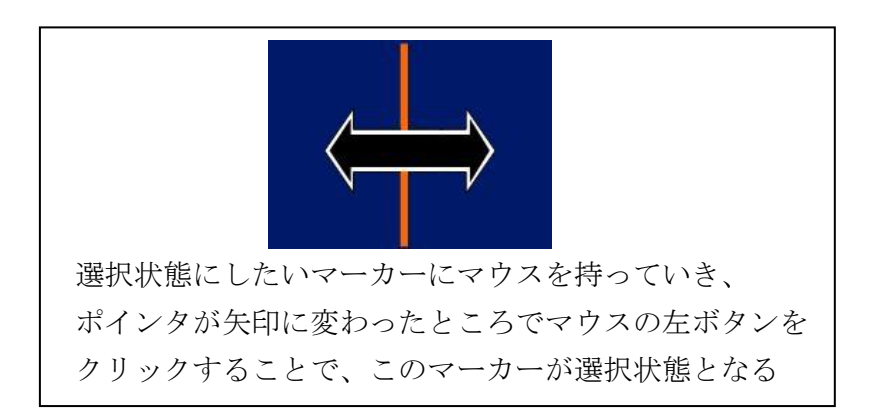

・[CHILD] マーカーを選択状態にしたときに、コマンドボタン [ENTRY] を押した 場合は、[MAIN] マーカーからの相対値(+または-)を入力します。

| Marker Delta 周波数入力 | ×           |
|--------------------|-------------|
| MHz                | 0K<br>キャンセル |

・[CHILD] マーカーを消すには、[DELTA] ボタンをクリックし現れた選択メニュー から [OFF] をクリックします。 🔒 マーカーの表示形式を変えるとき

色設定では、マーカーは画面上に縦線で表示されますが、好みによって表示レベル 上に▽で表示することも可能です。

・第3階層のコマンドバーの [MARKER OPTION] ボタンを押します。

[LINE](起動時の設定)と [FLOAT] の選択メニューが現れますので希望の表示形 式をクリックしてください。

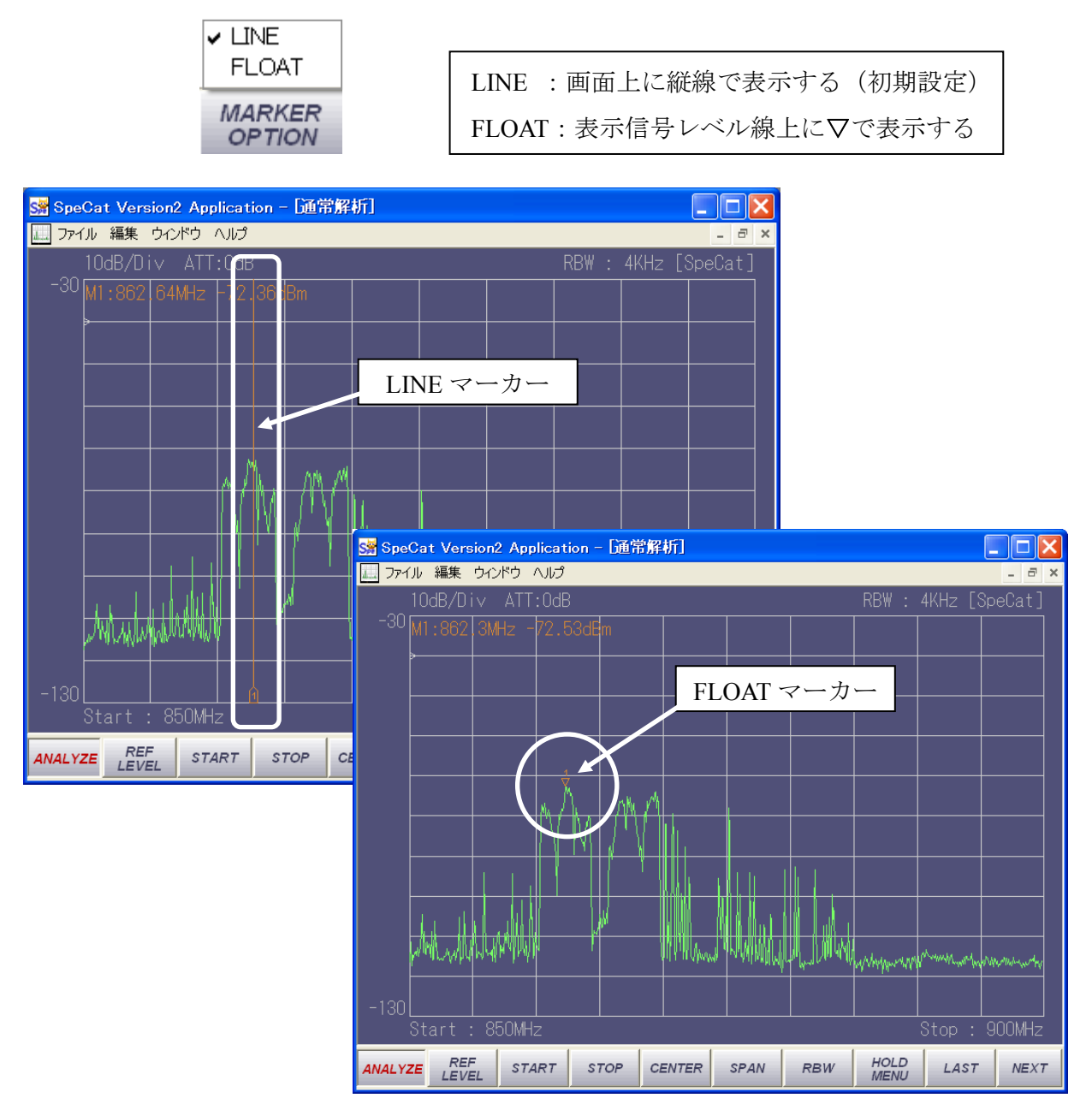

・[FLOAT] 表示のマーカーを選択するには、▽印の付近にマウスカーソルを近づけ ますとポインタが矢印に変わりますので、[LINE] 表示マーカーと同様の操作を行 ってください。

### 6.2.11 トレース機能を使う

トレース機能は画面上に解析結果をある時点での測定結果を保持して表示させるもの で、現在の測定データと比較したりする場合に有効です。

本装置では MAXHOLD、MINHOLD、HOLD のメニューを持っており、トレースデー タを表示した場合のみ選択可能となります。また、選択時は表示文字色が変化し選択状 態であることを示します。また、トレースデータ表示の色や文字の設定は、第5階層 メニューの [SCREEN OPTION] → [描画オプションダイアログ] で設定可能です。

| STATE | DATA | DATA | DATA | SCREEN | ANALYSIS | LOGGING | OFFSET | BACK | TOP |
|-------|------|------|------|--------|----------|---------|--------|------|-----|
| FILE  | TYPE | SAVE | READ | OPTION | OPTION   | OPTION  | OPTION | DAON | 101 |

- トレース機能を使う
  - ・コマンドボタンの [TRACE SELECT] ボタンを押します。TRACE 1~TRACE 5 ま での選択メニューが現れますので、希望の番号をクリックします。

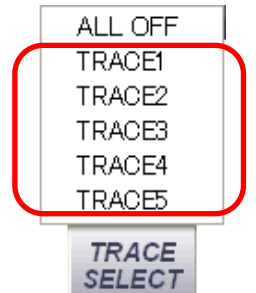

[REFRESH]、[MAXHOLD]、[MINHOLD]、[HOLD] ボタンが有効となります。 トレースデータは最大5本まで表示することは可能ですが、これらのボタンは 選択状態にあるトレースデータのみに有効となります。選択を変更するには、 再度 [TRACE SELECT] ボタンを押して、選択したいトレース番号をクリックし てください。各トレースデータの線色、太さなどは第5階層メニューの [SCREEN OPTION] ボタンで設定することが可能です。

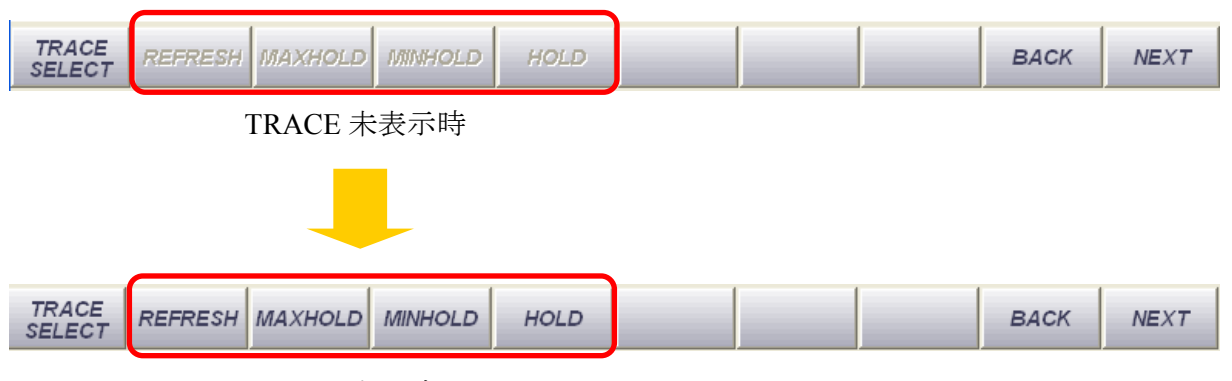

#### TRACE 表示時

新たにトレース機能を有効にする際には、先に [REFRESH] ボタンを押してくだ さい。

2 現在の測定値と測定値の MAXHOLD 値を表示する

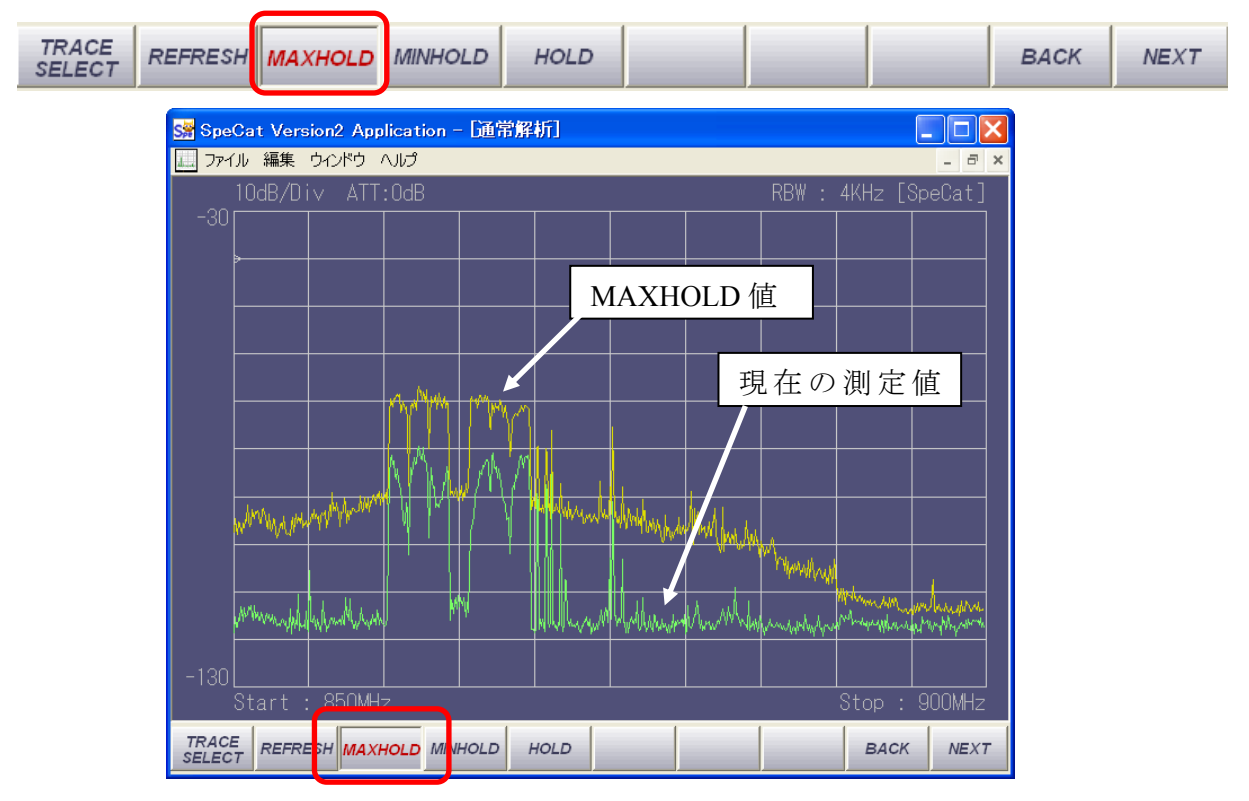

測定中の最大値を更新します。過去の最大値と現在の値が比較できます。

# 3 現在の測定値と測定値の MINHOLD 値を表示する

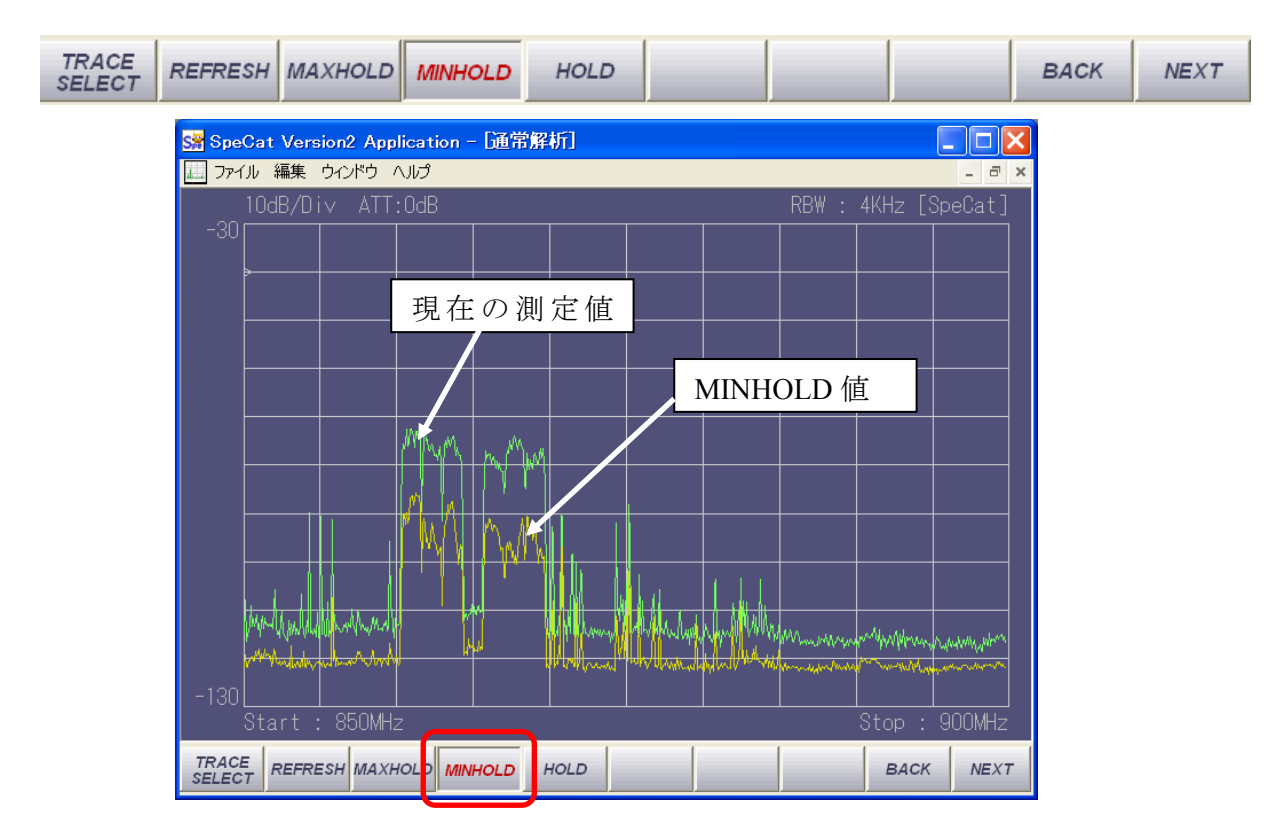

測定中の最低レベルを更新します。過去の最小値と現在の値が比較できます。

4 現在の測定値とある時点の測定値を表示する

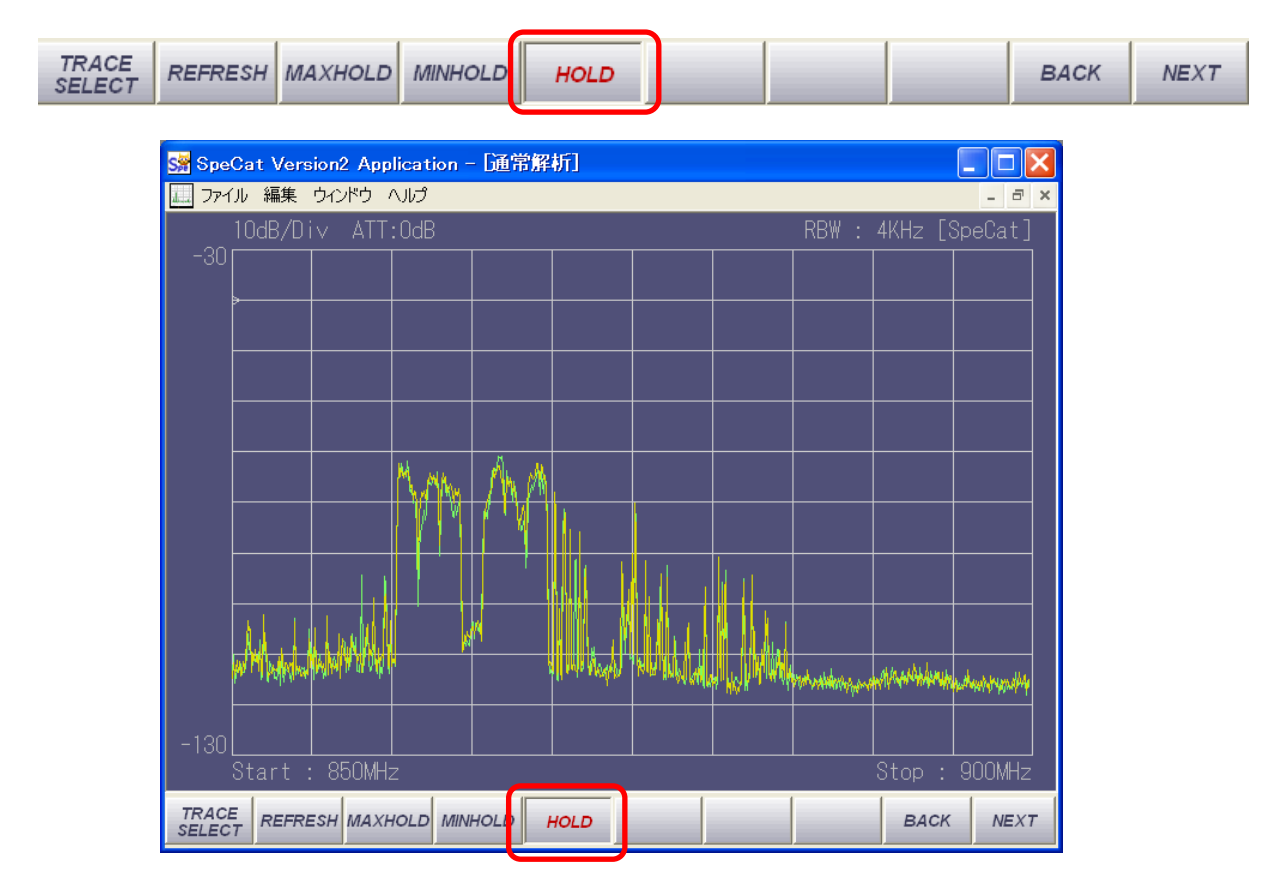

測定中のレベル変動などの評価に適したモードです。

**5** トレースデータ表示をクリアする

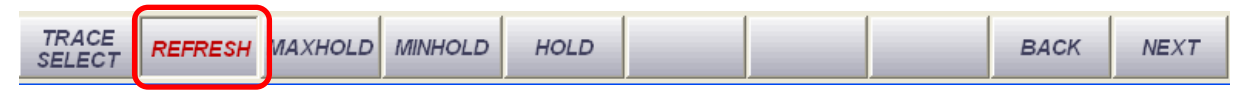

記録中のトレースデータをクリアします。

**6** トレースデータ表示を終了する

トレースデータ表示を終了するには、下記の方法があります。

- (1) コマンドボタン [TRACE SELECT] を押して、メニューリストから終了したい トレース番号をクリックし、点灯(MAXHOLD、MINHOLD、HOLD のいずれか の表示文字が赤色になっている)しているコマンドボタンをクリックし、表示文 字色を [黒] に戻してください。
- (2) コマンドボタン [TRACE SELECT] を押して、メニューリストから [ALL OFF] ボタンをクリックすると、表示中のすべての TRACE 表示を終了します。

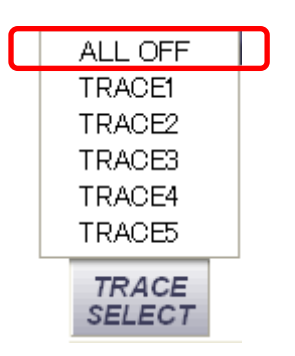

## 6.2.12 現在の測定条件を保存する、保存した条件を読み出す

測定周波数範囲や RBW の値、MARKER 位置など設定した条件をファイルに保存し、 呼び出すことができます。

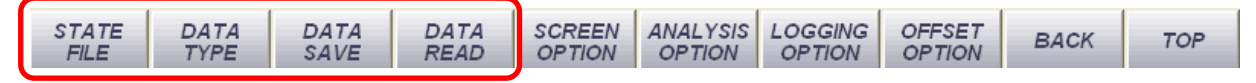

- 1 現在の測定条件をファイルに保存する
  - ・第5階層コマンドバーの [STATE FILE] ボタンを押します。
  - ・[READ] [WRITE] のメニューが現れますので [WRITE] ボタンをクリックします。

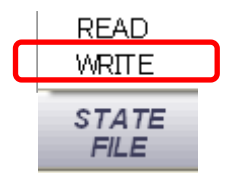

・ファイル保存ダイアログが現れますので任意のファイル名を入力し [保存] ボタン を押して保存してください。

拡張子は自動的に "SPE" と付けられますのでファイル名のみ指定してください。

| 名前を付けて保     | 存                     |   |     |      | [    | ? X |
|-------------|-----------------------|---|-----|------|------|-----|
| 保存する場所①:    | C SpeCat2             | • | ← 🖻 | יא נ | •    |     |
|             |                       |   |     |      |      |     |
|             |                       |   |     |      |      |     |
|             |                       |   |     |      |      |     |
|             |                       |   |     |      |      |     |
| ファイル名(心):   |                       |   |     | - Г  | 保存   | s   |
| ファイルの種類(工): | Setting Files (*.SPE) |   | -   | ]    | キャント | 216 |

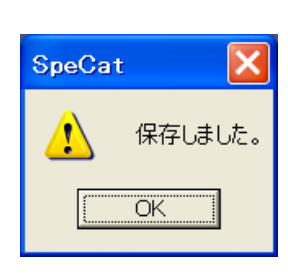

[保存しました。] とのメッセージウィンドウが出たら完了です。

#### 【参考】

保存場所の初期設定:

- Windows 10 の場合は "C:¥Users¥ (ユーザ名) ¥ドキュメント"以下のフォ ルダに保存されます。
- Windows 7 64bit の場合は "C:¥Program Files (x86)¥NEC Engineering¥SpeCat2" 以下のフォルダに保存されます。
- Windows 7 32bit、Windows XP の場合は "C:¥Program Files¥NEC Engineering ¥SpeCat2"以下のフォルダに保存されます。
- ・ この位置は任意に変更することが可能です。

【注意】

ファイルの拡張子は [SPE] となります。この拡張子は変更しないでください。 拡張子を変更しますと読み出せません。

2 保存した測定条件を読み出す

保存した測定条件を呼び出して現在の画面に適用したり、別ウィンドウを立ち上げて表示させることができます。

### 現在の画面に適用する

現在使用中の画面に、保存した測定条件を適用するには、以下の2つの方法があり ます。

- (1) 画面上部のツールバーで [ファイル] → [測定条件を読み込む] とクリック
- (2) 第5階層コマンドバーの [STATE FILE]  $\rightarrow$  [READ] とクリックする

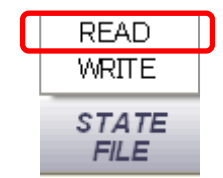

| ファイルを開く     |                       |   |     |   | ? 🗙            |
|-------------|-----------------------|---|-----|---|----------------|
| ファイルの場所①:   | 😂 SpeCat2             | • | ← 🔁 | Ċ |                |
|             |                       |   |     |   |                |
|             |                       |   |     |   |                |
|             |                       |   |     |   |                |
|             |                       |   |     |   |                |
|             |                       |   |     |   |                |
| ファイル名(N):   |                       |   |     |   | 開<( <u>O</u> ) |
| ファイルの種業(工): | Setting Files (* SPE) |   | -   |   | キャンセル          |

[ファイルを開く] 画面が開きますので、適用するファイルをクリックし、 [開く] ボタンを押してください。

測定条件を読み込んで新しい画面を立ち上げる

-55-

- (1) 画面上部のツールバーで [ファイル] → [測定条件を開く] とクリック
- (2) [ファイルを開く] 画面が開きますので、適用するファイルをクリックし、 [開く] ボタンを押してください。

## 6.2.13 測定データを保存する、保存した測定データを読み出す

測定データを保存するには以下の3つの方法があります。

- (1) 測定画面を Windows のクリップボードに保存し、他のアプリケーション (例えばペイントなど)で利用する
- (2) 測定画面を画像ファイル (BMP、PNG) 形式で保存する
- (3) 測定データを数値形式(CSV形式)で保存する

データの利用目的に応じた形式で保存してください。

【関連するツールバー】

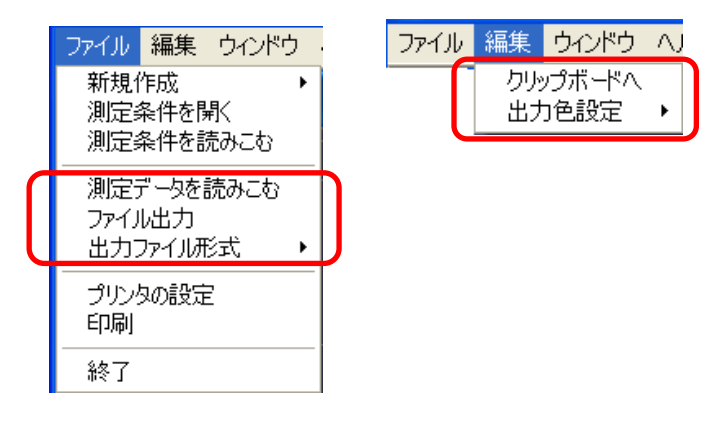

【関連するコマンドバー】

第4階層

| STATE<br>FILE | DATA<br>TYPE | DATA<br>SAVE | DATA<br>READ | SCREEN<br>OPTION | ANALYSIS<br>OPTION | LOGGING<br>OPTION | OFFSET<br>OPTION | BACK | TOP |
|---------------|--------------|--------------|--------------|------------------|--------------------|-------------------|------------------|------|-----|
|               |              |              |              |                  |                    |                   |                  |      |     |

1 測定画面をクリップボードに保存する

- ・画面上部のツールバーの [編集] → [出力色設定] とクリックする。
- ・[カラー]、[白黒]の選択メニューが現れるので希望する方にチェックを入れる。

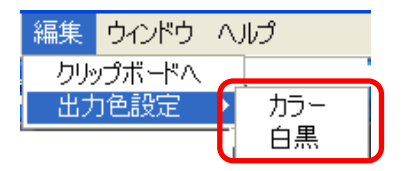

### 【注意】

出力色にカラー、白黒のいずれを選んでもサイズに違いはありません。 複数の解析画面を立ち上げて入れる場合には、保存するのは選択状態になってい る画面のデータのみです。すべての画面を保存する場合には、それぞれの画面を 選択後、同じ操作を行ってください。 ・画面上部のツールバーの [編集] → [クリップボード] とクリックする。 これで測定画面がクリップボードにコピーされました。

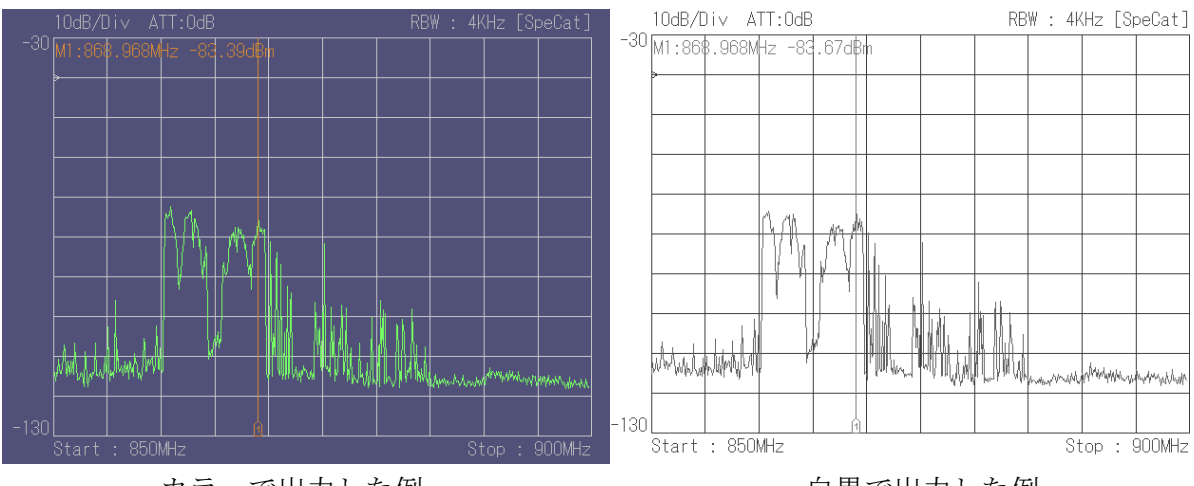

カラーで出力した例

2 測定画面を画像ファイルで保存する

#### 画面上部のツールバーから操作する

- ・ 画面上部のツールバーの [ファイル] → [出力ファイル形式] とクリックする
- [CSV ファイル]、[BMP ファイル]、[PNG ファイル] と3つの選択メニューが 現れますので保存したい形式にチェックを入れます。複数の形式にチェックを 入れることも可能です。

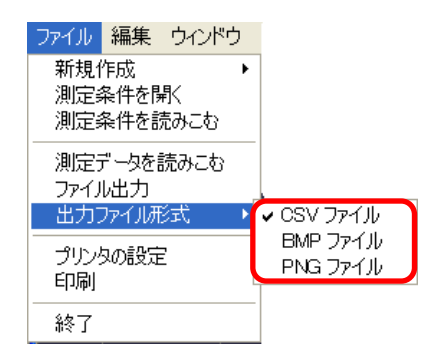

-57-

・画面上部のツールバーの [ファイル] → [ファイル出力] とクリックする。
 [名前を付けて保存] ダイアログが現れますので任意のファイル名を付けてください。

白黒で出力した例

- ・Windows 10 の場合は "C:¥Users¥ (ユーザ名) ¥ドキュメント"のフォルダに保存 されます。
- ・Windows 7 の場合は下記のフォルダに自動的に保存されます。
- 64bit 版: C:¥users¥(ユーザ名)¥AppData¥Local¥VirtualStore¥ProgramFiles (x86) ¥NEC Engineering¥SpeCat2
- 32bit 版:C:¥Users¥(ユーザ名)¥AppData¥Local¥VirtualStore¥ProgramFiles ¥NEC Engineering¥SpeCat2

拡張子は自動的に付けられますのでファイル名のみ指定してください。

## 【注意】

複数の形式にチェックを入れた場合は拡張子が異なるのみですべて同じファイル 名で保存されます。

画面下部のコマンドバーから操作する

- ・第5階層コマンドバーの [DATA TYPE] ボタンを押します。
- [CSV ファイル]、[BMP ファイル]、[PNG ファイル] と3つの選択メニューが 現れますので保存したい形式にチェックを入れます。複数の形式にチェックを入 れることも可能です。

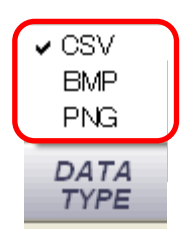

・第5階層コマンドバーの [DATA SAVE] ボタンを押します。

[名前を付けて保存] ダイアログが現れますので、任意のファイル名を付けてくだ さい。

拡張子は自動的に付けられますのでファイル名のみ指定してください。

・保存場所は任意に変更することが可能です。

| 名前を付けて保     | 存               |   |   |   | ? 🗙            |
|-------------|-----------------|---|---|---|----------------|
| 保存する場所①:    | 🖻 SpeCat2 💌     | + | £ | ď | <b>.</b>       |
|             |                 |   |   |   |                |
|             |                 |   |   |   |                |
|             |                 |   |   |   |                |
|             |                 |   |   |   |                |
|             | 1               |   |   | Г |                |
| Jアイル名(N):   | JI              |   |   | L | 保存( <u>S</u> ) |
| ファイルの種類(工): | All Files (*.*) |   | • |   | キャンセル          |

#### 【注意】

複数の形式にチェックを入れた場合は拡張子が異なるのみですべて同じ ファイル名で保存されます。

例えば、CSV、BMP、PNG すべての形式を選択し、ファイル名を [test] と入力した場合は、下記のようになります。

test.CSV ・・・CSV 形式 test.BMP・・・BMP 形式

test.PNG · · · PNG 形式

3 測定データを数値形式(CSV 形式)で保存する

- ・画面上部のツールバーの [ファイル] → [ファイル出力] とクリックする。
   [名前を付けて保存] ダイアログが現れますので任意のファイル名を付けてください。
- ・Windows 10 の場合は "C:¥Users¥ (ユーザ名) ¥ドキュメント"のフォルダに保存 されます。
- ・Windows 7 の場合は下記のフォルダに自動的に保存されます。

64bit 版:C:¥users¥(ユーザ名)¥AppData¥Local¥VirtualStore¥ProgramFiles (x86) ¥NEC Engineering¥SpeCat2

32bit 版:C:¥Users¥(ユーザ名)¥AppData¥Local¥VirtualStore¥ProgramFiles ¥NEC Engineering¥SpeCat2

拡張子は自動的に付けられますのでファイル名のみ指定してください。

・保存場所は任意に変更することが可能です。

## 【注意】

CSV データはテキスト形式のデータですが、測定条件によっては非常にデータ数 が多くなりますので、保存の前に必ず下記によってデータ容量の目安をつけてく ださい。 【参考】

CSV データの量は解析メニューによっても変化します。以下のデータ量のおおよ その目安を示します。

通常解析の場合

<u>おおよそのデータサイズ(kB) = 解析周波数帯域幅(MHz)/RBW(kHz) × 55</u>

例:100 MHz~32 00MHz の全帯域スイープで RBW=250 kHz に設定したとき

3199.9/250×55=704 kB 程度

- WLAN モニタの場合
   :約 30 kB

   ゼロスパン解析の場合
   :約 150 kB
- セミリアルタイム解析の場合:約350kB
- リアルタイム解析の場合 :約 200 kB

設定条件等によって多少の誤差はありますので、多めに見積もってください。

・上記の例で、100 kHz~3200 MHz の全帯域スイープで RBW=250 kHz で測定した データを CSV 形式で保存したものを示します。

|                   |           |                        |           | 1            |         |         |   |     |                 |
|-------------------|-----------|------------------------|-----------|--------------|---------|---------|---|-----|-----------------|
| SpeCat Version2 ( | CSV Forma | tted Data F            | File      |              |         |         |   |     |                 |
| Analysis Type     | 1         | 1                      |           |              |         |         | 7 |     |                 |
| Analysis Caption  | 通常解析      |                        |           |              |         |         |   |     |                 |
| Write Time        | 2006      | 10                     | 24        | 14           | 9       | 56      | • |     | 取得時間            |
| [PARAM ENTRY]     |           |                        |           |              |         |         |   |     |                 |
| Start Freq        | 0         |                        |           |              |         |         |   |     |                 |
| Step Freq         | 250       |                        |           |              |         |         |   |     |                 |
| Points            | 12800     |                        |           |              |         |         |   |     | 測会性の乳会体         |
| Attenuator        | 10        |                        | 官値 📃      |              |         |         | 1 | 1   | 側正時の設定値         |
| ×AxisStart        | 100       |                        |           |              |         |         |   |     |                 |
| xAxisStop         | 3200000   |                        |           |              |         |         |   |     |                 |
| FrequencyFlag     | 0         |                        | 1,        |              | ·       |         |   |     |                 |
| RBWIndex          | 6         |                        | トレ        | ースのア         | ータ      |         |   |     |                 |
| Unit              | 1         |                        |           | $\checkmark$ |         |         |   |     |                 |
| [DATA ENTRY]      |           | 1                      |           |              |         |         | J |     |                 |
| Frequency         | DataLine  | Trace1                 | Trace2    | Trace3       | Trace4  | Trace5  |   |     |                 |
| 0                 | -199.22   | -199.22                | -199.22   | -199.22      | -199.22 | -199.22 |   |     |                 |
| 250               | -199.22   | -199.22                | -199.22   | -199.22      | -199.22 | -199.22 |   |     |                 |
| 500               | -199.22   | -199.22                | -199.22   | -199.22      | -199.22 | -199.22 |   |     |                 |
|                   |           | 50 h.H.                | 21006501  | -11- まっい     | 上公政     | ]       |   |     | 取得データ           |
|                   | /         | 50 кп2 <sup>,</sup> ∼. | 5198030 K |              | 山田      |         | > | . ( | 単位け測定冬件に<br>トス) |
| 3199000           | -199.22   | -199.22                | -199.22   | -199.22      | -199.22 | -199.22 |   | ``  | 中国領定米川による       |
| 3199250           | -199.22   | -199.22                | -199.22   | -199.22      | -199.22 | -199.22 |   |     |                 |
| 3199500           | -199.22   | -199.22                | -199.22   | -199.22      | -199.22 | -199.22 |   |     |                 |
| 3199750           | -199.22   | -199.22                | -199.22   | -199.22      | -199.22 | -199.22 | ノ |     |                 |

【注意】

CSV ファイルの内容を変更しますと、変更した場所によっては正しく再読込操作 ([ファイル] → [測定データを読み込む])ができなくなることがあります。 データ加工の際は、一度コピーを取った上で行うことをおすすめします。

#### 4 測定データを読み出す

保存していた測定データを、解析画面上に再現可能です。再現したデータから再度、 マーカーによる周波数測定などを行うことが可能です。再現可能なデータは CSV 形式 のもので、現在測定中のデータを下記の方法で保存したものの他に、ロギングで自動 取得したデータも再現可能です。

#### 画面上部のツールバーから操作する

・画面上部のツールバーの [ファイル] → [測定データを読み込む] とクリックする と、[ファイルを開く] ダイアログが現れますので読み込みたいファイル名を指定 してください。

#### 画面下部のコマンドバーから操作する

・第5階層コマンドバーの [DATA READ] ボタンを押します。

[ファイルを開く] ダイアログが現れますので読み込みたいファイル名を指定して ください。

#### 【注意】

再生したデータで利用可能な機能は限られます。マーカーやカーソルによるデータ 値の読みとり、印刷、保存など以外の解析機能(例えば周波数変更、RBW 変更など) などのボタンを操作しますと表示データはクリアされますのでご注意ください。 その場合は、再度データの読み込みを行ってください。

## 6.2.14 画面の表示色を変更する

画面の線の色、文字の色やフォントを変更します。

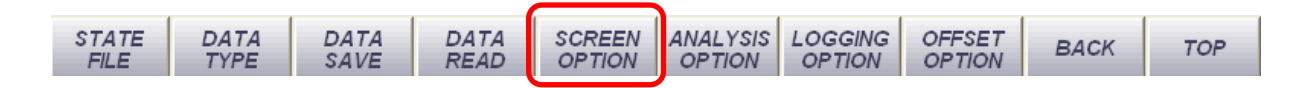

1 描画オプションダイアログの起動

第5階層コマンドバーの [SCREEN OPTION] ボタンを押します。 [描画オプションダイアログ] が現れます。

## 【注意】

この操作で現れる、[描画オプションダイアログ]内の項目は解析メニューによって異なる場合があります。

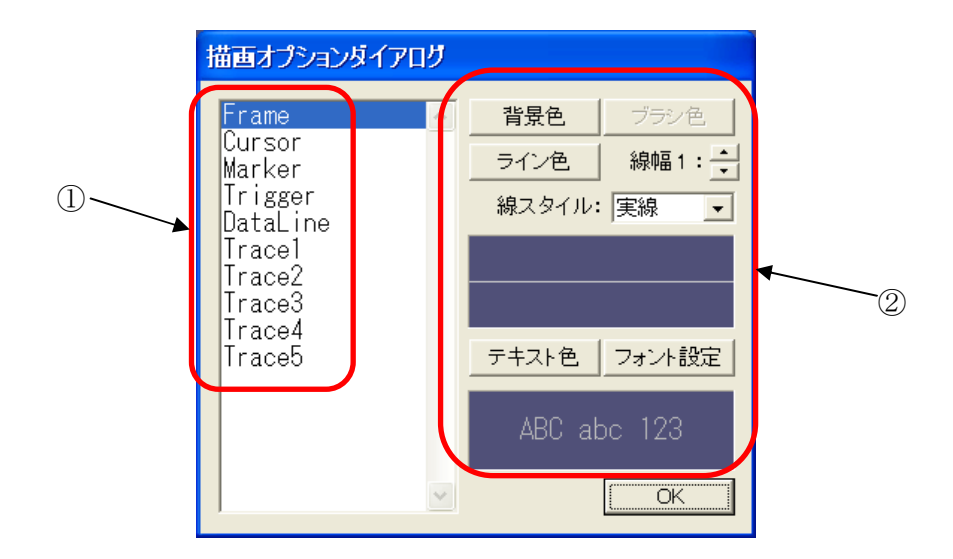

| 番号 | 機能           |
|----|--------------|
| 1  | 変更する項目を示します。 |
| 2  | 変更値を示します。    |

# **2** 変更手順

画面左側に変更項目、右側に変更値が表示されています。 左側の項目をクリックすると、変更可能な項目が右側に表示されます。

| 項目        | 機能                    |
|-----------|-----------------------|
| Frame     | 画面の設定を行います。           |
| Cursor    | カーソルおよびデータ表示の設定を行います。 |
| Marker    | マーカーおよびデータ表示の設定を行います。 |
| Trigger   | トリガライン、表示の設定を行います。    |
| DataLine  | データ表示ラインの設定を行います。     |
| Trace 1~5 | トレースラインの設定を行います。      |

設定完了後 [OK] ボタンを押してください。

#### 6.2.15 解析時のパラメータを設定する

本装置で採用しているイメージキャンセル処理のパラメータを変更することが可能 です。変更できるパラメータは、Catcher Rate (C/R) と Rejection Rate (R/R) です。

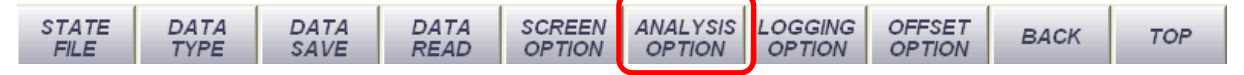

第5階層コマンドバーの [ANALYSIS OPTION] ボタンを押します。[解析オプション] 設定ダイアログが現れますので、スライドバーをマウスでドラッグしてください。

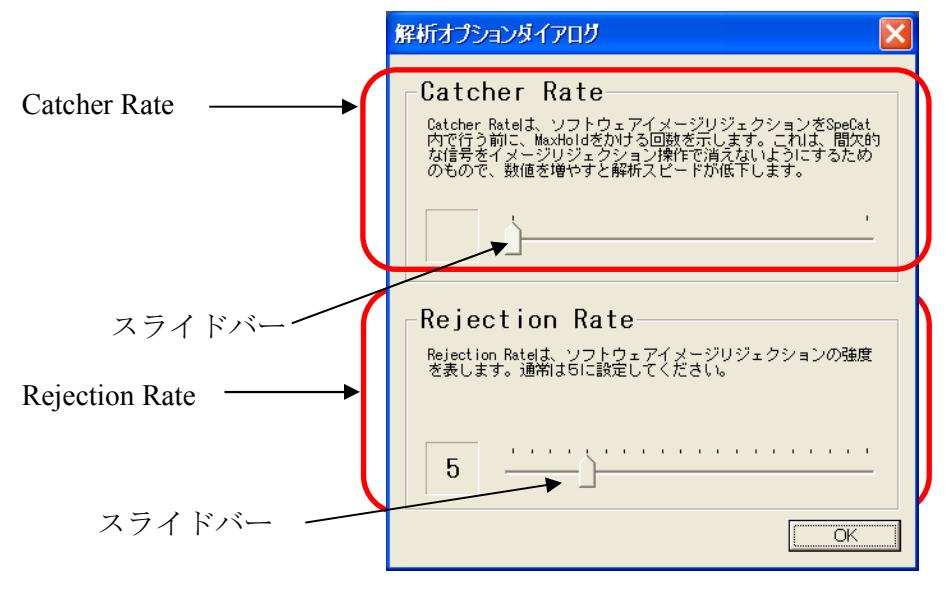

Catcher Rate (C/R)の変更

ソフトウェア上でイメージキャンセル処理を行う前の MAXHOLD 処理頻度を明示 的に設定します。この設定は ON/OFF が短い時間で繰り返される、バースト状の信号 をとらえる場合に、数値を大きくすることで良い結果が得られることがあります。

#### 【注意】

この数値を大きくすると、解析スピードが遅くなりますので、解析する信号と解析 スピードで最適値を見つけてください。初期値は [10] となっています。通常の使用 には初期値のままで使用してください。Catcher Rate (C/R)の設定は<u>WLAN モニタ</u> のみで設定可能です。

#### **2** Rejection Rate (R/R)の変更

イメージキャンセル度合いを明示的に設定します。数値を小さくするとキャンセル 度が小さくなり、大きくするとキャンセル度が大きくなります。通常の使用には、 初期値である、[5] でご使用になることをおすすめします。

## **6.2.16** ロギングを行う

測定データを一定の期間毎に連続で保存することができます。保存できるデータ形式 は CSV、BMP、PNG です。複数の形式を同時に保存することもできます。

ロギング機能は一定の間隔でデータを取得し続けるもので、取得データはパソコンに 保存します。保存可能なファイル形式として CSV、BMP および PNG を選択できます。 同時に複数のファイル形式で保存することも可能です。

| 項目      | 設定                                                       | 備考                                                          |
|---------|----------------------------------------------------------|-------------------------------------------------------------|
| ロギング間隔  | 1、5、10、30 秒<br>1、10、30 分<br>1、3、6、12 時間<br>1、2 日<br>1 週間 | [ロギング設定ダイアログ] 画面で選択します。                                     |
| 保存データ形式 | CSV、BMP、PNG                                              | 複数選択可能です                                                    |
| データ保存場所 | ユーザ設定による                                                 | 初期設定の保存場所は"D:¥Work"と表示されま<br>すので、保存したい任意のフォルダに変更してく<br>ださい。 |

【注意】

<u>ロギング機能をお使いの際にはパソコンがサスペンドモード、スリープモード等に入らないように設定してください。</u>ロギング中、パソコンがサスペンドモード、スリー プモード等に入りますとシステムの動作が止まりデータを保存できなくなる可能性が あります。 また、サスペンドモード、スリープモード等から復帰してもシステムのロギング動作

が継続できなくなることがあります。

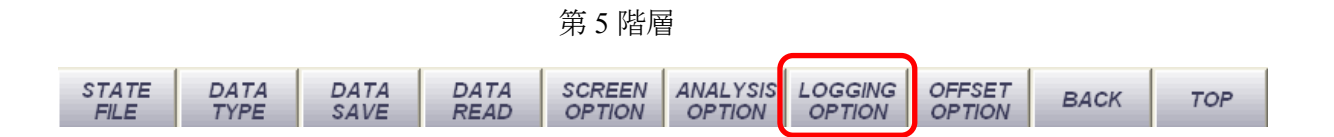

- 1 ロギング時のレベルトリガの設定
  - ・本装置のロギングではあらかじめ設定したレベルを基準値として、レベルトリガ を設定することが可能です。レベルトリガは、設定値を上回ったときに測定を開 始する [RISE] と、規定値を下回ったときに測定を開始する [FALL] の2種類の トリガモードがあります。

第5階層の [LOGGING OPTION] → [TRIGGER] ボタンをクリックします。

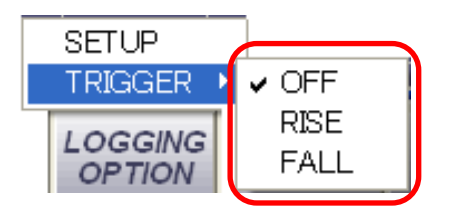

[RISE] と [FALL] [OFF] の選択メニューが現れますので、希望のモードを クリックしてください。

•[RISE] あるいは [FALL] をクリックすると、画面上にトリガラインが現れます。 マウスを近づけるとマウスポインタの形が矢印に変化しますので、マウスの左 ボタンを押したまま希望のトリガレベル値の位置まで移動させてください。

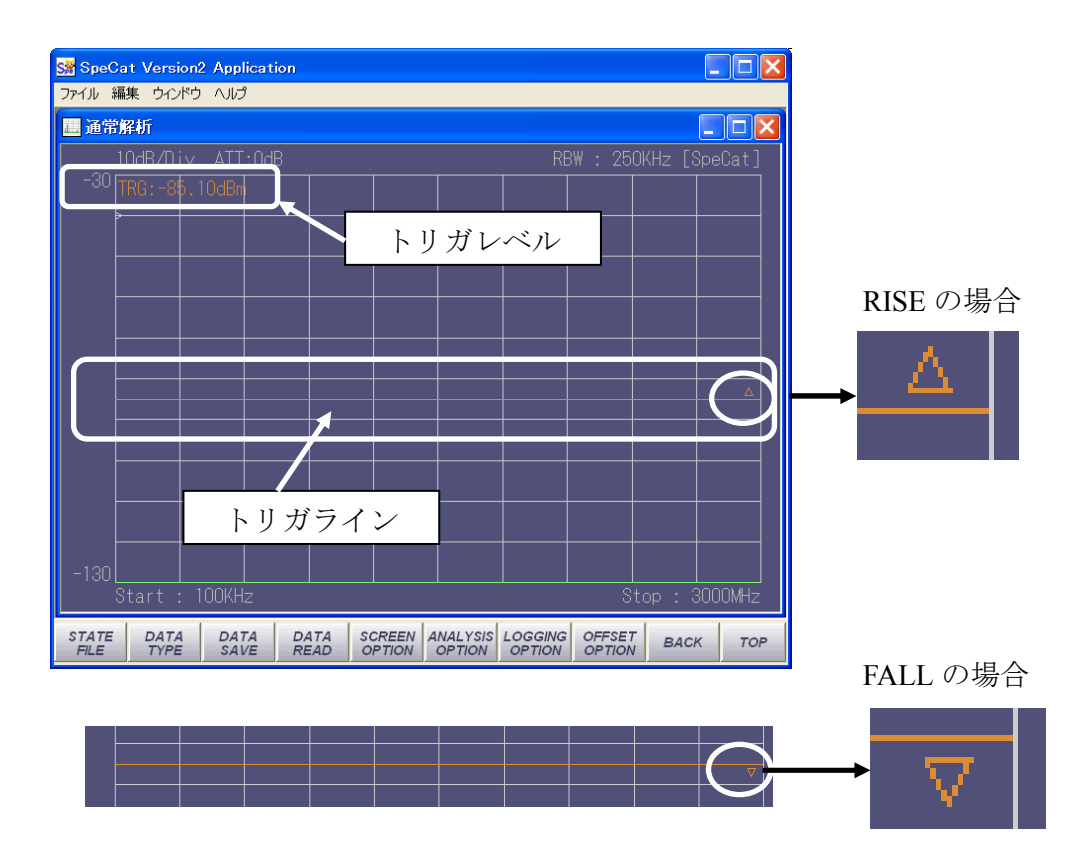

トリガラインは現在設定しているのが [RISE] の場合はトリガラインの右端に△、 [FALL] の場合は▽のマークが表示されます。

-66-
・トリガは各解析メニューで設定することが可能です。以下に WLAN モニタおよび セミリアルタイム解析メニュー時のレベルトリガ設定画面を示します。

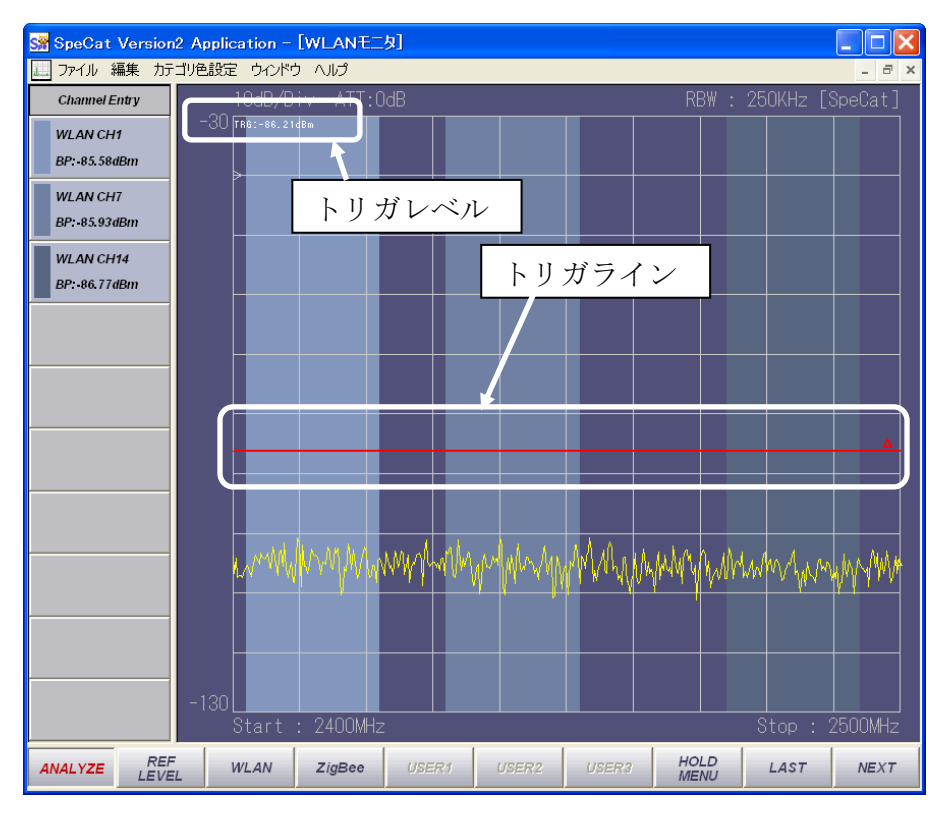

WLAN 解析メニュー

セミリアル解析メニュー

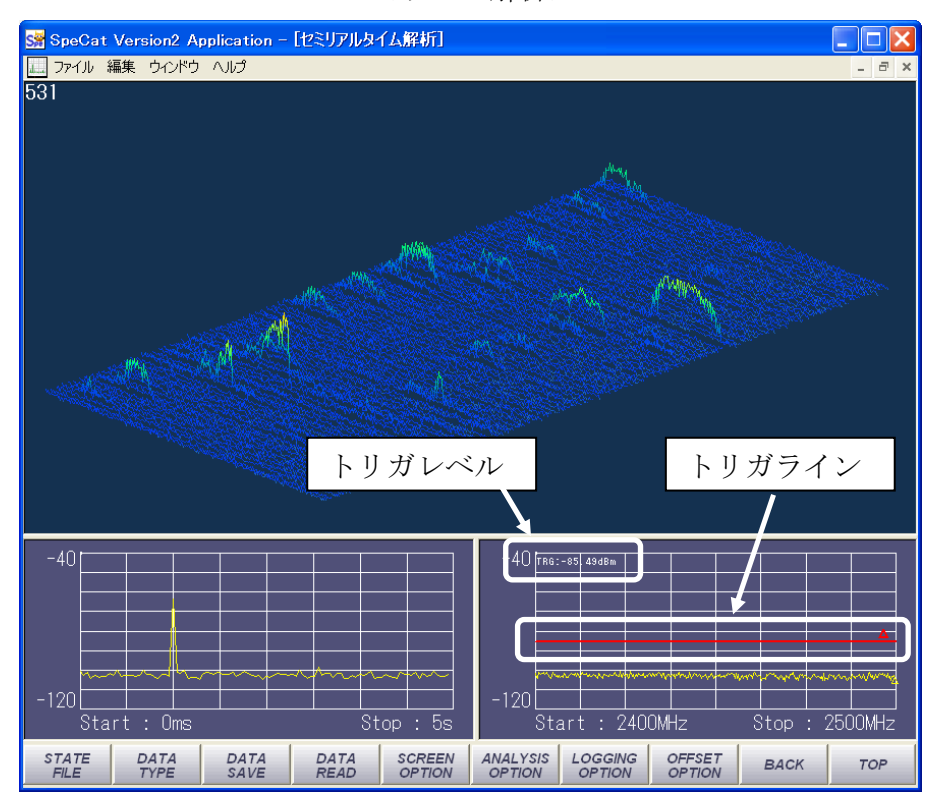

レベルトリガをかけてロギングを行う場合にはデータを取得したい時間を指定することができませんので(データ取得時刻にレベルがトリガレベル達しているとは限らないため)注意が必要です。

【参考:レベルトリガモードでのロギング】

レベルトリガモードではロギングで設定した時間に信号レベルが設定したトリガ レベルを超える、("RISE"の場合)または下回る("FALL"の場合)とは限りま せん。そのため本装置ではレベルトリガモード設定時のロギング仕様は以下のよ うになっています。

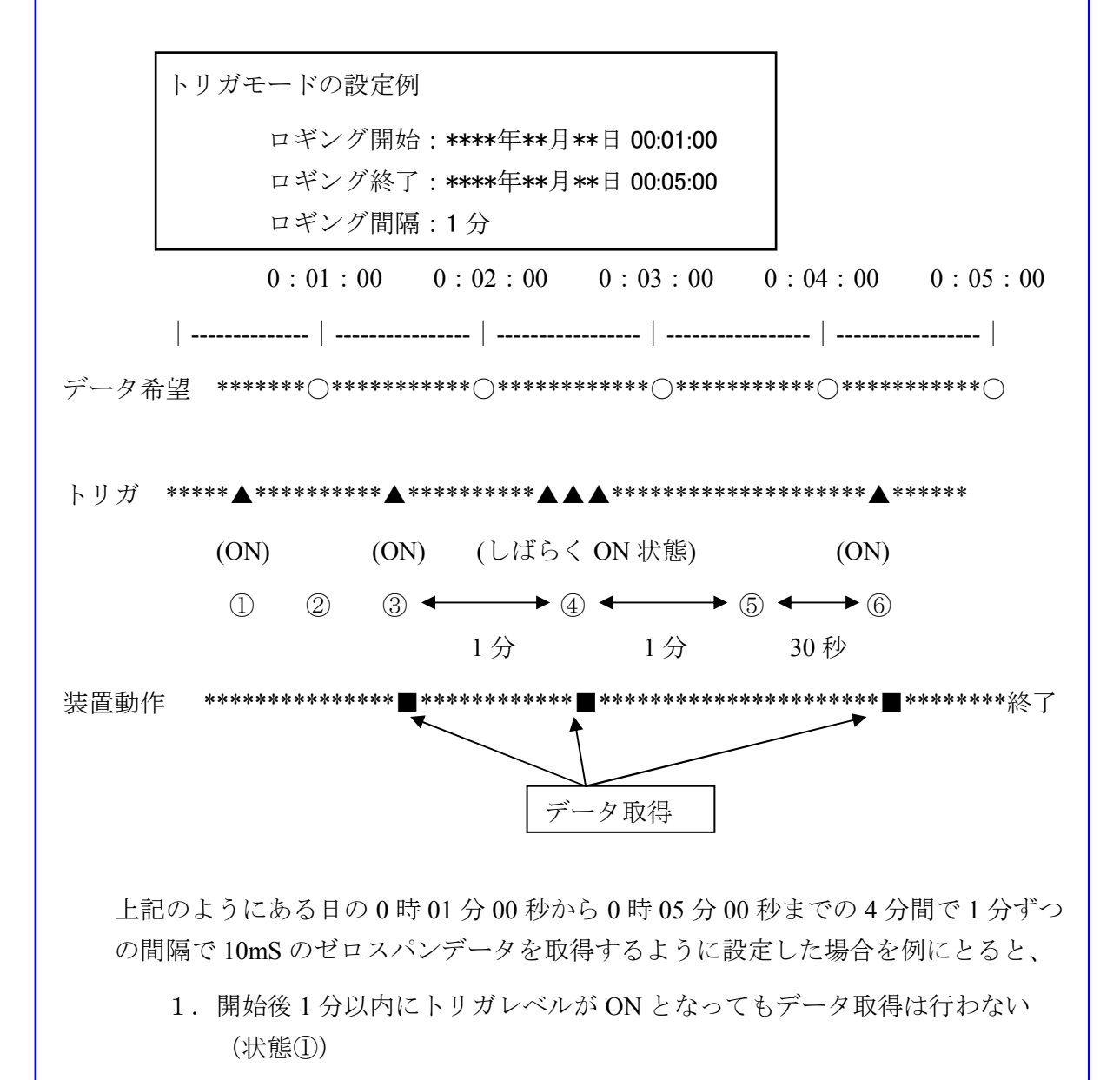

2. 最初のデータ取得時間 (0:01:00) にトリガレベルが ON でない場合はデー タは取得しない② 3. 開始後1分を過ぎて最初にトリガ ON となった時データを取得する③

4. この時点で装置は次のデータ取得を1分後に行うと設定される

5.1分後トリガレベルが ON であればデータを 10mS 間取得する④

6. その後1分後トリガレベルが ON でなければデータは取得しない⑤

7. 次にトリガレベルが ON となった時データを 10mS 間取得する⑥

8.0:05:00 でロギング動作を終了する。

このようにレベルトリガモードのロギングでは希望する時間にデータが取得できるか どうか分かりませんが、期間内に生じたトリガレベルを超える信号は確実にとらえる ことができますので測定する項目や目的に応じた使い分けができます。

# 2 設定画面の起動

第5階層の [LOGGING OPTION]  $\rightarrow$  [SETUP] を クリックします。設定画面が立ち上がります。

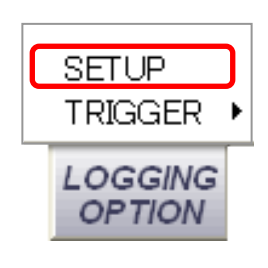

|   | ロギング設定ダイアログ                                                                                     |   |
|---|-------------------------------------------------------------------------------------------------|---|
|   | ▶ ロギング開始: 2006年 7月31日 👤 17:55:12 🚍                                                              |   |
| 2 | ▶□ ロギング終了: 2006年 7月31日 👤 17:55:12 🚍                                                             |   |
|   | ▶ ロギング間隔: 5秒 💽                                                                                  |   |
| 3 | サイズ情報<br>ファイルサイズ<br>約1MByte<br>ディスク使用量 / Day<br>約18360MByte<br>□ PNG                            | 6 |
| 5 | その他設定<br>REFRESH<br>本設定を有効にした場合、データセーブ後に<br>REFRESHを行います。MAXHOLDをかけながら<br>ロギングを行う提合にモェックしてください。 |   |
| 7 | はキシッションがあるにフェックひてくにとく *。<br>保存先フォルダ<br>▼C¥ 参照                                                   |   |
| 8 |                                                                                                 |   |

| 番号             | 機能                                |
|----------------|-----------------------------------|
| 1              | ロギングを開始する時刻を設定します。                |
| 2              | ロギングを終了する時刻を設定します。                |
| 3              | データを取り込む間隔を設定します。                 |
| 4              | 取り込み一回当たりのデータ量が表示されます。            |
| 5              | 一日当たりのデータ量が表示されます。                |
| 6              | 出力データ形式を選択します。                    |
| $\overline{7}$ | MAXHOLD を行いながらデータを取得する場合にチェックします。 |

| 8  | 取得したデータを保存するフォルダを選択します。 |
|----|-------------------------|
| 9  | 設定した条件でロギングを開始します。      |
| 10 | ロギング条件の設定を中止します。        |

- **3** ロギング条件の設定
  - ・ロギング開始日時の設定

初期状態では [ロギング設定ダイアログ] 画面を起動した時刻に設定されていま す。もし前回起動時に開始時刻を設定しロギングを中止した場合で、今回起動し た時刻が前回設定したロギング開始時刻以前であれば前回の設定値で起動します (\*1)。今回起動した時刻が前回設定したロギング開始時刻以降であれば起動時の 時刻が設定されます。

日付を設定するときは数値を直接入力するかまたは [▼] ボタンをクリックして カレンダーを表示し、希望の日付をクリックしてください。

| マギンが明仏ギャン                                                                                                    |
|----------------------------------------------------------------------------------------------------|
| ロキング開始ホタン                                                                                                    |
| <ol> <li>1) 設定した過去日時を現在時刻に変更するには</li> <li>2時刻を現在時刻に戻すには以下の操作をしてくだ</li> <li>1) [▼] ボタンを押してカレンダーを表示します</li> <li>2) 適当な過去日をクリックします</li> <li>ギング開始] ボタンを押すとロギング開始日が現在<br/>別に変更されます。</li> </ol> |
|                                                                                                    |

・ロギング終了日時の設定

初期状態では [ロギング設定ダイアログ] 画面を起動した時刻に設定されていま す。もし<u>前回起動時に終了時刻を設定しロギングを中止した場合で、今回起動し</u> た時刻が前回設定したロギング終了時刻以前であれば前回の設定値で起動します。 今回起動した時刻が前回設定したロギング終了時刻以降であれば起動時の時刻が 設定されます。

日付を設定するときは数値を直接入力するかまたは [▽] ボタンをクリックして カレンダーを表示し、希望の日付をクリックしてください。

|                  | ロギング設定ダイアログ                                                                                                    |
|------------------|----------------------------------------------------------------------------------------------------|
|                  | ▼ ロギング開始 2006年 7月31 E ▼ 9:37:44                                                                                                    |
| ┃ ロギング終了ボタン ┣━━━ | ▼ ロギング終了 2006年 7月31 E ▼ 9:37:44 -                                                                                                    |
|                  | <ul> <li>ロギ</li> <li>日月火水木金土</li> <li>サイン</li> <li>25 26 27 28 29 30 1</li> <li>2 3 4 5 6 7 8</li> <li>9 10 11 12 13 14 15</li> <li>16 17 18 19 20 21 22</li> <li>23 24 25 26 27 28 29</li> <li>30 ① 1 2 3 4 5</li> <li>子母E: 2006/07/31</li> <li>CSV</li> <li>BMP</li> <li>PNG</li> </ul> |
|                  | 保存先フォルダ                                                                                                    |
|                  |                                                                                                    |
|                  |                                                                                                    |

・ロギング間隔の設定

データを取り込む時間間隔を設定します。

#### 【注意】

ロギング機能で使用する時間の精度は使用するパソコン内部の時間精度に依存します。また、データの取り込みタイミングによっては若干の誤差を生じることがあります。

#### ・REFLESH 機能

このボタンをチェックした場合、ロギングデータを保存した後、画面のリフレッシュを行います。MAXHOLDをかけ、最大値をホールドしてロギングデータを蓄積する場合などに有効です。

-72-

・保存先フォルダの設定

初期状態では保存場所は"D:¥Work"と表示されますので、必要に応じて任意の場所に変更ください。

【参考】

【初期設定の保存場所】

初期設定の保存場所は"D:¥Work"と表示されますので、保存したい任意のフォルダに変更してください。

【保存ファイル形式】

ロギングデータは CSV、BMP、PNG 形式で保存できます。保存ファイル名および CSV 形式で保存した場合のファイル形式は以下のとおりです。

- 20060723070000.csv・・・(西暦年+月+日+時+分+秒.csv)
- 20060723070000.bmp・・・(西暦年+月+日+時+分+秒.bmp)
- 20060723070000.png・・・(西暦年+月+日+時+分+秒.png)

CSV 形式ファイルの構成は以下のとおりです。

・通常解析メニューで100 kHz~3200 MHzの全帯域スイープでRBW=250 kHz で測定したデータをCSV形式で保存したものを示します。フォーマットは解析メニュー毎に若干の固有の形式がありますがほぼ共通です。

| SpeCat Version2 ( | DSV Forma | tted Data F                | File     |               |         |         |    |              |
|-------------------|-----------|----------------------------|----------|---------------|---------|---------|----|--------------|
| Analysis Type     | 1         | 1                          |          |               |         |         | 7  |              |
| Analysis Caption  | 通常解析      |                            |          |               |         |         |    |              |
| Write Time        | 2006      | 10                         | 24       | 14            | 9       | 56      | -  | ── 取得時間      |
| [PARAM ENTRY]     |           |                            |          |               |         |         |    |              |
| Start Freq        | 0         |                            |          |               |         |         |    |              |
| Step Freq         | 250       |                            |          |               |         |         |    |              |
| Points            | 12800     |                            |          |               |         |         |    | 測点はの割点は      |
| Attenuator        | 10        | 泪疗                         | 它值       |               |         |         | (  | 測正時の設定値      |
| xAxisStart        | 100       |                            |          |               |         |         |    |              |
| xAxisStop         | 3200000   |                            |          |               |         |         |    |              |
| FrequencyFlag     | 0         |                            | トレ       | ースのデ          |         |         |    |              |
| RBWIndex          | 6         |                            |          |               |         |         |    |              |
| Unit              | 1         | /                          |          | $\overline{}$ |         |         |    |              |
| [DATA ENTRY]      |           | $\boldsymbol{\mathcal{C}}$ |          |               |         |         | J  |              |
| Frequency         | DataLine  | Trace1                     | Trace2   | Trace3        | Traœ4   | Trace5  |    |              |
| 0                 | -199.22   | -199.22                    | -199.22  | -199.22       | -199.22 | -199.22 |    |              |
| 250               | -199.22   | -199.22                    | -199.22  | -199.22       | -199.22 | -199.22 |    |              |
| 500               | -199.22   | -199.22                    | -199.22  | -199.22       | -199.22 | -199.22 |    |              |
|                   |           | 750 1 11                   | 2100(501 | エナベロ          | -/₩m⁄z  |         |    | 取得データ        |
|                   |           | 750 kHz~3198650 kHz までは省略  |          |               |         |         | _≻ | (単位け測定冬件に上ろ) |
| 3199000           | -199.22   | -199.22                    | -199.22  | -199.22       | -199.22 | -199.22 |    |              |
| 3199250           | -199.22   | -199.22                    | -199.22  | -199.22       | -199.22 | -199.22 |    |              |
| 3199500           | -199.22   | -199.22                    | -199.22  | -199.22       | -199.22 | -199.22 |    |              |
| 3199750           | -199.22   | -199.22                    | -199.22  | -199.22       | -199.22 | -199.22 |    |              |

通常解析メニュー

・セミリアルタイム解析メニューで 2400 MHz~2500 MHz 帯域で測定したデータ を CSV 形式で保存したものを示します。

| SpeCat Version2 ( | CSV Forma | tted Data | File           |                   |      |       |        |         |              |         |
|-------------------|-----------|-----------|----------------|-------------------|------|-------|--------|---------|--------------|---------|
| Analysis Type     | 4         | 1         |                |                   |      |       |        |         |              |         |
| Analysis Caption  | セミリアル・    | タイム解れ     | 斤              |                   |      |       |        |         |              |         |
| Write Time        | 2006      | 11        | l 11           |                   |      | - 38  |        |         | <b></b>      | 1       |
| [PARAM ENTRY]     |           |           |                |                   |      |       |        |         |              | ,       |
| Start Freq        | 2400000   |           |                |                   |      |       |        |         |              |         |
| Step Freq         | 250       |           |                |                   |      |       |        |         |              |         |
| Points            | 400       |           |                |                   |      |       |        |         |              |         |
| Attenuator        | 0         |           |                |                   |      |       | 測定日    | キの設定値   | ī            |         |
| ×AxisStart        | 2400000   |           |                |                   |      | ( L   | 1月17日中 | 小小灰人店   | <u> </u>     |         |
| xAxisStop         | 2500000   |           |                |                   |      |       |        |         |              |         |
| FrequencyFlag     | 1         |           |                |                   |      |       |        |         |              |         |
| RBWIndex          | 6         |           |                |                   |      |       |        |         |              |         |
| Unit              | 1         |           |                |                   |      |       |        |         |              |         |
| SliœPosition      | 54        | ←         | 現在のSli         | ce位置              |      |       |        |         |              |         |
| ChunkPosition     | 136       |           |                |                   |      | /     |        |         |              |         |
| [DATA ENTRY]      |           |           |                |                   |      |       |        |         |              |         |
| Frequency         | DataLine  | Trace1    | Trace2         |                   | Trao | е5    | SLICE0 |         | SLICE98      | SLICE99 |
| 2400000           | -103.31   | -103.31   | l -103.31      |                   | -1(  | 03.31 | -100.2 | 3       | -100.91      | -102.18 |
| 2400250           | -101.76   | -101.76   | 6 -101.76      | •••••             | -1(  | 01.76 | -102.3 | 5 ••••• | -100.6       | -102.86 |
| 2403500           | -100.94   | -100.94   | 4 -100.94      |                   | -1(  | 00.94 | -103.2 | 4       | -101.78      | -102.27 |
| •                 | -         | •         | -              |                   |      | •     | -      |         | -            | -       |
| •                 | -         | •         | -              |                   |      | •     | -      |         | -            | -       |
| •                 | -         | •         | -              |                   |      | •     | -      |         | -            | -       |
| 2499250           | -104.26   | -104.26   | 5 -104.26      |                   | -1(  | 04.26 | -101.5 | 3       | -103.41      | -102.03 |
| 2499500           | -102.37   | -102.37   | 7 -102.37      | • • • • • • • • • | -1(  | 02.37 | -104.6 | 8 ••••• | -103.67      | -101.56 |
| 2499750           | -103.67   | -103.67   | 7 -103.67      |                   | -1(  | 03.67 | -104.7 | 7       | -102.32      | -102.19 |
| 1                 | ▲         |           |                |                   |      |       |        |         |              | ノ       |
|                   |           |           |                | $\checkmark$      |      |       |        |         | $\checkmark$ |         |
| 周波数               | データ       | ] [       | トレース           | のデータ              |      |       | ſ      | 各 SLICE | 位置のう         | データ     |
|                   |           |           | Trace $1 \sim$ | Trace 5           |      |       |        | SLICE 0 | $\sim$ SLIC  | E 99    |

セミリアルタイム解析メニュー

【注意】

・CSV ファイルの内容を変更しますと、変更した場所によっては再読込操作が できなくなることがあります。 データを加工する場合は、一度コピーを取った上で行うことをおすすめします。 ・CSV データはテキスト形式のデータですが、測定条件によっては非常にデータ 数が多くなりますので、保存の前に必ず下記によってデータ容量の目安をつけ てください。 おおよそのデータサイズ (kB) = 解析周波数帯域幅 (MHz) / RBW (kHz) × 55 例:100 kHz~32 00MHz の全帯域スイープで RBW=250 kHz に設定したとき 3199.9/250×55=704 kB 程度 多少の誤差はありますので、多めに見積もってください。

4 ロギングの開始

[ロギング設定ダイアログ] 画面下部の [ロギング開始] ボタンをクリックしますと ロギングを開始します。

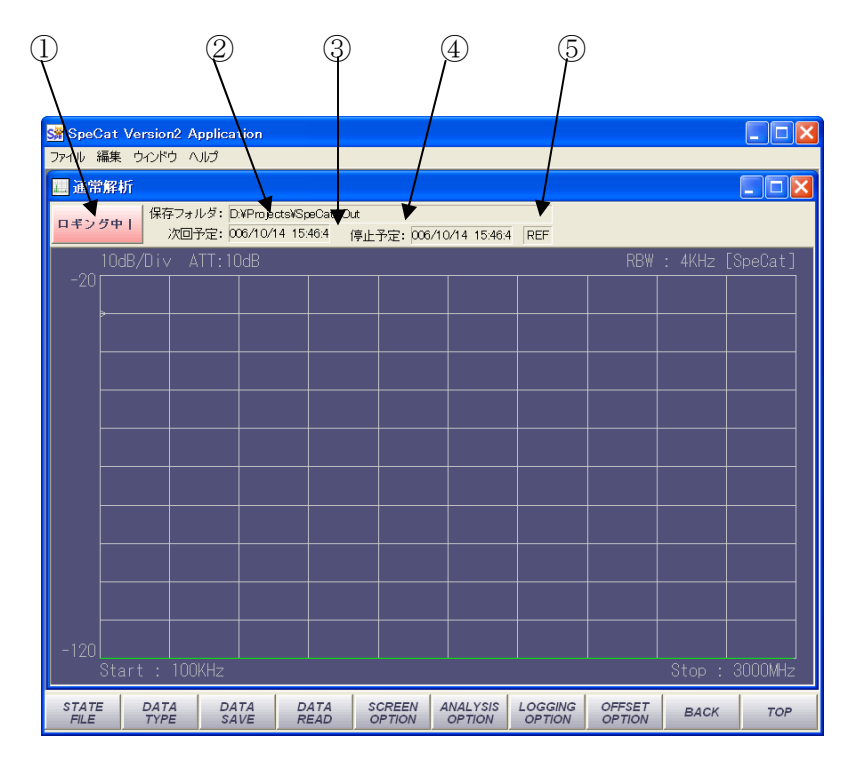

ロギングを中止する場合は画面上の [ロギング中 /] ボタンを押してください。 ロギング中の画面の表示は以下のとおりです。

| 番号 | 機能                                                                    |
|----|-----------------------------------------------------------------------|
| 1  | ロギング中に表示され [-] マークが回転し動作中であることを示します。<br>ロギングを中止するときはこのボタンをクリックしてください。 |
| 2  | 取り込んだデータを保存するフォルダを表示します。                                              |
| 3  | 次にデータを取り込む時刻を表示します。                                                   |
| 4  | 最後にデータを取り込む時刻を表示します。                                                  |
| 5  | [REFLESH] を選択したときに緑色に表示されます。                                          |

5 ロギングの終了

手動でロギングを中止するときは画面上のボタン①を押してください。自動で終了 するときは [ロギング設定ダイアログ] 画面で設定した時刻に終了します。 ロギングが終了すると、画面上のロギング表示が消えます。

### 6.2.17 測定値にオフセットデータを適用する

ケーブルやアッテネータ、増幅器等他のデバイスを接続して測定する場合に、接続 するデバイスの損失、あるいは利得が分かっていればあらかじめ補正値としてオフセ ット設定ファイルを作成し適用することにより測定レベルが自動的に校正され、正し い測定値を表示することができます。

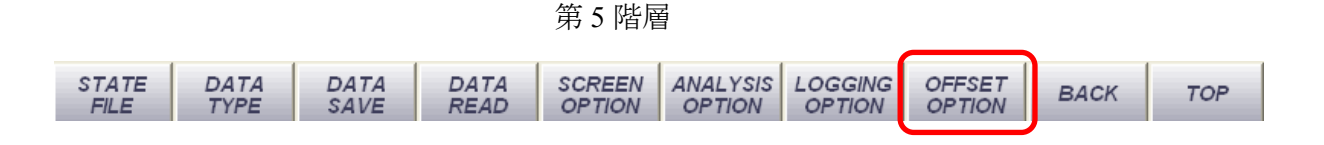

1 オフセットデータの適用

・第5階層の [OFFSET OPTION] ボタンをクリックします。

[オフセット設定ダイアログ] が表示されます。

| オフセット設定ダイアロ              | グ  |       |
|--------------------------|----|-------|
| 適用データファイル                |    |       |
| 設定されていません。               |    | 読み込み  |
| 0.0<br>0.0<br>0.0<br>0.0 |    | 3200М |
|                          | 有効 | 無効    |

・オフセットデータが適用されていない場合は [適用データファイル] の欄に
 [設定されていません。] と表示されます。

ここであらかじめ作成したオフセットデータを適用するため [読み込み] ボタン を押します。ファイル選択画面で作成したオフセットデータファイル (\*\*\*.TXT) を選択します。

\*\*\*は任意のファイル名です。

 ・オフセット設定ダイアログに選択したオフセットデータが簡易表示されますので 間違いなければ [有効] ボタンを押します。適用しない場合は [無効] ボタンを押 します。有効にした場合にはオフセット値を適用し、無効とした場合はオフセッ トデータを適用しないで解析画面が立ち上がります。

-77-

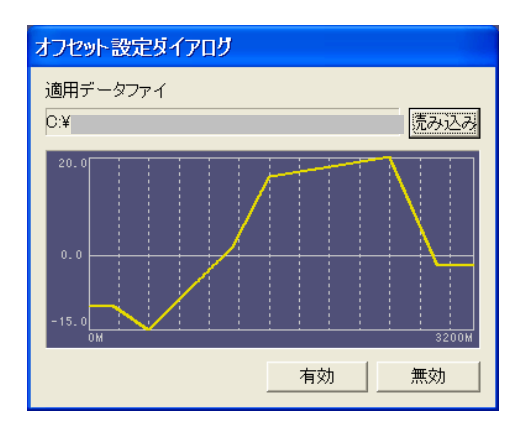

オフセットデータを適用して起動した解析画面上の右上部に [OFFSET] と表示 されオフセットデータが適用されていることを示します。

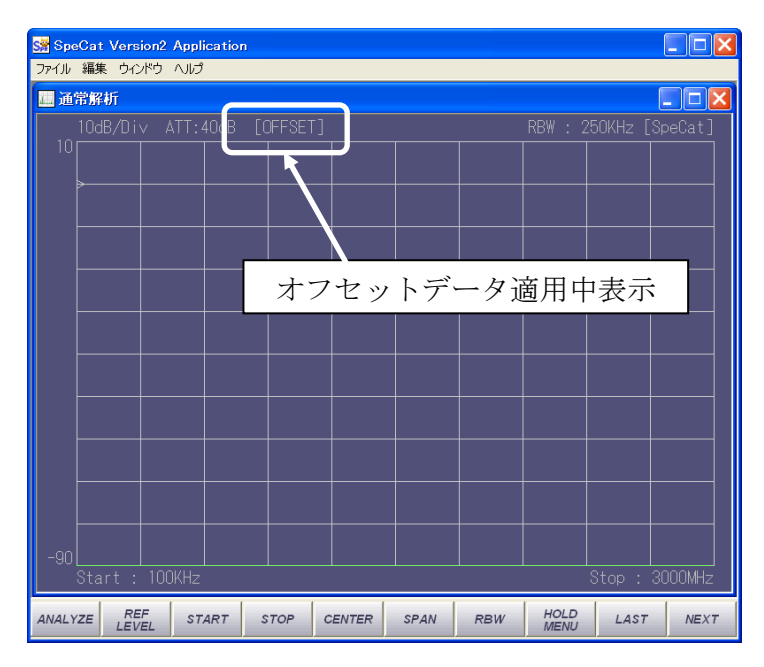

オフセットデータを適用した解析設定値は保存することができ再利用することが 可能です。

### 【注意】

オフセットデータファイルが何らかの理由で削除されていたり名前が変更され たりして読み出せなかった場合、[オフセット適用ファイルが読み出せません。] というメッセージを出します。

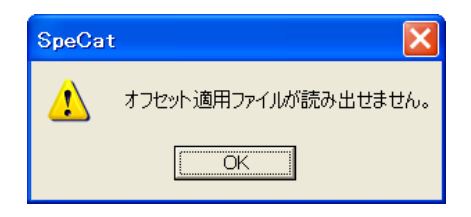

その場合には [OK] ボタンを押すことでオフセットデータを適用しないで解 析画面を立ち上げることができます。

#### 2 オフセット適用ファイルについて

オフセット適用ファイルは周波数とオフセット値を記述したテキストファイルで す。フォーマットは以下の通りとなっています。

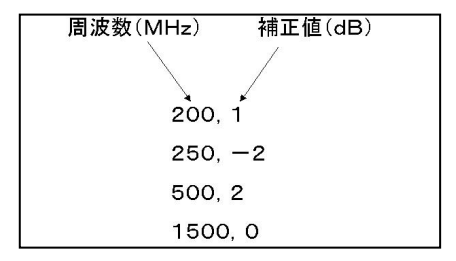

記述に関する制限は以下の通りです。周波数1 MHz から3 GHz の範囲で MHz 単 位で指定します。最小ステップは1 MHz です。周波数は連続していなくてもかまい ません。 設定された周波数以外の周波数にはその上下の値で直線補間された値を 適用します。補正値測定値にプラス(足す)する場合に+値、マイナス(引く)す る場合に-値を入力します。 例えばアッテネータを接続して測定するような場合 には設定値はプラス(+)となり増幅器のような利得を有するようなデバイスの場 合には設定値はマイナス(-)となります。拡張子は通常のテキストファイルであ る.TXT として保存してください。

## 【注意】

- 1 本装置は 100 kHz から測定可能ですが、オフセット値は 1 MHz から指定可能 となります。1 MHz 以下の周波数には 1 MHz のオフセット値が適用されます。
- 2 オフセット値の符号を間違えますと測定値が正しく表示されませんのでご注 意ください。
- 3 オフセット適用ファイルの拡張子は.TXT ですので適用の際にはファイルを 正しく選択してください。誤ったテキストファイルを指定してもファイル中 にオフセット値として読み込めるような記述がある場合には設定値として認 識してしまいますのでご注意ください。

## 6.2.18 印刷をする

測定中の画面を印刷することができます。

1 プリンタの設定

・画面上部のツールバーの [ファイル] → [プリンタの設定] をクリックします。

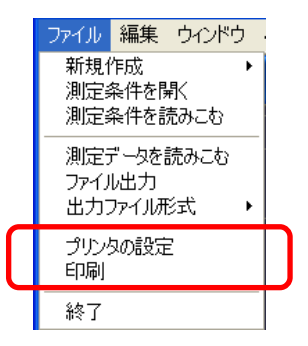

•[プリンタの設定] 画面が開きますので、お使いのプリンタに沿った設定をし、[OK] ボタンを押してください。

| プリンタの設定                                                         | ? 🗙                 |
|-----------------------------------------------------------------|---------------------|
| - プリンタ-<br>プリンタ名(M): [<br>大想: 準備完了<br>種類:<br>場所: LPT1:<br>コメント: | <u>・</u> ゴロパティ(P) ( |
| 用紙<br>サイズ(2): A4<br>給紙方法(2): 自動選択                               | 印刷の向き               |
| <u>キットワーク(W).</u>                                               | OK キャンセル            |

2 印刷

・画面上部のツールバーの [ファイル] → [印刷] をクリックします。
 印刷される範囲は、測定画面上のデータ表示部分です。

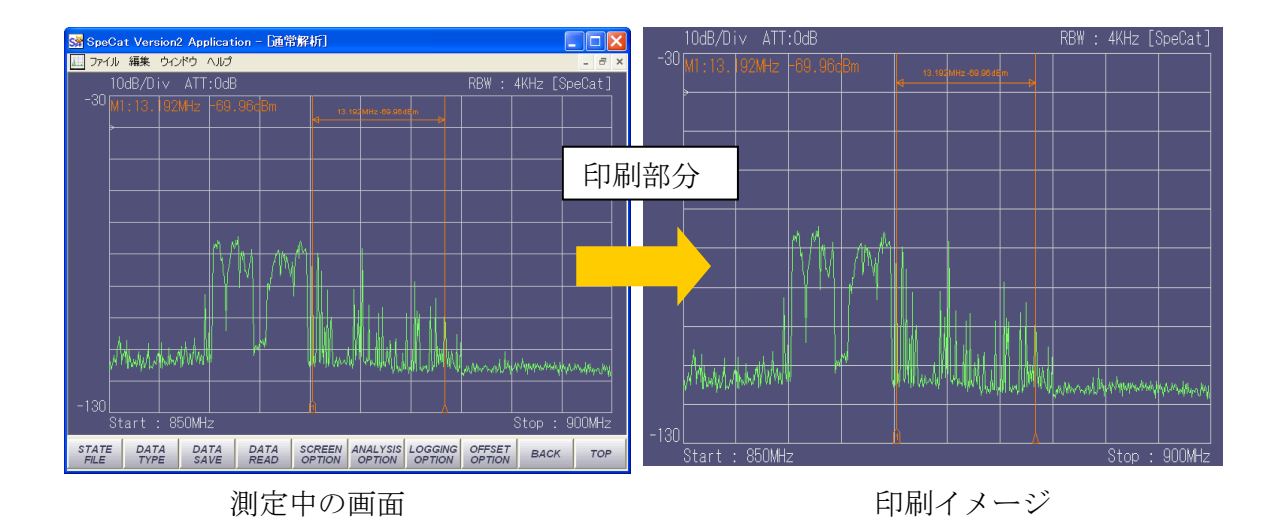

-80-

### 6.2.19 マルチ画面の表示

本装置は、同一表示画面上に複数の解析画面を同時に表示することが可能です。 それぞれの画面には、それぞれの測定条件(測定周波数やマーカーなど)を個別に 設定することが可能です。

### 【注意】

セミリアルタイム解析、ゼロスパン解析ではリソースを占有しますのでマルチ画面に よる同時解析はできません。

画面の複数立ち上げ

解析画面が立ち上がっている状態で、画面上部のツールバーの [ファイル] → [新規作成] →例えば [通常解析] とクリックします。

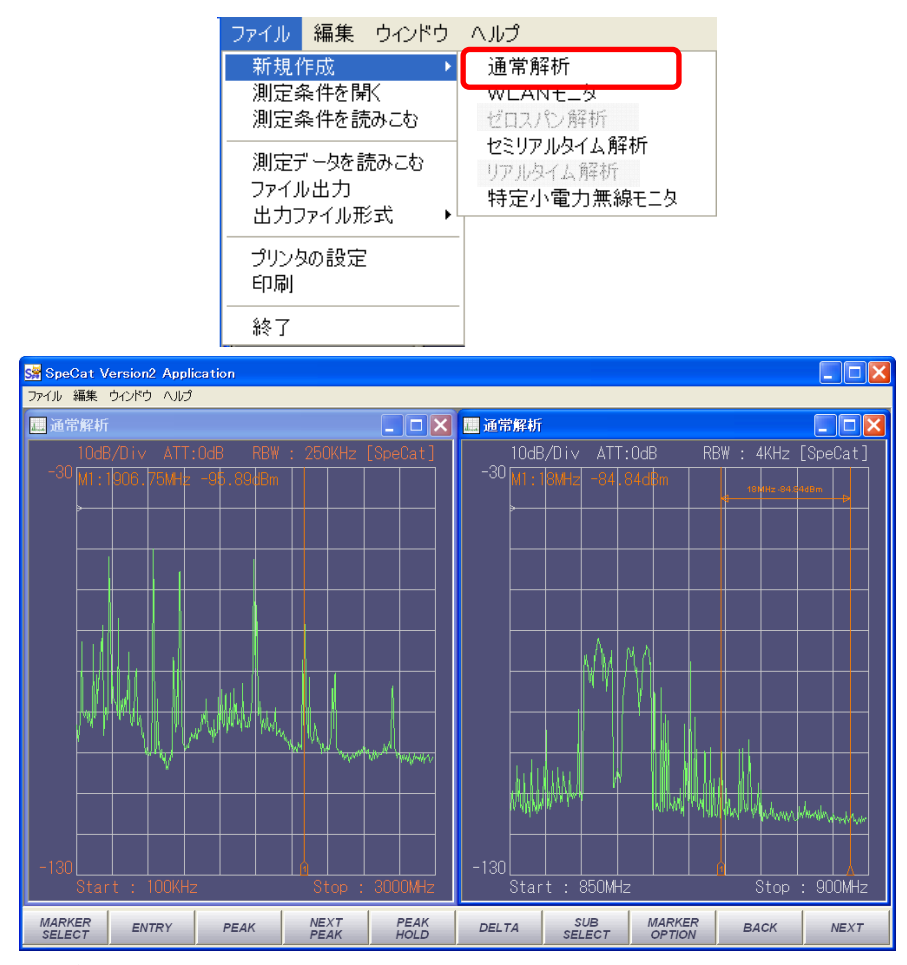

2番目の解析画面が立ち上がります。

### 【注意】

同時に立ち上げられるウィンドウ数に特に制限はありませんが、数が多くなります とその分、解析に時間が掛かるようになります。 2 複数画面の表示

同一画面上に複数の解析画面を表示している場合に、画面の表示方法を選択できます。マウスによって任意の場所に配置することも可能です。

・画面上部のツールバーの [ウィンドウ] ボタンをクリックします。

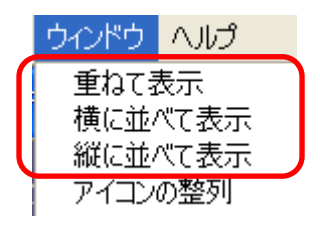

・表示形式のメニューが現れますので、好みの並べ方をクリックします。

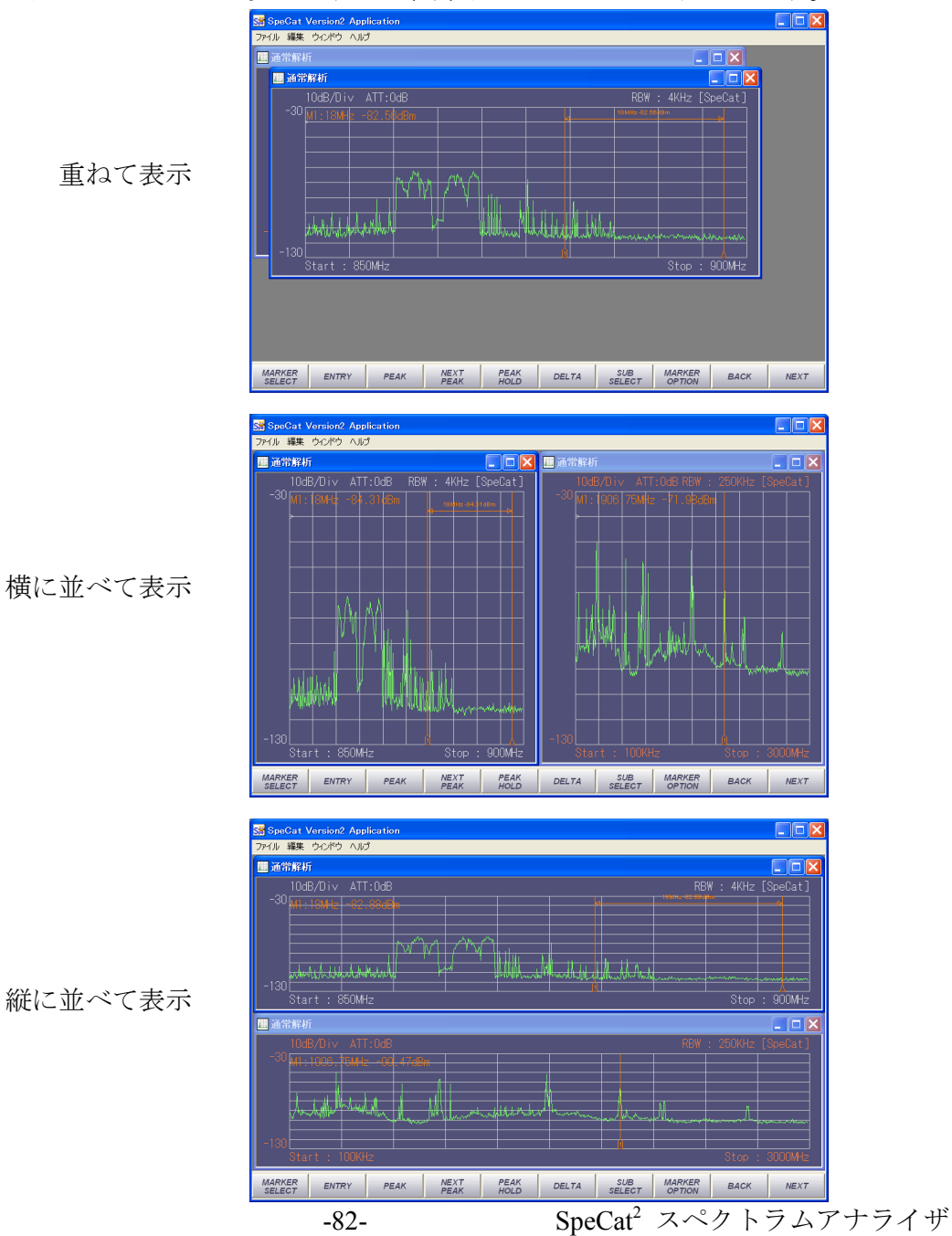

## 6.2.20 バージョンの確認

現在インストールされているソフトウェア、ファームウェアのバージョン、 ハードウェアのシリアル番号を確認できます。ソフトウェアのバージョンアップや、 故障の時の修理時に必要となります。

- 1 バージョンの確認
  - ・画面上部のツールバーの [ヘルプ] → [バージョン情報] をクリックします。

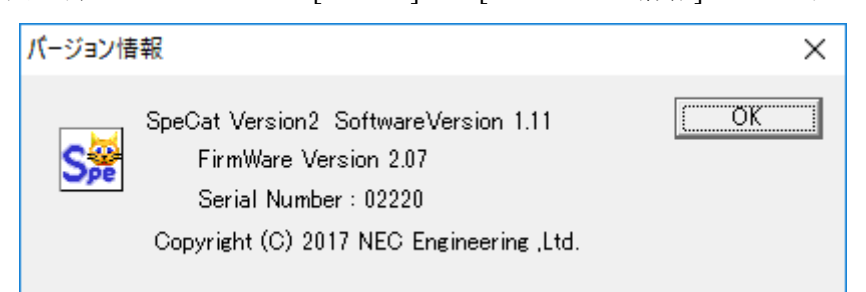

バージョン情報画面が現れ、現在お使いのソフトウェア、ファームウェアの バージョン、およびハードウェアのシリアル番号が表示されます。

・画面を閉じるには [OK] ボタンを押してください。

#### 6.2.21 デフォルト設定ファイルの復旧

画面の表示色の変更などを行うと、その情報は設定ファイルに書き込まれ、次回起 動時に読み込まれます。データは上書きされていくため、古い情報は消されてしまい ます。設定情報を残しておく場合は、"<u>6.2.12</u>現在の測定条件を保存する、保存した条 件を読み出す"の項を参照して保存可能です。工場出荷時の状態に戻すには以下の操 作を行ってください。

【注意】

この操作は、本装置の環境設定ファイルを操作しますので、操作を誤ると本装置が 正常に起動しなくなる場合がありますので、十分注意して行ってください。 よく分からない場合はこの操作を行わないでください。

- 1 現在の設定ファイルの保存
  - ・第5階層コマンドバーの [STATE FILE] ボタンを押します。
  - ・[READ] [WRITE] のメニューが現れますので [WRITE] ボタンをクリックします。

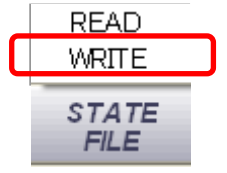

・ファイル保存ダイアログが現れますので、任意のファイル名を入力し、[保存] ボタンを押して保存してください。

| 名前を付けて保存                          | ? 🔀                       |            |
|-----------------------------------|---------------------------|------------|
| 保存する場所①: 🗀 SpeCat2                | - E 😁 🖬 -                 |            |
|                                   |                           | SpeCat 🛛 🔀 |
|                                   |                           | (保存しました。   |
|                                   |                           | OK         |
| ファイル名(心:                          | 保存(S)                     |            |
| ファイルの種類(工): Setting Files (* SPE) | <ul> <li>キャンセル</li> </ul> |            |

[保存しました。] とのメッセージウィンドウが出たら完了です。

## 【参考】

保存場所は初期設定:

- Windows XP の場合は "C:¥Program Files¥NECEngineering¥SpeCat2"以下のフォ ルダに保存されます。この位置は任意に変更することが可能です。
- ・Windows7の場合は下記のフォルダに自動的に保存されます。

64bit 版:C:¥users¥(ユーザ名)¥AppData¥Local¥VirtualStore¥ProgramFiles (x86) ¥NEC Engineering¥SpeCat2

32bit 版:C:¥Users¥(ユーザ名)¥AppData¥Local¥VirtualStore¥ProgramFiles ¥NEC Engineering¥SpeCat2

- ・Windows 10 の場合は "C:¥Users¥ (ユーザ名) ¥ドキュメント"以下のフォルダ に保存されます。
- 2 環境設定ファイルの保存
  - SpeCat ソフトウェアをインストールしたフォルダをWindows エクスプローラ等で 開きます。ソフトウェアのインストール時に、インストール場所を明示的に指定 しなかった場合は以下のフォルダにインストールされています。
    - Windows 10、Windows 7 64bit : "C:¥Program Files (x86)¥NEC Engineering¥SpeCat2"
    - Windows 10、Windows 7 32bit、WindowsXP: "C:¥Program Files¥NEC Engineering¥SpeCat2"
  - ・フォルダの中に [SPECAT.INI]、[SpeCatList.txt]、[SpeCat.txt] というファイルがありますので、このファイル名を[SPECAT.INI.BAK]、[SpeCatList.txt.BAK]、
     [SpeCat.txt.BAK] 以外の任意の名前に変更します。
  - ・Windows7 の場合、エクスプローラで
    - Windows 7 64bit : "C:¥Program Files (x86)¥NEC Engineering¥SpeCat2"

```
-84-
```

 Windows 7 32bit : "C:¥Program Files¥NEC Engineering¥SpeCat2"

にアクセスし、「互換性ファイル」をクリックすると、以下のように、任意の名前 で保存されたファイルが表示されます。

| 🖉 🗢 📕 « NEC Engineering 🕨 Sp                               | peCat2 • • • S                    | peCat2の検索        |       |
|------------------------------------------------------------|-----------------------------------|------------------|-------|
| 整理 ▼ 🔲 プログラムから開く                                           | 互換性ファイル 新しいフォルダー                  | ≣≣ ▼             |       |
| ☆ お気に入り                                                    | 名前                                | 更新日時             | 種類    |
| 🚺 ダウンロード                                                   | 퉬 Driver                          | 2012/02/14 18:38 | ファイル  |
| ■ デスクトップ                                                   | 📕 Help                            | 2012/02/14 18:38 | ファイ   |
| 9周 最近表示した場所                                                | License                           | 2005/06/20 17:01 | テキス   |
|                                                            | S mfc42.dll                       | 2003/06/19 12:05 | アプリ   |
|                                                            | S msvcrt.dll                      | 2003/06/19 12:05 | アプリ   |
|                                                            | S# SpeCat                         | 2012/02/14 9:10  | アプリ   |
| ▷ 📑 ドキュメント                                                 | SPECAT                            | 2007/03/16 20:42 | 構成設   |
| ▶ 🔄 ピクチャ                                                   | SPECAT.INI.BAK                    | 2007/03/16 20:42 | BAK 🗆 |
| ▷ 🔣 ビデオ                                                    | SpeCat                            | 2012/02/03 12:51 | テキス   |
| ▷ 👌 ミュージック                                                 | SpeCat.txt.BAK                    | 2012/02/01 14:22 | BAK 🕽 |
|                                                            | SpeCatAPI.dll                     | 2012/02/14 9:12  | アプリ   |
| え ホームグループ                                                  | SpeCatLib.dll                     | 2012/02/14 9:13  | アプリ   |
| A LAND J                                                   | SpeCatList                        | 2012/02/01 14:24 | テキス   |
| № コンピューター                                                  | SpeCatList.txt.BAK                | 2012/02/01 14:24 | BAK 🕽 |
| ▷ 🏭 ローカル ディスク (C:)                                         |                                   |                  |       |
| 🖣 ネットワーク                                                   |                                   |                  |       |
|                                                            | ۰ III                             |                  |       |
| mfc42.dll<br>アプリケーション拡張<br>更新日時: 2003/06/19<br>サイズ: 992 KB | 作成日時: 2003/06/19 12:05<br>9 12:05 |                  |       |

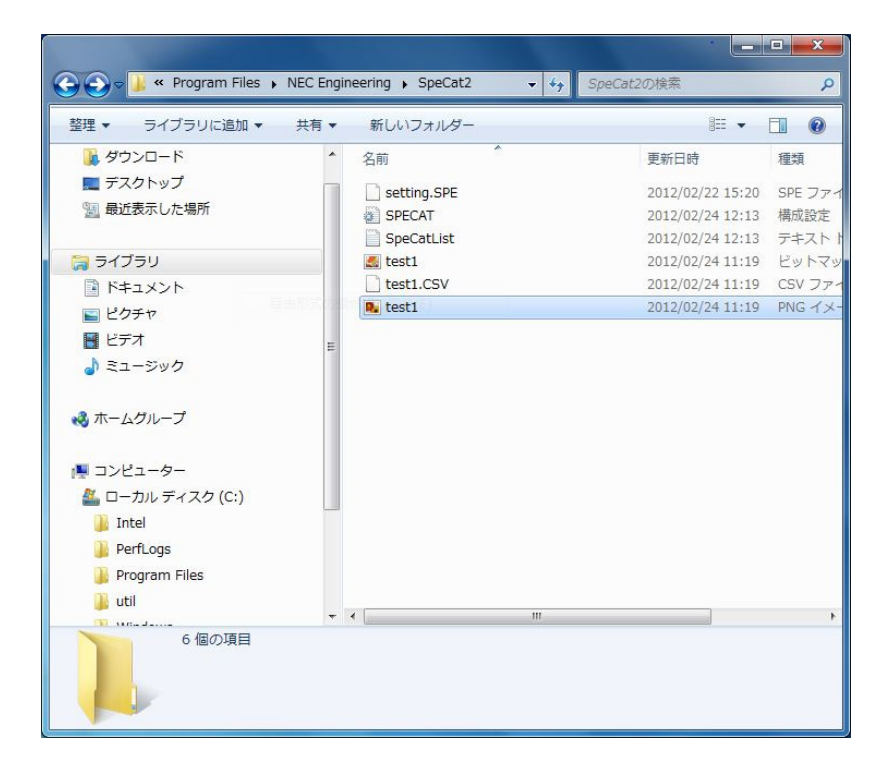

# 【注意】

[SPECAT.INI.BAK] [SpeCatList.txt.BAK] [SpeCat.txt.BAK] のファイル名は、 工場出荷時のデフォルトファイル名として保存されていますので、 このファイル名を指定しますとファイルが上書きされてしまいますのでご注意 ください。

例えば[SPECAT.INI]を[SPECAT.INI.OLD]、と変更するには以下の操作を行います。

- (1) フォルダの中の [SPECAT.INI] をマウスで左クリックして選択します。
- (2) そのまま、マウスの右クリックを押します。メニューが現れますので [名前の変更] をクリックします。

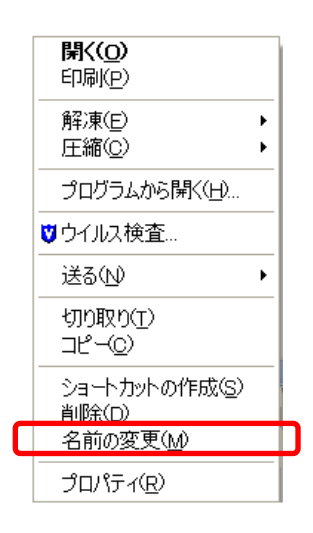

- (3) ファイル名が変更できるようになりますので、ここで[SPECAT.INI.<u>OLD]</u>と 変更します。
- (4) 同様に [SpeCatList.txt]、[SpeCat.txt] も同様に変更します。
- 3 デフォルト環境設定ファイル
  - ・工場出荷時の環境ファイルは、同じフォルダの中に [SPECAT.INI.BAK]
     [SpeCatList.txt.BAK] [SpeCat.txt.BAK] という名前で保存されています。
  - (1)上記3つのファイル名から [BAK] を削除し、上記の方法で [SPECAT.INI]、[SpeCatList.txt]、[SpeCat.txt] に変更する。

(2) フォルダを閉じる。

SpeCat アプリケーションを起動すると、工場出荷時の状態で起動します。

【注意】

これらのファイルは SpeCat の重要な設定ファイルですので、充分に注意の上、 操作を行ってください。設定ファイルの内容を上書きしてしまいますと元に戻 せませんので、注意してください。

ファイル名を書き換えた、[SPECAT.INI]、[SpeCatList.txt]、[SpeCat.txt] の デフォルト設定ファイルは必ずすべて同時に置き換えてください。それぞれの 設定ファイルは関連づけされていますので単独での操作はしないで下さい。 間違ったファイル操作をしますと、本装置が起動しなくなる場合があります。

# 6.3 通常解析モード

通常解析モードは、本装置の最も基本的な測定メニューです。100 kHz~3 GHz までの 周波数帯域のスペクトラムを、解析分解能 1 kHz~250 kHz で測定します。 この解析モードでは一般的なスペクトラムアナライザと同様、周波数、レベルを始め、 帯域内電力の測定や各種マーカー、カーソルによる測定などが可能です。

操作方法はほぼ前項の "6.2 共通操作"の説明で網羅されています。

## 6.3.1 通常解析モードの立ち上げ

画面上部ツールバーの [ファイル] → [新規作成] → [通常解析] とクリックします。

| ファイル 編集 ウィンドウ                                                      |                                                      |
|--------------------------------------------------------------------|------------------------------------------------------|
| 新規作成<br>測定条件を開く<br>測定条件を読みこむ<br>測定データを読みこむ<br>ファイル出力<br>出力ファイル形式 → | 通常解析<br>WLANモニタ<br>ゼロスパン解析<br>セミリアルタイム解析<br>リアルタイム解析 |
| プリンタの設定<br>印刷<br>終了                                                |                                                      |

通常解析モード画面が立ち上がります。

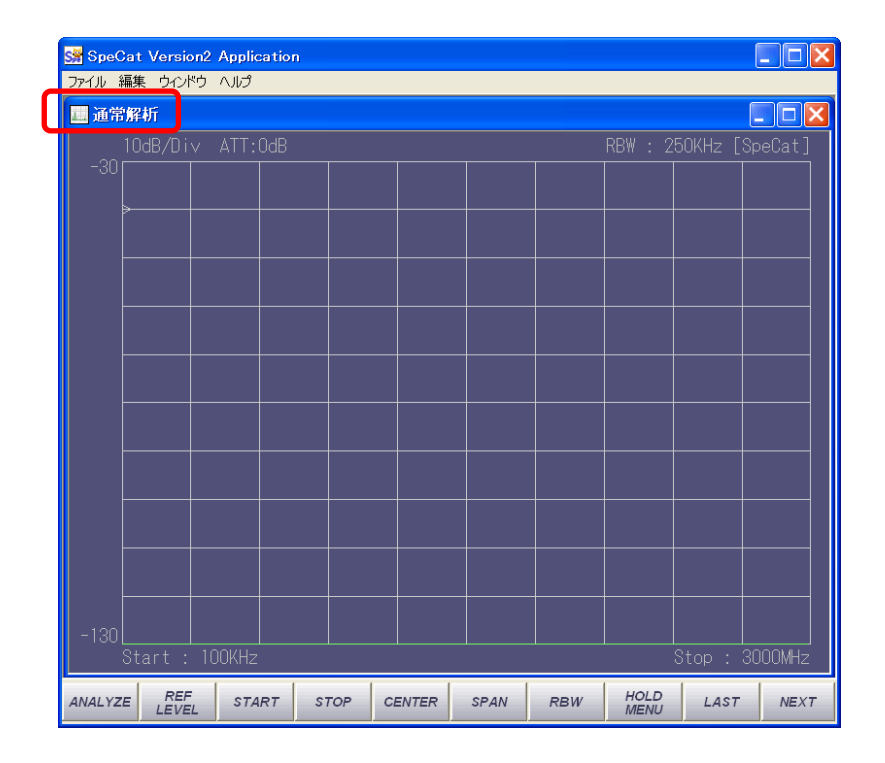

6.2 項 共通操作を参考に各測定パラメータを設定してください。

-88-

### 6.4 WLAN モニタモード

WLAN モニタは無線 LAN などの信号のような短い周期で大きな振幅変動があるなど 通常では解析しにくい信号の解析に特化した解析モードです。

本モードでは操作が簡単なように現在日本国内で使用されている、IEEE 802.11b で定 められている 2.4GHz 帯無線 LAN および IEEE 802.15.4 で定められている 2.4GHz 帯 ZigBee チャンネルがあらかじめプリセットされておりワンタッチで切り替えることが可 能となっています。

### 【注意】

本章で説明していないツールバーやコマンドボタンの操作などは"<u>6.2</u> 共通操作"の 項を参照ください。

# 6.4.1 WLAN 解析モードの立ち上げ

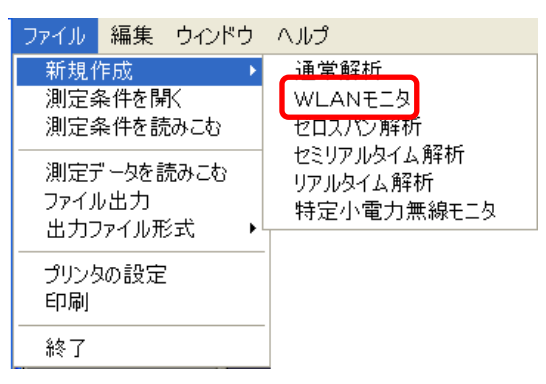

画面上部のツールバーの [ファイル] → [新規作成] → [WLAN モニタ] とクリックします。WLAN 解析画面が新たに起動します。

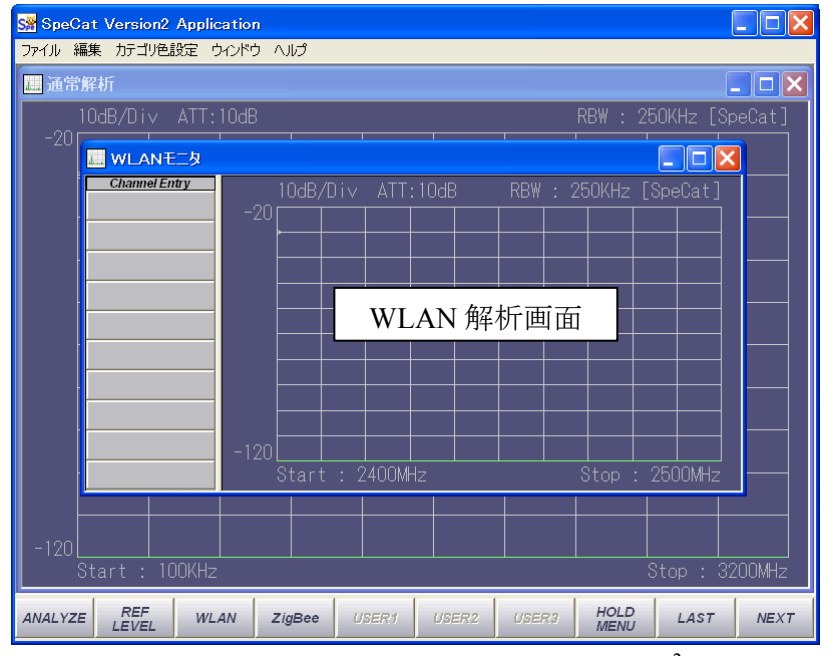

### WLAN 解析画面の構成は以下のとおりです。

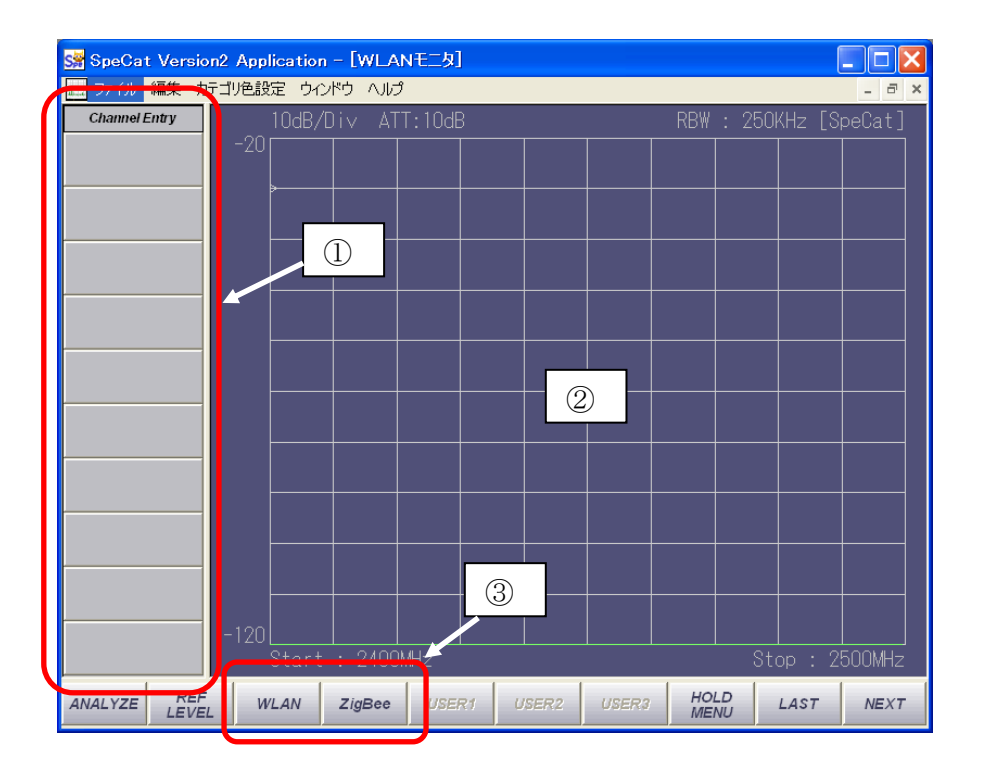

| 番号 | 名称             | 機能                                                                                                    |
|----|----------------|----------------------------------------------------------------------------------------------------|
| 1  | チャネルエント<br>リー部 | WLAN および ZigBee の解析チャネルを登録する部分です。画面下部のコマンドボタン [WLAN]、[ZigBee] ボタンで選択をしたチャネルが本部分に登録され、表示画面上に帯域を示すマスクが表示されます。   |
| 2  | データ表示部         | データを表示する部分です。2400 MHz~2500 MHz の 100 MHz<br>帯域での表示 (デフォルト)と WLAN および ZigBee の各個別<br>チャネル専用の帯域波幅で表示するモードがあります。 |
| 3  | チャネル設定ボ<br>タン  | WLAN、ZigBeeの解析チャネルを指定するためのボタンです。                                                                              |

### 【参考】

第5階層の [ANALYSIS OPTION] ボタンで起動する [解析オプションダイアログ] 上 で Catcher Rate 値を変更し、無線 LAN 信号等の間欠信号をとらえやすくすることがで きます。一般的に<u>無線 LAN 信号測定などでは5~15程度</u>にすると良い傾向があります。 この値を上げると解析速度が下がりますので最適な値を見つける必要があります。

### 6.4.2 解析するチャネルを選択・登録する

初回起動時、データ表示画面には 2400 MHz~2500 MHz の 100 MHz 帯域でのデータ が表示されています。この状態のままで、マーカーやカーソルなどで周波数、レベル、 帯域内電力測定などが可能です。また、操作が簡単なように現在日本国内で使用され、 IEEE 802.11b で定められている、2.4 GHz 帯無線 LAN および IEEE 802.15.4 で定められ ている、2.4 GHz 帯 ZigBee チャネルがあらかじめプリセットされておりワンタッチで 切り替えることが可能となっています。

1 画面下部のコマンドボタンの [WLAN] または [ZigBee] ボタンを押す

第1階層

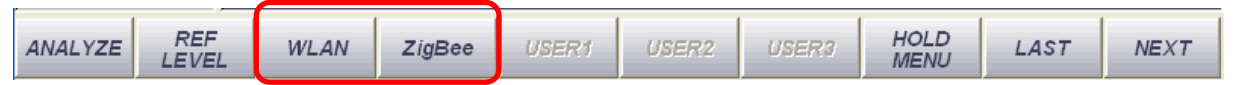

#### 表示したいチャネル番号をクリック

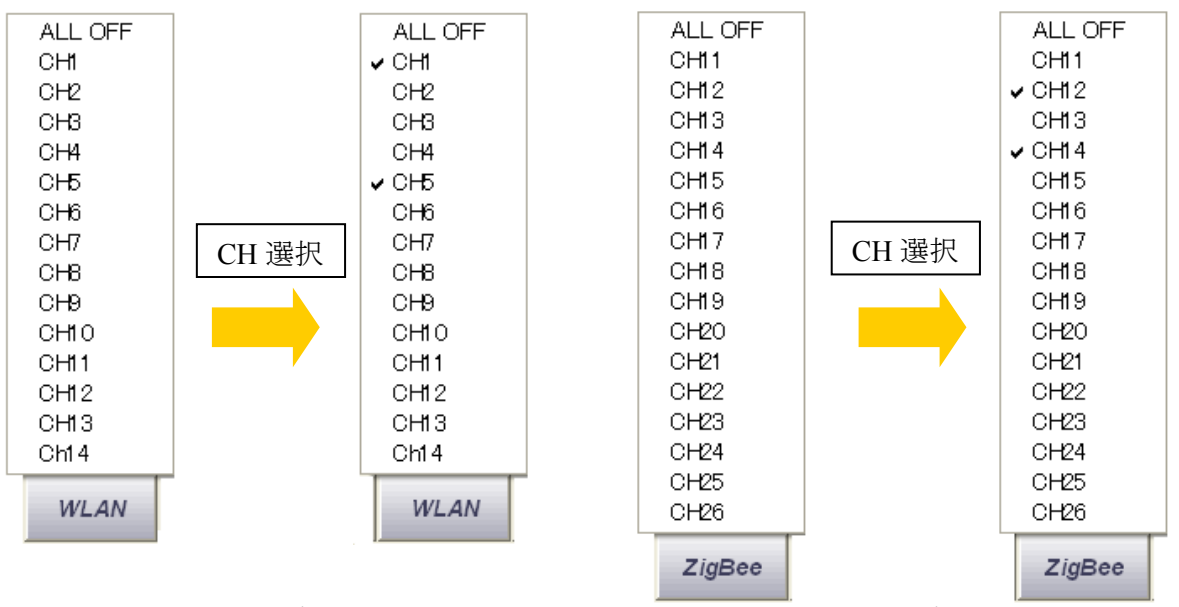

[WLAN]ボタンを押したとき

[ZigBee]ボタンを押したとき

選択したチャネル番号にはチェックマークが付き、画面左側チャネルエントリー 部に登録されます。また、表示画面上にチェックしたチャネルの帯域幅を示すマ スク表示がされます。選択可能なチャネルは WLAN、ZigBee を合わせて 10 個ま でです。10 個以上は選択できませんので、不要な表示チャネルを削除してくださ い。登録チャネルの削除は、個別に一つずつの他、チャネルリストメニューの最 上部にある、[ALL OFF] ボタンで、一括削除することもできます。

【注意】

10 個以上のチャネルを選択しても反映されませんのでご注意ください。

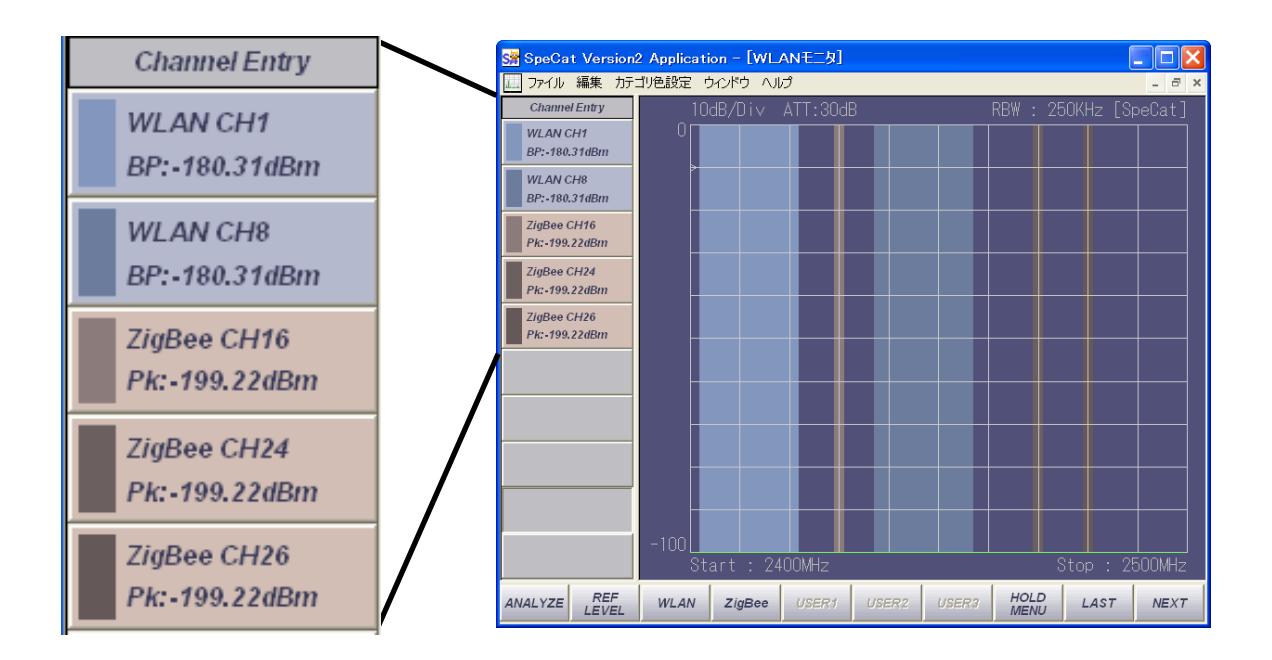

上図は、WLAN で CH 1、CH 8、ZigBee で CH 16、24, 26 を登録した例です。

チャネルエントリー部には WLAN、ZigBee 合わせて<u>最大10個</u>のチャネルを登録 でき、登録する順序や、WLAN と ZigBee との登録数の比率制限はありません。

ー度登録したチャネルを削除した場合、その部分は、次にチャネルを登録するま で空白のままとなります。この状態は、ソフトウェアを終了し、再起動した時に も保持されます。また、複数の空白ある状態で新たにチャネルを登録した場合、 上から順番に空白部にチャネルを登録していきます。

### 【注意】

WLAN 解析画面を終了し、ソフトウェアを終了した場合、次回起動時には [通常解析画面] が立ち上がります。 WLAN 解析画面にするには、画面上部のツールバーで  $[ファイル] \rightarrow [新規作成] \rightarrow [WLAN モニタ]$ とクリックしてください。前回終了時点の画面設定で WLAN 解析画面が起動し ます。 ・本装置でプリセットされているチャネルリスト

| СН | 中心周波数 (MHz) |
|----|-------------|
| 11 | 2405        |
| 12 | 2410        |
| 13 | 2415        |
| 14 | 2420        |
| 15 | 2425        |
| 16 | 2430        |
| 17 | 2435        |
| 18 | 2440        |
| 19 | 2445        |
| 20 | 2450        |
| 22 | 2455        |
| 22 | 2460        |
| 23 | 2465        |
| 24 | 2470        |
| 25 | 2475        |
| 26 | 2480        |

ZigBee : CH 11~CH 26 Ø 16 CH

## W-LAN : CH 1 $\sim$ CH 14 $\mathcal{O}$ 14 CH

| СН | 中心周波数 (MHz) |
|----|-------------|
| 1  | 2412        |
| 2  | 2417        |
| 3  | 2422        |
| 4  | 2427        |
| 5  | 2432        |
| 6  | 2437        |
| 7  | 2442        |
| 8  | 2447        |
| 9  | 2452        |
| 10 | 2457        |
| 11 | 2462        |
| 12 | 2467        |
| 13 | 2472        |
| 14 | 2484        |

# 6.4.3 登録チャネルボタンの表示

チャネルエントリー部に登録されるボタンの表示は以下のようになっています。

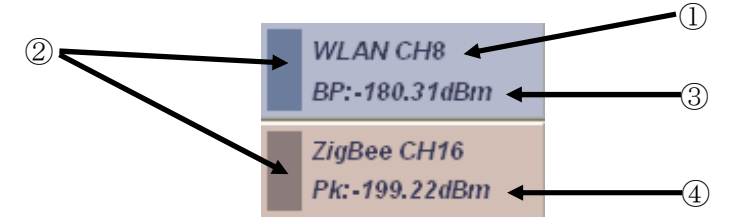

| 番号 | 表示值    | 概要                                                       |
|----|--------|----------------------------------------------------------|
| 1  | チャネル名称 | 表示している信号 (WLAN または ZigBee)の<br>種類とチャネル番号を示します。           |
| 2  | マスクカラー | データ表示部に表示するチャネルマスクの色<br>を示します。任意に変更が可能です。                |
| 3  | 帯域内電力  | WLAN 表示の場合に、40 MHz 帯域内の総電<br>力値 (BP : Band-Power)を表示します。 |
| 4  | ピークレベル | ZigBee 表示の時に、中心周波数でのピーク<br>レベル (Pk: Peak)を表示します。         |

## 【参考】

WLAN時のBPやZigBee時のPkはそれぞれのチャネル帯域幅内で規定しますので、 信号レベルが頻繁に変化する信号測定時(WLAN信号など)は表示が安定しません。 そのような場合は、第1階層コマンドバーの [HOLD MENU] で MAXHOLD または MINHOLD を選択してください。

### 6.4.4 特定のチャネルを拡大表示する

画面左側の [チャネルエントリー部] に登録されたチャネルのうち、1 CH のみを拡 大表示させることができます。

表示したいチャネル番号をクリック

データ表示部に拡大データを表示します。

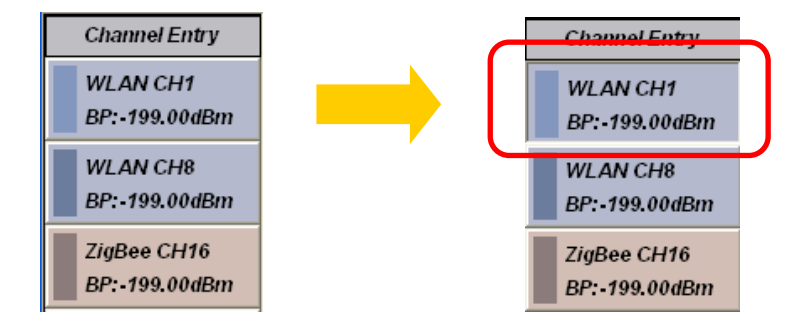

上図の例は、WLAN の CH 1 を選択状態にしたものです。

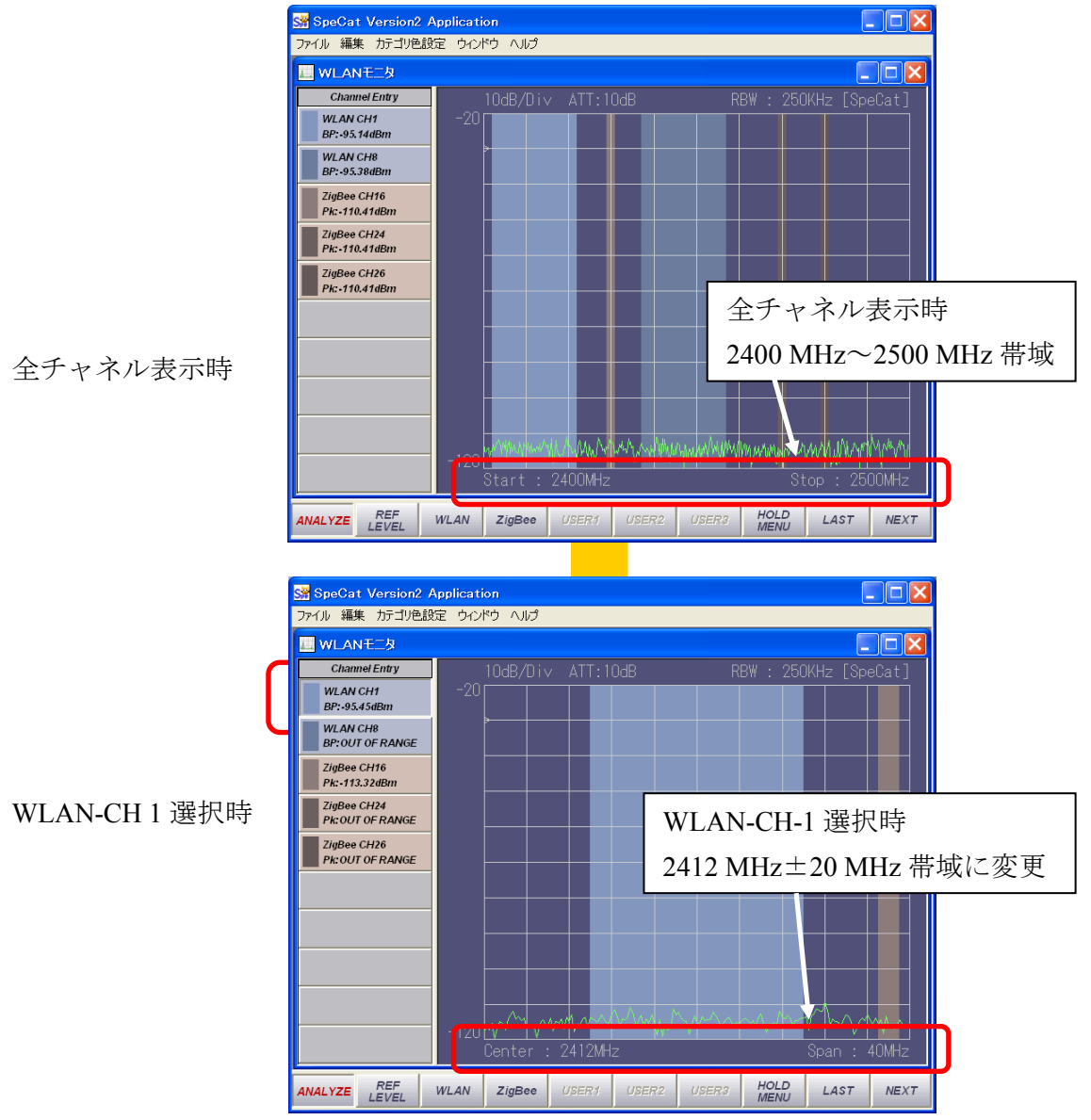

・全チャネル表示の時は 2400 MHz~2500 MHz の 100 MHz 帯域を表示しますが、
 画面左のチャネルエントリー部に表示されている(登録した)チャネルをクリック(この例では WLAN-CH 1) すると、その周波数を中心に±20 MHz の帯域での表示に変わります。

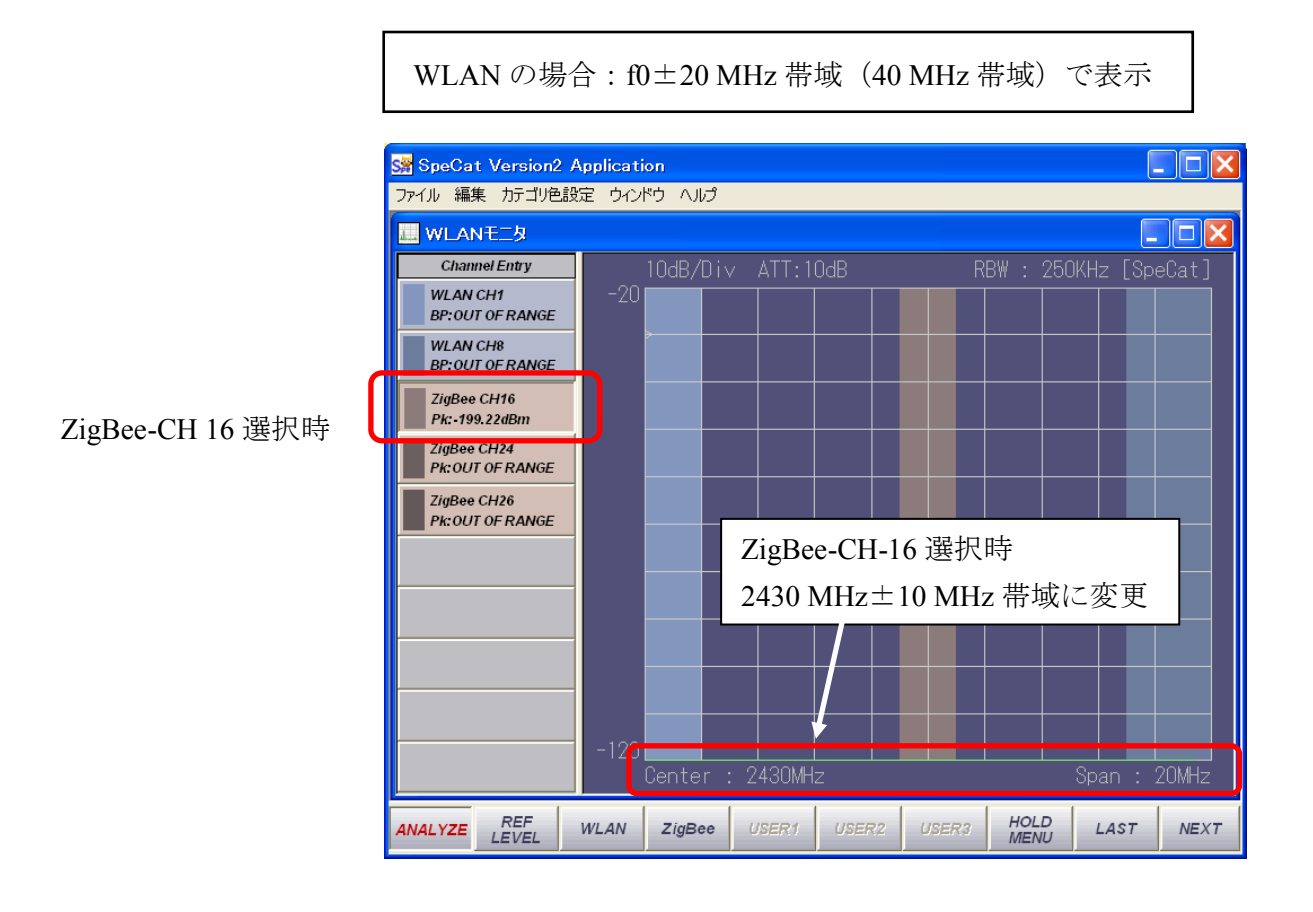

・同様に ZigBee の CH16 をクリックすると、2430 MHz を中心に±10 MHz 帯域 での表示に変わります。

ZigBee の場合: f0±10 MHz 帯域(20 MHz 帯域)で表示

## 【注意】

拡大表示した場合、WLAN の場合は選択チャネル±20 MHz、ZigBee の場合は 選択チャネル±10 MHz 帯域内にチャネルエントリー部に登録した他のチャネ ルのマスクが入っている場合は、そのチャネルのマスクも同時に表示されます。

-96-

### 6.4.5 特定のチャネル表示から全帯域表示に戻す

WLAN または ZigBee の個別チャネル表示から、再度全帯域表示に変えるには、現在 選択中(ボタンが押し込まれた状態)のチャネルボタンを再度クリックし、元に戻し た状態にすると、全帯域表示に戻ります。

#### 6.4.6 測定データにオフセットデータを適用する

WLAN モードでの測定でも測定値にオフセットデータを適用することができます。

**第5階層の [OFFSET OPTION]** ボタンをクリックする

| オフセッ | 小設定  | 官切て | ፖロ  | グ |                       |   |   |  |    |            |
|------|------|-----|-----|---|-----------------------|---|---|--|----|------------|
| 適用テ  | ニータフ | ァイル |     |   |                       |   |   |  |    |            |
| 設定さ  | れてい  | ません | v., |   |                       |   |   |  | 読み | り込み        |
| 0.0  |      |     |     |   |                       |   |   |  |    |            |
| 0.0  |      |     |     |   | -<br>-<br>-<br>-<br>- | 有 | 动 |  | 無文 | з200м<br>カ |

[オフセット設定ダイアログ] が表示されます。

・オフセットデータが適用されていない場合は [適用データファイル] の欄に
 [設定されていません。] と表示されます。ここであらかじめ作成したオフセット
 データを適用するために [読み込み] ボタンを押します。ファイル選択画面が現れ
 ますので作成したオフセットデータファイル (\*\*\*.TXT) を選択します。

\*\*\*は任意のファイル名です。

 ・オフセット設定ダイアログに選択したオフセットデータが簡易表示されますので 間違いなければ [有効] ボタンを押します。適用しない場合は [無効] ボタンを押 します。有効にした場合にオフセット値を適用し、無効とした場合、オフセット 値を適用しないで解析画面が立ち上がります。

-97-

【注意】

オフセットデータ適用は、解析メニュー毎に設定するようになっていますので、 例えば通常解析メニューでオフセットデータを設定した後でも、WLAN 解析モー ドには適用されませんので、WLAN 解析メニューにオフセットデータを適用する 場合には、上記操作をして下さい。

通常解析モード用オフセットデータファイルも2400 MHz~2500 MHz での補正デ ータが使用できるのであれば WLAN 解析メニューにそのまま適用可能ですので、 オフセットデータファイルとして読み込んでください。専用のオフセットデータ を適用する場合は、2400 MHz~2500 MHz のデータで指定し、他の解析メニュー 用オフセットデータファイル名とは異なる固有のファイル名を使用してください。

具体的手順は"6.2.17 測定値にオフセットデータを適用する"の項を参照ください。

## 6.4.7 チャネル毎の表示色を変える

チャネルエントリーの表示や、データ表示部に表示するマスクの色などは、好みに 応じて変更することができます。ボタン各部の変更は以下の方法によります。

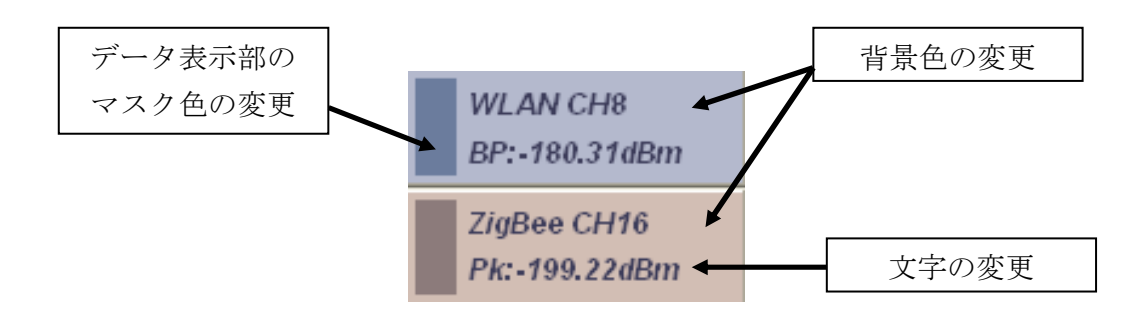

データ表示部のマスク色の変更

画面下部のコマンドボタンの [NEXT] を押して、次の階層メニューを表示します。

第1階層

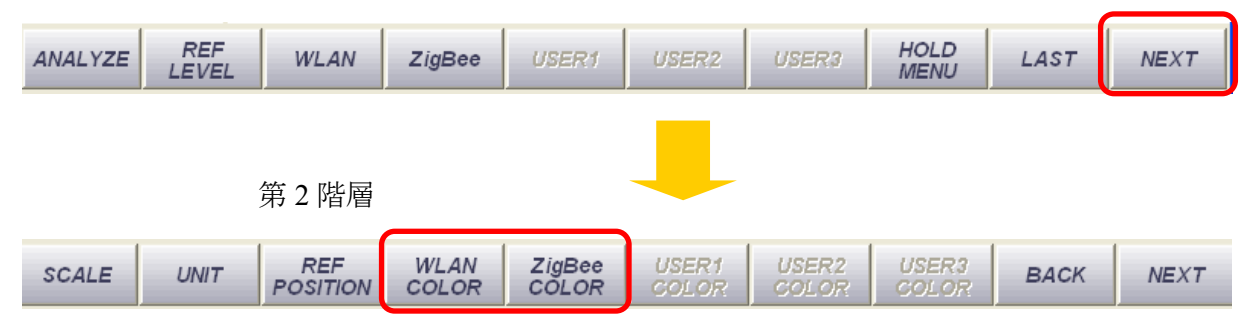

[WLAN COLOR] と [ZigBee COLOR] というボタンがあります。それぞれのボタ ンを押すとチャネルメニューが現れますので、色を変更したいチャネルをクリッ クします。ここでは WLAN の CH 8 をクリックしますと、現在の色を表示した [色の設定ダイアログ] が開きますので、好みの色に変更後、[OK] ボタンを押し ます。

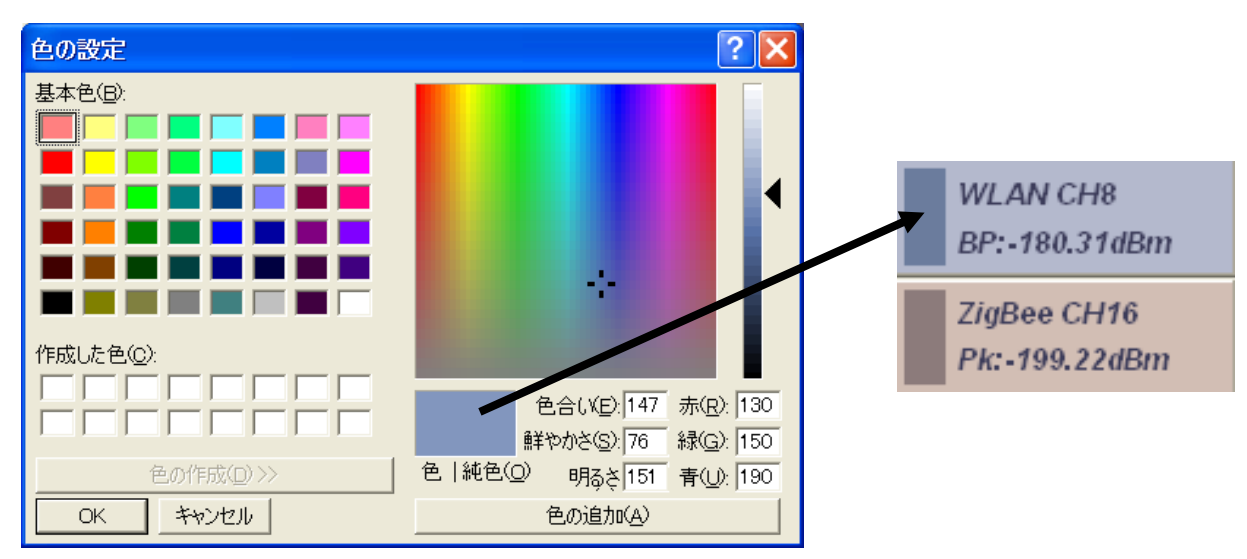

2 背景色の変更

背景色は画面上部のツールバーの [カテゴリ色設定] ボタンを押します。

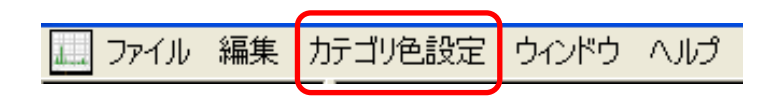

- (1)と同様に現在の色を表示した [色の設定ダイアログ] が開きますので、好み の色に変更後、[OK] ボタンを押します。
- 3 文字の変更

文字色は画面下部の第5階層コマンドボタンの [SCREEN OPTION] ボタンを押します。

| 第5階層          |              |              |              |                  |                    |                   |                  |      |     |
|---------------|--------------|--------------|--------------|------------------|--------------------|-------------------|------------------|------|-----|
| STATE<br>FILE | DATA<br>TYPE | DATA<br>SAVE | DATA<br>READ | SCREEN<br>OPTION | ANALYSIS<br>OPTION | LOGGING<br>OPTION | OFFSET<br>OPTION | BACK | TOP |

[描画オプションダイアログ] が開きますのでその中の [Channel Button] を押して、 関連する項目で設定を行い、[OK] ボタンを押してください。

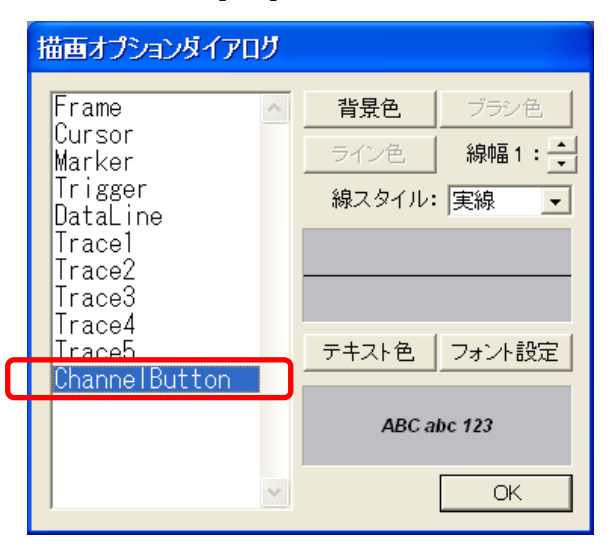

# 【注意】

この操作で現れる、[描画オプションダイアログ] は選択している解析メニュー によって異なります。

#### 6.4.8 マルチ画面の使用

WLAN と ZigBee は同じ WLAN モニタモードを使用しますが、それぞれのチャネル 数が多いため、例えば WLAN と ZigBee の電波を別画面で測定したいという場合があ ります。そのようなときは、本装置では、複数画面を立ち上げることによって、容易 に実現できます。

・現在測定中の画面に、更に新しい画面を立ち上げるには、画面上部のツールバー で [ファイル] → [新規作成] → [WLAN モニタ] とクリックしてください。

下図は WLAN の 7 チャネル分のデータと、ZigBee の 4 チャネル分のデータを別画 面で同時測定している例です。

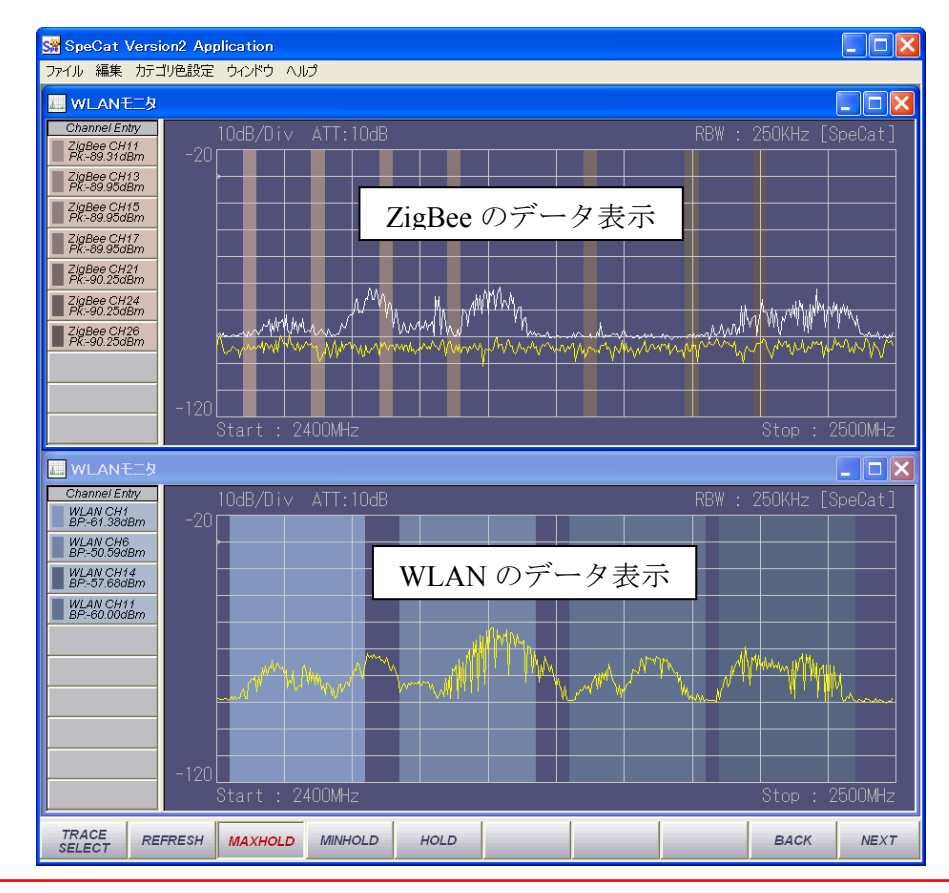

### 【注意】

同時に立ち上げる枚数に、ソフトウェア上の制限はありませんが、枚数が多くな りますと、その分解析に時間がかかるようになります。

## 【参考】

本例では、同じ WLAN 測定でのマルチ画面ですが、異なる解析モード(例えば、 WLAN モニタと通常解析など)での同じ操作が可能です。

## 6.4.9 解析オプションの設定

WLAN モニタではイメージキャンセル処理のパラメータを変更することが可能です。 変更できるパラメータは、Catcher Rate (C/R) と Rejection Rate (R/R) です。

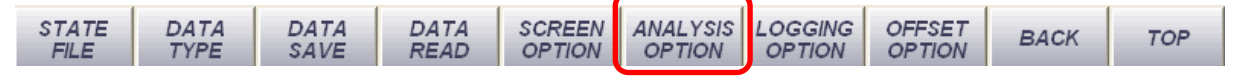

第5階層コマンドバーの [ANALYSIS OPTION] ボタンを押します。[解析オプション] 設定ダイアログが現れますので、スライドバーをマウスでドラッグしてください。

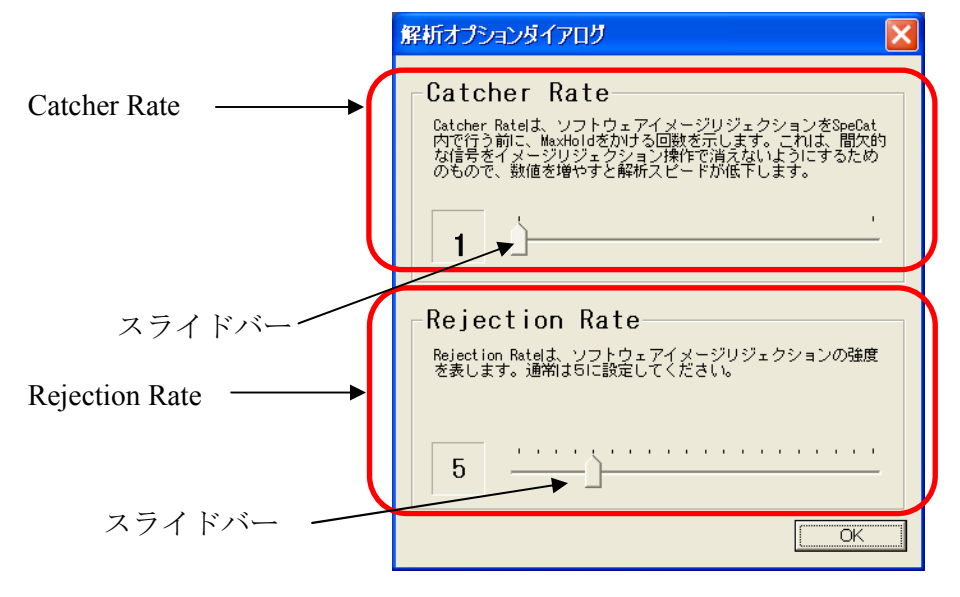

Catcher Rate (C/R)の変更

ソフトウェア上でイメージキャンセル処理を行う前の MAXHOLD 処理頻度を明示 的に設定します。この設定は ON/OFF が短い時間で繰り返される、バースト状の信号 をとらえる場合に、数値を大きくすることで良い結果が得られることがあります。

#### 【注意】

この数値を大きくすると、解析スピードが遅くなりますので、解析する信号と解析 スピードで最適値を見つけてください。初期値は [10] となっています。

#### 【参考】

WLAN の信号などを測定する場合は、<u>Catcher Rate (C/R) を 10~15 程度</u>にすると信 号がとらえ易くなります。

#### **2** Rejection Rate (R/R)の変更

イメージキャンセル度合いを明示的に設定します。数値を小さくするとキャンセル 度が小さくなり、大きくするとキャンセル度が大きくなります。通常の使用には、 初期値である、[5] でご使用になることをおすすめします。
## 6.5 ゼロスパン解析モード

周波数を固定、あるいは周波数帯域を指定してタイムドメイン解析を行います。 100 MHz~3 GHz 帯域内で 0~24 MHz の帯域幅の信号を最大 5 秒間取り込みます。

【注意】

ゼロスパン解析では FFT 処理のみでイメージキャンセル処理は行いません。 そのため処理結果にイメージ信号(不要な信号)が現れる場合があります。

## 6.5.1 ゼロスパン解析モードの立ち上げ

画面上部ツールバーの  $[ファイル] \rightarrow [新規作成] \rightarrow [ゼロスパン解析] とクリックします。$ 

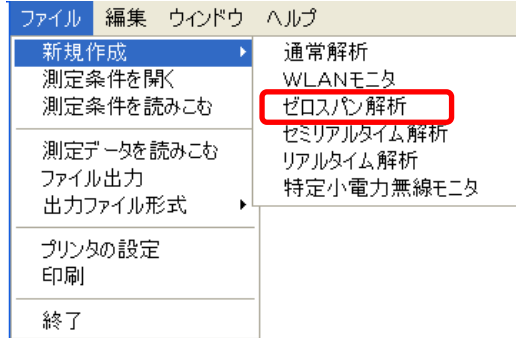

ゼロスパン解析画面が立ち上がります。

### 【参考】

画面下部のコマンドボタンはゼロスパン解析固有のものがありますが、本項で説明しているもの以外は通常解析と同じですので、"<u>6.2 共通操作</u>"の項を参照ください。

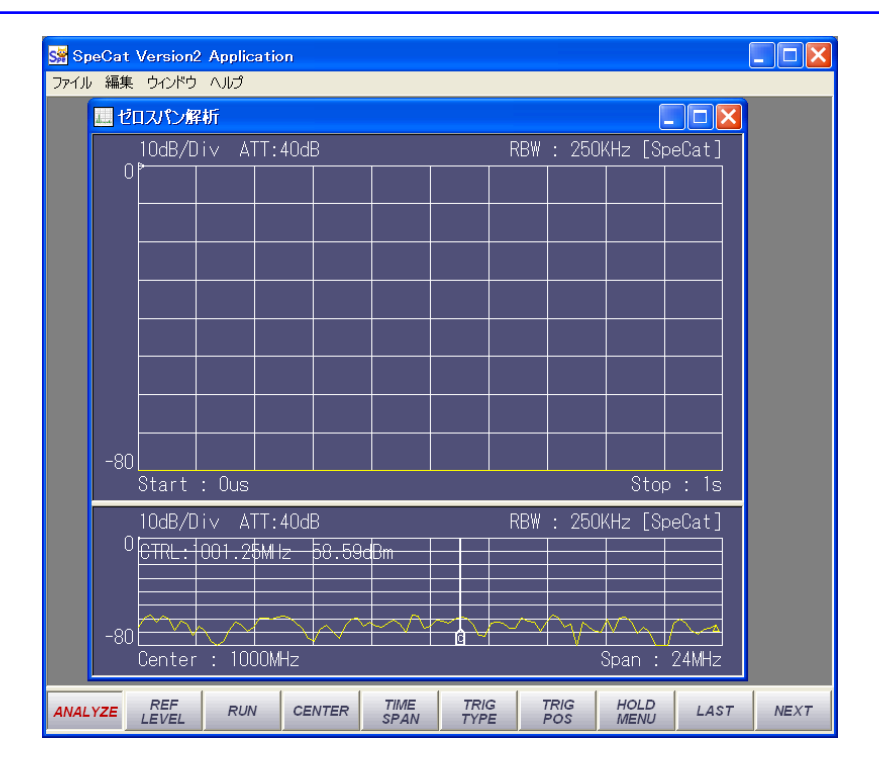

ゼロスパン解析画面は時間軸データ表示部と周波数軸データ表示部の2画面構成になっています。

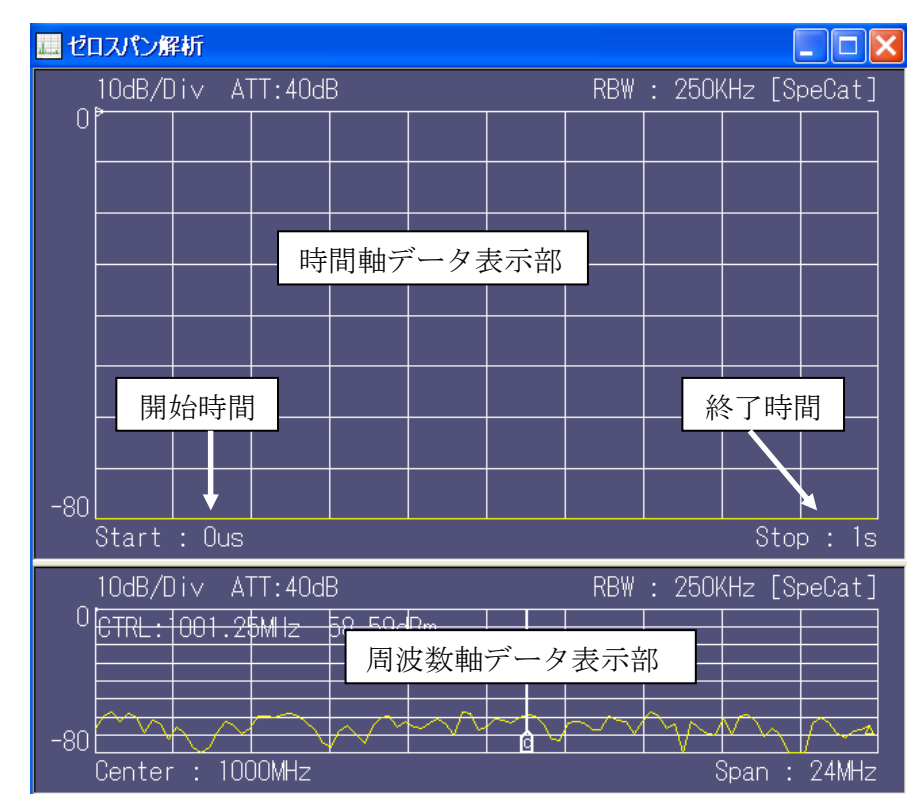

それぞれの画面の高さ比率はマウスによって任意に変更可能です。

## 6.5.2 周波数の設定

ゼロスパン解析では 100 MHz~3 GHz で解析が可能ですが解析帯域幅が 24 MHz なので<u>中心周波数として設定できるのは 113 MHz~3 GHz</u> となります。

1 中心周波数の設定

画面下部のコマンドメニューの [CENTER] ボタンを押します。

| Center |     | ×           |
|--------|-----|-------------|
|        | MHz | OK<br>キャンセル |

周波数入力ダイアログが現れますので希望する中心周波数を入力後 [OK] ボタンを 押してください。

【注意】 中心周波数として入力できるのは 113 MHz~3 GHz で、最小単位は 0.25 MHz です。

### 2 解析の開始

画面下部のコマンドボタンの [ANALYZE] ボタンを押すことで解析がスタートします。

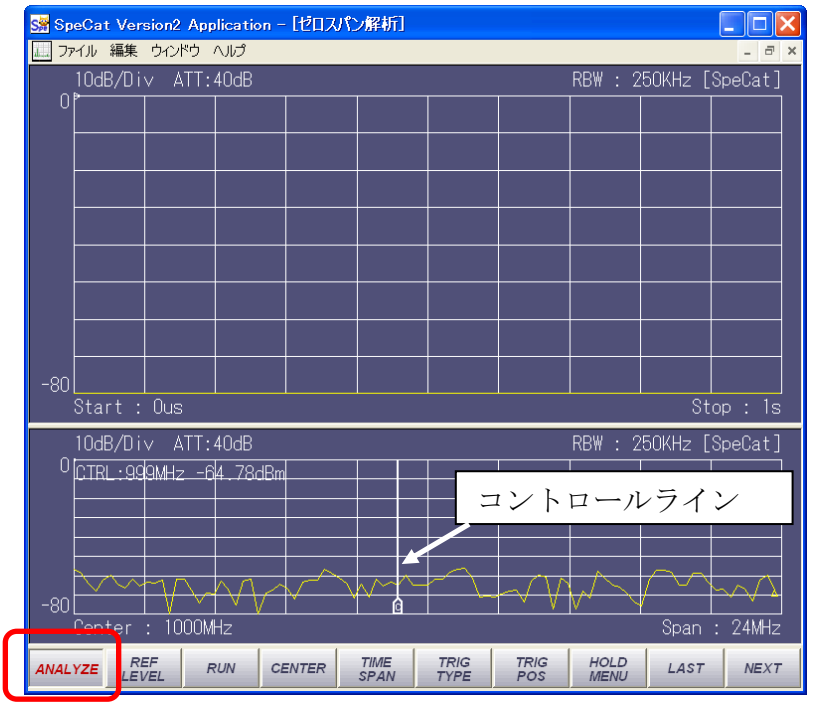

解析がスタートし、画面下側に設定した中心周波数±12 MHz のデータが表示されま す。画面中にマーカーのような縦線が表示されますが、これはコントロールラインと いって、ゼロスパン解析時の周波数を設定するものです。

3 ゼロスパン解析の開始

下部の周波数軸データが表示されているときに画面下部のコマンドボタン [RUN] を押すとゼロスパン解析を開始します。

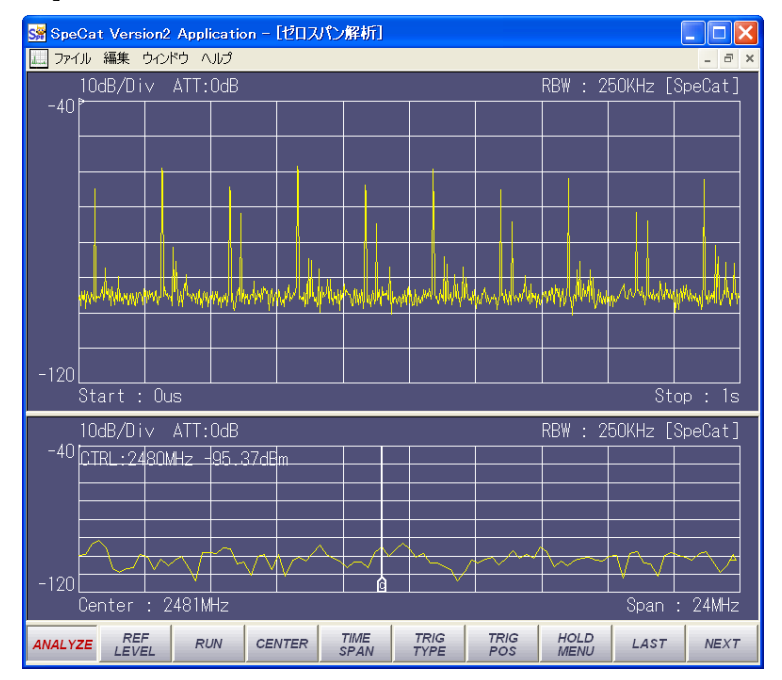

[RUN]ボタンを押すとボタン表示色が変わり、解析中であることを示します。

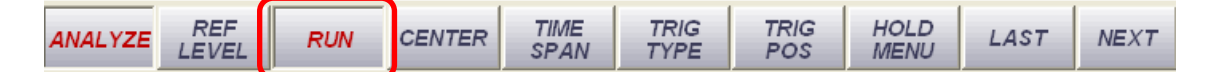

解析が終了しますと [RUN] ボタンの表示色が消え、画面上側に時間軸データが 表示されます。この画面は周波数 2481 MHz で 1 秒間データを取得した例です。 画面上ではカーソル、マーカー等を他の解析メニューと同様に使用することが可 能です。

#### **6.5.3 周波数帯域幅の設定**

一般的にゼロスパン解析はある中心周波数で時間軸方向のデータを取得しますが本装置では周波数範囲を 0~24 MHz まで設定し、帯域換算機能を持ったゼロスパン解析をすることが可能です。

| 周波数帯域幅の設定

第2階層コマンドボタンの [ACCUM MODE] ボタンを押します。

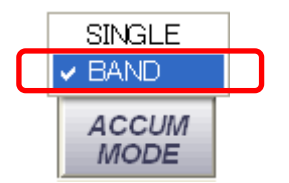

SINGLE、BAND のリストが現れますので、"BAND"をクリックして選択します。

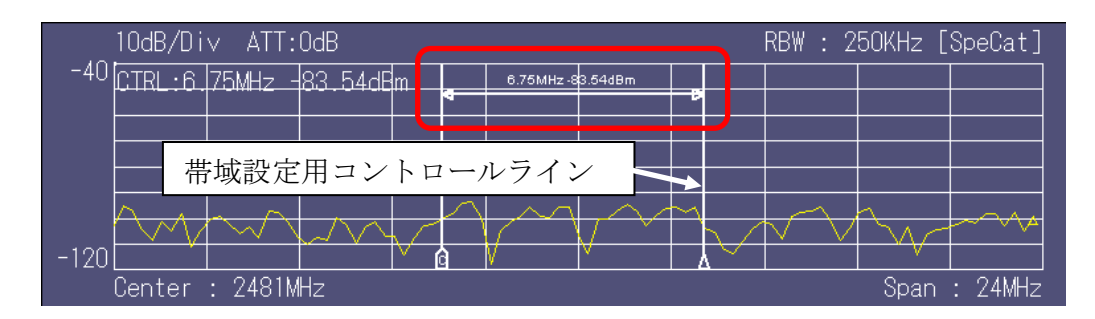

画面内に新たにコントロールラインが現れますので、マウスで任意の幅に設定しま す。設定値は2本のコントロールラインの間に表示される矢印の上に表示されます。 設定が終了したら第1階層コマンドボタンの [RUN] を押すと解析を開始します。

-106-

### 6.5.4 取得時間の設定

本装置では1mS~5Sまでの間で取得時間を選択することができます。

1 取得時間の設定

第一階層コマンドボタンの [TIME SPAN] を押します。

| ANALYZE | REF<br>LEVEL | RUN | CENTER | TIME<br>SPAN                                                                     | TRIG<br>TYPE | TRIG<br>POS | HOLD<br>MENU | LAST | NEXT |
|---------|--------------|-----|--------|----------------------------------------------------------------------------------|--------------|-------------|--------------|------|------|
|         |              |     | -      | 1 ms<br>10ms<br>50ms<br>100ms<br>500ms<br>1s<br>5s<br><i>TIME</i><br><i>SPAN</i> |              |             |              |      |      |

1mS~5Sまでのリストが現れますので希望の値をクリックしてください。

### 6.5.5 トリガモードの設定

ゼロスパン解析モードでは様々なトリガモードを設定することができます。

1 トリガモードの選択

ゼロスパン解析で使用できるトリガにはソフトウェアトリガ、ハードウェアトリガ の2種類があり、ソフトウェアトリガでは、設定したレベルを上回ったたとき解析 を行う"RISE"と設定したレベルを下回ったとき解析を行う"FALL"があります。 第1階層コマンドボタンの [TRIG TYPE] ボタンを押します。

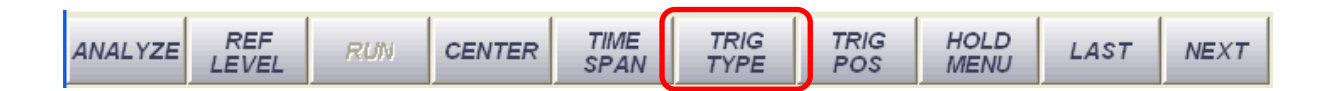

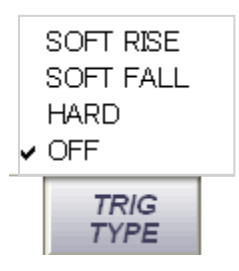

トリガ種類がリストされますので希望の種類をクリックします。

# 6.5.6 ソフトウェアトリガ

1 ソフトウェアトリガモードの選択

ここでは例として "SOFT RISE"を選択した場合で説明しますが "SOFT FALL"の場合も操作方法は同じです。

第1階層コマンドボタンの [TRIG TYPE] ボタンを押します。現れるリストから "SOFT RISE"をクリックします。

2 トリガレベルの設定

画面上にトリガレベルを示すラインと数値が表示されます。レベルはマウスによっ て任意のレベルに設定可能です。希望のトリガレベルまでマウスでドラッグして設 定します。

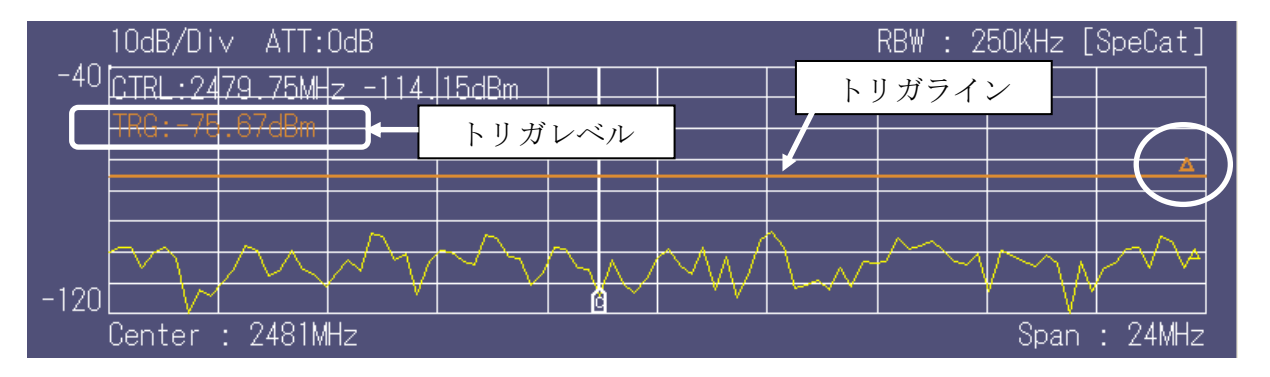

トリガラインは現在設定しているのが [RISE] の場合はトリガラインの右端に△、 [FALL] の場合は▽のマークが表示されます。

### **3** 測定開始

[RUN] ボタンを押すとボタン表示色が変わり、解析中であることを示します。

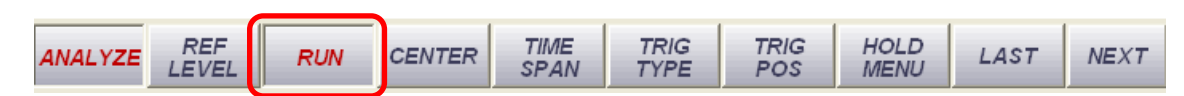

また画面上部にトリガ待ちであることを示す表示が現れます。

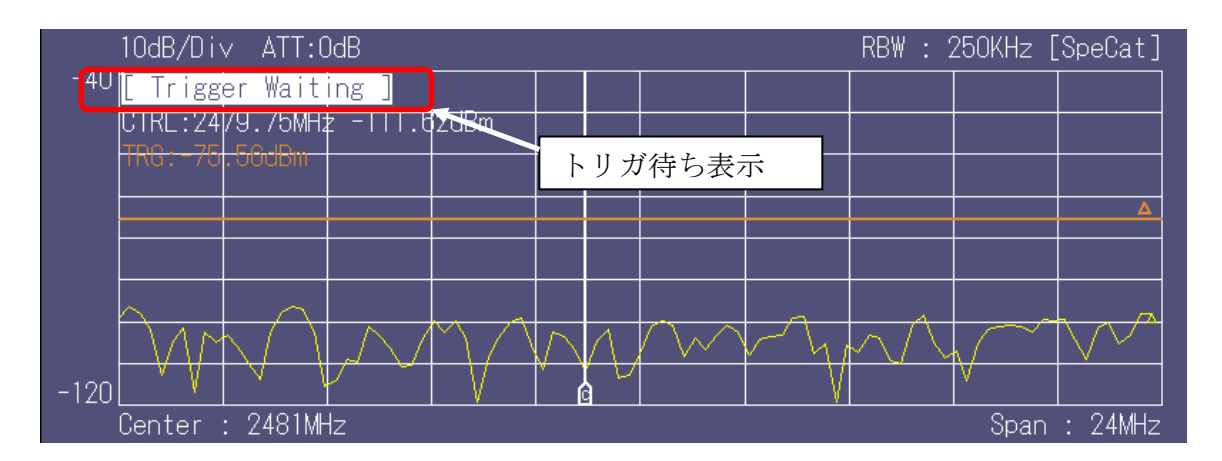

解析が終了しますと [RUN] ボタンの表示色が消え、画面上側に時間軸データが 表示されます。この画面は周波数 2481 MHz で 0.5 秒間データを取得した例です。 画面上ではカーソル、マーカー等を他の解析メニューと同様に使用することが可 能です。

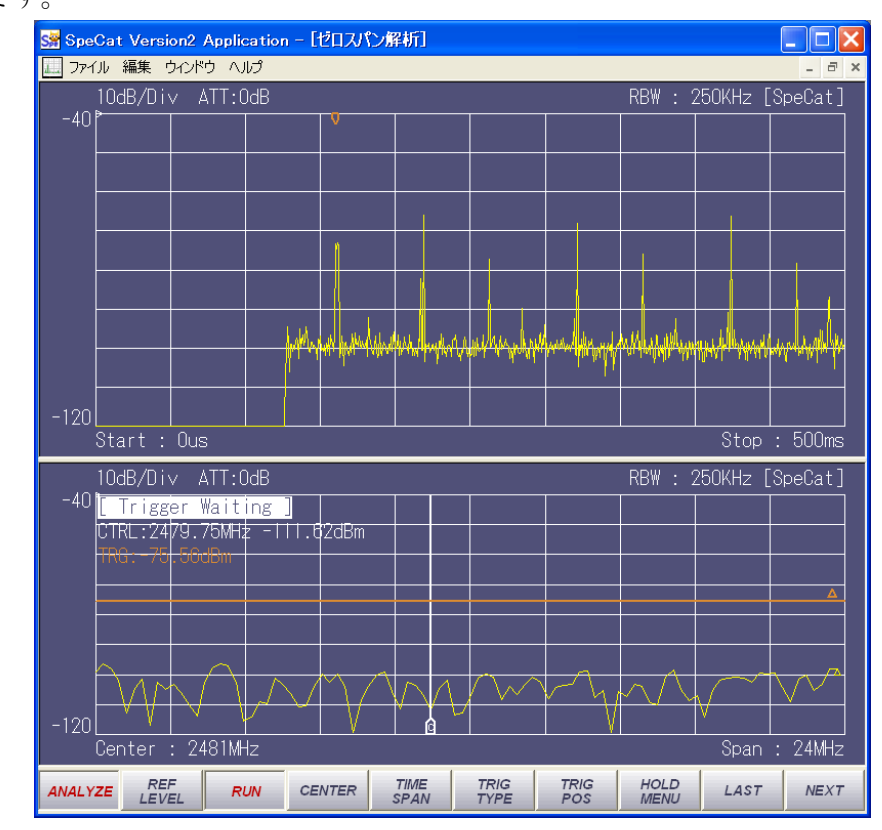

## 6.5.7 ハードウェアトリガ

ハードウェアトリガは、ソフトウェアトリガがソフトウェア上でトリガレベルを設定 する方法に対し、外部からの信号で強制的にトリガをかけるものです。この方法は外部 からの操作が必要となり、誤った操作をしますと本装置の故障の原因となりますのでご 注意ください。

【注意】

外部トリガの最大電圧は以下の通りです。この値は絶対に超えないでください。

トリガ電圧の絶対最大値:<u>+3V</u>

【参考】

本装置側の仕様は以下の通りです。以下の値に比べ、できる限り低インピーダン スのトリガ信号でご使用ください。

本装置の入力インピーダンス: <u>50kΩ/7pF</u>

ハードウェアトリガモードの準備

ハードウェアトリガには外部からのトリガ信号が必要です。トリガに必要な信号は 以下の条件を満たすことが必要です。

【トリガ信号】

トリガ電圧:1.5V以上3V以下

【トリガ信号用コネクタ】

2.5mm 径のステレオミニプラグが必要です。

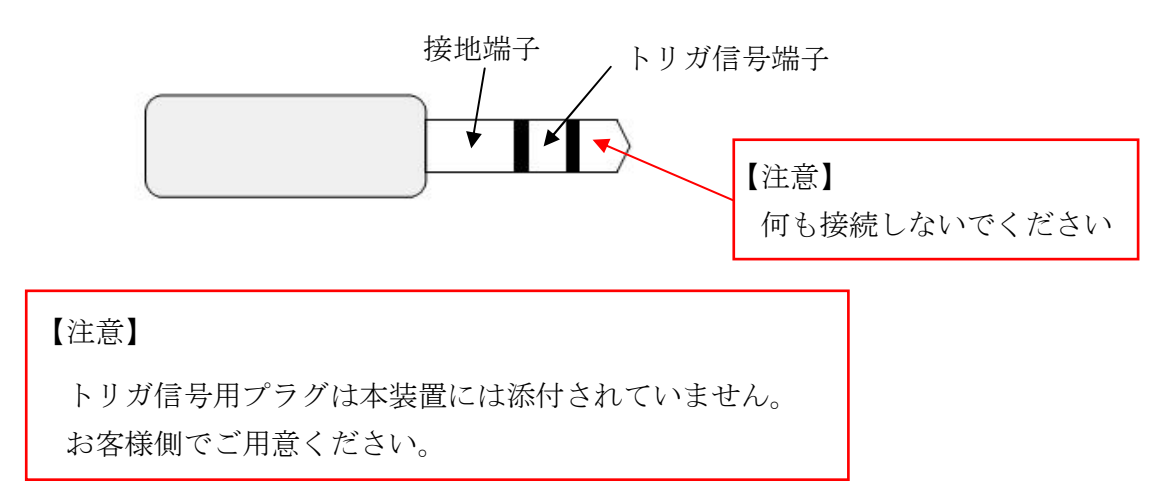

**2** トリガ信号の接続

本装置の前面パネルの "AUX" 端子にトリガ信号用プラグを接続してください。

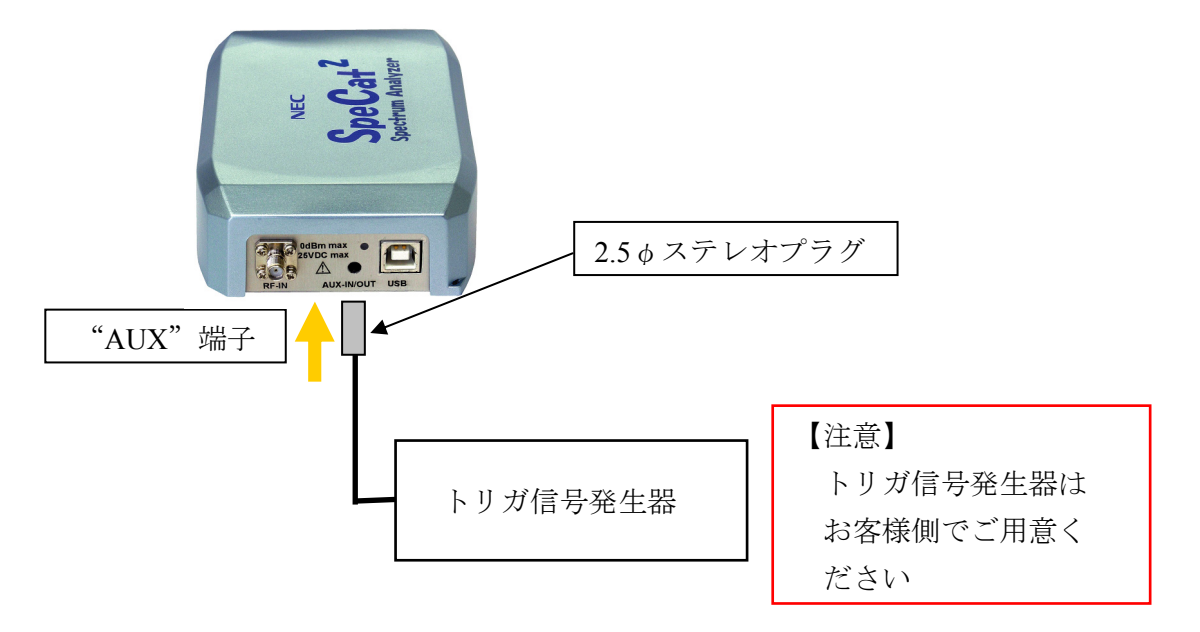

3 ハードウェアトリガモードの選択

トリガをかけたい解析画面の設定を行い、第1階層コマンドボタンの [TRIG TYPE] ボタンを押します。現れるリストから"HARD"をクリックします。

4 測定開始

[RUN]ボタンを押すとボタン表示色が変わり、解析中であることを示します。

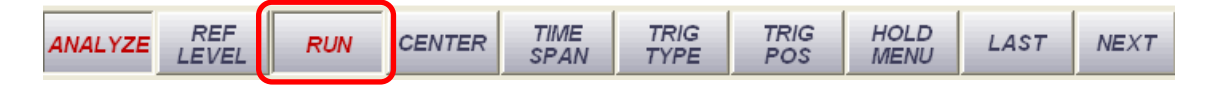

また画面上部にトリガ待ちであることを示す表示が現れます。

-111-

解析が終了しますと [RUN] ボタンの表示色が消え、画面上側に時間軸データが 表示されます。この画面は周波数 2481 MHz で1 秒間データを取得した例です。

画面上ではカーソル、マーカー等を他の解析メニューと同様に使用することが可 能です。

## 6.5.8 トリガ位置(トリガポジション)の設定

トリガの位置を画面上の任意の位置に設定する事ができます。第1階層コマンドボタンの [TRIG POS] ボタンを押します。

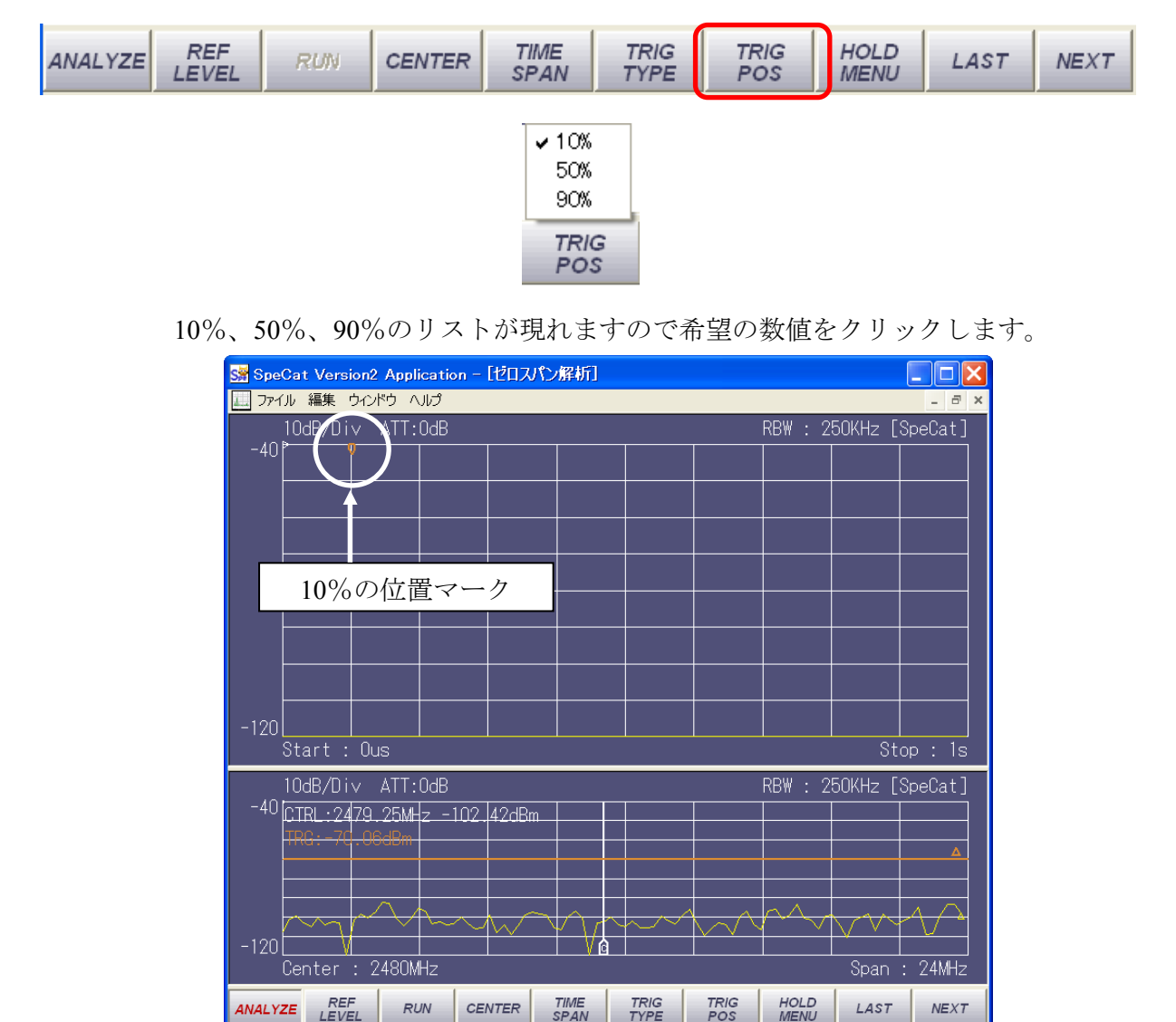

ここで例として 10%の位置を選択すると、上図のように時間軸表示画面上に∇マ ークが時間軸の 10%位置に表示されトリガポジションが設定されていることを示 します。[RUN] ボタンで解析を開始します。

### 【参考】

▽マークにマウスを近づけますとマウスポインタの形が変わりますので、マウスの 左ボタンをクリックし、そのままドラッグすることでトリガポジションを任意の位 置に移動することができます。

-112-

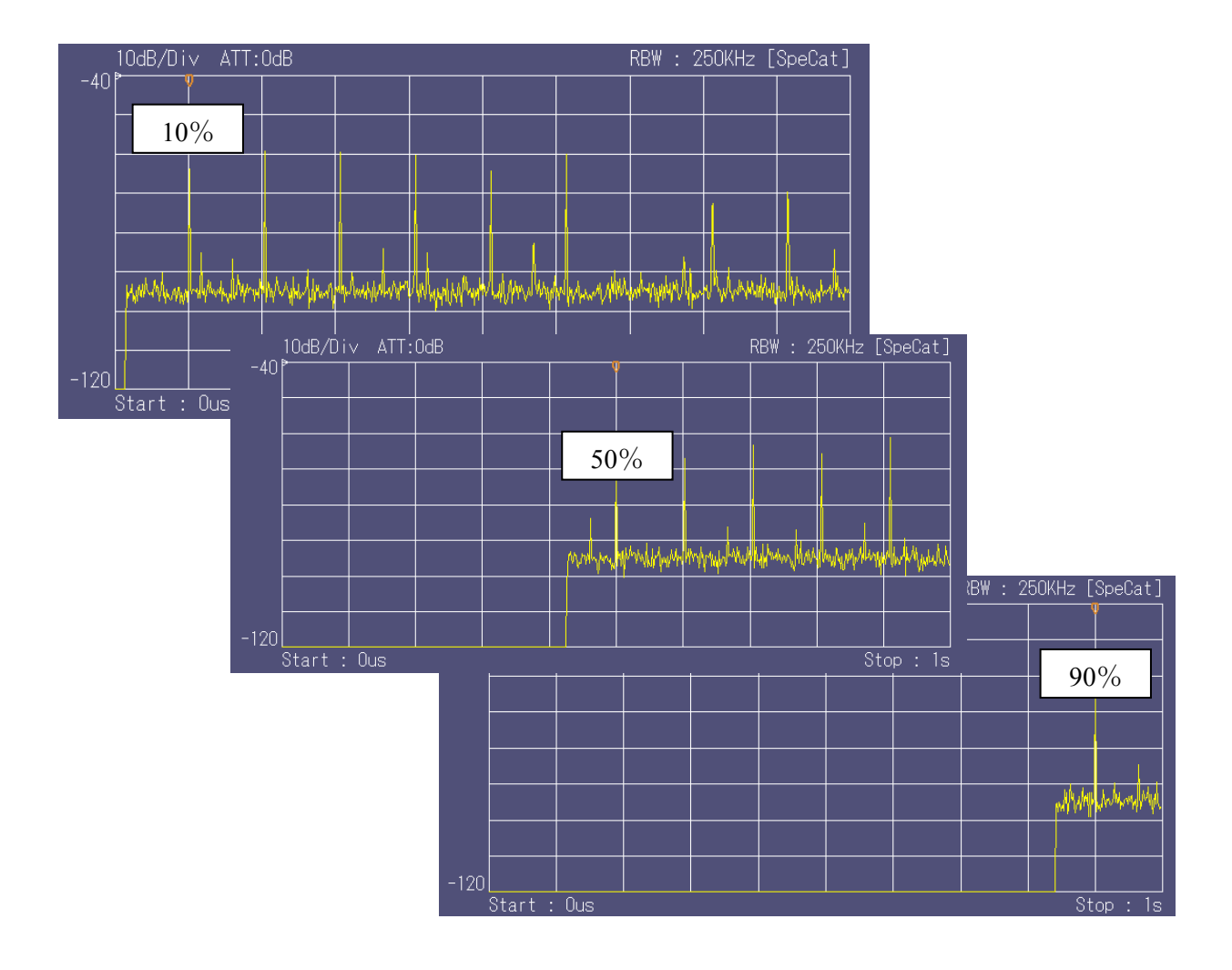

## 6.5.9 連続トリガと単発トリガの選択

トリガレベルを設定してゼロスパン解析を行う場合、通常はトリガがかかった時点で 解析を完了します。しかし、同じトリガレベルで連続して解析を行いたい場合もありま す。その場合は"連続トリガモード"を選択します。

第2階層コマンドボタンの [TRIG MODE] ボタンを押します。

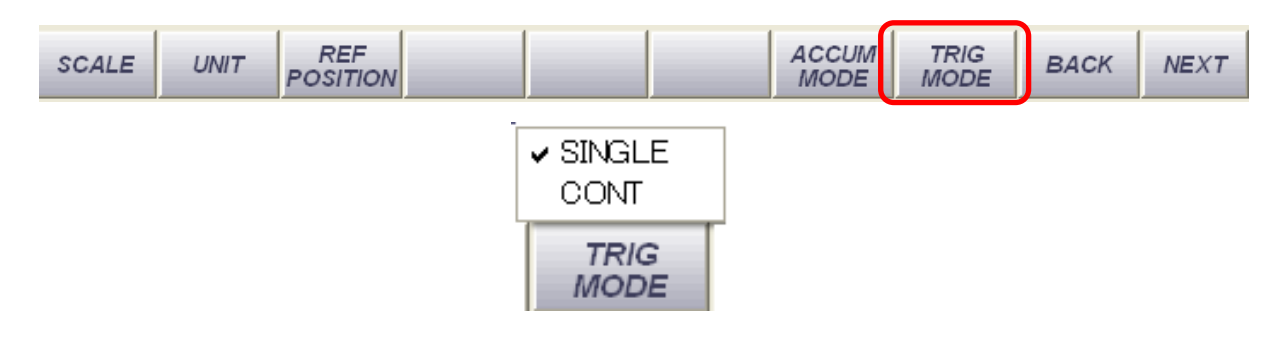

"SINGLE" "CONT" のリストが現れますので希望のモードを選択します。

-113-

# 6.5.10データの拡大表示

ゼロスパン解析で表示された時間軸データは任意に拡大することができます。

1 測定データの拡大

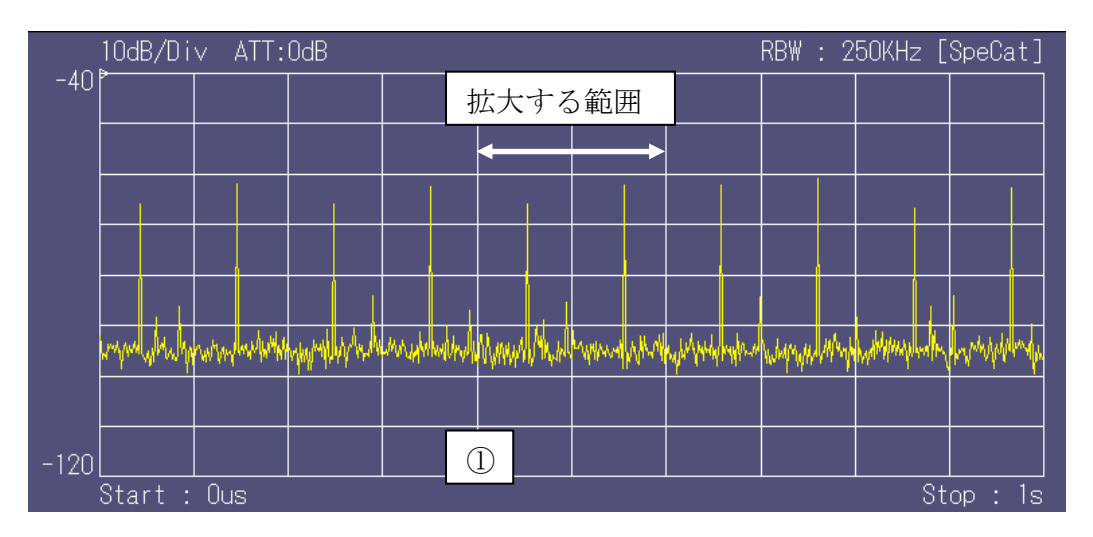

図の測定データの矢印で示した範囲を拡大する場合の例で説明します。

・マウスを拡大したい位置に持っていき、右ボタンをクリックします(上図①)。

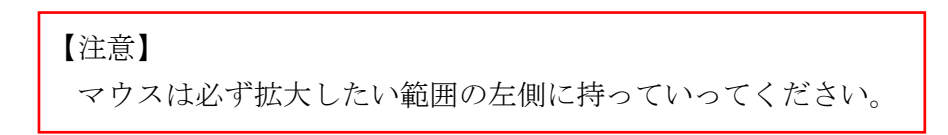

・右クリックのまま拡大したいところまでドラッグします。青いマスクが現れますので希望の位置までドラッグしたら、クリックを離します。

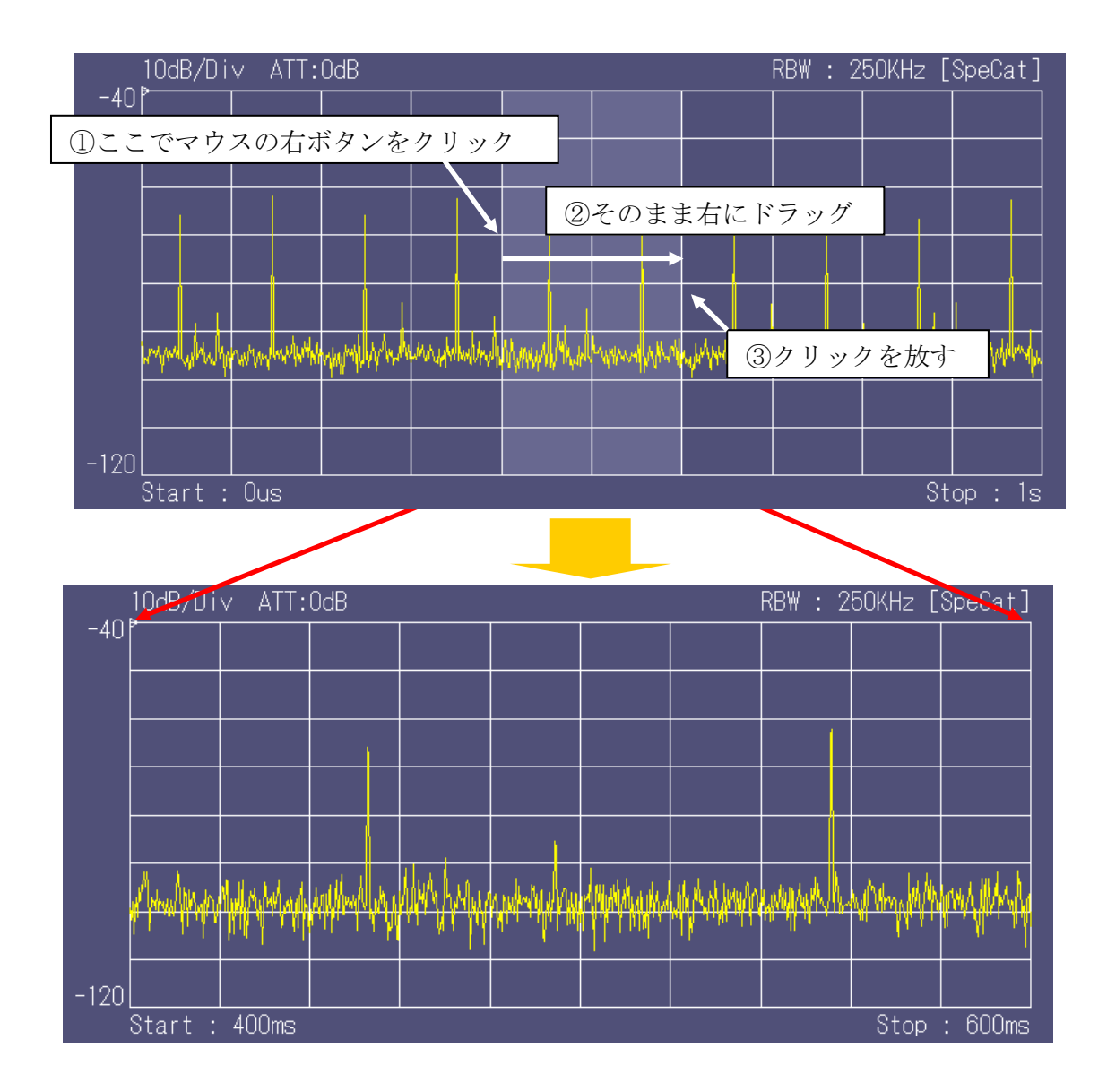

拡大されたデータとなります。 拡大したデータ範囲を更に拡大することも可能です。

## 【注意】

マウスの右ボタンをクリックして、ドラッグする前にボタンを離しますと 画面上に何もデータが表示されなくなります。このようなときは再度 マウスの右ボタンをクリックしボタンを押したまま少し左にドラッグし、 ボタンを離してください。元の画面に戻ります。

-115-

**2** 拡大したデータを元に戻す。

拡大したデータを元に戻す操作は以下のように行います。

- ・マウスを画面上の任意の位置に持っていき、マウスの右ボタンをクリックします。
  クリックしたまま、マウスを左にドラッグします。ドラッグする範囲はわずかでかまいません。
- ・そのまま右ボタンを離すと画面は初期データに戻ります。

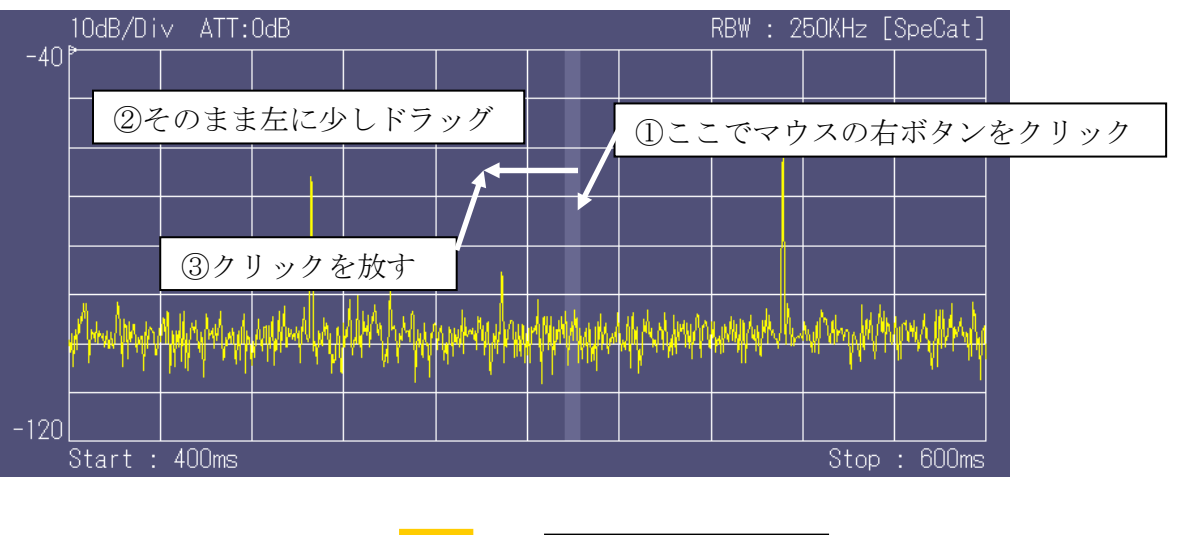

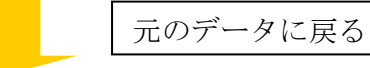

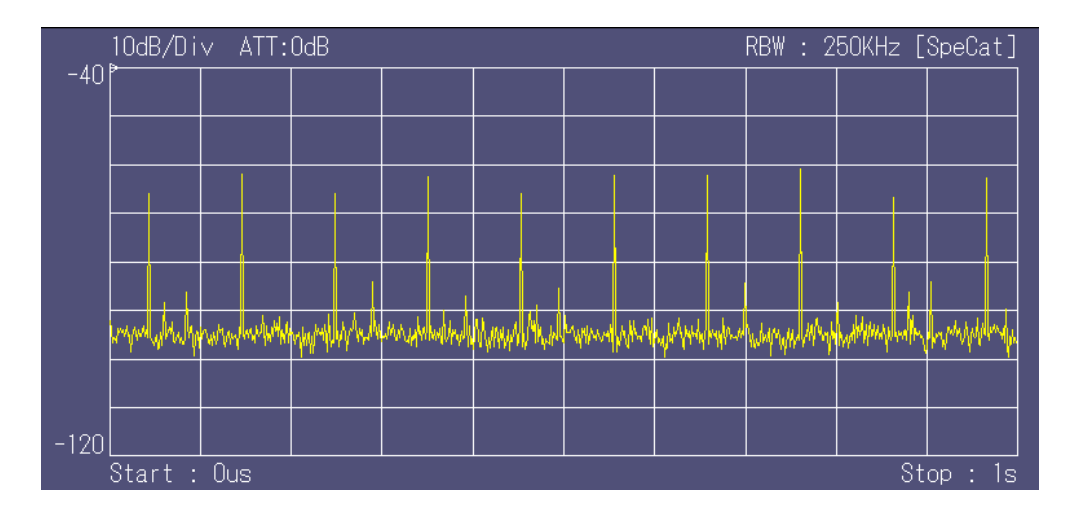

### 6.5.11 測定データの保存

ゼロスパン解析のデータも通常解析モードなどと同様画像やCSV形式で保存することが可能です。保存可能な形式はBMP、PNGおよびCSVです。

保存の方法や、再生の方法は"<u>6.2.13</u> 測定データを保存する、保存した測定データを <u>読み出す</u>"の項を参照してください。

CSV データは測定データをテキスト形式で保存しますが、ゼロスパン解析の場合は他の 測定モードとは異なり、時間軸と周波数軸を含みます。

中心周波数を 2000 MHz、取得時間 1 S で測定したデータを CSV 形式で保存したものを示します。

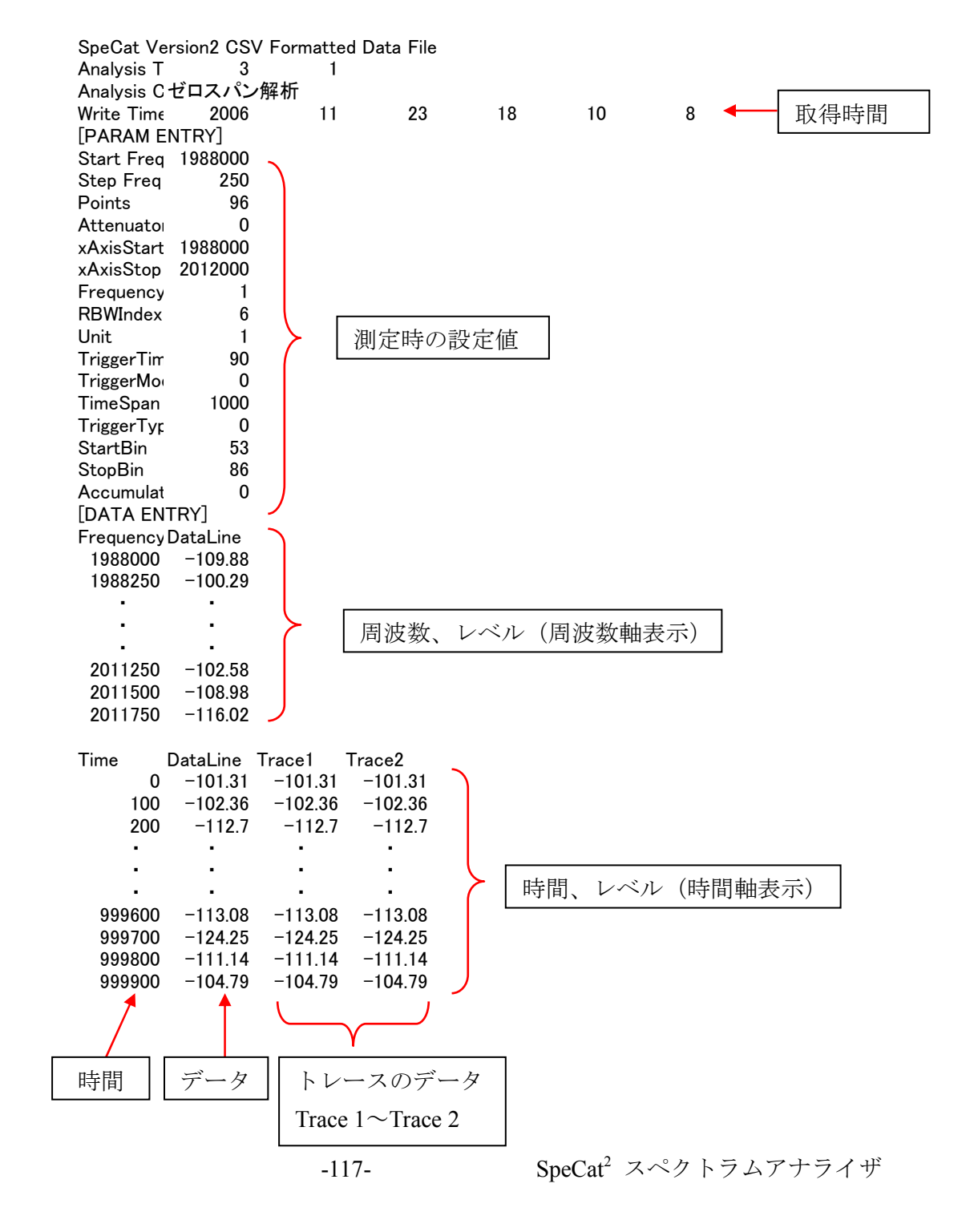

【注意】

CSV ファイルの内容を変更しますと、変更した場所によっては正しく再読込操作 ([ファイル] → [測定データを読み込む])ができなくなることがあります。 データ加工の際は、一度コピーを取った上で行うことをおすすめします。

### 6.5.12画面の表示色を変更する

画面の線の色、文字色やフォントの変更は"<u>6.2.14 画面の表示色を変更する</u>"の項で 説明していますので、そちらを参照ください。

画面の色を設定するための [描画オプションダイアログ] は第 5 階層コマンドバーの [SCREEN OPTION] ボタンを押すことで起動します。

|  | STATE<br>FILE | DATA<br>TYPE | DATA<br>SAVE | DATA<br>READ | SCREEN<br>OPTION | ANALYSIS<br>OPTION | LOGGING<br>OPTION | OFFSET<br>OPTION | BACK | TOP |
|--|---------------|--------------|--------------|--------------|------------------|--------------------|-------------------|------------------|------|-----|
|--|---------------|--------------|--------------|--------------|------------------|--------------------|-------------------|------------------|------|-----|

## 6.6 セミリアルタイム解析モード

周波数帯域 100 MHz 固定でタイムドメイン解析を行います。 100 MHz~3 GHz で 100 MHz の帯域幅の信号を約 3 mS 間隔でサンプリングし、約 5 秒 間取り込みます。無線 LAN の信号などを全帯域で測定するなどの用途で使用しますと、 チャネル毎の信号の時間的推移や干渉状況等をリアルタイムで測定することが可能で す。

#### 【注意】

セミリアルタイム解析では非常に多くの処理のためリソースをほぼ占有してしまい ます。そのため、セミリアルタイム解析モードを使用中は複数画面や他の解析メニ ューと同時に使用することができません。他の解析メニューを使用する場合は、必 ずセミリアルタイム解析を中止してください。

解析の中止は画面下部のコマンドボタン [ANALYZE] ボタンを押してください。 [ANALYZE] の文字が黒色であれば解析は中止されています。

#### 6.6.1 セミリアルタイム解析モードの立ち上げ

画面上部ツールバーの [ファイル] → [新規作成] → [セミリアルタイム解析] とクリックします。

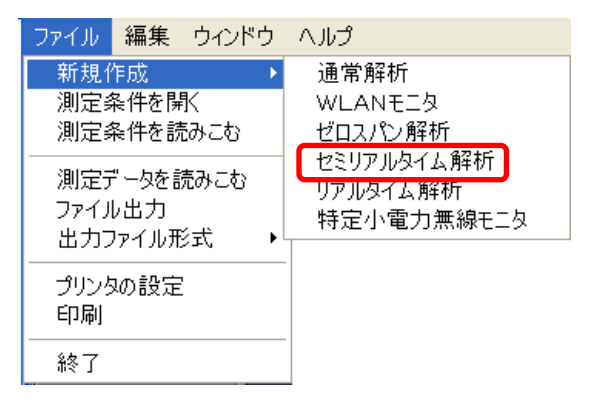

セミリアルタイム解析画面が立ち上がります。

### 【参考】

画面下部のコマンドボタンは一部セミリアルタイム解析固有のものがありますが ほとんどは通常解析と同じですので、"<u>6.2 共通操作</u>"の項を参照ください。

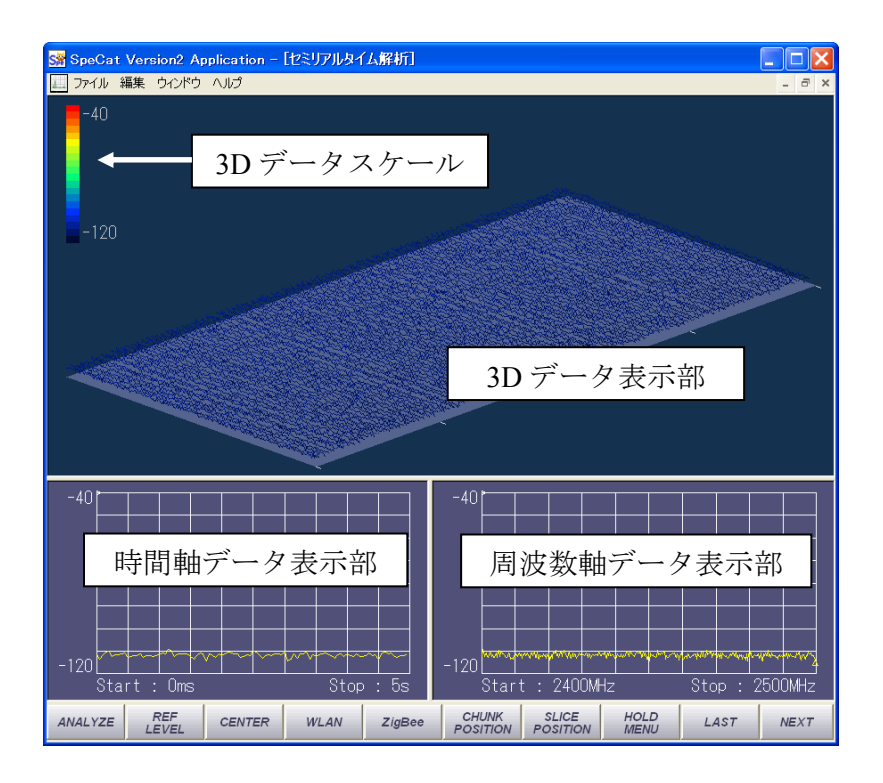

セミリアルタイム解析画面は、3Dデータ表示部、時間軸データ表示部および周波数 軸データ表示部の3画面構成となっています。それぞれの画面比率はマウスによって 任意に変更が可能です。

### 【注意】

時間軸および周波数軸データはそれぞれ現在の Slice、Chunk 位置のデータを表示します。詳細は"6.6.3 任意の周波数位置、時間位置で測定する"の項を参照ください。

## 6.6.2 周波数の設定

セミリアルタイム測定では150 MHz~3 GHzで中心周波数の設定が可能となります。 また、<u>解析帯域幅は100MHz、RBW は250kHz 一定</u>となります。

1 中心周波数の設定

画面下部のコマンドメニューの [CENTER] ボタンを押します。

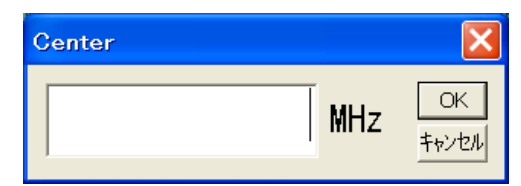

周波数入力ダイアログが現れますので希望する中心周波数を入力後 [OK] ボタンを 押してください。

## 【注意】

中心周波数として入力できるのは 150 MHz~3 GHz で、最小単位は 1 MHz です。 但し奇数数値(例えば 151 MHzを入力すると中心周波数は 150 MHzに設定されます。 そのため偶数数値を設定されることを推奨します。

#### 2 解析の開始

画面下部のコマンドメニューの [ANALYZE] ボタンを押すことで解析がスタート します。

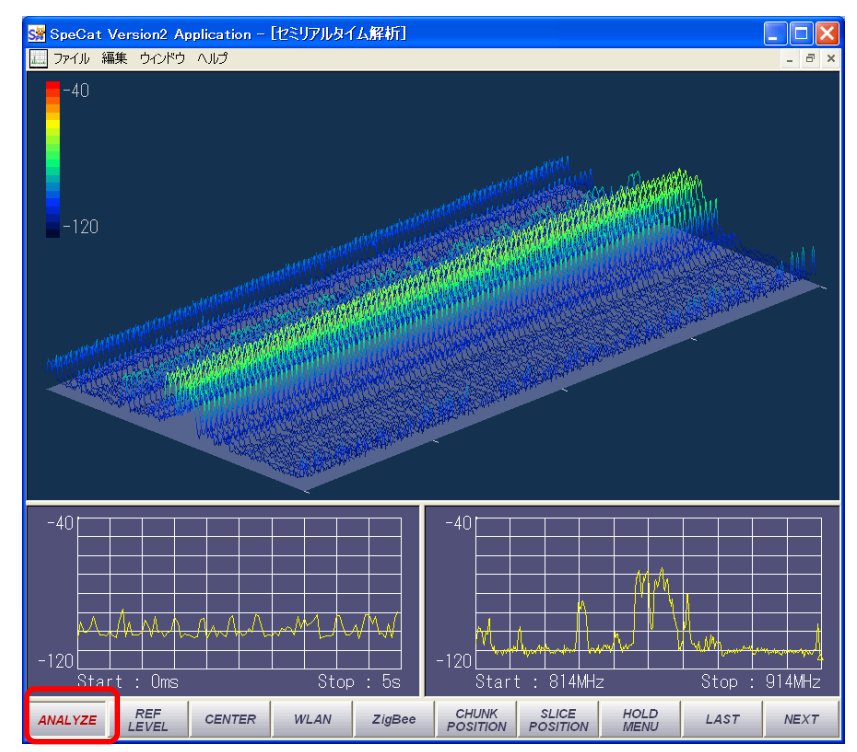

-121-

### 6.6.3 任意の周波数位置、時間位置で測定する

3D 表示画面上には 100 MHz 帯域のデータが 100 フレーム分表示されます。 データは解析を止めない限り流れ続けますが、周波数軸または時間軸の位置の任意に フレーム枠を 3D 画面上に表示し、その位置のデータを見ることが可能です。

また、解析を止めた状態で上記の操作を行うことで、任意の位置のデータを周波数軸 表示データ、時間軸表示データ上に表示することが可能です。

1 任意のフレーム位置での表示

画面下部のコマンドボタンの [SLICE POSITION] ボタンを押します。

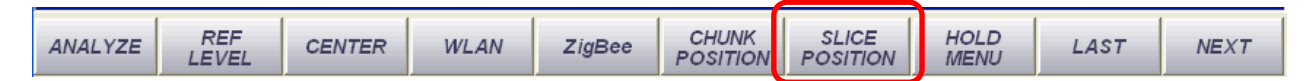

[Slice Position 入力] ダイアログが現れますので、表示したいフレーム番号を入力します。

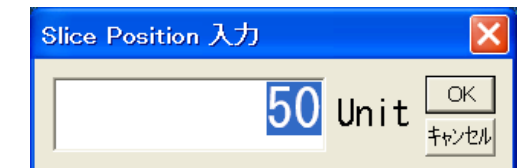

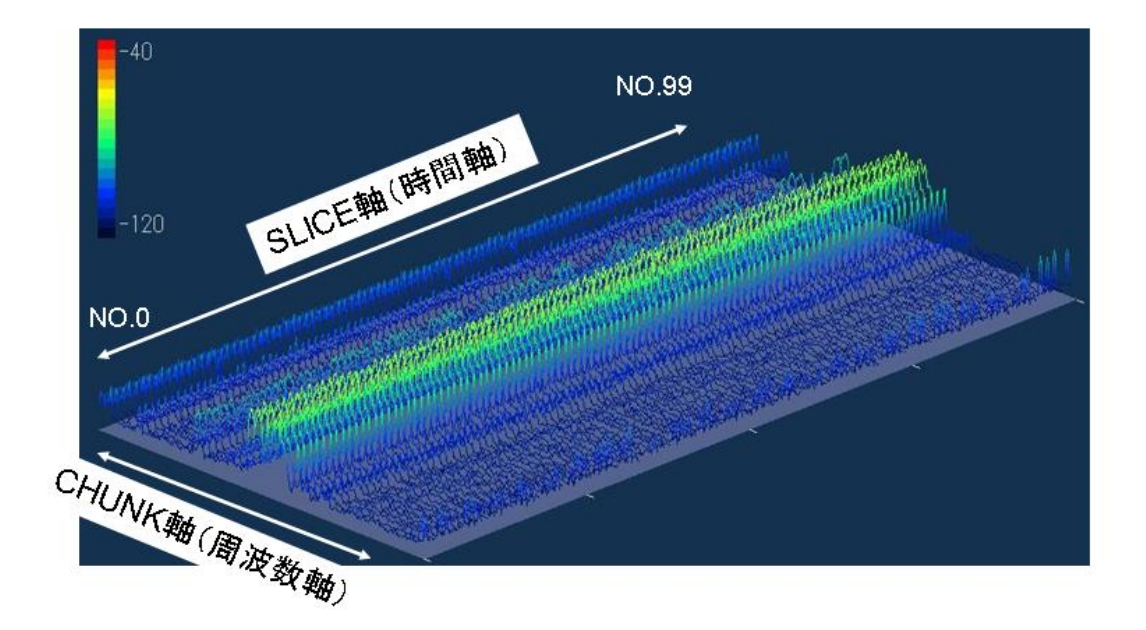

フレーム番号はスタート(No.0)~終了(No.99)まで100個あります。 ここで例えば上記のように"50"と入力すると3D画面上に該当フレーム番号の位置 に枠線が現れ、その位置のデータを表示します。

画面左上には 3D データのレベルを示すバーがあり、おおよそのレベルを知ることができます。

-122-

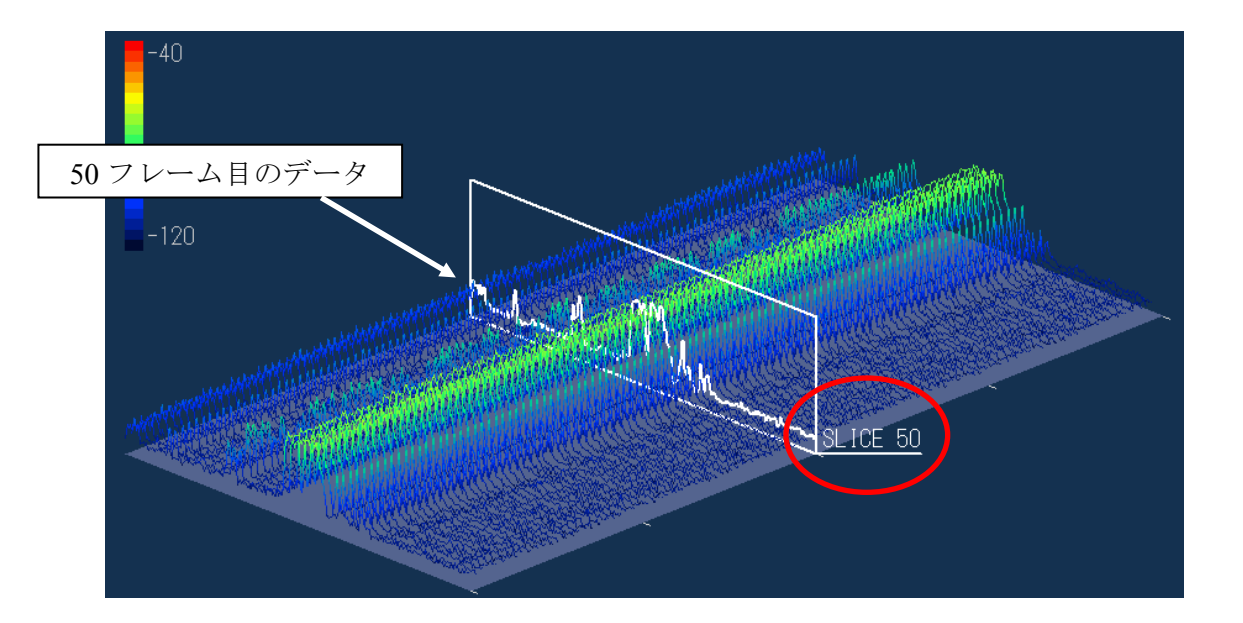

# 【参考】

<u>解析停止時に</u>Slice 位置は 3D 表示画面上の位置にマウスを持っていき、左ボタ ンをクリックするとポインタの形が変わりますのでそのまま枠線を任意の位置 までドラッグすることが可能です。 Slice 位置のデータは画面下部右の周波数軸表示画面に表示されます。

# 【注意】

マウス操作は解析停止時のみに有効です。必ず画面下部のコマンドボタンの [ANALYZE] を押して解析を止めた後、操作してください。 マウスの操作可能エリアは 3D データ表示部の最底面レベル(一番下のベース) 表示の部分から外側です。

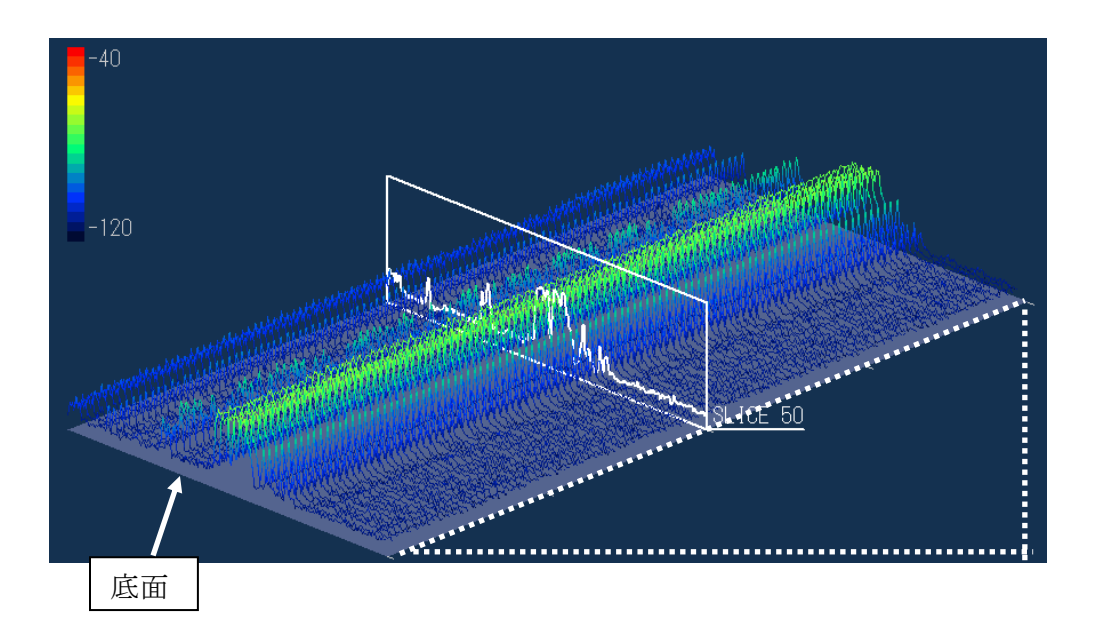

2 任意の周波数位置での表示

画面下部のコマンドボタンの [CHUNK POSITION] ボタンを押します。

REF LEVEL CHUNK POSITION SLICE POSITION HOLD MENU ANALYZE CENTER WLAN ZigBee LAST NEXT

[Chunk Position 入力] ダイアログが現れますので、表示したい周波数を入力します。

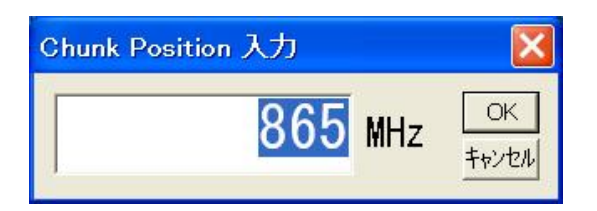

ここで例えば上記のように "865" と入力すると 3D 画面上に該当周波数の位置に枠 線が現れ、その位置のデータを表示します。100 MHz 帯域を 250 kHz 毎にフレーム 表示が可能です。

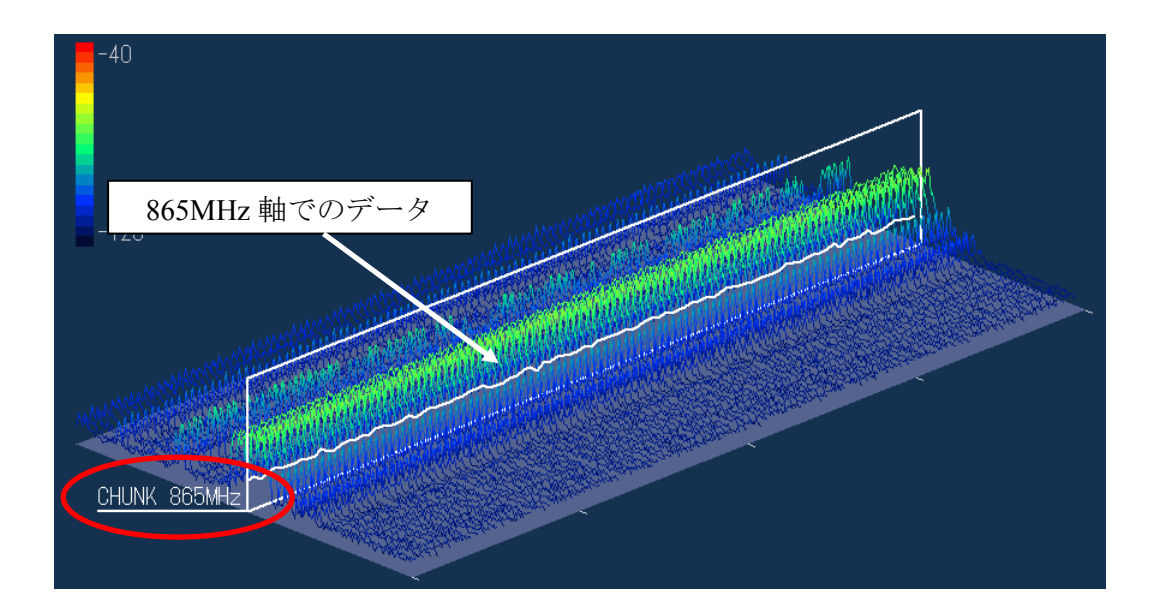

# 【参考】

解析停止時に Chunk 位置も Slice 位置と同様、3D 表示画面上の位置にマウスを 持っていくとポインタの形が変わりますのでそこでマウス左ボタンをクリック し枠線を任意の位置までドラッグすることが可能です。 Chunk 位置のデータは画面下部左の時間軸表示画面に表示されます。

### 【注意】

マウス操作は解析停止時のみに有効です。必ず画面下部のコマンドボタンの [ANALYZE] を押して解析を止めた後、操作してください。

マウスの認識は 3D データ表示部の底面レベル (一番下のベース) 表示の部分から外側です。

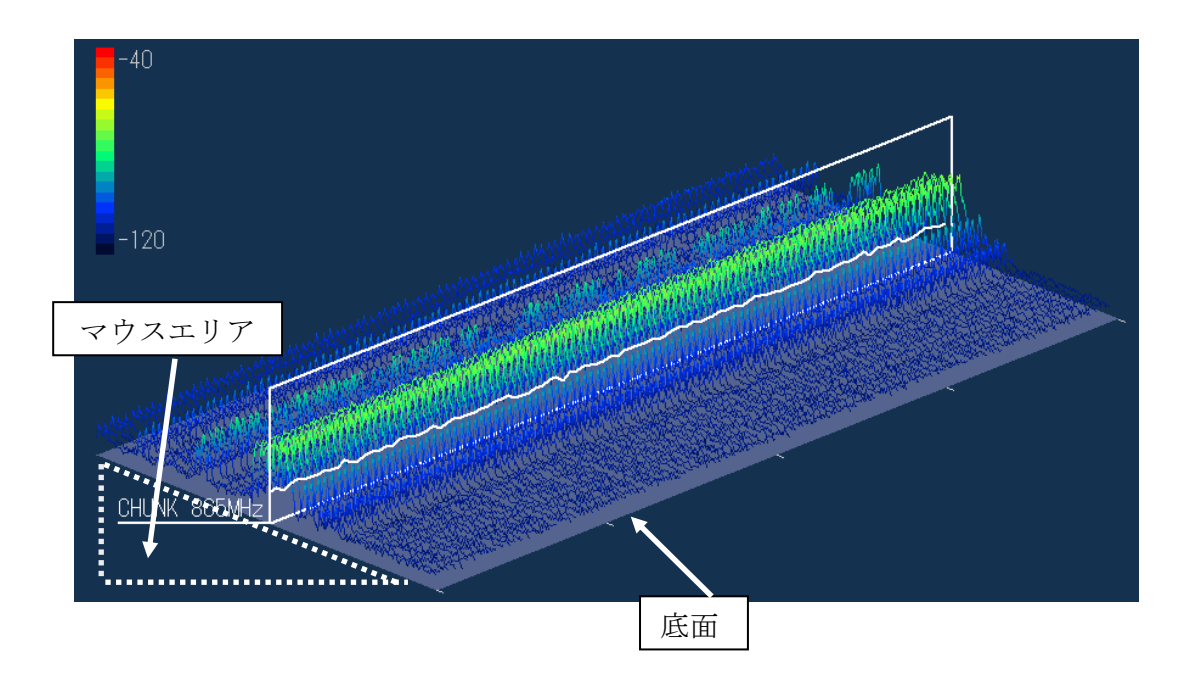

### 6.6.4 データの保存

セミリアルタイム測定のデータも通常解析モードなどと同様画像やCSV形式で保存することが可能です。保存可能な形式は BMP、PNG および CSV です。

保存の方法や、再生の方法は"<u>6.2.13</u> 測定データを保存する、保存した測定データを <u>読み出す</u>"の項を参照してください。

CSV データは測定データをテキスト形式で保存しますが、セミリアルタイム測定の場合 は他の測定モードとは異なり、時間軸と周波数軸を含みます。

2400 MHz~2500 MHz 帯域で測定したデータを CSV 形式で保存したものを示します。

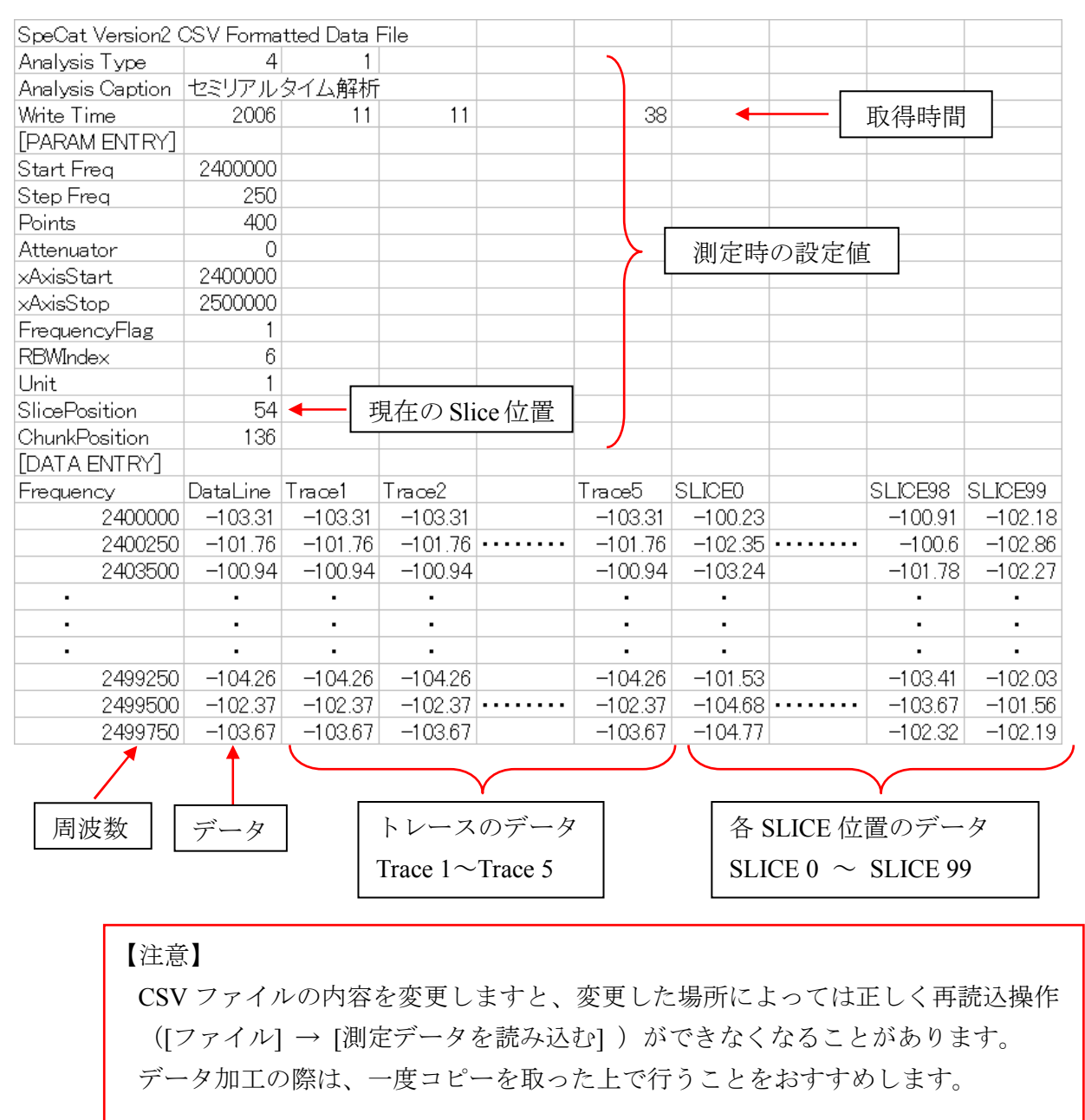

上記例で"データ"位置の数値は測定時に設定した [SLICE POSITION] で設定した位置のデータとなります。

### 6.6.5 画面の表示色を変更する

画面の線の色、文字色やフォントの変更は"<u>6.2.14 画面の表示色を変更する</u>"の項で 説明していますので、ここではセミリアルタイム解析メニュー固有の項目を説明します。

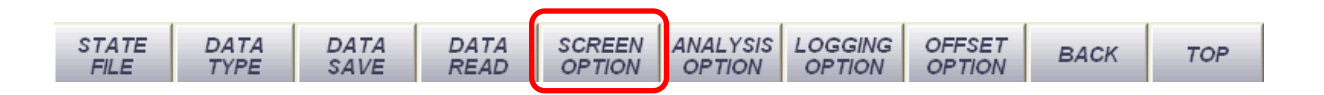

1 描画オプションダイアログの起動

第5階層コマンドバーの [SCREEN OPTION] ボタンを押します。

[描画オプションダイアログ] が現れます。

| 描画オプションダイア                             | <b>ט</b> לם  |                |
|----------------------------------------|--------------|----------------|
| Frame                                  | ▲ 背景色 ブラシ色   | → 3D 表示画面の最底面色 |
| Marker<br>Trigger                      | ライン色 線幅1: ◆  |                |
| DataLine<br>Trace1<br>Trace2<br>Trace3 |              |                |
| Trace5<br>3DErame                      | テキスト色 フォント設定 |                |
|                                        | ABC abc 123  |                |
|                                        | ОК           |                |

セミリアルタイム解析メニューでは新たな項目として"3DFrame"が追加されます。 ここで 3D データ表示部の背景色とテキストの設定を行うことができます。

固有の設定項目として"ブラシ色"があります。これは 3D データ表示画面の最底面 の色を指定します。この色はフレーム枠をマウスで操作する際にマウスエリアの判 別に便利です。

その他の項目については他の解析メニュー時と同様の操作で設定を行ってください。

## 6.7 リアルタイム解析

100 MHz~3 GHz で 24 MHz の帯域幅の信号を約 15 nS という超高速でサンプリング し、約 1m 秒間取り込みます。超高速でシームレスに RF 信号の変化をとらえるため一 般的な掃引型スペクトラムアナライザでは見ることのできない信号の変化を観測可能 です。リアルタイム解析メニューでの測定手順や画面などはセミリアルタイム解析と ほぼ共通となっています。

### 【注意】

リアルタイム解析では FFT 処理のみでイメージキャンセル処理は行いません。 そのため処理結果にイメージ信号(不要な信号)が現れる場合があります。

## 6.7.1 リアルタイム解析モードの立ち上げ

画面上部ツールバーの [ファイル] → [新規作成] → [リアルタイム解析] とクリックします。

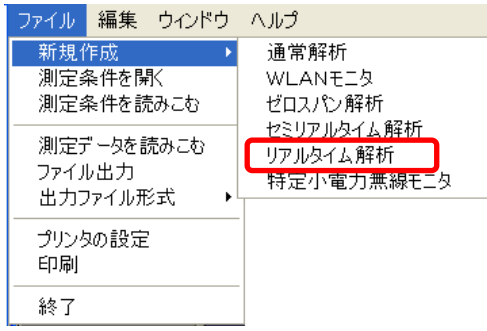

リアルタイム解析画面が立ち上がります。

### 【参考】

画面下部のコマンドボタンは一部リアルタイム解析固有のものがありますが ほとんどは通常解析と同じですので、"6.2 共通操作"の項を参照ください。

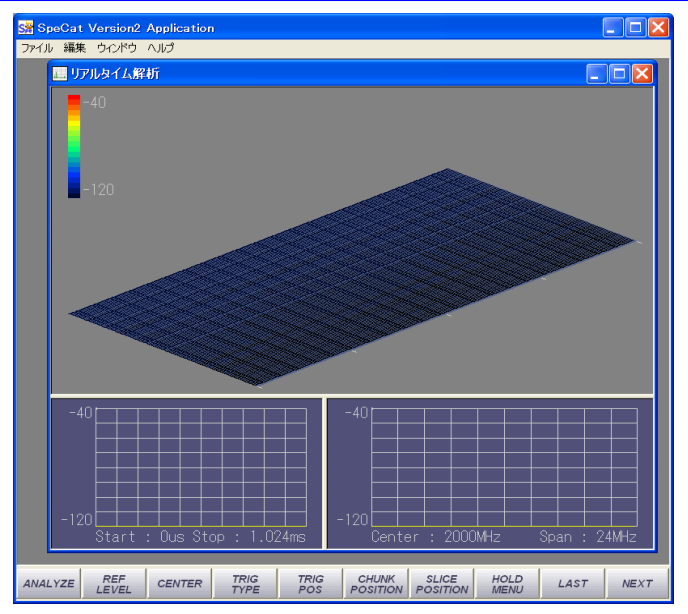

リアルタイム解析画面はセミリアル解析画面と共通のレイアウトを持っており、3D データ表示部、時間軸データ表示部および周波数軸データ表示部の3画面構成となっ ています。それぞれの画面比率はマウスによって任意に変更が可能です。

【注意】

時間軸および周波数軸データはそれぞれ現在の Slice、Chunk 位置のデータを表示します。詳細は"6.6.3 任意の周波数位置、時間位置で測定する"の項を参照ください。

# 6.7.2 周波数の設定

リアルタイム測定では 113 MHz~3 GHz で中心周波数の設定が可能となります。また、<u>解析帯域幅は 24 MHz、RBW は 250 kHz</u> 一定となります。

1 中心周波数の設定

画面下部のコマンドメニューの [CENTER] ボタンを押します。

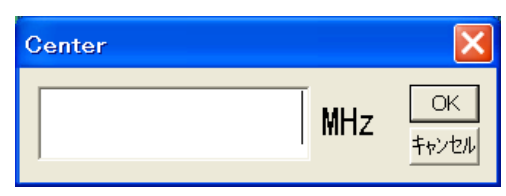

周波数入力ダイアログが現れますので希望する中心周波数を入力後 [OK] ボタンを 押してください。

# 【注意】

中心周波数として入力できるのは 113 MHz~3 GHz で、最小単位は 0.25 MHz です。

2 解析の開始

画面下部の [ANALYZE] ボタンを押すことで解析がスタートします。

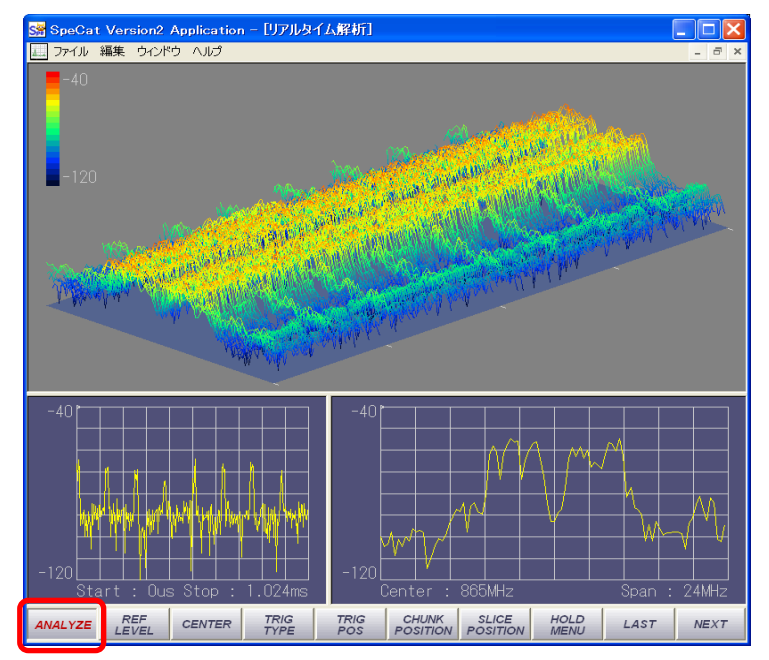

### 6.7.3 任意の周波数位置、時間位置で測定する

3D 表示画面上には 24 MHz 帯域のデータが 256 フレーム分表示されます。

データは解析を止めない限り流れ続けます(トリガを OFF にした場合)が、周波数軸または時間軸の位置の任意にフレーム枠を 3D 画面上に表示し、その位置のデータを見ることが可能です。

また、解析を止めた状態で上記の操作を行うことで、任意の位置のデータを周波数軸 表示データ、時間軸表示データ上に表示することが可能です。

1 任意のフレーム位置での表示

画面下部のコマンドボタンの [SLICE POSITION] ボタンを押します。

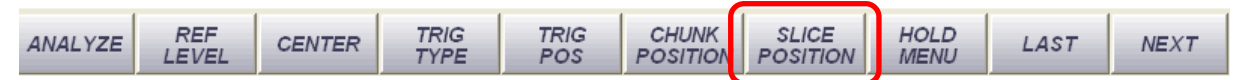

[Slice Position 入力] ダイアログが現れますので、表示したいフレーム番号を入力します。

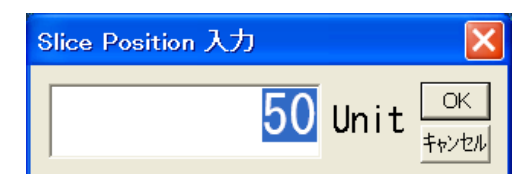

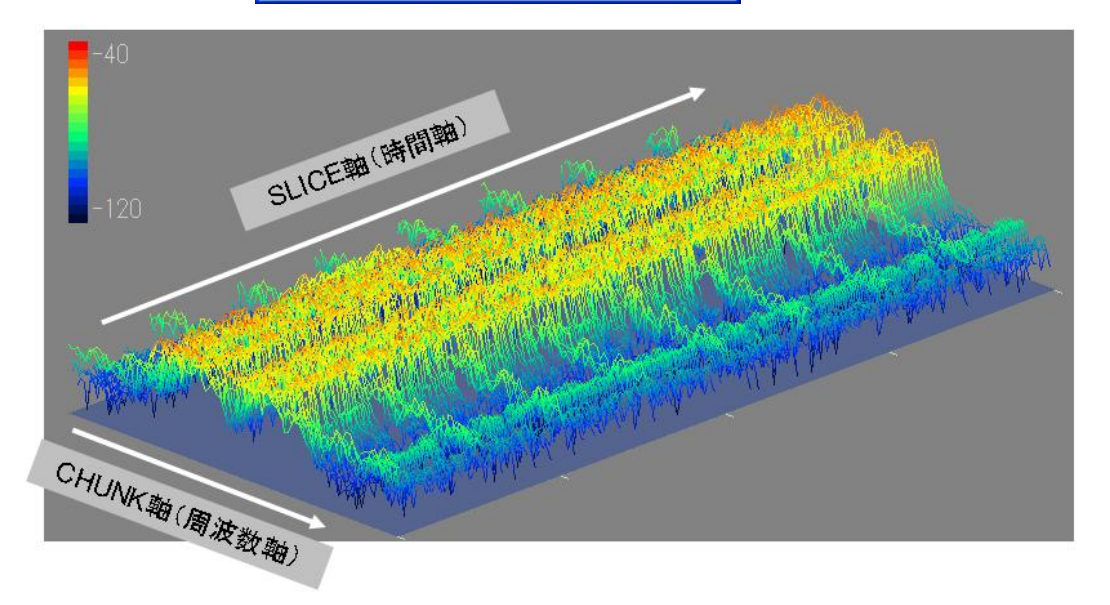

フレーム番号はスタート(No.0)~終了(No.255)まで256個あります。 ここで例えば上記のように"50"と入力すると3D画面上に該当フレーム番号の位置 に枠線が現れ、その位置のデータを表示します。

画面左上には 3D データのレベルを示すバーがあり、おおよそのレベルを知ることができます。

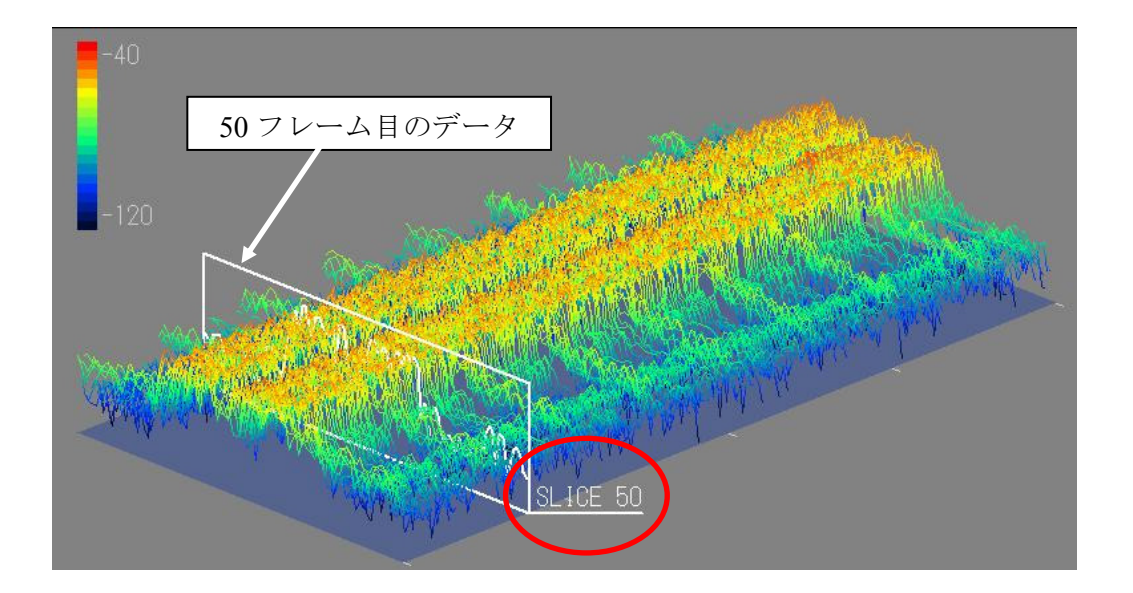

# 【参考】

<u>解析停止時に</u>Slice 位置は 3D 表示画面上の位置にマウスを持っていき、左ボタ ンをクリックするとポインタの形が変わりますのでそのまま枠線を任意の位置 までドラッグすることが可能です。 Slice 位置のデータは画面下部右の周波数軸表示画面に表示されます。

# 【注意】

マウス操作は解析停止時のみに有効です。必ず画面下部のコマンドボタンの [ANALYZE] を押して解析を止めた後、操作してください。 マウスの操作可能エリアは 3D データ表示部の最底面レベル(一番下のベース) 表示の部分から外側です。

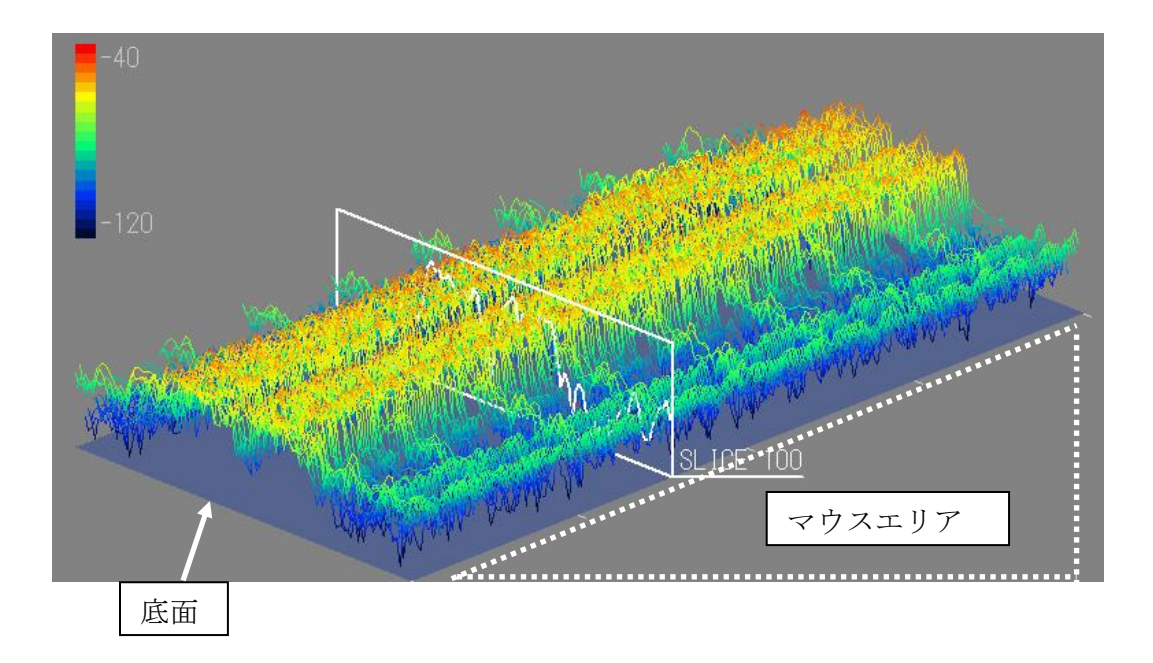

2 任意の周波数位置での表示

画面下部のコマンドボタンの [CHUNK POSITION] ボタンを押します。

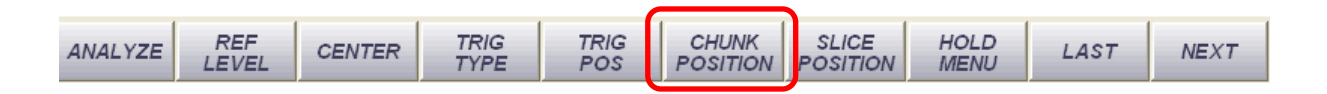

[Chunk Position 入力] ダイアログが現れますので、表示したい周波数を入力します。

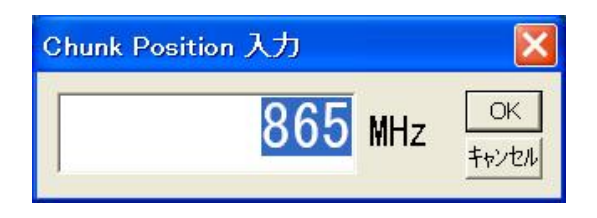

ここで例えば上記のように "865" と入力すると 3D 画面上に該当周波数の位置に枠線が現れ、その位置のデータを表示します。24 MHz 帯域を 250kHz 毎にフレーム表示が可能です。

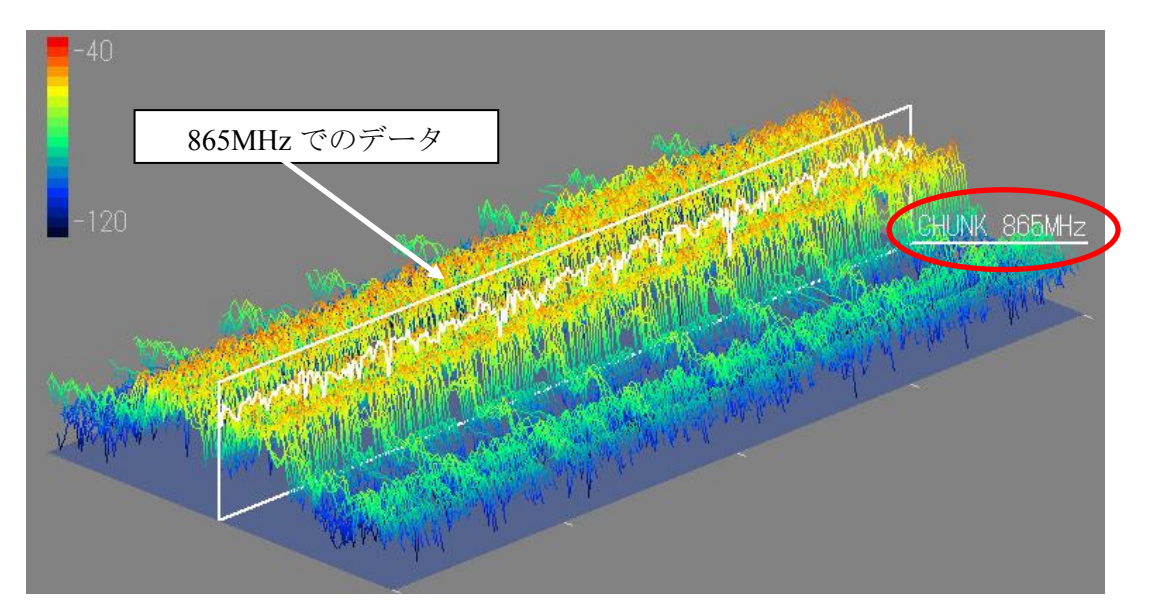

# 【参考】

解析停止時に Chunk 位置も Slice 位置と同様、3D 表示画面上の位置にマウスを 持っていくとポインタの形が変わりますのでそこでマウス左ボタンをクリック し枠線を任意の位置までドラッグすることが可能です。 Chunk 位置のデータは画面下部左の時間軸表示画面に表示されます。

## 【注意】

マウス操作は解析停止時のみに有効です。必ず画面下部のコマンドボタンの [ANALYZE] を押して解析を止めた後、操作してください。

マウスの認識は3Dデータ表示部の底面レベル(一番下のベース)表示の部分から外側です。

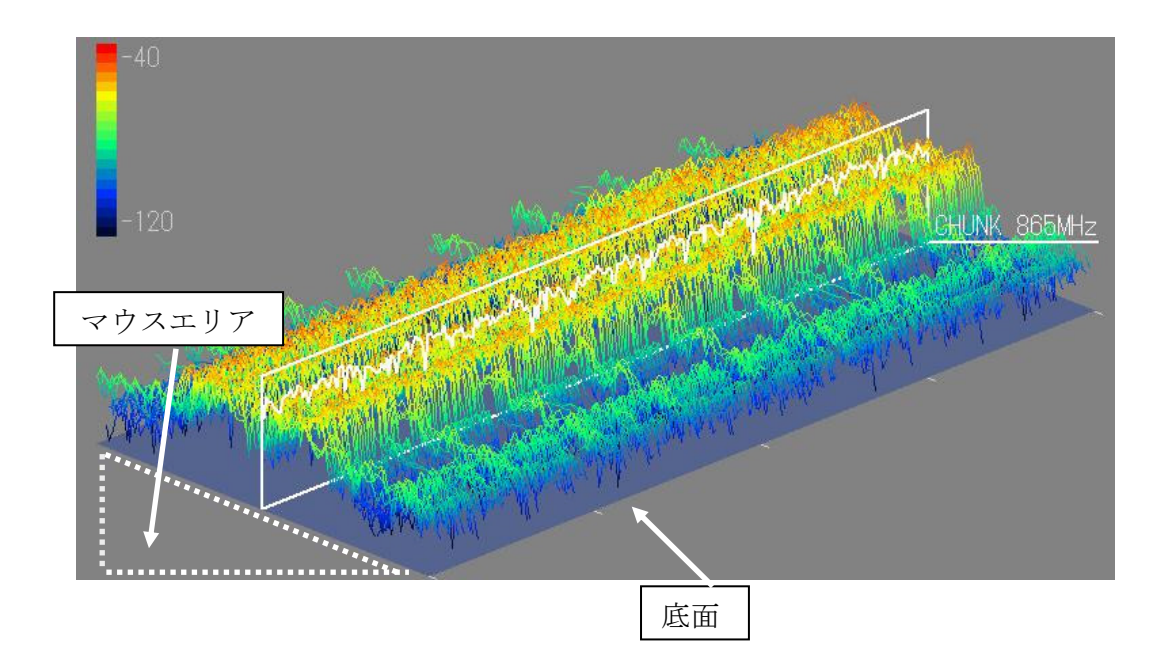

### 6.7.4 トリガモードの設定

リアルタイム解析モードでは SENSE(ソフトウェア)モードおよび HARD(ハードウェ ア)トリガモードを設定することができます。SENSE トリガモードは本装置内部で生成す る電圧値で内部的にトリガをかけるモードで、SENSITIVE、NORMAL および INSENSITIVE の3 段階のレベルから選択できます。

HARD トリガモードは外部からの信号で強制的にトリガをかけるものです。SENSE トリガ モードでは外部からの信号は必要ありませんが HARD トリガモードでは外部からのトリガ 信号が必要です。

### 【注意】

トリガモード関連の設定変更は<u>必ず解析を止めた状態</u>で行ってください。

トリガモードの選択

リアルタイム解析で使用できるトリガにはソフトウェアトリガ、ハードウェアトリガの2種類があります。

第1階層コマンドボタンの [ANALYZE] ボタンが OFF (表示文字が黒) であること を確認し、 [TRIG TYPE] ボタンを押します。

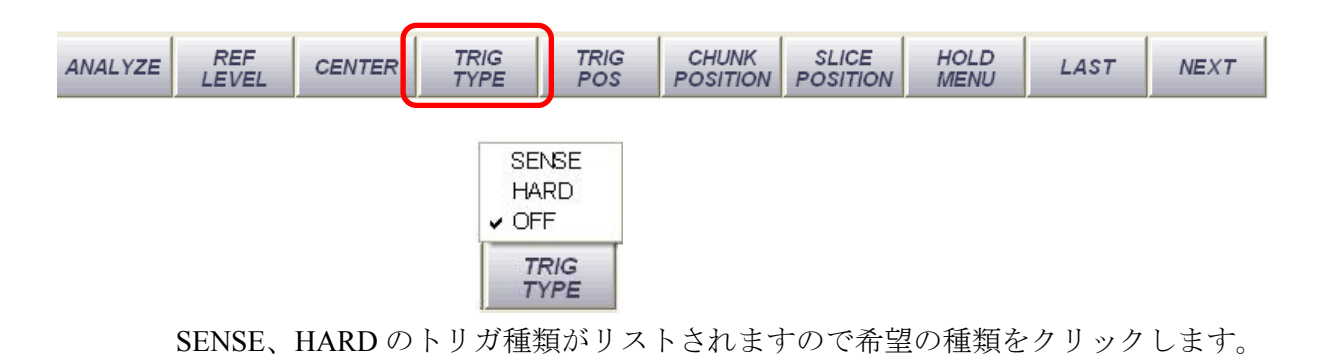

## 6.7.5 SENSE(ソフトウェア)トリガ

**SENSE**トリガモードの選択

第1階層コマンドボタンの [ANALYZE] ボタンが OFF (表示文字が黒) であること を確認し、 [TRIG TYPE] ボタンを押します。現れるリストから"SENSE"をクリ ックします。

|   | SENSE        |  |
|---|--------------|--|
| • | HARD<br>OFF  |  |
| Ī | TRIG<br>TYPE |  |

-134-

### 2 トリガポジションの設定

トリガの位置を画面上の任意の位置に設定する事ができます。第1階層コマンドボタンの [ANALYZE] ボタンが OFF (表示文字が黒) であることを確認し、[TRIG POS] ボタンを押します。

| ANALIZE LEVEL CENTER TYPE POS POSITION POSITION MENU | ANALYZE , RE |  | TRIG<br>TYPE | TRIG<br>POS | CHUNK | SLICE<br>POSITION | HOLD | LAST | NEXT |
|------------------------------------------------------|--------------|--|--------------|-------------|-------|-------------------|------|------|------|
|------------------------------------------------------|--------------|--|--------------|-------------|-------|-------------------|------|------|------|

12.5%~87.5%のリストが現れますので希望の数値をクリックします。

| 87.5% |
|-------|
| 75%   |
| 62.5% |
| ✓ 50% |
| 37.5% |
| 25%   |
| 12.5% |
| TRIG  |
| TRIG  |

3 トリガレベルの設定

第2階層コマンドボタンの [SENSE MODE] ボタンを押します。現れるリストから 希望のレベルをクリックします。

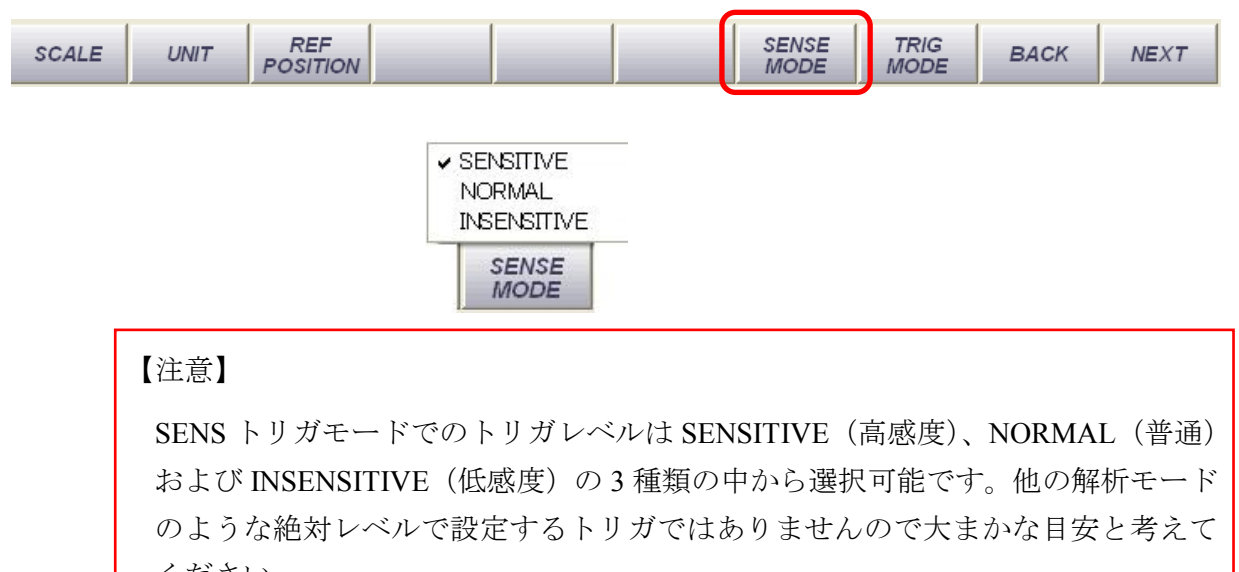

ください。

トリガレベルの変更は<u>必ず解析を止めた状態</u>で行ってください。

### 4 測定開始

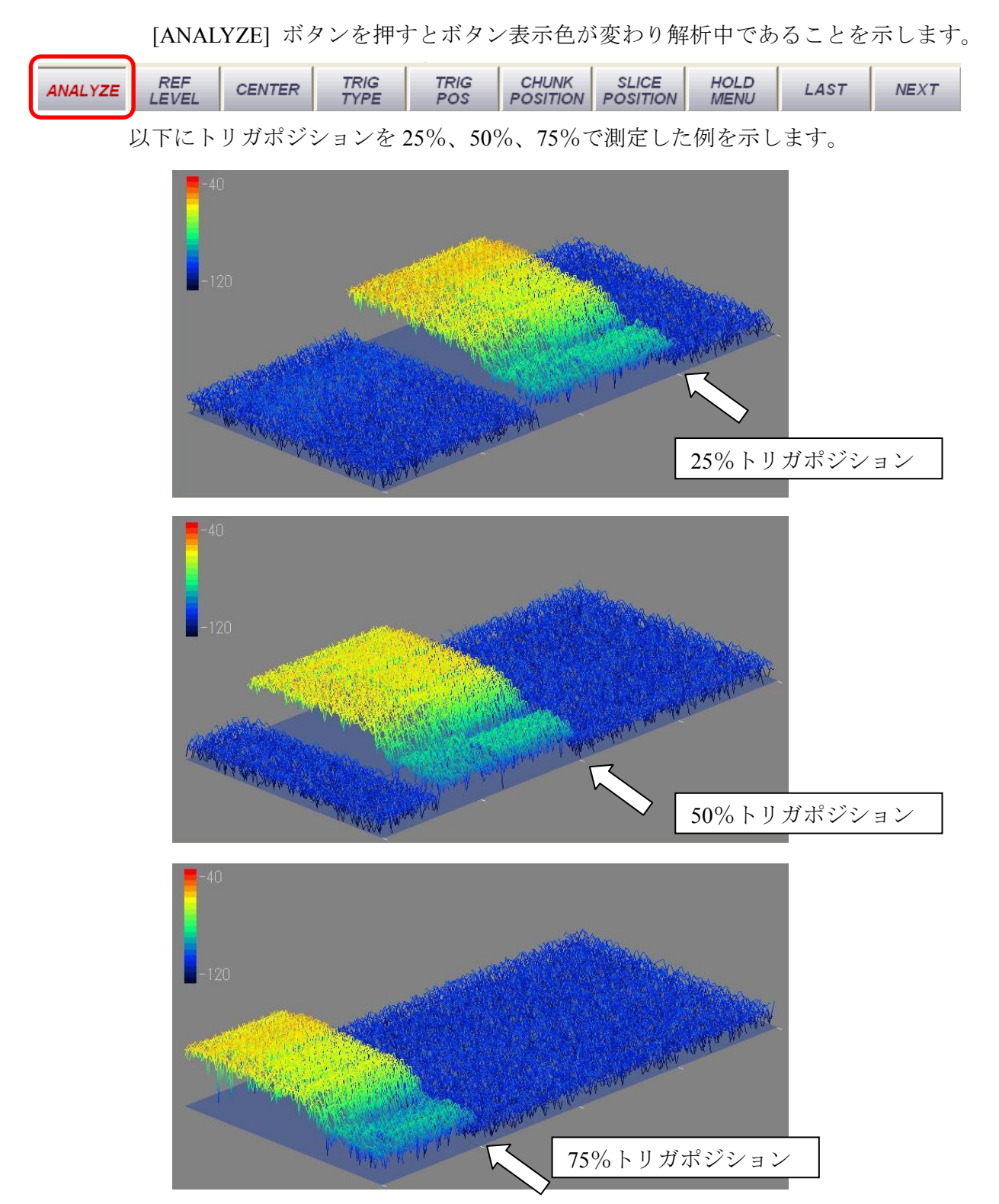

このようにトリガポジションは SLICE 軸(時間軸)に対しての比率で定義され、画 面奥から手前に向かって 0~100%で表されます。時間軸は画面上で手前から後方へ 進むので、指定したトリガポジションでトリガがかけられて、手前側に測定データ が表示されます。

## -136-

### 6.7.6 HARD (ハードウェア) トリガ

ハードウェアトリガは、SENSE(ソフトウェアトリガ)がソフトウェア上でトリガレベルを設定する方法に対し、外部からの信号で強制的にトリガをかけるものです。この方法は外部からの操作が必要となり、誤った操作をしますと本装置の故障の原因となりますのでご注意ください。

【注意】

外部トリガの最大電圧は以下の通りです。この値は絶対に超えないでください。

トリガ電圧の絶対最大値:<u>+3V</u>

【参考】

本装置側の仕様は以下の通りです。以下の値に比べ、できる限り低インピーダン スのトリガ信号でご使用ください。

本装置の入力インピーダンス: <u>50kΩ/7pF</u>

ハードウェアトリガモードの準備

ハードウェアトリガには外部からのトリガ信号が必要です。トリガに必要な信号は 以下の条件を満たすことが必要です。

【トリガ信号】

トリガ電圧:<u>1.5V以上3V以下</u>

【トリガ信号用コネクタ】

2.5mm 径のステレオミニプラグが必要です。

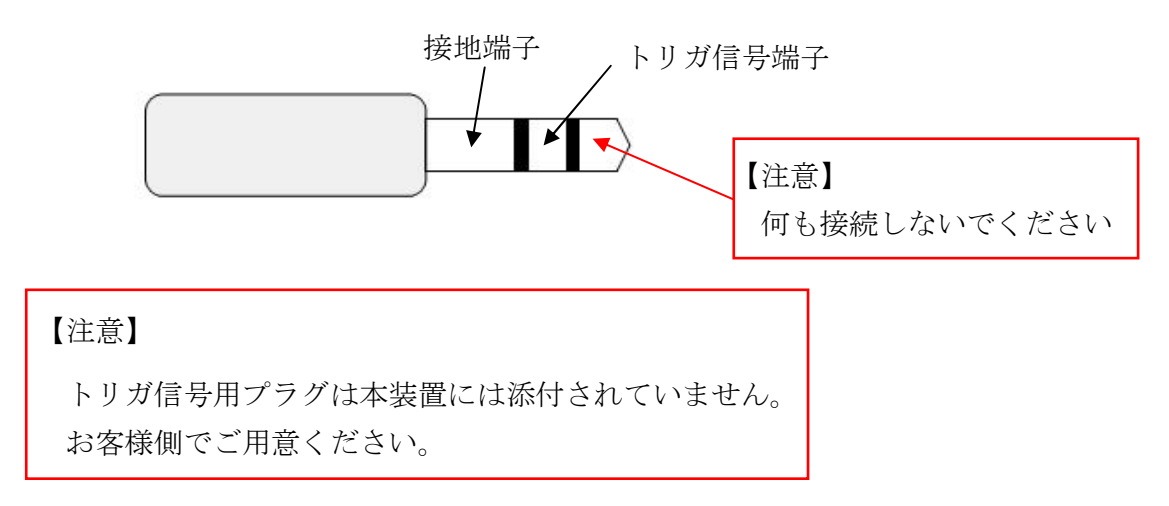

**2** トリガ信号の接続

本装置の前面パネルの"AUX"端子にトリガ信号用プラグを接続してください。

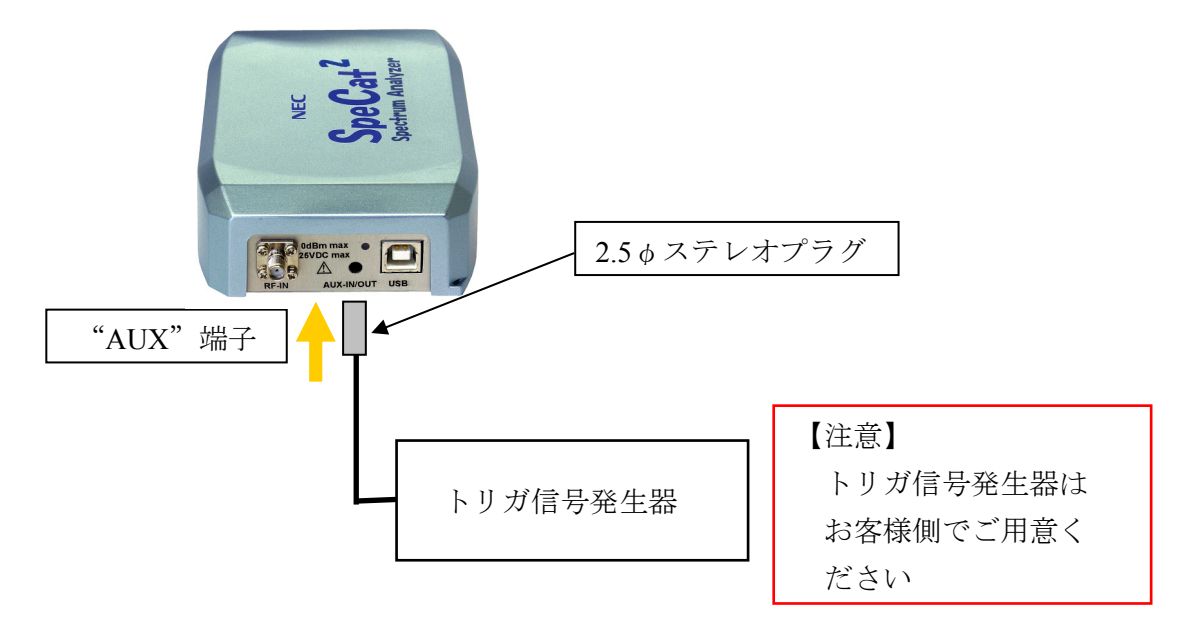

3 ハードウェアトリガモードの選択

トリガをかけたい解析画面の設定を行い、第1階層コマンドボタンの [ANALYZE] ボタンが OFF (表示文字が黒)であることを確認し、 [TRIG TYPE] ボ タンを押します。現れるリストから"HARD"をクリックします。

|  | ANALYZE REF<br>LEVEL CENTER | TRIG<br>TYPE | TRIG<br>POS | CHUNK<br>POSITION | SLICE<br>POSITION | HOLD<br>MENU | LAST | NEXT |
|--|-----------------------------|--------------|-------------|-------------------|-------------------|--------------|------|------|
|--|-----------------------------|--------------|-------------|-------------------|-------------------|--------------|------|------|

その他のトリガ設定(トリガポジション)は SENSE トリガモードと同様ですので 設定方法などにつきましては "6.7.5 SENSE トリガ"の項を参照ください。

4 測定開始

[ANALYZE] ボタンを押すとボタン表示色が変わり、解析中であることを示します。

| ANALYZE REF CENTER TRIG TRIG CHUNK SLICE HOLD LAST | NEXT |
|----------------------------------------------------|------|
|----------------------------------------------------|------|

また画面上部にトリガ待ちであることを示す表示が現れます。

解析が終了しますと [RUN] ボタンの表示色が消え、画面上側に時間軸データが 表示されます。画面上ではカーソル、マーカー等を他の解析メニューと同様に使 用することが可能です。
#### 6.7.7 連続トリガと単発トリガの選択

トリガレベルを設定して解析を行う場合、通常はトリガがかかった時点で解析を完了 します。しかし、同じトリガレベルで連続して解析を行いたい場合もあります。その場 合は"連続トリガモード"を選択します。

第1階層コマンドボタンの [ANALYZE] ボタンが OFF (表示文字が黒) であることを 確認し、第2階層コマンドボタンの [TRIG MODE] ボタンを押します。

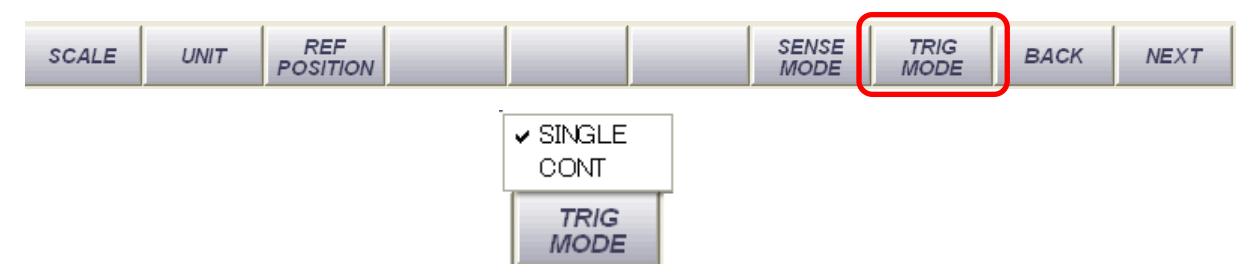

"SINGLE" "CONT"のリストが現れますので希望のモードを選択します。

#### 6.7.8 データの保存

リアルタイム測定のデータも通常解析モードなどと同様画像やCSV形式で保存することが可能です。保存可能な形式は BMP、PNG および CSV です。

保存の方法や、再生の方法は"<u>6.2.13</u> 測定データを保存する、保存した測定データを <u>読み出す</u>"の項を参照してください。

CSV データは測定データをテキスト形式で保存しますが、リアルタイム測定の場合は他の測定モードとは異なり、時間軸と周波数軸を含みます。

CSV データのフォーマットはセミリアルタイムと全く同じですので詳細につきましては "<u>6.6.4 データの保存</u>"の項を参照ください。但しリアルタイム解析ではフレーム数が 256 本あり、そのすべてのデータを保存しますので他の解析メニューに比べてデータ量 が大きいため、パソコンのハードディスク容量にご注意ください。

#### 【参考】

中心周波数 865 MHZ で測定したデータを CSV フォーマットで保存した場合のファイルサイズは約 200 kB です。

#### 【注意】

CSV ファイルの内容を変更しますと、変更した場所によっては正しく再読込操作 ([ファイル] → [測定データを読み込む]) ができなくなることがあります。 データ加工の際は、一度コピーを取った上で行うことをおすすめします。 上記例で"データ"位置の数値は測定時に設定した [SLICE POSITION] で設定し た位置のデータとなります。

#### 6.7.9 画面の表示色を変更する

画面の線の色、文字色やフォントの変更は"<u>6.2.14 画面の表示色を変更する</u>"の項で 説明していますので、ここではリアルタイム解析メニュー固有の項目を説明します。

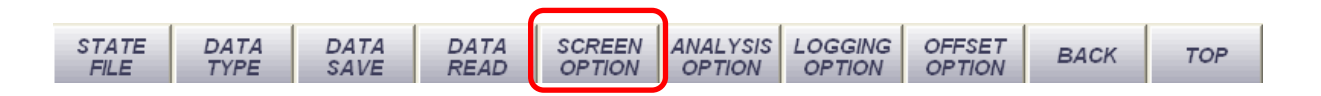

1 描画オプションダイアログの起動

第5階層コマンドバーの [SCREEN OPTION] ボタンを押します。

[描画オプションダイアログ] が現れます。

|   | 描画オプションダイアログ                                                                             |                                         |   |              |
|---|------------------------------------------------------------------------------------------|-----------------------------------------|---|--------------|
|   | Frame<br>Cursor<br>Marker<br>Trigger<br>DataLine<br>Trace1<br>Trace2<br>Trace3<br>Trace4 | 背景色<br>ライン色<br>線に1: ↓<br>線スタイル: 実線<br>▼ | ) | 3D 表示画面の最底面色 |
| + | Trace5<br>3DFrame                                                                        | テキスト色 フォント設定                            |   |              |
|   | V                                                                                        | ABC abc 123                             |   |              |

リアルタイム解析メニューでは新たな項目として"3DFrame"が追加されます。 ここで 3D データ表示部の背景色とテキストの設定を行うことができます。

固有の設定項目として"ブラシ色"があります。これは 3D データ表示画面の最底面 の色を指定します。この色はフレーム枠をマウスで操作する際にマウスエリアの判 別に便利です。

その他の項目については他の解析メニュー時と同様の操作で設定を行ってください。

#### 6.8 特定小電力無線モニタ

特定小電力無線モニタは 400MHz 帯を使用する特定小電力無線測定に特化した解析モードです。本モードでは操作が簡単なように JEITA AE-5201A で規定され、現在日本国内で使用されている小電力医用テレメータ無線チャネルがメモリされており簡単に選択することができます。また、キーボードから直接チャネル番号を入力することも可能です。

### 【注意】

本章で説明していないツールバーやコマンドボタンの操作などは"<u>6.2 共通操作</u>"の項 を参照ください。

【参考】

JEITA AE-5201A で規定されているチャネル-周波数表を巻末付録に収録していますの で参考にしてください。

## 6.8.1 特定小電力無線モニタモードの立ち上げ

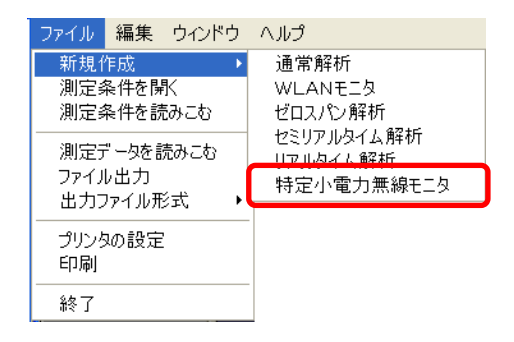

画面上部のツールバーの [ファイル] → [新規作成] → [特定小電力無線モニタ] とク リックします。特定小電力無線モニタ画面が新たに起動します。

| s# e | SpeCat Version2                                        | Application                               |     |
|------|--------------------------------------------------------|-------------------------------------------|-----|
| ファー  | イル 編集 ウインドウ                                            | ヘルプ                                       |     |
|      | 🔲 特定小電力無能                                              | kt=д                                      |     |
|      | BAND<br>1000                                           | 10dB/Div ATT:40dB RBW : 1KHz [SpeCat]     |     |
|      | CHANNEL                                                |                                           |     |
|      | A1001<br>A1002                                         |                                           |     |
|      | A1003<br>A1004                                         |                                           |     |
|      | A1005<br>A1006                                         | -100                                      |     |
|      | A1007                                                  | 10dB/Div ATT:40dB RBW : 4KHz [SpeCat]     |     |
|      | INFORMATION                                            |                                           |     |
|      | Frequency<br>420.0500MHz<br>Detect<br>420.0000MHz      |                                           |     |
|      | - <b>50.00kHz</b><br>-199.22dBm<br>Power<br>-199.22dBm | -100<br>Start : 410MHz Stop : 460MHz      |     |
| AN   | ALYZE REF<br>LEVEL                                     | CENTER SPAN TYPE CHANNEL BAND HOLD LAST N | EXT |

-141-

画面下部のコマンドボタンの [ANALYZE] ボタンをクリックすると、ボタンの色が変 化し、解析を開始します。

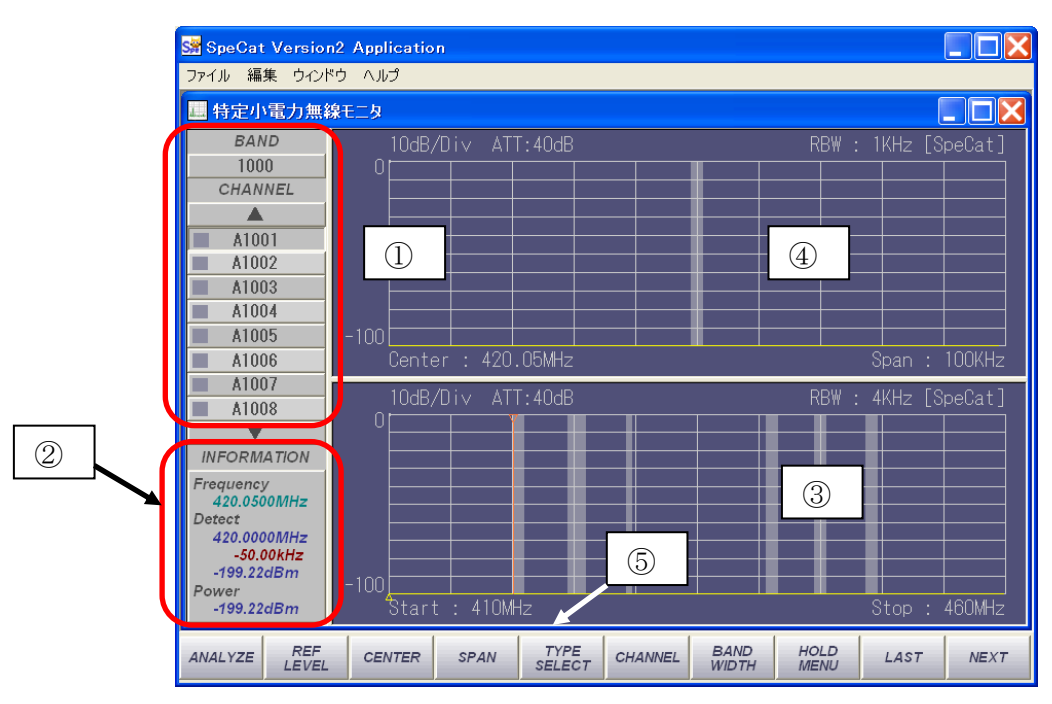

特定小電力無線モニタ画面の構成は以下のとおりです。

| 番号 | 名称                 | 機能                                                                                                    |
|----|--------------------|----------------------------------------------------------------------------------------------------|
| 1  | チャネルエントリー部         | チャネルを選択する部分です。画面下部のコマンドボタン<br>[TYPE SELECT]、[CHANNEL] で直接チャネル番号を指定す<br>ることも可能です。[BAND] 部で 1000 番台~6000 番台の大<br>分類を選択し、[CHANNEL] 部で直下のチャネル番号を選択<br>します。             |
| 2  | インフォメーション<br>ウィンドウ | 画面上部に表示されているチャネルの各種データを表示する<br>画面です。表示するデータは中心周波数、周波数偏差、レベ<br>ル、指定帯域内電力値です。                                                                                        |
| 3  | 広帯域データ<br>表示部      | 410 MHz~460 MHz を 4 kHz の RBW で表示します。<br>マーカー操作やカーソルによるデータ表示など、本装置の通<br>常解析モードと同様の操作が可能です。                                                                         |
| 4  | 個別チャネル<br>データ表示部   | <ul> <li>チャネルエントリー部で選択したチャネル中心周波数を中心に 100 kHz~2 MHz の帯域幅を 1 kHz の RBW で表示します。</li> <li>中心周波数を 100 kHz~3 GHz の間で数値入力で設定することも可能です(SPAN 値によって設定範囲が限定されます)。</li> </ul> |
| 5  | コマンドボタン            | 各種コマンド操作を行うボタンです。第1階層から第5階層<br>まで5種類のバーがあります。                                                                                                    |

#### 6.8.1.1 チャネルエントリー部

| BAND     |          |             |         |          |         |
|----------|----------|-------------|---------|----------|---------|
| 1000     | BAND     |             |         |          |         |
| CHANNEL  | 2000     | BAND        |         |          |         |
|          | CHANNEL  | 3000        | BAND    |          |         |
| A1001    | <b>A</b> | CHANNEL     | 4000    | BAND     |         |
| A1002    | A2001    |             | CHANNEL | 5000     | BAND    |
| A1003    | A2002    | A3001       |         | CHANNEL  | 6000    |
| A1004    | A2003    | A3002       | A4001   | <b>A</b> | CHANNEL |
| A1005    | A2004    | A3003       | A4002   | A5001    |         |
| A1006    | A2005    | A3004       | A4003   | A5002    | A6001   |
| A1007    | A2006    | A3005       | A4004   | A5003    | A6002   |
| A1008    | A2007    | A3006       | A4005   | A5004    | A6003   |
| <b>—</b> | A2008    | A3007       | A4006   | A5005    | A6004   |
| 1000 来厶  |          | A3008       | A4007   | A5006    | A6005   |
| 1000 街口  | 2000 釆台  |             | A4008   | A5007    | A6006   |
|          | 2000 笛口  | <br>3000 悉台 | •       | A5008    | A6007   |
|          |          |             | 4000番台  |          | A6008   |
|          |          |             | .000 西口 | 5000 番台  | V       |
|          |          |             |         |          | 6000番台  |

チャネルエントリー部は1000番台から6000番台まで大きく6つの大分類に分かれ たチャネルを選択する部分です。ここで選択したチャネルの詳細データ(デフォルト で200kHzの周波数幅)を画面上部に表示します。また画面下部のインフォメーション ウィンドウに詳細な数値データを表示します。

#### 6.8.1.2 インフォメーションウィンドウ

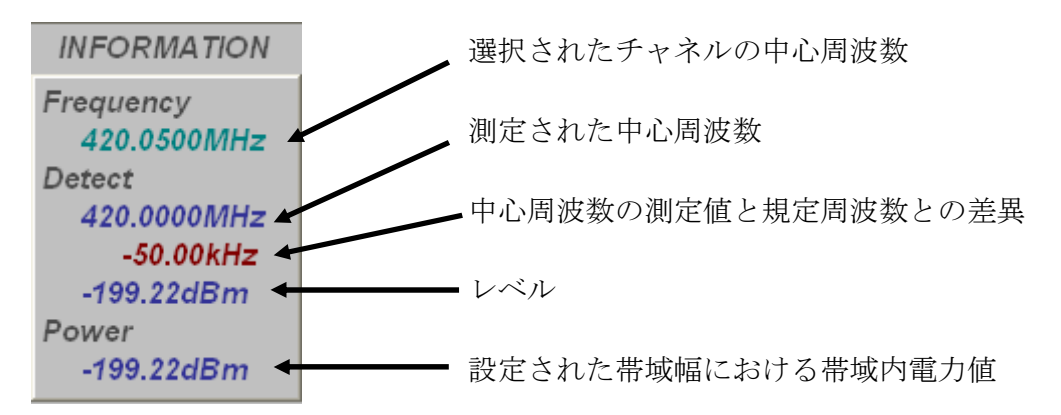

選択したチャネルの各種データを表示するエリアです。JEITA AE-5201A で規定された中心周波数を基準としています。

SpeCat<sup>2</sup> スペクトラムアナライザ

-143-

6.8.1.3 広帯域データ表示部

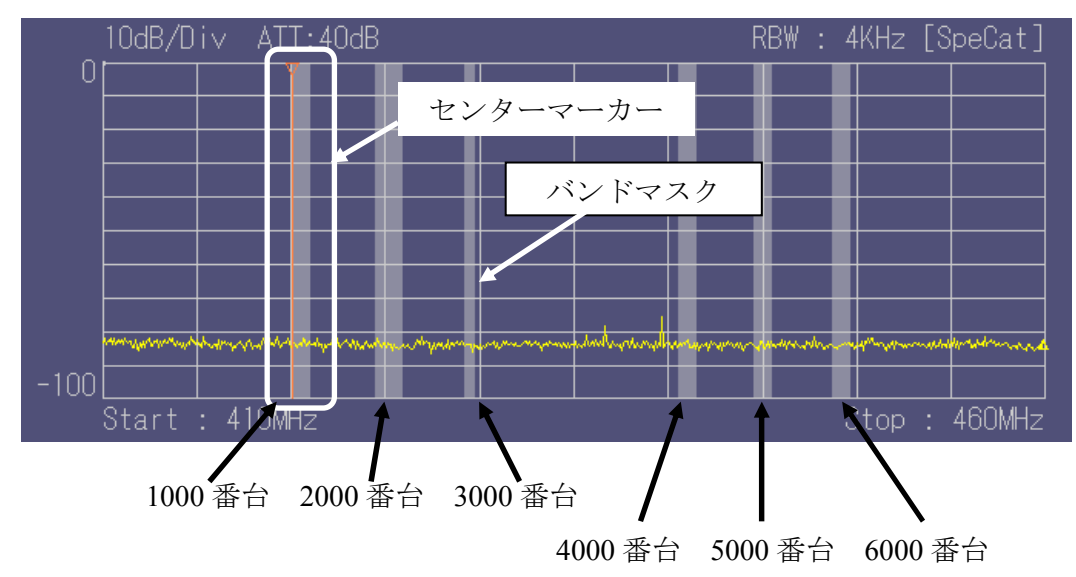

広帯域画面は 410 MHz~460 MHZ の 50 MHz 帯域のデータを表示します。画面内 には 1000 番台から 6000 番台の大分類の帯域を示すマスクを表示しています。 センターマーカーで画面上部に表示する中心周波数を設定することができます。

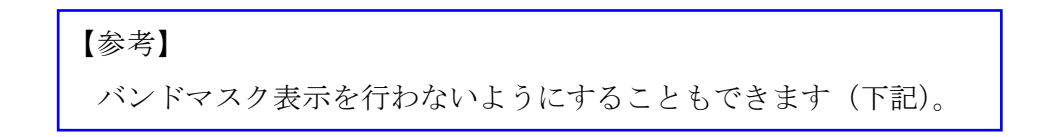

| バンドマスクの表示・非表示の切替

第2階層コマンドボタンの [BAND MASK] ボタンをクリックします。

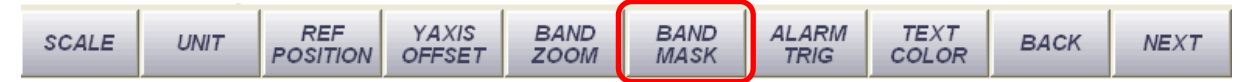

ON/OFF の選択ボタンが現れますので表示したいときは "ON" 非表示にしたいとき は "OFF" をクリックしてください。

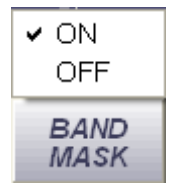

-144-

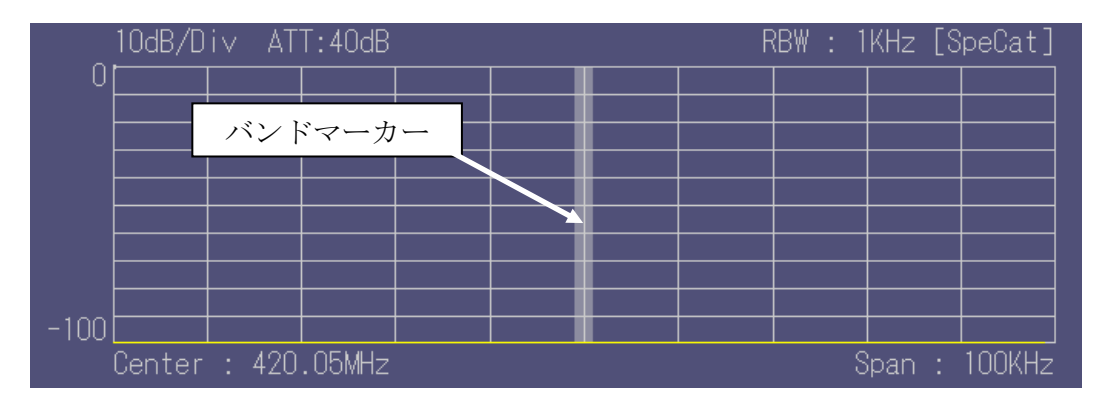

個別チャネル表示画面には画面左のチャネルボタンで選択されたチャネルや、画面下部のセンターマーカーで設定された周波数および画面下部のコマンドボタンの [CENTER] ボタンで設定された周波数を、デフォルトでは 200 kHz 帯域、画面下部のコマンドボタン [SPAN] で設定した、100 kHz~2 MHz までの帯域幅で表示します。

画面中央に、選択したチャネル、または設定した周波数±40 MHz までのバンドマーカーを設定することができます。ここで設定した帯域幅は、画面左下部のインフォメーションウィンドウで表示される帯域内電力値 "Power"の表示値に反映されます。

## 6.8.2 解析するチャネルを選択する (プルダウンリストから選択)

初回起動時、広帯域データ表示画面には 410 MHz~460 MHz の 50 MHz 帯域でのデ ータが表示されています。この状態で、マーカーやカーソルなどで周波数、レベル、 帯域内電力測定などが可能です。画面左のチャネル選択部で選択したチャネルのデー タが画面上部に表示されます。本装置では、操作が簡単なように JEITA AE-5201A で規 定され、現在日本国内で使用されている小電力医用テレメータ無線チャネルがメモリ されており、簡単に選択することができます。

1 画面下部のコマンドボタンの [TYPE SELECT] ボタンをクリックする。

| ANALYZE | REF<br>LEVEL | CENTER | SPAN | TYPE<br>SELECT | CHANNEL | BAND<br>WIDTH | HOLD<br>MENU | LAST | NEXT |
|---------|--------------|--------|------|----------------|---------|---------------|--------------|------|------|
|         |              |        |      |                |         |               |              |      |      |

"A Type"から "D Type"までのプルダウンメニューが現れますので希望するタイプを選 択してください。

## 【参考】

JEITA AE-5201A で規定されているチャネル-周波数一覧表を巻末付録に収録していま すので参考にしてください。 2 画面左の "BAND"表示の下の数字ボタンを押す

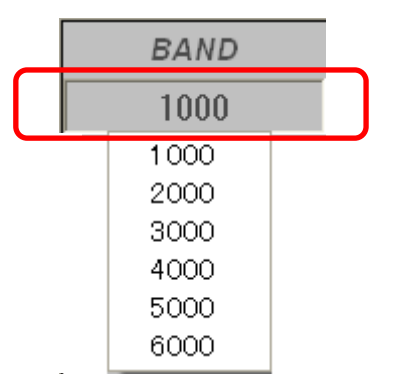

チャネルの大分類番号"1000"~"6000"のプルダウンリストから希望する分類 番号を選択します。

**3** チャネル番号を選択する(プルダウンリストから選択)

上記で大分類番号を選択するとその分類番号で規定されている個別チャネル番号 リストが [CHANNEL] 部分にリストされます。

| BAND    |  |
|---------|--|
| 1000    |  |
| CHANNEL |  |
|         |  |
| A1001   |  |
| A1002   |  |
| A1003   |  |
| A1004   |  |
| A1005   |  |
| A1006   |  |
| A1007   |  |
| A1008   |  |
| •       |  |

希望するチャネル番号をクリックするとチャネルボタンが押し込まれた状態となり、画面上部に選択したチャネルの中心周波数±100 kHz のデータが表示されます。

【参考】

表示帯域幅は100kHzから2MHzまでプルダウンメニューから選択できます。

チャネル番号は画面上に8個まで表示されますが、8個以上のチャネル番号が規 定されている大分類番号については▲および▼ボタンで上方向または下方向にス クロールしますので、希望のチャネル番号まで移動してください。

画面左のチャネル番号ではなく直接チャネル番号を指定することも可能です。

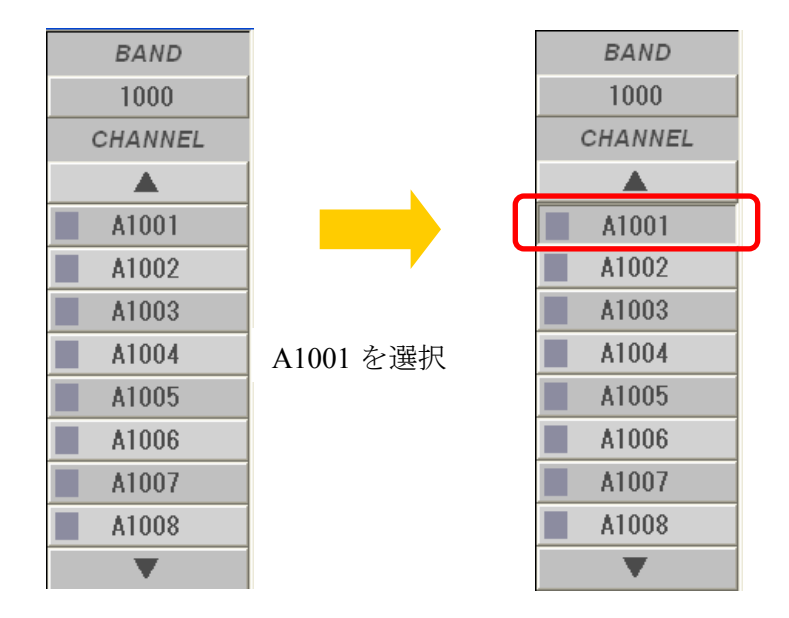

#### 6.8.3 解析するチャネルを直接指定する(キーボードから指定)

チャネルの選択は画面左のチャネル番号ではなく直接チャネル番号をキーボードか ら入力することも可能です。

1 画面下部のコマンドボタンの [TYPE SELECT] ボタンをクリックする

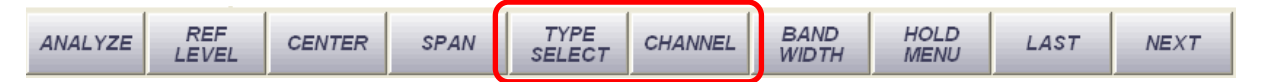

チャネルの大分類番号"1000"~"6000"のプルダウンリストから希望する分類番 号を選択します。

2 画面下部のコマンドボタンの [CHANNEL] ボタンをクリックする

[Channel 番号入力] ダイアログが現れますので希望するチャネル番号を入力してく ださい。画面左のチャネル表示部が選択したチャネルに変更され、選択チャネル番 号が選択状態(押し込まれた状態)となります。

入力ウィンドウには現在選択されている大分類番号(A~D)が表示されていますの で、表示されている大分類番号で規定されてるチャネル番号を入力してください。

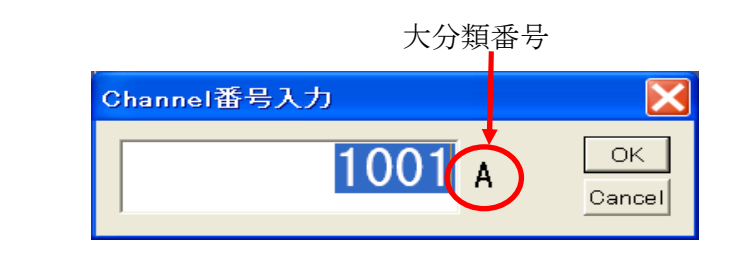

#### 【注意】

直接チャネル番号を指定するときには、JEITA AE-5201A で規定されているチャネル番号を指定してください。もし誤った番号(リストにないチャネル番号)を指定した場合は、画面上、何も変化しませんので再度正しいチャネル番号を入力してください。

## 6.8.4 解析するチャネルをセンターマーカーで指定する

画面上ではセンターマーカーにより解析チャネルの指定が可能です。画面下部のカ ーソルを希望するチャネル位置に移動させることによって簡単に解析チャネルを設定 できます。

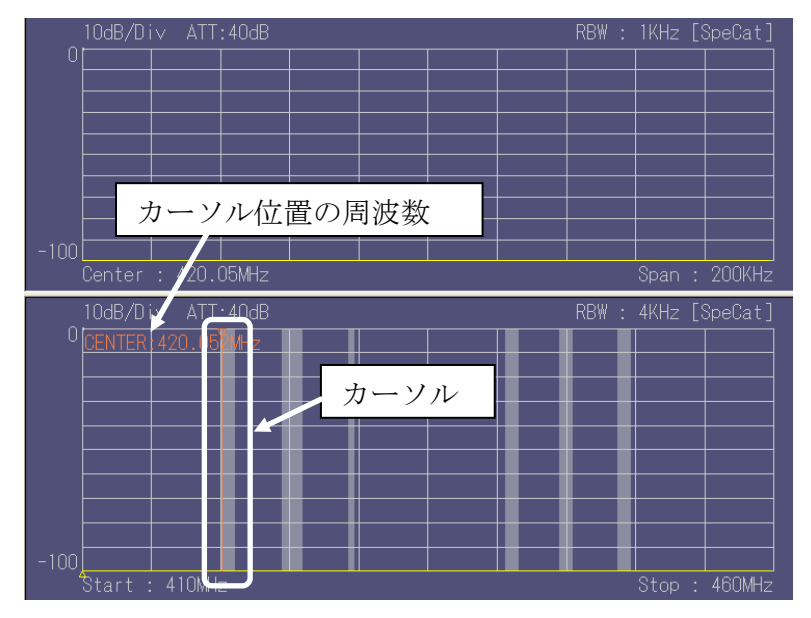

- 1 センターマーカーにマウスを近づける
  - ・起動時、下部画面にはセンターマーカーが表示されています。センターマーカー にマウスを近づけるとポインタの形が変わります。

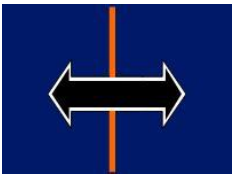

・その位置でマウスの左ボタンをクリックし、そのまま画面上でドラッグすると、 画面上部左に周波数が表示されます。 ・解析を希望する周波数の位置でマウスボタンを離しますとその位置を中心周波数 とするデータが画面上部に表示されます。設定した周波数が JEITA AE-5201A で規 定されているチャネルの周波数に一致したときは画面左のチャネルエントリー部 の該当するボタンが選択状態となります。

【参考】 起動時の広帯域画面では6つの大分類がマスク表示されていますが、その各 分類の周波数範囲のみを拡大することができます。この操作を行うとチャネル 選択がより簡単にできます。操作は以下のとおりです。

2 第2階層コマンドボタンの [BAND ZOOM] ボタンをクリックする

| SCALE | UNIT | REF<br>POSITION | YAXIS<br>OFFSET | BAND<br>ZOOM | BAND<br>MASK | ALARM<br>TRIG | TEXT<br>COLOR | BACK | NEXT |
|-------|------|-----------------|-----------------|--------------|--------------|---------------|---------------|------|------|
|-------|------|-----------------|-----------------|--------------|--------------|---------------|---------------|------|------|

"1000"~"6000"の大分類番号リストが現れますので拡大したい大分類番号をク リックすると該当の帯域が拡大されます。元に戻すには再度クリックして選択を解 除します。

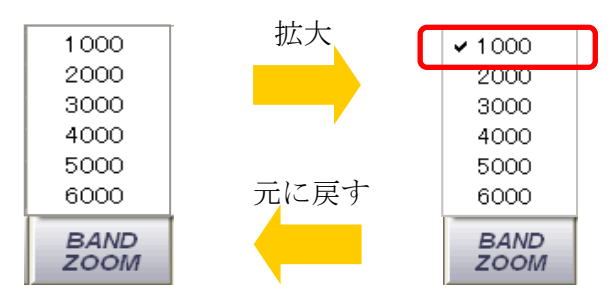

ここで例として大分類1000を選択します。

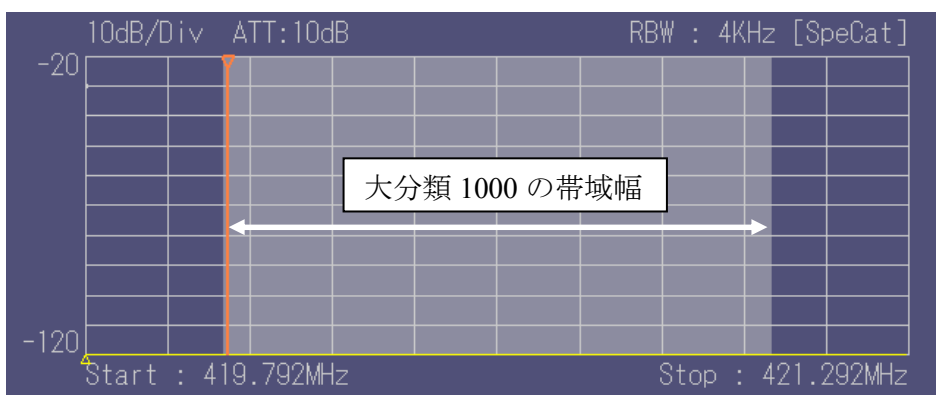

大分類 1000 番の帯域が拡大されて表示されます。元の表示に戻すには再度 [BAND ZOOM] ボタンをクリックし、選択されている大分類番号をクリックして チェックをはずします。

・拡大した画面で上記 と同じ操作を行います。選択した周波数に相当するチャネ ルの拡大データが画面上部に表示されます。

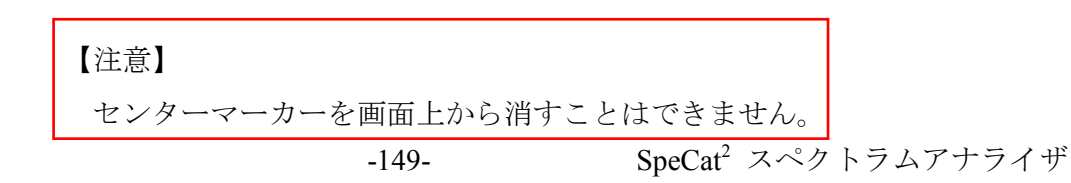

#### 6.8.5 YAXIS オフセット

本装置はレベル表示単位(UNIT)として dBm、dBuVemf、dBuVpd の3 種類から選択できますが、表示単位によって画面上の基準位置でのレベルがそれぞれ相違します("6.2.7 データ表示単位(UNIT)を設定"の項を参照)。

特定小電力無線モニタ画面では、画面上の縦軸の基準値をオフセットさせる機能 (YAXIS OFFSET)があります。この機能によって縦軸の表示レベルをオフセットさ せることが可能です。オフセット値は+または-3dBの固定値と数値による入力が可能 です。数値ではオフセット値として-100dB~+100dBまで設定できます。

1 オフセットを適用する

第2階層コマンドボタンの [YAXIS OFFSET] ボタンをクリックする。

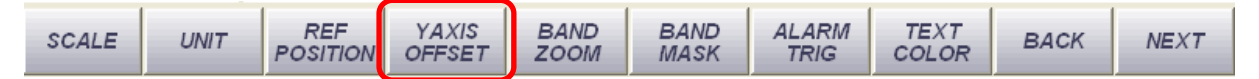

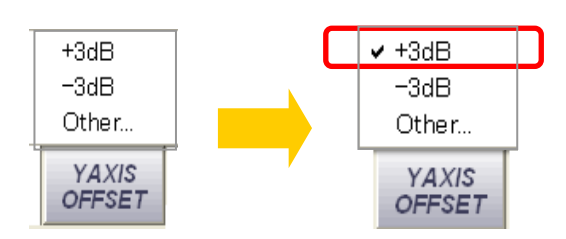

リストが現れますので、ここで例えば表示単位として dBuVpd を選択している場合に+3dB を選択したとします。

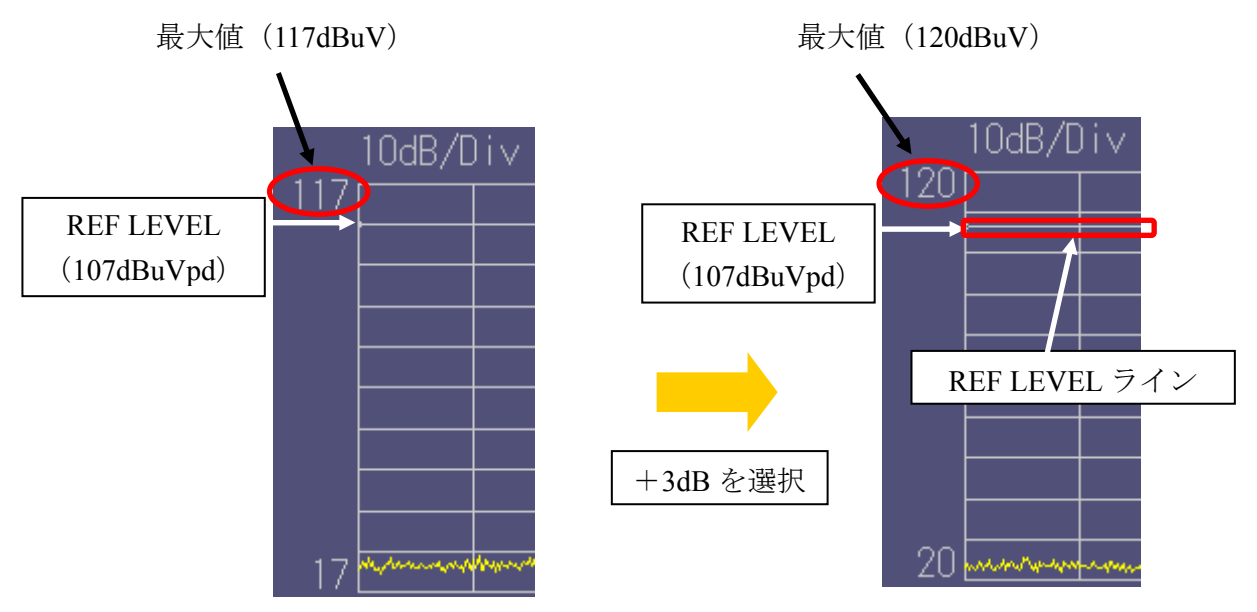

画面上の表示値に 3dB のオフセット値が適用され、最大値が <u>117 から 120</u>に なり、表示上のアラインが実行されます。また、新しい REF LEVEL(107dBuV) ラインが表示されます。

同様に表示単位が dBuVemf の場合、オフセット値として<u>-3dB</u>を適用すると同様のアラインが設定されます。

-150-

+3dB、-3dB 以外のオフセット値を適用したい場合には [YAXIS OFFSET] → [Other] とクリックします。入力ウィンドウが現れますのでオフセット値を入力します。

| Y Axis Offset 入力  | Y Axis Offset 入力 | X        |
|-------------------|------------------|----------|
| dBuV OK<br>Cancel |                  | <<br>cel |

現在の表示単位が dBuV の時

現在の表示単位が dBuV の時

【注意】

CSV フォーマットでデータを保存した場合、オフセット値は適用されま せん。保存した CSV データを読み込んだ場合はオフセット値を適用しない データで表示されます。

2 オフセット適用を解除する

適用したオフセット値を解除するには以下の方法で行ってください。

・リストから+3dB または-3dB を選択した場合

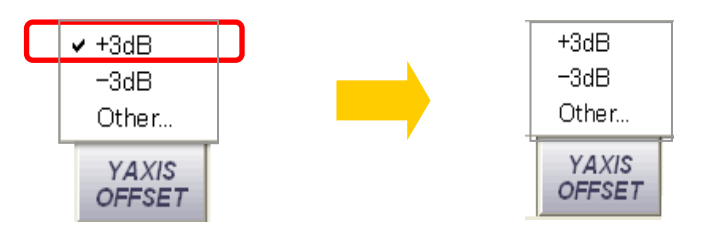

[YAXIS OFFSET] をクリックして現れるメニューで選択されている値(上記の例では+3dB)を再度クリックして選択を解除してください。

・"Other"から任意のオフセット値を適用している場合

[YAXIS OFFSET] → [Other] でオフセット値を設定している場合は再度同じ操作 でオフセット値入力ウィンドウを出し、オフセット値に <u>0dB</u>を入力してください。

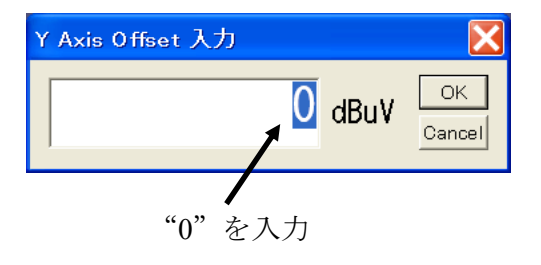

## 6.8.6 カーソル機能

画面上でマウスの左ボタンをクリックすることでカーソル機能を使うことができま す。カーソルではその位置の周波数、レベル、一致したチャネル番号を知ることがで きます。

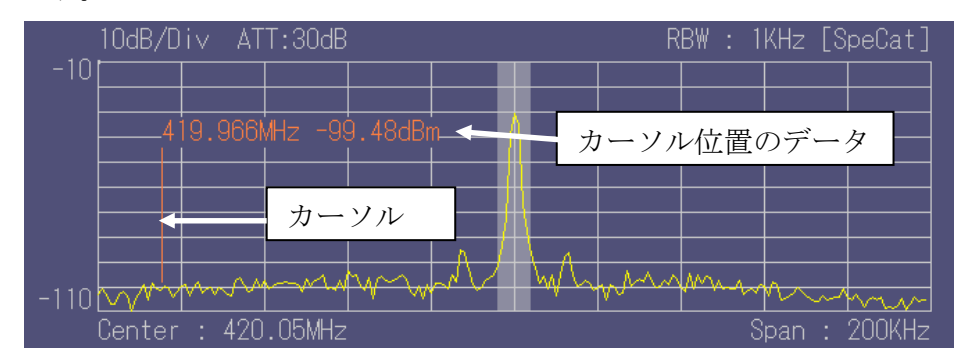

個別チャネル表示画面

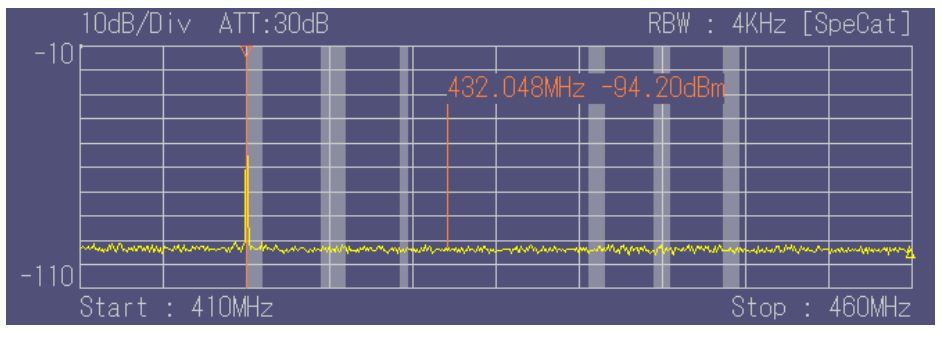

広帯域表示画面

広帯域表示画面でカーソルの位置がJEITA AE-5201A で規定している中心周波数 に一致したときチャネル番号を表示します。

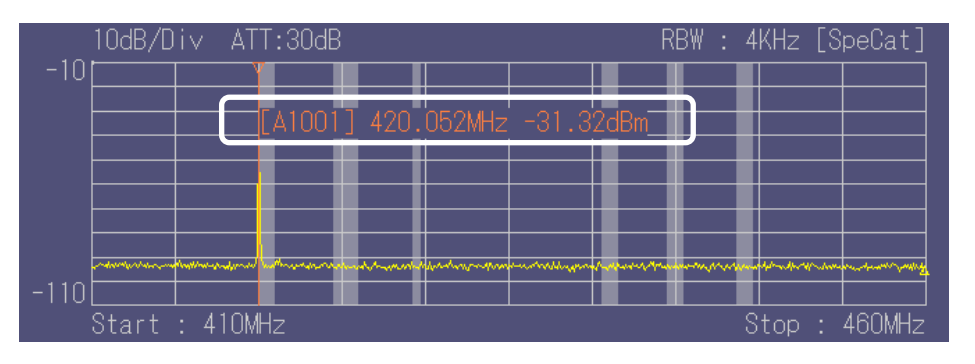

上の例はカーソル位置がチャネル番号 A1001 に一致したときの例です。

#### 6.8.7 マーカー機能

特定小電力無線モニタモードでは画面が上下に2個ありますのでマーカーもそれぞれ個別に表示することができるようになっています。基本的なマーカー機能に関しては他の解析メニューと共通ですので、一般的な操作方法については"<u>6.2.10 マーカー</u>の設定"の項を参照ください。

ここでは、特定小電力無線モニタメニューに特有の操作などについて説明します。

- マーカーの起動

第3階層コマンドボタンの [MARKER SELECT] ボタンをクリックします。

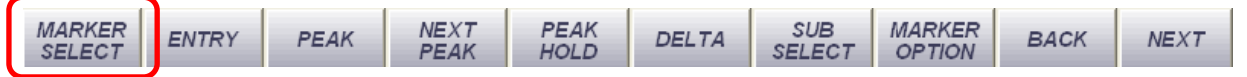

・マーカーメニューが現れます。ここで NARROW1~NARROW3 は画面上部の個別 チャネル表示画面用、WIDE1~WIDE3 は画面下部の広帯域表示画面用のマーカー となっています。したがって画面の上下でそれぞれ 3 本のマーカーを使用するこ とができます。

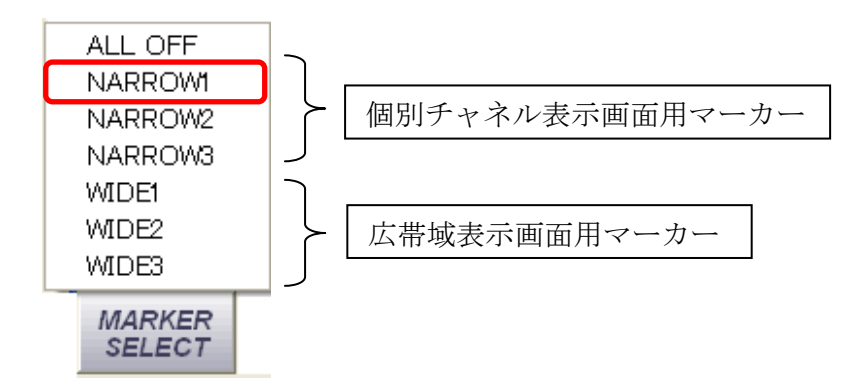

・ここで、例として"NARROW"を選択します。

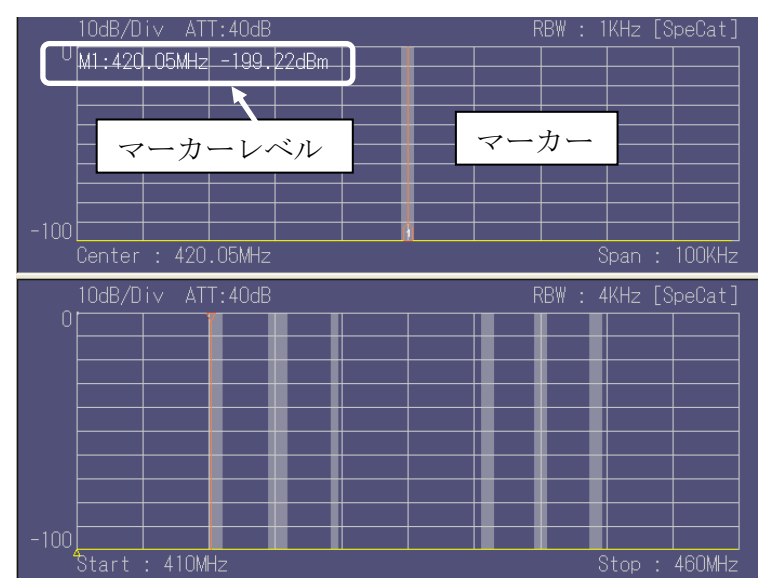

・画面上部の個別チャネル表示画面中央にマーカーが表示され、画面上部左に マーカー位置の周波数、レベルが表示されます。マーカーの操作は他の解析 メニューと同じですので、詳細は"<u>6.2.10 マーカーの設定</u>"の項を参照くださ い。

#### 6.8.8 トレース機能

特定小電力無線モニタモードでは画面が上下に2個ありますのでトレース機能もそれぞれ個別に設定できます。基本的なトレース機能に関しては他の解析メニューと共通ですので、一般的な操作方法については"<u>6.2.11 トレース機能を使う</u>"の項を参照ください。ここでは、特定小電力無線モニタメニューに特有の操作などについて説明します。

#### 1 トレースの起動

第3階層コマンドボタンの [TRACE SELECT] ボタンをクリックします。

| TRACE<br>SELECT | EFRESH | MAXHOLD | MINHOLD | HOLD |  |  |  | BACK | NEXT |
|-----------------|--------|---------|---------|------|--|--|--|------|------|
|-----------------|--------|---------|---------|------|--|--|--|------|------|

・トレースメニューが現れます。ここで NARROW1~NARROW3 は画面上部の個別 チャネル表示画面用、WIDE1~WIDE3 は画面下部の広帯域表示画面用のトレース となっています。したがって画面の上下でそれぞれ3本のトレースを使用するこ とができます。

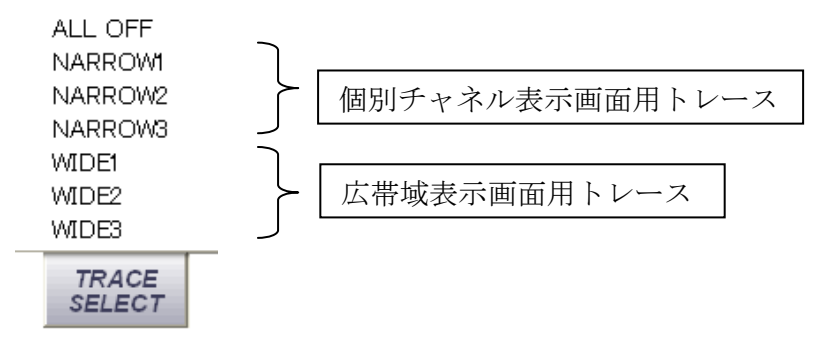

・トレースメニューのどれかを選択するとトレース機能が起動し、各種のメニュー を使用できるようになります。

| TRACE  | REFRESH | MAXHOLD | MINHOLD | HOLD |  | ВАСК | NEXT |
|--------|---------|---------|---------|------|--|------|------|
| SELECT |         |         |         |      |  |      |      |

・トレース機能の操作詳細は他の解析メニューと同じですので、詳細は
 "<u>6.2.11 トレース機能を使う</u>"の項を参照ください。

#### 6.8.9 アラーム機能

設定したレベル値を測定値が超えたり下回ったりした場合に、アラーム画面を表示 すると同時に、サウンドを鳴らします。また、超えたときの時間、周波数、レベルを テキストファイルに保存が可能です。

1 アラーム機能の起動

第2階層コマンドボタンの [ALARM TRIG] ボタンを押します。

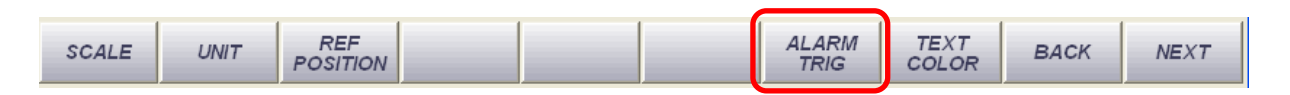

アラームメニューがリストされますので希望の機能をクリックしてください。

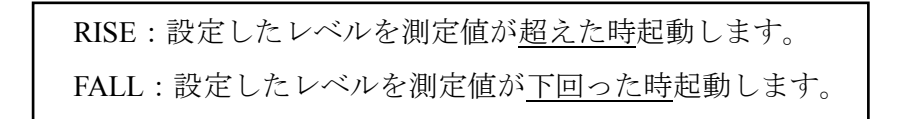

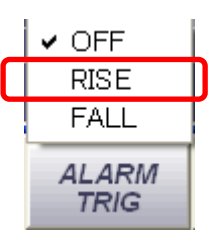

ここでは例として [RISE] を選択します。 画面下部の広帯域表示画面上にアラー ム設定用トリガラインが表示されます。

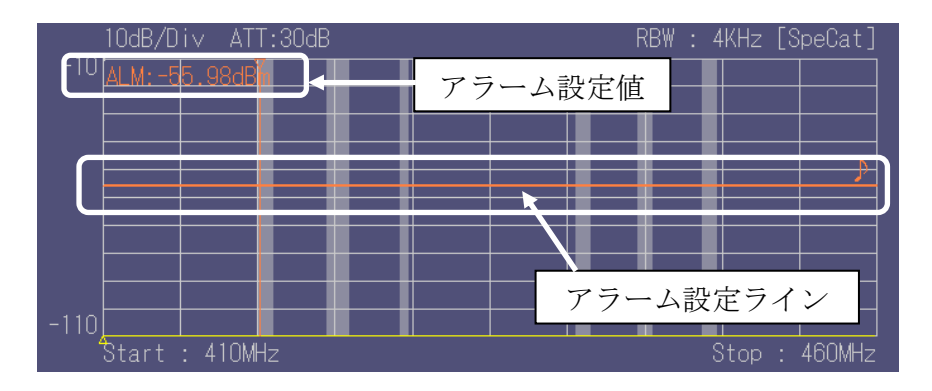

-155-

設定されたアラーム値が画面上部左側に表示されます。また、アラーム設定ライン右には通常のレベルトリガとの混同を避けるため、音符マークが表示されます。 <u>音符マークはアラーム設定が "RISE"の場合は設定ラインの上側に、"FALL"の</u> 場合は設定ラインの下側に表示されます。 2 アラーム機能の動作

この設定値を測定値が超えるとアラーム機能が動作します。

アラーム機能が動作するとパソコン上に"ログダイアログ"がポップアップしア ラームが動作したことを知らせます。また、パソコンのスピーカが動作する環境 ではアラーム音が鳴ります。

"ログダイアログ"画面はそのままにしておくと数秒間で自動的に閉じます。閉じるまでの時間は画面上部に表示されます。

閉じるまでの時間

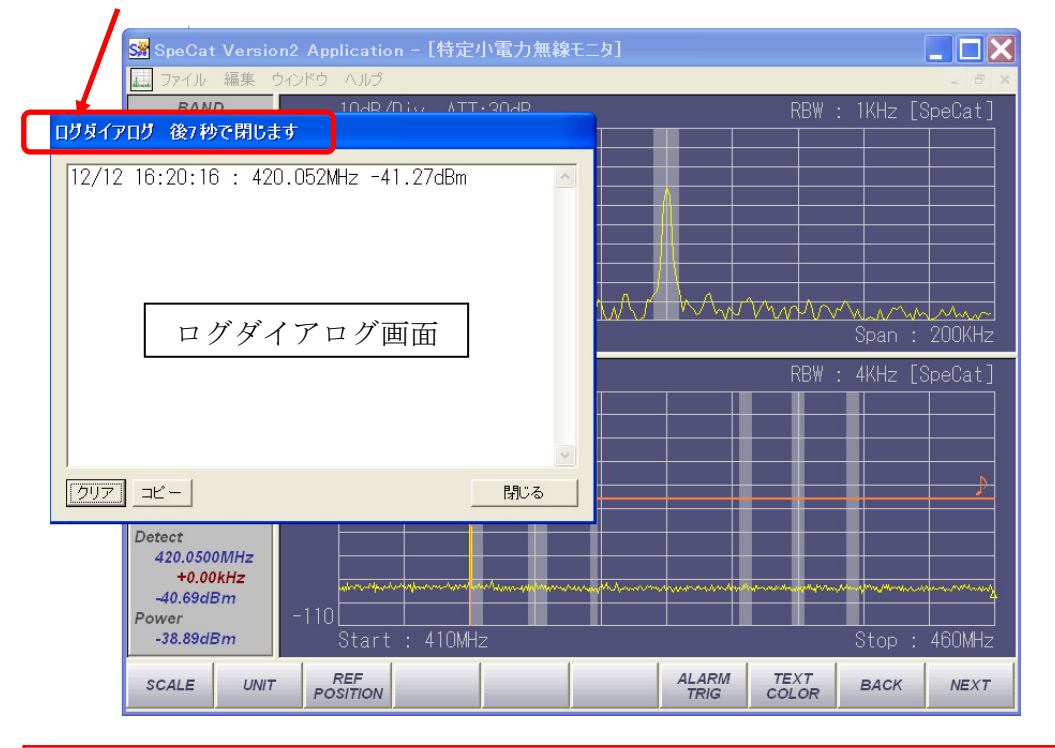

## 【注意】

ー度アラーム(設定レベルを超えた)が発生し、そのレベルを維持し続けている場合はアラームは連続して出しません。一度設定レベルを超える信号が無くなった後、再度設定レベルを超えた場合は、再度アラームを動作させます。

ログダイアログのボタンの操作は以下の通りです。

| ボタン | 操作                        |
|-----|---------------------------|
| クリア | 画面上のログデータを消去します。          |
| コピー | 画面上のログデータをクリップボードにコピーします。 |
| 閉じる | ログダイアログ画面を閉じます。           |

-156-

- 3 アラームデータの取り扱い
  - ・Windows XP の場合は、"ログダイアログ"で表示されたデータは以下のフォルダ に自動的に保存されます。
  - ・Windows 10、Windows 7 64bit の場合:

"C:¥users¥(ユーザ名)¥AppData¥Local¥VirtualStore¥ProgramFiles (x86) ¥NEC Engineering¥SpeCat2

・Windows 10、Windows 7 32bit の場合:

"C:¥Users¥(ユーザ名)¥AppData¥Local¥VirtualStore¥ProgramFiles ¥NEC Engineering¥SpeCat2"

ファイル名は"<u>SpeCatLog.txt</u>"です。テキストファイルですのでウィンドウズ付属のメモ帳などで開いたり、編集したりすることができます。

(Windows 10 の場合は、フォルダ表示の設定で「隠しファイル」にチェックを入 れて下さい)

アラームデータのフォーマットは以下の通りです。

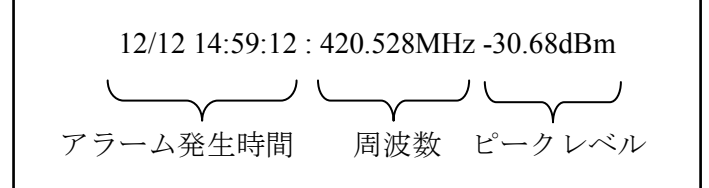

## 【注意】

データは SpeCat のアプリケーションを終了した時点で、今回起動中のアラーム データを書き出して終了します。前回起動時のアラームデータはクリアされま すのでご注意ください。データを保存したい場合は、名前を変更するか、別フ ォルダにコピーしてください。

#### 6.8.10 解析中心周波数・解析帯域幅を変更する

起動時は画面下部は410 MHz~460 MHzの50 MHz帯域、画面上部は、画面下部に て指定したり、画面左のチャネル選択ボタンで選択したチャネルの中心周波数を中心 に100 kHz~2 MHz(リストから設定可能)の帯域でデータが表示されます。画面上部 に表示するデータには中心周波数、解析帯域幅を指定することが可能です。

#### 【注意】

画面上部での表示のみ変更可能です。画面下部の広帯域表示画面では測定周波数は 410 MHz~460 MHz で固定されています。

#### 6.8.10.1 中心周波数を変更する

1 画面下部のコマンドボタンの [CENTER] ボタンをクリックする

| Center |     |        |
|--------|-----|--------|
|        | MHZ | ОК     |
|        | MHZ | Cancel |

中心周波数入力画面が現れますので周波数を MHz 単位で入力し [OK] ボタンを 押してください。またはパソコンの [Enter] あるいは [Return] キーを押してくだ さい。

【注意】

下記の 6.8.10.2 で設定した解析帯域波によっては指定した中心周波数に設定できない場合があります。

#### 6.8.10.2 解析帯域幅を変更する

1 画面下部のコマンドボタンの [SPAN] ボタンをクリックする

| ✔ 100kHz |
|----------|
| 200kHz   |
| 500KHz   |
| 1 MHz    |
| 2MHz     |
| SPAN     |

-158-

100 kHz~2 MHz までの4種類のメニューがリストされますので希望の帯域幅をク リックしてください。

#### 6.8.11 帯域幅の変更

個別チャネル表示画面ではインフォメーションウィンドウに表示されるデータの解 析帯域幅を変更することができます。起動時のデフォルト値は4kHzとなっています。 この帯域幅はインフォメーションウィンドウ内の表示データの内、帯域内電力値 "Power"の表示値に反映されます。

選択した帯域幅のマスクが画面上部に表示されます。

1 画面下部のコマンドボタンの [BAND WIDTH] ボタンをクリックする

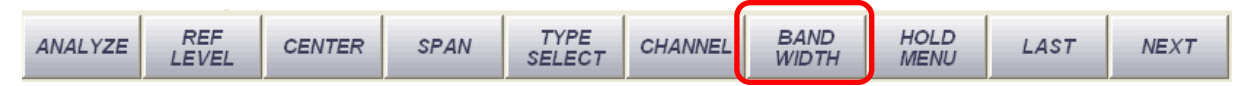

1kHz~8kHz までのリストが現れますので希望の値を選択してください。

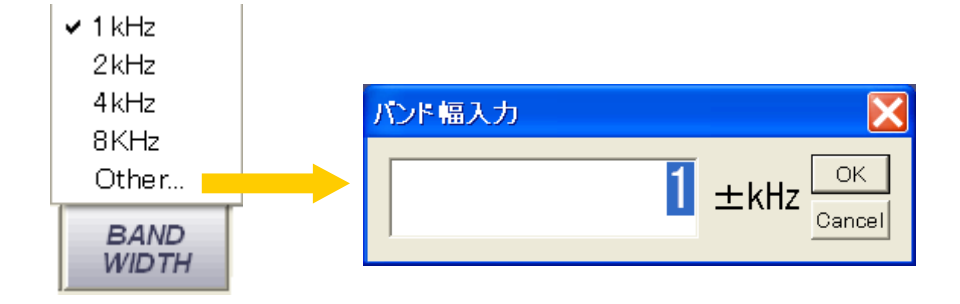

また [Other] ボタンを押すと"バンド幅入力"ウィンドウが現れますので希望の 帯域幅を入力してください。

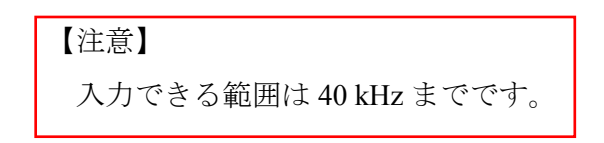

以下に帯域幅を1kHzおよび40kHzに設定した場合の画面を示します。

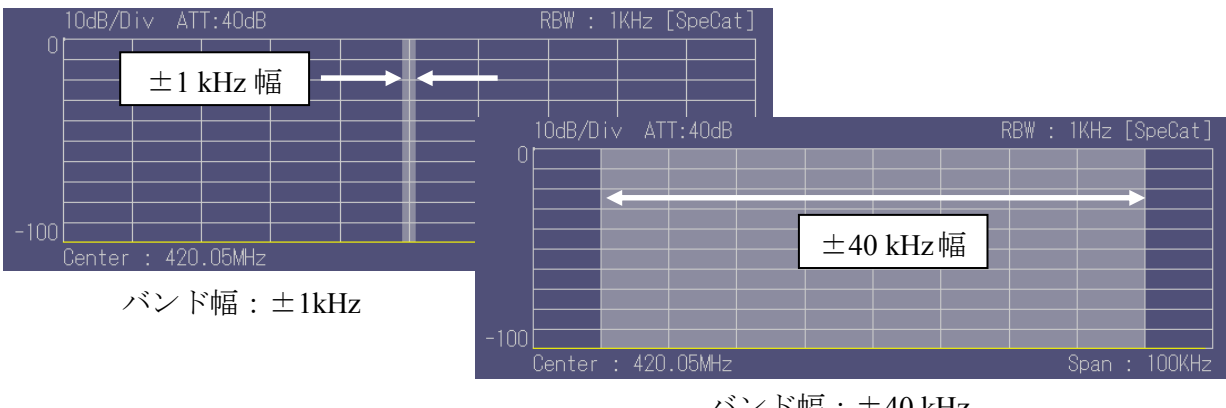

バンド幅:±40 kHz

実際に測定している画面を下記に示します。例として周波数 A 型チャネル番号 1001 (420.0500 MHz) としています。

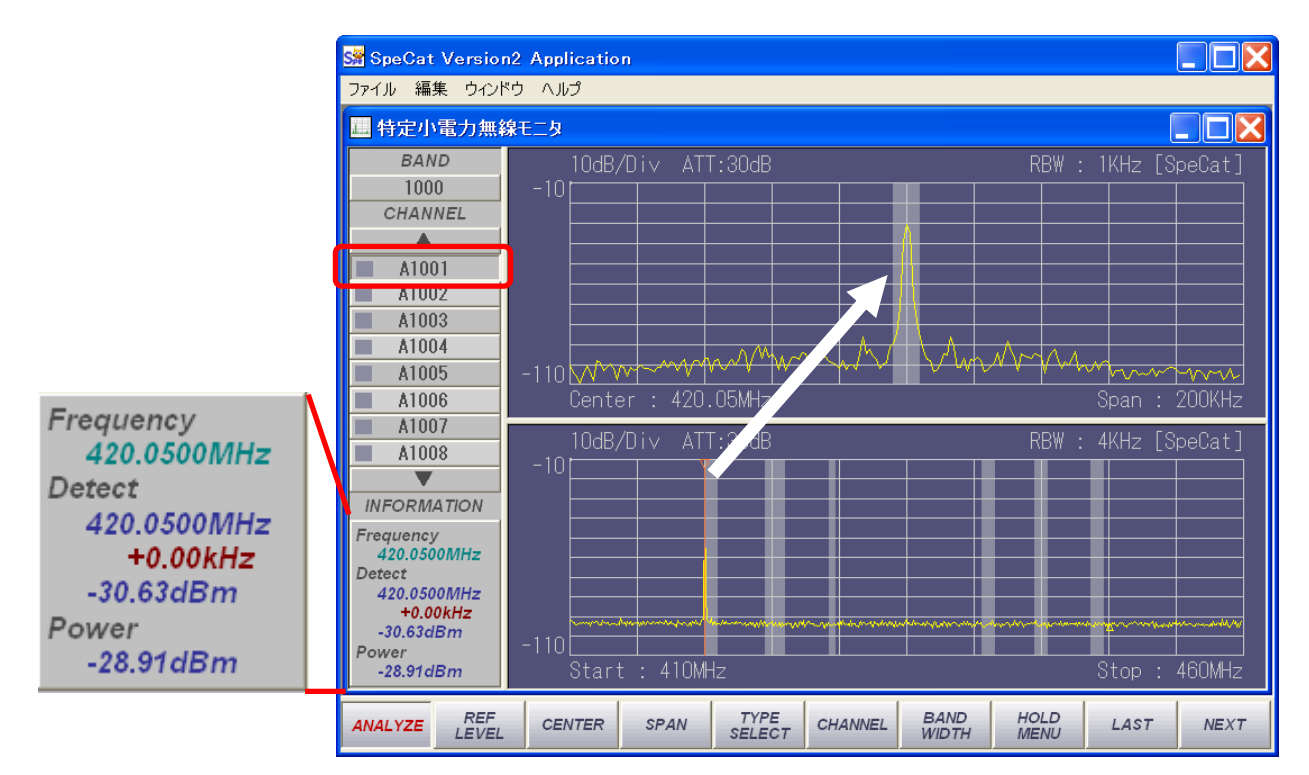

### 6.8.12測定データにオフセットデータを適用する

特定小電力無線モニタモードでの測定でも測定値にオフセットデータを適用するこ とができます。

1 第5階層の [OFFSET OPTION] ボタンをクリックする

[オフセット設定ダイアログ] が表示されます。

| オフセット設定ダイアログ                   |                             |
|--------------------------------|-----------------------------|
| 適用データファイル                      |                             |
| 設定されていません。                     | 読み込み                        |
| 0.0                            |                             |
| <sup>0.0</sup> [ <u>::::</u> : | <u>; ; ; ; ; ;</u><br>3200M |
|                                | 有效                          |

- ・オフセットデータが適用されていない場合は [適用データファイル] の欄に
   [設定されていません。] と表示されます。ここであらかじめ作成したオフセット
   データを適用するために [読み込み] ボタンを押します。ファイル選択画面が現れ
   ますので作成したオフセットデータファイル (\*\*\*.TXT) を選択します。
   \*\*\*は任意のファイル名です。
- ・オフセット設定ダイアログに選択したオフセットデータが簡易表示されますので 間違いなければ [有効] ボタンを押します。適用しない場合は [無効] ボタンを押 します。有効にした場合にオフセット値を適用し、無効とした場合、オフセット 値を適用しないで解析画面が立ち上がります。

#### 【注意】

オフセットデータ適用は、解析メニュー毎に設定するようになっていますので、 例えば通常解析メニューでオフセットデータを設定した後でも、特定小電力無線 モニタメニューには適用されませんので、特定小電力無線モニタメニューにオフ セットデータを適用する場合には、上記操作をして下さい。通常解析モード用オ フセットデータファイルも 410 MHz~460 MHz での補正データが使用できるので あれば特定小電力無線モニタメニューにそのまま適用可能ですので、オフセット データファイルとして読み込んでください。専用のオフセットデータを適用する 場合は、410 MHz~460 MHz のデータで指定し、他の解析メニュー用オフセット データファイル名とは異なる固有のファイル名を使用してください。

具体的手順は"6.2.17 測定値にオフセットデータを適用する"の項を参照ください。

## 6.8.13画面の各部色を変える

画面の各表示部分の色を変更することができます。変更可能な部分は以下のとおり です。なお、一般的な部分の変更(表示画面背景色、カーソル色、マーカー色などは すべての解析メニューに共通ですので手順は"<u>6.2.14 画面の表示色を変更する</u>"の項を 参照ください。

【注意】

変更する項目によっては設定が直ちに反映されず、次回起動時に反映されるものがあります。

#### 6.8.13.1 画面の基本的な部分の色変更

1 第5階層コマンドボタンの [SCREEN OPTION] ボタンをクリックする

"描画オプションダイアログ"が現れます。ここでは、"<u>6.2.14 画面の表示色を変更す</u> <u>る</u>"の項で説明している項目以外について説明します。

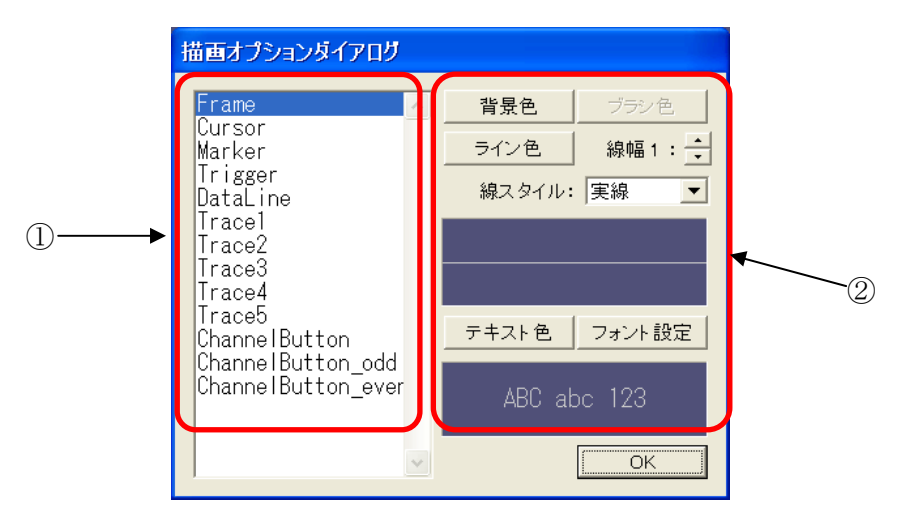

| 番号 | 機能           |
|----|--------------|
| 1  | 変更する項目を示します。 |
| 2  | 変更値を示します。    |

#### 2 変更手順

画面左側に変更項目、右側に変更値が表示されています。 左側の項目をクリックすると、変更可能な項目が右側に表示されます。

| 項目    | 機能          |
|-------|-------------|
| Frame | 画面の設定を行います。 |

-162-

| Cursor              | カーソルおよびデータ表示の設定を行います。   |
|---------------------|-------------------------|
| Marker              | マーカーおよびデータ表示の設定を行います。   |
| Trigger             | トリガライン、表示の設定を行います。      |
| DataLine            | データ表示ラインの設定を行います。       |
| Trace 1~5           | トレースラインの設定を行います。        |
| Channel Button      | チャネル表示部の設定を行います。        |
| Channel Button_odd  | 奇数番のチャネル番号表示バーの設定を行います。 |
| Channel Button_even | 偶数番のチャネル番号表示バーの設定を行います。 |

設定完了後 [OK] ボタンを押してください。

#### 6.8.13.2 チャネル表示色変更

画面左のチャネル表示バーの表示色は以下の方法で変更できます。

- **1** [BAND] 部の大分類番号バー、または [CHANNEL] 部のチャネル番号ボタン上でマ ウスの右ボタンをクリックする
  - ・[BAND COLOR] ボタンが現れますのでマウスの右ボタンをクリックします。

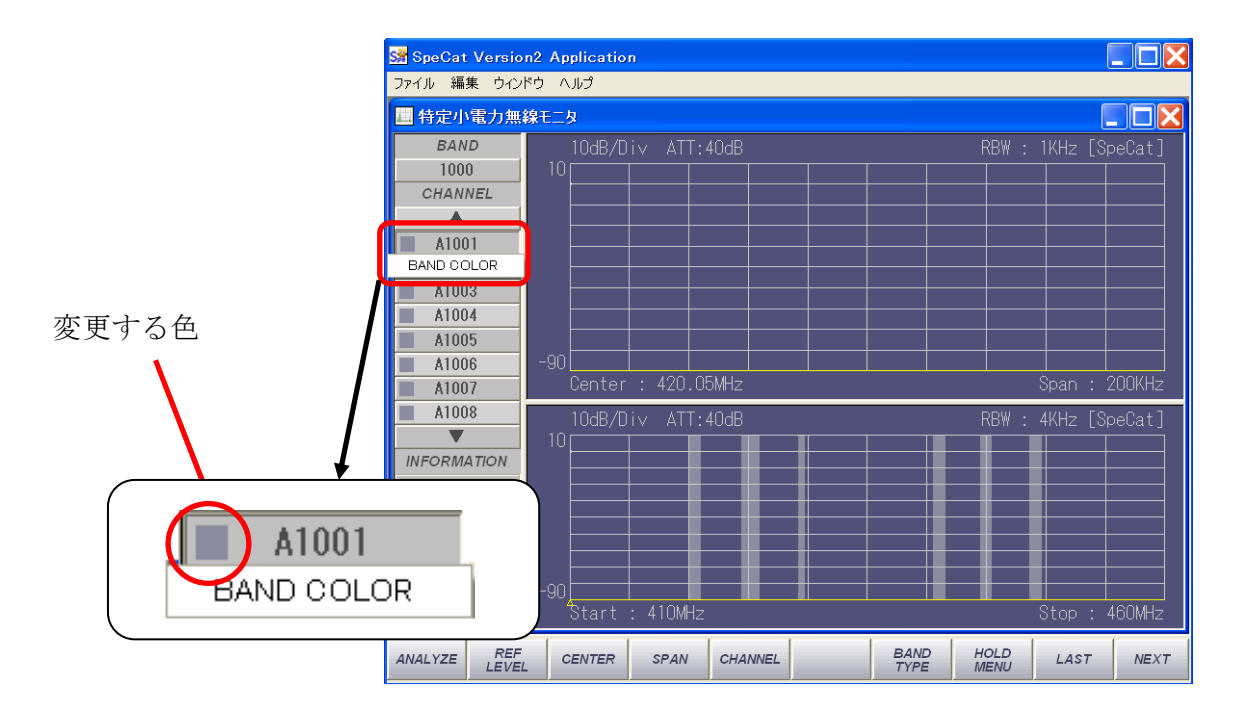

"色の設定'ダイアログ"が現れますので好みの色に設定します。変更後 [OK] ボタンを押して終了すると、画面上の色が変化します。

・同様に [BAND] の大分類番号 "1000~6000" のボタン上でマウスの右クリックに より現れる [BAND COLOR] で色の変更ができます。

#### 6.8.13.3 インフォメーションウィンドウテキスト文字色の変更

画面左下部のインフォメーションウィンドウのテキスト文字色変更は第2 階層コ マンドボタンで行います。

1 第2階層コマンドボタンの [TEXT COLOR] ボタンをクリックする

| SCALE | UNIT | REF<br>POSITION | YAXIS<br>OFFSET | BAND<br>ZOOM | BAND<br>MASK | ALARM<br>TRIG | TEXT<br>COLOR | ВАСК | NEXT |
|-------|------|-----------------|-----------------|--------------|--------------|---------------|---------------|------|------|
|-------|------|-----------------|-----------------|--------------|--------------|---------------|---------------|------|------|

3 種類のメニューリストが現れます。各リストに対応するテキストは以下の通りで す。

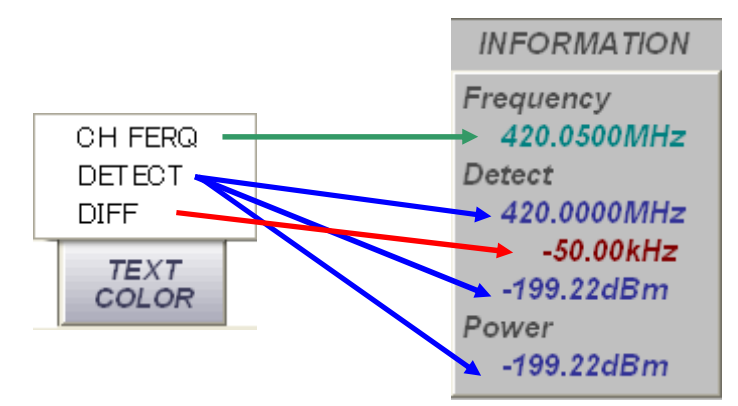

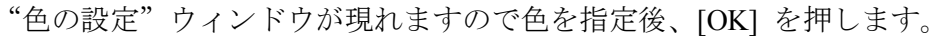

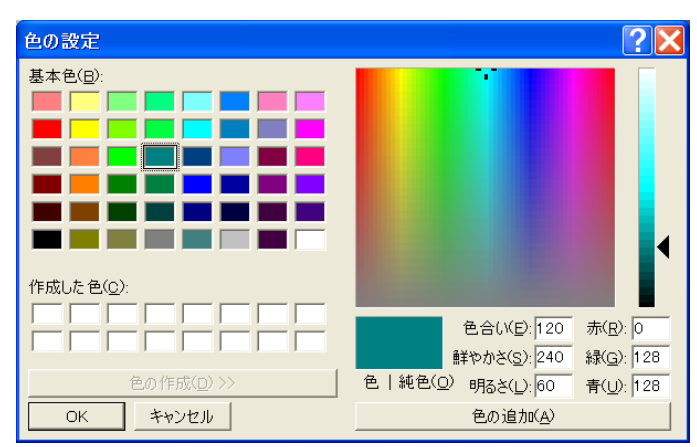

#### 6.8.14マルチ画面の使用

特定小電力無線モニタメニューでは、解析周波数帯域幅は全帯域表示画面で 50 MHz に固定、個別チャネル表示画面では起動時 200 kHz に設定されています。

特定小電力無線モニタメニューを使用しながら他の周波数帯を同時に測定したいような場合に本装置では、複数画面を立ち上げることによって容易に実現できます。

・現在測定中の画面に、更に新しい画面を立ち上げるには、画面上部のツールバーで [ファイル] → [新規作成] → [希望する解析メニュー名] とクリックしてください。

下図は特定小電力無線モニタメニューと通常解析メニューを同時測定している例 です。

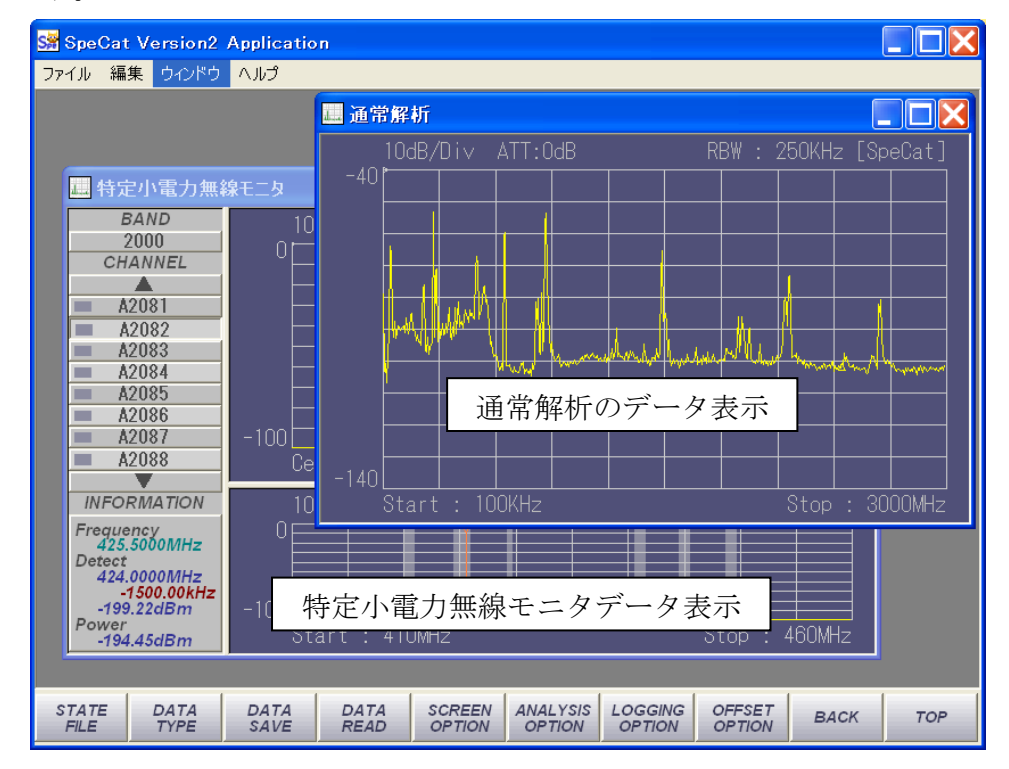

## 【注意】

同時に立ち上げる枚数に、ソフトウェア上の制限はありませんが、枚数が多くな りますと、その分解析に時間がかかるようになります。ただし、セミリアルタイ ム解析メニューと他のメニューは同時に立ち上げはできません。

### 6.8.15解析オプションの設定

イメージキャンセル処理のパラメータを変更することが可能です。変更できるパラメ ータは Rejection Rate (R/R) です。

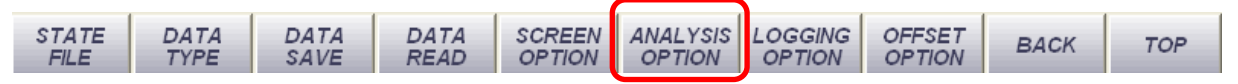

第5階層コマンドバーの [ANALYSIS OPTION] ボタンを押します。[解析オプション] 設定ダイアログが現れますので、スライドバーをマウスでドラッグしてください。

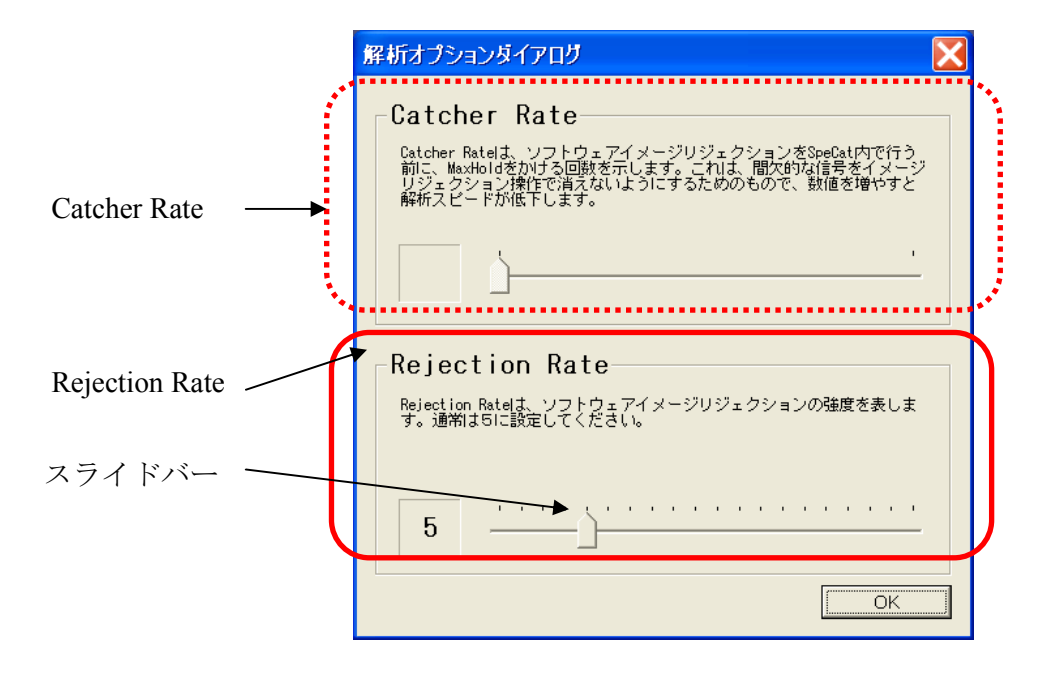

Catcher Rate (C/R)の変更

このオプションは特定小電力無線モニタのメニューでは使用できません。

**2** Rejection Rate (R/R)の変更

イメージキャンセル度合いを明示的に設定します。数値を小さくするとキャンセル 度が小さくなり、大きくするとキャンセル度が大きくなります。通常の使用には、 初期値である、[5] でご使用になることをおすすめします。

# 7. 付属資料

JEITA AE-5201A 小電力医用テレメータ無線チャネル一覧表

| BAND-1 (10   | 100番台)     |            |            |            |              |            |            |            |            |  |
|--------------|------------|------------|------------|------------|--------------|------------|------------|------------|------------|--|
| 周波数<br>(MHz) | A型<br>CH番号 | B型<br>CH番号 | C型<br>CH番号 | D型<br>CH番号 | 周波数<br>(MHz) | A型<br>CH番号 | B型<br>CH番号 | C型<br>CH番号 | D型<br>CH番号 |  |
| 420.0500     | 1001       | ~          | $\sim$     | ~          | 420.5500     | 1041       |            |            |            |  |
| 420.0625     | 1002       | 1002       |            |            | 420.5625     | 1042       | 1042       |            |            |  |
| 420.0750     | 1003       |            | 1003       |            | 420.5750     | 1043       | ļ          | 1043       |            |  |
| 420.0875     | 1004       | 1004       |            |            | 420.5875     | 1044       | 1044       |            |            |  |
| 420.1000     | 1005       |            |            | 1005       | 420.6000     | 1045       | ļ          |            | 1045       |  |
| 420.1125     | 1006       | 1006       |            |            | 420.6125     | 1046       | 1046       |            |            |  |
| 420.1250     | 1007       |            | 1007       |            | 420.6250     | 1047       |            | 1047       |            |  |
| 420.1375     | 1008       | 1008       |            |            | 420.6375     | 1048       | 1048       |            |            |  |
| 420.1500     | 1009       |            |            |            | 420.6500     | 1049       |            |            |            |  |
| 420.1625     | 1010       | 1010       |            |            | 420.6625     | 1050       | 1050       |            |            |  |
| 420.1750     | 1011       |            | 1011       |            | 420.6750     | 1051       |            | 1051       |            |  |
| 420.1875     | 1012       | 1012       |            |            | 420.6875     | 1052       | 1052       |            |            |  |
| 420.2000     | 1013       |            |            | 1013       | 420.7000     | 1053       |            |            | 1053       |  |
| 420.2125     | 1014       | 1014       |            |            | 420.7125     | 1054       | 1054       |            |            |  |
| 420.2250     | 1015       |            | 1015       |            | 420.7250     | 1055       |            | 1055       |            |  |
| 420.2375     | 1016       | 1016       | 1016       |            |              | 420.7375   | 1056       | 1056       |            |  |
| 420.2500     | 1017       |            |            |            | 420.7500     | 1057       |            |            |            |  |
| 420.2625     | 1018       | 1018       |            |            | 420.7625     | 1058       | 1058       |            |            |  |
| 420.2750     | 1019       |            | 1019       |            | 420.7750     | 1059       |            | 1059       |            |  |
| 420.2875     | 1020       | 1020       |            |            | 420.7875     | 1060       | 1060       |            |            |  |
| 420.3000     | 1021       |            |            | 1021       | 420.8000     | 1061       |            |            | 1061       |  |
| 420.3125     | 1022       | 1022       |            |            | 420.8125     | 1062       | 1062       |            |            |  |
| 420.3250     | 1023       |            | 1023       |            | 420.8250     | 1063       |            | 1063       |            |  |
| 420.3375     | 1024       | 1024       | 4 1024     |            |              | 420.8375   | 1064       | 1064       |            |  |
| 420.3500     | 1025       |            |            |            | 420.8500     | 1065       |            |            |            |  |
| 420.3625     | 1026       | 1026       |            |            | 420.8625     | 1066       | 1066       |            |            |  |
| 420.3750     | 1027       |            | 1027       |            | 420.8750     | 1067       |            | 1067       |            |  |
| 420.3875     | 1028       | 1028       |            |            | 420.8875     | 1068       | 1068       |            |            |  |
| 420.4000     | 1029       |            |            | 1029       | 420.9000     | 1069       |            |            | 1069       |  |
| 420.4125     | 1030       | 1030       |            |            | 420.9125     | 1070       | 1070       |            |            |  |
| 420.4250     | 1031       |            | 1031       |            | 420.9250     | 1071       |            | 1071       |            |  |
| 420.4375     | 1032       | 1032       |            |            | 420.9375     | 1072       | 1072       |            |            |  |
| 420.4500     | 1033       |            |            |            | 420.9500     | 1073       |            |            |            |  |
| 420.4625     | 1034       | 1034       |            |            | 420.9625     | 1074       | 1074       |            |            |  |
| 420.4750     | 1035       |            | 1035       |            | 420.9750     | 1075       |            | 1075       | /          |  |
| 420.4875     | 1036       | 1036       |            |            | 420.9875     | 1076       | 1076       |            |            |  |
| 420.5000     | 1037       |            |            | 1037       | 421.0000     | 1077       |            | /          |            |  |
| 420.5125     | 1038       | 1038       |            |            | 421.0125     | 1078       | 1078       |            | /          |  |
| 420.5250     | 1039       |            | 1039       |            | 421.0250     | 1079       |            |            | /          |  |
| 420.5375     | 1040       | 1040       |            |            | 421.0375     | 1080       |            | /          | /          |  |
| 420.5500     | 1041       | ~          | ~          | -          |              |            |            |            |            |  |

BAND-1(1000番台)

| BAND-2(2000番台) |                     |                    |            |            |              |            |                     |                     |                     |  |
|----------------|---------------------|--------------------|------------|------------|--------------|------------|---------------------|---------------------|---------------------|--|
| 周波数<br>(MHz)   | A型<br>CH <u>番</u> 号 | B型<br>CH <b>番号</b> | C型<br>CH番号 | D型<br>CH番号 | 周波数<br>(MHz) | A型<br>CH番号 | B型<br>CH <u>番</u> 号 | C型<br>CH <u>番</u> 号 | D型<br>CH <u>番</u> 号 |  |
| 424.4875       | 2001                | $\sim$             | $\sim$     |            | 424.9875     | 2041       |                     |                     |                     |  |
| 424.5000       | 2002                | 2002               |            |            | 425.0000     | 2042       | 2042                |                     |                     |  |
| 424.5125       | 2003                |                    | 2003       |            | 425.0125     | 2043       |                     | 2043                |                     |  |
| 424.5250       | 2004                | 2004               |            |            | 425.0250     | 2044       | 2044                |                     |                     |  |
| 424.5375       | 2005                |                    |            | 2005       | 425.0375     | 2045       |                     |                     | 2045                |  |
| 424.5500       | 2006                | 2006               |            |            | 425.0500     | 2046       | 2046                |                     |                     |  |
| 424.5625       | 2007                |                    | 2007       |            | 425.0625     | 2047       |                     | 2047                |                     |  |
| 424.5750       | 2008                | 2008               |            |            | 425.0750     | 2048       | 2048                |                     |                     |  |
| 424.5875       | 2009                |                    |            |            | 425.0875     | 2049       |                     |                     |                     |  |
| 424.6000       | 2010                | 2010               |            |            | 425.1000     | 2050       | 2050                |                     |                     |  |
| 424.6125       | 2011                |                    | 2011       |            | 425.1125     | 2051       |                     | 2051                |                     |  |
| 424.6250       | 2012                | 2012               |            |            | 425.1250     | 2052       | 2052                |                     |                     |  |
| 424.6375       | 2013                |                    |            | 2013       | 425.1375     | 2053       |                     |                     | 2053                |  |
| 424.6500       | 2014                | 2014               |            |            | 425.1500     | 2054       | 2054                |                     |                     |  |
| 424.6625       | 2015                |                    | 2015       |            | 425.1625     | 2055       | 2056                | 2055                |                     |  |
| 424.6750       | 2016                | 2016               |            |            | 425.1750     | 2056       |                     |                     |                     |  |
| 424.6875       | 2017                |                    |            |            | 425.1875     | 2057       |                     |                     |                     |  |
| 424.7000       | 2018                | 2018               |            |            | 425.2000     | 2058       | 2058                | 2059                |                     |  |
| 424.7125       | 2019                |                    | 2019       |            | 425.2125     | 2059       |                     |                     |                     |  |
| 424.7250       | 2020                | 2020               |            |            | 425.2250     | 2060       | 2060                |                     |                     |  |
| 424.7375       | 2021                |                    |            | 2021       | 425.2375     | 2061       |                     |                     | 2061                |  |
| 424.7500       | 2022                | 2022               |            |            |              | 425.2500   | 2062                | 2062                |                     |  |
| 424.7625       | 2023                |                    | 2023       |            | 425.2625     | 2063       | 2064                | 2063                |                     |  |
| 424.7750       | 2024                | 2024               |            |            | 425.2750     | 2064       |                     |                     |                     |  |
| 424.7875       | 2025                |                    |            |            | 425.2875     | 2065       |                     |                     |                     |  |
| 424.8000       | 2026                | 2026               |            |            | 425.3000     | 2066       | 2066                |                     |                     |  |
| 424.8125       | 2027                |                    | 2027       |            | 425.3125     | 2067       |                     | 2067                |                     |  |
| 424.8250       | 2028                | 2028               |            |            | 425.3250     | 2068       | 2068                |                     |                     |  |
| 424.8375       | 2029                |                    |            | 2029       | 425.3375     | 2069       |                     |                     | 2069                |  |
| 424.8500       | 2030                | 2030               |            |            | 425.3500     | 2070       | 2070                |                     |                     |  |
| 424.8625       | 2031                |                    | 2031       |            | 425.3625     | 2071       |                     | 2071                |                     |  |
| 424.8750       | 2032                | 2032               |            |            | 425.3750     | 2072       | 2072                |                     |                     |  |
| 424.8875       | 2033                |                    |            |            | 425.3875     | 2073       |                     |                     |                     |  |
| 424.9000       | 2034                | 2034               |            |            | 425.4000     | 2074       | 2074                |                     |                     |  |
| 424.9125       | 2035                |                    | 2035       |            | 425.4125     | 2075       |                     | 2075                |                     |  |
| 424.9250       | 2036                | 2036               |            |            | 425.4250     | 2076       | 2076                |                     |                     |  |
| 424.9375       | 2037                |                    |            | 2037       | 425.4375     | 2077       |                     |                     | 2077                |  |
| 424.9500       | 2038                | 2038               |            |            | 425.4500     | 2078       | 2078                |                     |                     |  |
| 424.9625       | 2039                |                    | 2039       |            | 425.4625     | 2079       |                     | 2079                |                     |  |
| 424.9750       | 2040                | 2040               |            |            | 425.4750     | 2080       | 2080                |                     |                     |  |
| 424.9875       | 2041                |                    |            |            | 425.4875     | 2081       |                     |                     |                     |  |

| BAND-2 (20   | BAND-2(2000番台) |            |              |            |              | BAND-3(3000番台) |            |            |            |  |  |
|--------------|----------------|------------|--------------|------------|--------------|----------------|------------|------------|------------|--|--|
| 周波数<br>(MHz) | A型<br>CH番号     | B型<br>CH番号 | C型<br>CH番号   | D型<br>CH番号 | 周波数<br>(MHz) | A型<br>CH番号     | B型<br>CH番号 | C型<br>CH番号 | D型<br>CH番号 |  |  |
| 425.4875     | 2081           | <b>*</b>   | <b>*</b>     | <b>×</b>   | 429.2500     | 3001           | $\sim$     | $\sim$     | $\geq$     |  |  |
| 425.5000     | 2082           | 2082       |              |            | 429.2625     | 3002           | 3002       |            |            |  |  |
| 425.5125     | 2083           |            | 2083         |            | 429.2750     | 3003           |            | 3003       |            |  |  |
| 425.5250     | 2084           | 2084       |              |            | 429.2875     | 3004           | 3004       |            |            |  |  |
| 425.5375     | 2085           |            |              | 2085       | 429.3000     | 3005           |            |            | 3005       |  |  |
| 425.5500     | 2086           | 2086       |              |            | 429.3125     | 3006           | 3006       |            |            |  |  |
| 425.5625     | 2087           |            | 2087         |            | 429.3250     | 3007           |            | 3007       |            |  |  |
| 425.5750     | 2088           | 2088       |              |            | 429.3375     | 3008           | 3008       |            |            |  |  |
| 425.5875     | 2089           |            |              |            | 429.3500     | 3009           |            |            |            |  |  |
| 425.6000     | 2090           | 2090       |              |            | 429.3625     | 3010           | 3010       |            |            |  |  |
| 425.6125     | 2091           |            | 2091         |            | 429.3750     | 3011           |            | 3011       |            |  |  |
| 425.6250     | 2092           | 2092       |              |            | 429.3875     | 3012           | 3012       |            |            |  |  |
| 425.6375     | 2093           |            |              | 2093       | 429.4000     | 3013           |            |            | 3013       |  |  |
| 425.6500     | 2094           | 2094       |              |            | 429.4125     | 3014           | 3014       |            |            |  |  |
| 425.6625     | 2095           |            | 2095         |            | 429.4250     | 3015           |            | 3015       |            |  |  |
| 425.6750     | 2096           | 2096       |              |            | 429.4375     | 3016           | 3016       |            |            |  |  |
| 425.6875     | 2097           |            |              |            | 429.4500     | 3017           |            |            |            |  |  |
| 425.7000     | 2098           | 2098       |              |            | 429.4625     | 3018           | 3018       |            |            |  |  |
| 425.7125     | 2099           |            | 2099         |            | 429.4750     | 3019           |            | 3019       |            |  |  |
| 425.7250     | 2100           | 2100       |              |            | 429.4875     | 3020           | 3020       |            |            |  |  |
| 425.7375     | 2101           |            |              | 2101       | 429.5000     | 3021           |            |            | 3021       |  |  |
| 425.7500     | 2102           | 2102       |              |            | 429.5125     | 3022           | 3022       |            |            |  |  |
| 425.7625     | 2103           |            | 2103         |            | 429.5250     | 3023           |            | 3023       |            |  |  |
| 425.7750     | 2104           | 2104       |              |            | 429.5375     | 3024           | 3024       |            |            |  |  |
| 425.7875     | 2105           |            |              |            | 429.5500     | 3025           |            |            |            |  |  |
| 425.8000     | 2106           | 2106       |              |            | 429.5625     | 3026           | 3026       |            |            |  |  |
| 425.8125     | 2107           |            | 2107         |            | 429.5750     | 3027           |            | 3027       |            |  |  |
| 425.8250     | 2108           | 2108       |              |            | 429.5875     | 3028           | 3028       |            |            |  |  |
| 425.8375     | 2109           |            |              | 2109       | 429.6000     | 3029           |            |            | 3029       |  |  |
| 425.8500     | 2110           | 2110       |              |            | 429.6125     | 3030           | 3030       |            |            |  |  |
| 425.8625     | 2111           |            | 2111         |            | 429.6250     | 3031           |            | 3031       |            |  |  |
| 425.8750     | 2112           | 2112       |              |            | 429.6375     | 3032           | 3032       |            |            |  |  |
| 425.8875     | 2113           |            |              |            | 429.6500     | 3033           |            |            |            |  |  |
| 425.9000     | 2114           | 2114       |              | /          | 429.6625     | 3034           | 3034       |            |            |  |  |
| 425.9125     | 2115           |            | 2115         |            | 429.6750     | 3035           |            | 3035       |            |  |  |
| 425.9250     | 2116           | 2116       |              | /          | 429.6875     | 3036           | 3036       |            | /          |  |  |
| 425.9375     | 2117           |            | /            |            | 429.7000     | 3037           |            | /          |            |  |  |
| 425.9500     | 2118           | 2118       |              |            | 429.7125     | 3038           | 3038       |            |            |  |  |
| 425.9625     | 2119           |            |              | /          | 429.7250     | 3039           |            |            | /          |  |  |
| 425.9750     | 2120           |            | $\backslash$ | /          | 429.7375     | 3040           |            |            | /          |  |  |

| 周波数<br>( <u>M</u> Hz) | A型<br>CH番号 | B型<br>CH番号 | C型<br>CH番号 | D型<br>CH番号 | 周波数<br>(MHz) | A型<br>CH番号 | B型<br>CH番号 | C型<br>CH番号 | D型<br>CH番号 |
|-----------------------|------------|------------|------------|------------|--------------|------------|------------|------------|------------|
| 440.5625              | 4001       | $\sim$     | $\sim$     |            | 441.0625     | 4041       |            |            |            |
| 440.5750              | 4002       | 4002       |            |            | 441.0750     | 4042       | 4042       |            |            |
| 440.5875              | 4003       |            | 4003       |            | 441.0875     | 4043       |            | 4043       |            |
| 440.6000              | 4004       | 4004       |            |            | 441.1000     | 4044       | 4044       |            |            |
| 440.6125              | 4005       |            |            | 4005       | 441.1125     | 4045       |            |            | 4045       |
| 440.6250              | 4006       | 4006       |            |            | 441.1250     | 4046       | 4046       |            |            |
| 440.6375              | 4007       |            | 4007       |            | 441.1375     | 4047       |            | 4047       |            |
| 440.6500              | 4008       | 4008       |            |            | 441.1500     | 4048       | 4048       |            |            |
| 440.6625              | 4009       |            |            |            | 441.1625     | 4049       |            |            |            |
| 440.6750              | 4010       | 4010       |            |            | 441.1750     | 4050       | 4050       |            |            |
| 440.6875              | 4011       |            | 4011       |            | 441.1875     | 4051       |            | 4051       |            |
| 440.7000              | 4012       | 4012       |            |            | 441.2000     | 4052       | 4052       |            |            |
| 440.7125              | 4013       |            |            | 4013       | 441.2125     | 4053       |            |            | 4053       |
| 440.7250              | 4014       | 4014       |            |            | 441.2250     | 4054       | 4054       |            |            |
| 440.7375              | 4015       |            | 4015       |            | 441.2375     | 4055       |            | 4055       |            |
| 440.7500              | 4016       | 4016       |            |            | 441.2500     | 4056       | 4056       |            |            |
| 440.7625              | 4017       |            |            |            | 441.2625     | 4057       |            |            |            |
| 440.7750              | 4018       | 4018       |            |            | 441.2750     | 4058       | 4058       |            |            |
| 440.7875              | 4019       |            | 4019       |            | 441.2875     | 4059       |            | 4059       |            |
| 440.8000              | 4020       | 4020       |            |            | 441.3000     | 4060       | 4060       |            |            |
| 440.8125              | 4021       |            |            | 4021       | 441.3125     | 4061       |            |            | 4061       |
| 440.8250              | 4022       | 4022       |            |            | 441.3250     | 4062       | 4062       |            |            |
| 440.8375              | 4023       |            | 4023       |            | 441.3375     | 4063       |            | 4063       |            |
| 440.8500              | 4024       | 4024       |            |            | 441.3500     | 4064       | 4064       |            |            |
| 440.8625              | 4025       |            |            |            | 441.3625     | 4065       |            |            |            |
| 440.8750              | 4026       | 4026       |            |            | 441.3750     | 4066       | 4066       |            |            |
| 440.8875              | 4027       |            | 4027       |            | 441.3875     | 4067       |            | 4067       |            |
| 440.9000              | 4028       | 4028       |            |            | 441.4000     | 4068       | 4068       |            |            |
| 440.9125              | 4029       |            |            | 4029       | 441.4125     | 4069       |            |            | 4069       |
| 440.9250              | 4030       | 4030       |            |            | 441.4250     | 4070       | 4070       |            |            |
| 440.9375              | 4031       |            | 4031       |            | 441.4375     | 4071       |            | 4071       |            |
| 440.9500              | 4032       | 4032       |            |            | 441.4500     | 4072       | 4072       |            |            |
| 440.9625              | 4033       | h          |            |            | 441.4625     | 4073       |            |            | <i>,</i>   |
| 440.9750              | 4034       | 4034       |            |            | 441.4750     | 4074       | 4074       |            | /          |
| 440.9875              | 4035       |            | 4035       |            | 441.4875     | 4075       |            | 4075       | /          |
| 441.0000              | 4036       | 4036       |            |            | 441.5000     | 4076       | 4076       |            | /          |
| 441.0125              | 4037       |            |            | 4037       | 441.5125     | 4077       |            | ,<br>,     |            |
| 441.0250              | 4038       | 4038       |            |            | 441.5250     | 4078       | 4078       | /          |            |
| 441.0375              | 4039       | L<br>      | 4039       |            | 441.5375     | 4079       |            |            | /          |
| 441.0500              | 4040       | 4040       |            |            | 441.5500     | 4080       |            |            | /          |
| 441.0625              | 4041       |            | X          | X          | <b>I</b>     | 1          | <u>~</u>   | <u>v</u>   | r          |

| 周波数<br>(MHz) | A型<br>CH番号 | B型<br>CH番号 | C型<br>CH番号 | D型<br>CH番号 | 周波数<br>(MHz) | A型<br>CH番号 | B型<br>CH番号 | C型<br>CH番号 | D型<br>CH番号 |
|--------------|------------|------------|------------|------------|--------------|------------|------------|------------|------------|
| 444.5125     | 5001       | ~          |            |            | 445.0125     | 5041       |            |            |            |
| 444.5250     | 5002       | 5002       |            |            | 445.0250     | 5042       | 5042       |            |            |
| 444.5375     | 5003       |            | 5003       |            | 445.0375     | 5043       |            | 5043       |            |
| 444.5500     | 5004       | 5004       |            |            | 445.0500     | 5044       | 5044       |            |            |
| 444.5625     | 5005       |            |            | 5005       | 445.0625     | 5045       |            |            | 5045       |
| 444.5750     | 5006       | 5006       |            |            | 445.0750     | 5046       | 5046       |            |            |
| 444.5875     | 5007       |            | 5007       |            | 445.0875     | 5047       |            | 5047       |            |
| 444.6000     | 5008       | 5008       |            |            | 445.1000     | 5048       | 5048       |            |            |
| 444.6125     | 5009       |            |            |            | 445.1125     | 5049       |            |            |            |
| 444.6250     | 5010       | 5010       |            |            | 445.1250     | 5050       | 5050       |            |            |
| 444.6375     | 5011       |            | 5011       |            | 445.1375     | 5051       |            | 5051       |            |
| 444.6500     | 5012       | 5012       |            |            | 445.1500     | 5052       | 5052       |            |            |
| 444.6625     | 5013       |            |            | 5013       | 445.1625     | 5053       |            |            | 5053       |
| 444.6750     | 5014       | 5014       |            |            | 445.1750     | 5054       | 5054       |            |            |
| 444.6875     | 5015       |            | 5015       |            | 445.1875     | 5055       |            | 5055       |            |
| 444.7000     | 5016       | 5016       |            |            | 445.2000     | 5056       | 5056       |            |            |
| 444.7125     | 5017       |            |            |            | 445.2125     | 5057       |            |            |            |
| 444.7250     | 5018       | 5018       |            |            | 445.2250     | 5058       | 5058       |            |            |
| 444.7375     | 5019       |            | 5019       |            | 445.2375     | 5059       |            | 5059       |            |
| 444.7500     | 5020       | 5020       |            |            | 445.2500     | 5060       | 5060       |            |            |
| 444.7625     | 5021       |            |            | 5021       | 445.2625     | 5061       |            |            | 5061       |
| 444.7750     | 5022       | 5022       |            |            | 445.2750     | 5062       | 5062       |            |            |
| 444.7875     | 5023       |            | 5023       |            | 445.2875     | 5063       |            | 5063       |            |
| 444.8000     | 5024       | 5024       |            |            | 445.3000     | 5064       | 5064       |            |            |
| 444.8125     | 5025       |            |            |            | 445.3125     | 5065       |            |            |            |
| 444.8250     | 5026       | 5026       |            |            | 445.3250     | 5066       | 5066       |            |            |
| 444.8375     | 5027       |            | 5027       |            | 445.3375     | 5067       |            | 5067       |            |
| 444.8500     | 5028       | 5028       |            |            | 445.3500     | 5068       | 5068       |            |            |
| 444.8625     | 5029       |            |            | 5029       | 445.3625     | 5069       |            |            | 5069       |
| 444.8750     | 5030       | 5030       |            |            | 445.3750     | 5070       | 5070       |            |            |
| 444.8875     | 5031       |            | 5031       |            | 445.3875     | 5071       |            | 5071       |            |
| 444.9000     | 5032       | 5032       |            |            | 445.4000     | 5072       | 5072       |            |            |
| 444.9125     | 5033       |            |            |            | 445.4125     | 5073       |            |            |            |
| 444.9250     | 5034       | 5034       |            |            | 445.4250     | 5074       | 5074       |            | /          |
| 444.9375     | 5035       |            | 5035       |            | 445.4375     | 5075       |            | 5075       | /          |
| 444.9500     | 5036       | 5036       |            |            | 445.4500     | 5076       | 5076       |            |            |
| 444.9625     | 5037       |            |            | 5037       | 445.4625     | 5077       |            | · /        |            |
| 444.9750     | 5038       | 5038       |            |            | 445.4750     | 5078       | 5078       | /          |            |
| 444.9875     | 5039       |            | 5039       |            | 445.4875     | 5079       |            |            |            |
| 445.0000     | 5040       | 5040       |            |            | 445.5000     | 5080       |            | $\bigvee$  |            |
| 445.0125     | 5041       |            |            | -          |              |            |            |            |            |

| 448.0750     6001     6002     6002     6003     449.1750     6044     6044     6044       448.0700     6003     6004     6004     6044     6044     6044     6044       448.0700     6004     6004     6004     6044     6044     6044     6044       448.0705     6006     6006     6006     6046     6046     6046     6046       448.0705     6000     6007     449.205     6044     6044     6047       448.0705     6000     6007     449.205     6044     6046     6046       448.0705     6000     6007     449.205     6044     6046     6046       448.0705     6010     6017     449.205     6050     6050     6051       448.0705     6016     6016     6016     6054     6054     6054       448.0705     6016     6016     6056     6056     6056     6056       448.0705     6018     6016     449.375     6055     6056     6056       448.0705     6018     6018     449.375     6056     6056     6056       448.0705     6016     6016     6056     6056     6056     6056       448.0705     6017                                                                                                    | 周波数<br>(MHz) | A型<br>CH番号 | B型<br>CH番号 | C型<br>CH番号 | D型<br>CH番号 | 周波数<br>(MHz) | A型<br>CH番号 | B型<br>CH番号 | C型<br>CH番号 | D型<br>CH番号 |
|----------------------------------------------------------------------------------------------------|--------------|------------|------------|------------|------------|--------------|------------|------------|------------|------------|
| 448.8575     6002     6002     6003     6003     6043     6044     6044       448.7125     6004     6004     6004     6044     6044     6044       448.7250     6005     6005     6004     6044     6044     6044       448.7250     6006     6007     6007     6007     6007     6007     6007     6007     6007     6007     6007     6007     6007     6007     6007     6007     6007     6007     6007     6007     6007     6007     6007     6007     6007     6007     6007     6007     6007     6007     6007     6007     6007     6007     6007     6007     6007     6007     6007     6007     6007     6007     6007     6007     6007     6007     6007     6007     6007     6007     6007     6007     6007     6007     6007     6007     6007     6007     6007     6007     6007     6007     6007     6007     6007     6007     6007     6007     6007     6007     6007     6007     6007     6007     6007     6007     6007     6007     6007     6007     6007     6007     6007     6007     6007     6007     6007<                                                                                                    | 448.6750     | 6001       | $\sim$     |            |            | 449.1750     | 6041       |            |            |            |
| 448,700     6003     6004     6004     6004     6004     6004     6004     6004     6004     6004     6004     6004     6004     6004     6004     6004     6004     6004     6004     6004     6004     6004     6004     6004     6004     6004     6004     6004     6004     6004     6004     6004     6004     6004     6004     6004     6004     6004     6004     6004     6004     6004     6004     6004     6004     6004     6004     6004     6004     6004     6004     6004     6004     6004     6004     6004     6004     6004     6004     6004     6004     6004     6005     6005     6005     6005     6005     6005     6005     6005     6005     6005     6005     6005     6005     6005     6005     6005     6005     6005     6005     6005     6005     6005     6005     6005     6005     6005     6005     6005     6005     6005     6005     6005     6005     6005     6005     6005     6005     6005     6005     6005     6005     6005     6005     6005     6005     6005     6005     6005     6005     6005                                                                                                    | 448.6875     | 6002       | 6002       |            |            | 449.1875     | 6042       | 6042       |            |            |
| 448.7125600460046004448.2756004604460446044448.737560066006448.23756046448.23756046448.23756046448.7575600760076010448.23756046448.237560466067448.800601160106010449.27506050605660566057448.80060116012601560166056605660566056448.8006016601660166056605660566056448.8006016601660166056605660566056448.8006016601660166056605660566056448.8006016601660166056605660566056448.8006016601660166056605660566056448.80060166016605660566056605660566056448.8006024602260226027449.41256066606660666066448.900602460246024449.4125605660666066606760676057605760576057605760576057605760576057605760576057605760576057605760576057605760576057605760576057605760576057 <t< td=""><td>448.7000</td><td>6003</td><td></td><td>6003</td><td></td><td>449.2000</td><td>6043</td><td></td><td>6043</td><td></td></t<>                                                                                                    | 448.7000     | 6003       |            | 6003       |            | 449.2000     | 6043       |            | 6043       |            |
| 448,7250     6005     6006     6006     6006     6006     6006     6006     6006     6006     6006     6006     6006     6006     6006     6006     6006     6006     6006     6006     6006     6006     6006     6006     6006     6006     6006     6006     6006     6006     6006     6006     6006     6006     6006     6006     6006     6006     6006     6006     6006     6006     6006     6007     6007     6008     6008     6007     6008     6008     6007     6008     6008     6007     6008     6007     6007     6008     6007     6007     6008     6007     6008     6008     6007     6008     6008     6007     6008     6008     6008     6008     6008     6008     6008     6008     6008     6008     6008     6008     6008     6008     6008     6008     6008     6008     6008     6008     6008     6008     6008     6008     6008     6008     6008     6008     6008     6008     6008     6008     6008     6008     6008     6008     6008     6008     6008     6008     6008     6008     6008     6008     6008 <td>448.7125</td> <td>6004</td> <td>6004</td> <td></td> <td></td> <td>449.2125</td> <td>6044</td> <td>6044</td> <td></td> <td></td>                                                                                                 | 448.7125     | 6004       | 6004       |            |            | 449.2125     | 6044       | 6044       |            |            |
| 448.7373600660076007442.2373604660466047448.725360086009442.235360446048448.757560106010442.237560506051448.00060116012443.237560506052448.00060116012443.337560546052448.00060136014449.337560566052448.00060166016449.33756056605448.85060166016449.33756056605448.850601660166016449.33756056605448.8506017601760196019449.33756056605448.8506017602602602602602605448.9006019602602602602606606448.900602602602602602606606448.900602602602602602606606448.900602602602602602606606448.900602602602602602602606448.900602602602602602606606448.900602602602602606606606449.900602602602602606606606449.90060360360                                                                                                    | 448.7250     | 6005       |            |            | 6005       | 449.2250     | 6045       |            |            | 6045       |
| 448,7500     6007     6007     449,2500     6047     6047     6047       448,7625     6008     6008     6008     6048     6048       448,7750     6000     6010     449,2750     6004     6050       448,8757     6010     6010     6011     449,2750     6050     6050       448,8757     6010     6011     6011     449,2030     6051     6050       448,875     6013     6016     6016     6051     6056     6051       448,875     6016     6016     6016     6056     6056     6056       448,875     6016     6016     6056     6056     6056     6056       448,875     6017     6017     449,305     6056     6056     6056       448,9750     6017     6017     6057     6056     6056     6056       448,9750     6017     6016     6056     6056     6056     6056       448,9750     6017     6016     6056     6056     6056       448,9750     6017     6057     6056     6056     6056       448,9750     6025     6026     6056     6056     6056       448,9750     6025     6026     6067     <                                                                                                    | 448.7375     | 6006       | 6006       |            |            | 449.2375     | 6046       | 6046       |            |            |
| 448.7625600860086008449.262560486048601448.775060006010449.27506060449.275060506050448.800601160126012449.287560506052448.825060136014449.3125605460546054448.8250601660166015449.31560566056448.8250601660166016449.31560566056448.825060176017449.31560566056448.9250601660196019449.3156056606448.925060266026602660616061448.925060266026602660666061448.925060266026602660666061448.925060266026602660666061448.925060266026602660676066448.925060266026606760676067448.925060266026606760676067449.025060276028602660676076449.025060296029607160766076449.025060296029607160766076449.025060296029607160766076449.025060296029607160766076449.02506029605760766076 <td>448.7500</td> <td>6007</td> <td></td> <td>6007</td> <td></td> <td>449.2500</td> <td>6047</td> <td></td> <td>6047</td> <td></td>                                                                                                    | 448.7500     | 6007       |            | 6007       |            | 449.2500     | 6047       |            | 6047       |            |
| 448,77506000449,27506040448,877560106010449,207560506050                                                                                                    | 448.7625     | 6008       | 6008       |            |            | 449.2625     | 6048       | 6048       |            |            |
| 448.28756010601060106010601160106010601060116011<                                                                                                    | 448.7750     | 6009       |            |            |            | 449.2750     | 6049       |            |            |            |
| 448.800601160126011449.300605160516051448.8125601460146014449.3156055605460546054448.827601460166016449.3256055605660566056448.82756017601860196021449.3256056605660566059448.9275602160206021602260226056606060666069448.927560226022602260226023602360236023602360236023602360246066606060616061                                                                                                    | 448.7875     | 6010       | 6010       |            |            | 449.2875     | 6050       | 6050       |            |            |
| 448.812560126012601360336052448.8256014601460146015449.325605560566054448.8256016601660186019449.325605560566058448.8275602160260296029602960296021449.43756066606060696069448.925602260226022602260226023602360236023602360236023602360236024449.43756066606060616061                                                                                                    | 448.8000     | 6011       |            | 6011       |            | 449.3000     | 6051       |            | 6051       |            |
| 448.8250601360146014449.82506053605460546055448.8375601660166016449.33756054605660566056448.875060176018449.362560566056605660566056448.8750601760186019449.37560586056605660566056448.9250601760196019449.37560586060606160516051448.92506021602260216023449.4256061606660616061449.9375602560246024449.475060666066606160616061448.9375602660266027449.47506066606660666066606660616061606160616061606160616061606160616061606160616061606160616061606160616061606160616061606160616061606160616061606160666066606660666066606660666066606660666066606660666066606660666066606660666066606660666066606660666066606660666066606660666066606660666066606660660660666066                                                                                                    | 448.8125     | 6012       | 6012       |            |            | 449.3125     | 6052       | 6052       |            |            |
| 448.8375     6014     6014     6014     449.3375     6034     6054       448.8375     6016     6016     6016     6016     6056     6056       448.8375     6018     6018     449.300     6057     6058     6058       448.8375     6018     6019     449.375     6058     6056     6056       448.8075     6018     6019     449.375     6058     6058     6059       448.900     6021     6021     6021     449.400     6059     6060       448.9250     6021     6022     6023     6023     6062     6066     6066       449.9375     6026     6026     449.4750     6069     6067     6071       449.9000     6027     6027     6027     449.4750     6066     6066       449.025     6026     6026     449.4750     6066     6067       449.0250     6027     6027     449.525     6072     6071       449.0250     6023     6031     449.555     6072     6071       449.0250     6032     6031     449.555     6072     6071       449.0250     6032     6031     449.555     6072     6071       449.0505     6032                                                                                                    | 448.8250     | 6013       |            |            | 6013       | 449.3250     | 6053       |            |            | 6053       |
| 448.85006015601660166017449.3500605560566056448.87560186018449.37506057605860586059448.90006019601960206021449.4125606060596059448.92506021602260226021449.41256060606260616059448.93756023602460246024449.42506061606460636061448.9375602660266026602660666066606660666061448.9375602660266026602660666066606660666069449.025060266026602760276027449.5756070607060716071449.02506030603160346034603560376071607160716071449.025060326034603460356072607260726072607160766071449.075060346034603460356037449.5756072607260726075607260766075607260766075607260766075607260766075607660766075607560766076607560756075607560756075607560756075607560756075607560756075 <t< td=""><td>448.8375</td><td>6014</td><td>6014</td><td></td><td></td><td>449.3375</td><td>6054</td><td>6054</td><td></td><td></td></t<>                                                                                                    | 448.8375     | 6014       | 6014       |            |            | 449.3375     | 6054       | 6054       |            |            |
| 448.8625     6016     6016     6016     449.3625     6056     6056     6056     6056       448.875     6018     6018     6018     449.375     6058     6058     6059       448.975     6020     6020     6021     449.4000     6059     6060     6059       448.900     6010     6020     6021     6021     449.4025     6060     6060     6069       448.900     6020     6021     6022     6024     6024     449.4050     6063     6060     6061       448.900     6020     6024     6024     6024     449.4050     6066     6066     6066       448.9050     6026     6026     6026     6066     6066     6066     6067       449.9050     6027     6028     6028     6028     6029     449.5050     6067       449.0000     6027     6030     6037     6032     6032     6032     6032     6031       449.0250     6032     6032     6031     449.5050     6070     6071     6071       449.0250     6032     6032     6032     6032     6032     6031     449.5050     6072       449.0250     6032     6034     6034     603                                                                                                    | 448.8500     | 6015       |            | 6015       |            | 449.3500     | 6055       |            | 6055       |            |
| 448.8750       6017 $\cdot$ $\cdot$ <                                                                                                    | 448.8625     | 6016       | 6016       |            |            | 449.3625     | 6056       | 6056       |            |            |
| 448.8875601860186019449.387560586058605860586059448.91256020602060206021449.4025606060626061448.9250602360236023602360236023606460626062448.925060236024602460256024449.425060646063448.9250602560266026449.4875606660666066448.9250602660266026449.4875606660666067448.92506026602660266027449.5020606660666067449.02506029603160316031449.55206067160716071449.0250603360346035603760376071607460746074449.0250603760346035603760376074607460746074449.1375603660366037603760376074607660766076449.1375603860386039603760376076607660766076449.1375603660366036603760376076607660766076449.1375603860386039603760376076607660766076449.13756036603760376036603760766076 <td>448.8750</td> <td>6017</td> <td></td> <td></td> <td></td> <td>449.3750</td> <td>6057</td> <td></td> <td></td> <td></td>                                                                                                    | 448.8750     | 6017       |            |            |            | 449.3750     | 6057       |            |            |            |
| 448.9000     6019     6019     449.4000     6059     6060     6059       448.9250     6021     6022     6023     6023     6023     6023     6023     6023     6023     6023     6023     6023     6023     6023     6023     6023     6023     6023     6023     6023     6023     6023     6023     6023     6023     6023     6023     6023     6023     6023     449.4500     6063     6063     6063     6063     6063     6063     6063     6063     6063     6063     6063     6063     6063     6063     6063     6063     6063     6063     6063     6063     6063     6063     6063     6063     6063     6063     6063     6063     6063     6063     6063     6063     6063     6063     6063     6063     6063     6063     6063     6074     6074     6074     6074     6074     6074     6075     6074     6075     6074     6075     6074     6075     6074     6075     6075     6075     6075     6075     6075     6075     6075     6075     6075     6075     6075     6075     6075     6075     6075     6075     6075     6075                                                                                                    | 448.8875     | 6018       | 6018       |            |            | 449.3875     | 6058       | 6058       |            |            |
| 448.9125       6020       6020       6020       6021       6021       6021       6021       6022       6022       6022       6023       6023       6023       6023       6023       6023       6023       6023       6024       6024       449.4250       6060       6060       6063       6063       6063       6063       6063       6063       6063       6063       6063       6063       6063       6063       6063       6063       6063       6063       6063       6063       6063       6063       6063       6063       6063       6063       6063       6063       6063       6063       6063       6063       6063       6063       6063       6063       6063       6063       6063       6063       6063       6063       6063       6063       6063       6063       6063       6063       6063       6063       6063       6063       6063       6063       6063       6063       6074       6074       6074       6074       6075       6075       6075       6075       6075       6075       6075       6075       6075       6075       6075       6075       6075       6075       6075       6075       6075       6075       6075 <td>448.9000</td> <td>6019</td> <td></td> <td>6019</td> <td></td> <td>449.4000</td> <td>6059</td> <td></td> <td>6059</td> <td></td> | 448.9000     | 6019       |            | 6019       |            | 449.4000     | 6059       |            | 6059       |            |
| 448.925060216022602260226023602360236023602360236023602360236023602360236023602360236023602360236023602360236024449.45056064606360636071449.5375607660766075607560756075607560756075607560756075607560756075607560756075607560756075607560756075607560756075607560756075607560756075607560756075607560756075607560756075607560756075607                                                                                                    | 448.9125     | 6020       | 6020       |            |            | 449.4125     | 6060       | 6060       |            |            |
| 448.9375       6022       6024       6024       449.4375       6062       6062         448.9500       6024       6024       449.4500       6063       6063         448.9505       6026       6024       449.4625       6064       6064         448.9505       6026       6026       449.4625       6066       6066         448.9875       6026       6026       449.4750       6066       6066         449.0200       6027       6028       6027       449.5000       6067       6067         449.0250       6028       6036       6069       6066       6066       6067       6067         449.0250       6029       6037       6037       6070       6070       6071       6071       6071         449.0505       6031       6036       6036       6037       6037       6071       6071       6071       6071       6071         449.0505       6033       6036       6036       6037       6037       6075       6075       6075       6075       6075       6075       6075       6075       6075       6075       6075       6075       6075       6075       6075       6075       6075                                                                                                    | 448.9250     | 6021       |            |            | 6021       | 449.4250     | 6061       |            |            | 6061       |
| 448.9500       6023       6023       6023       449.4500       6063       6063         448.9625       6024       6024       6024       449.4625       6064       6064         448.9750       6025       6026       6026       449.4750       6066       6066         449.0750       6027       6027       6027       449.4875       6066       6066       6067         449.0125       6028       6028       6027       6027       449.500       6067       6067       6067       6067       6067       6067       6067       6067       6069       6069       6069       6069       6069       6069       6069       6069       6069       6069       6069       6069       6069       6069       6069       6069       6069       6069       6069       6069       6069       6069       6069       6069       6069       6069       6069       6071       6071       6071       6071       6071       6071       6071       6071       6071       6071       6071       6071       6071       6071       6071       6071       6071       6071       6071       6071       6071       6071       6071       6071       6071 <td< td=""><td>448.9375</td><td>6022</td><td>6022</td><td></td><td></td><td>449.4375</td><td>6062</td><td>6062</td><td></td><td></td></td<>                    | 448.9375     | 6022       | 6022       |            |            | 449.4375     | 6062       | 6062       |            |            |
| 448.9625       6024       6024       6024       449.4625       6064       6064       449.48975         448.98750       6026       6026       449.4750       6065       6066       6066       6067       6067         449.0020       6027       6028       6029       449.5020       6066       6068       6067       6069         449.0250       6029       6030       6031       449.5520       6069       6070       6070       6071       6069         449.0250       6030       6030       6031       449.5520       6070       6070       6071       6071       6071       6071       6071       6071       6071       6071       6071       6071       6071       6071       6071       6071       6071       6071       6071       6071       6071       6071       6071       6071       6071       6071       6071       6071       6071       6071       6071       6071       6071       6071       6071       6071       6071       6071       6071       6071       6071       6071       6071       6071       6071       6071       6071       6071       6071       6071       6071       6075       6075       6071                                                                                                    | 448.9500     | 6023       |            | 6023       |            | 449.4500     | 6063       |            | 6063       |            |
| 448.9750 $6026$ $6026$ $6026$ $6026$ $449.4750$ $6066$ $6066$ $6066$ $6066$ $6066$ $6067$ $6067$ $6071$ $6071$ $6071$ $6071$ $6071$ $6071$ $6071$ $6071$ $6071$ $6071$ $6071$ $6071$ $6071$ $6071$ $6071$ $6071$ $6071$ $6071$ $6071$ $6071$ $6075$ $6075$ $6076$ $6075$ $6075$ $6076$ $6076$ $6075$ $6076$ $6076$ $6075$ $6076$ $607$                                                                                                    | 448.9625     | 6024       | 6024       |            |            | 449.4625     | 6064       | 6064       |            |            |
| 448.9875 $6026$ $6026$ $6027$ $449.4875$ $6066$ $6066$ $6067$ $449.0020$ $6023$ $6028$ $6029$ $449.5125$ $6068$ $6068$ $6067$ $449.5250$ $6069$ $449.0250$ $6029$ $6030$ $6030$ $6030$ $449.5375$ $6070$ $6070$ $6071$ $6071$ $6075$ $6075$ $6075$ $6075$ $6075$ $6075$ $6075$ $6075$ $6075$ $6075$ $6075$ $6075$ $6075$ $6075$ $6075$ $6075$ $6075$ $6075$ $6075$ $6075$                                                                                                    | 448.9750     | 6025       |            |            |            | 449.4750     | 6065       |            |            |            |
| 449.0000 $6027$ $6027$ $6027$ $449.5000$ $6067$ $6067$ $6067$ $449.0125$ $6029$ $6029$ $6029$ $6029$ $6030$ $6029$ $6030$ $6030$ $6030$ $6030$ $6030$ $449.5250$ $6069$ $6070$ $6071$ $6071$ $449.0525$ $6032$ $6032$ $6031$ $6031$ $6031$ $449.5250$ $6071$ $6071$ $6071$ $6071$ $6071$ $6071$ $6071$ $6071$ $6071$ $6071$ $6071$ $6071$ $6071$ $6071$ $6071$ $6071$ $6071$ $6071$ $6071$ $6071$ $6071$ $6071$ $6071$ $6071$ $6071$ $6071$ $6071$ $6071$ $449.575$ $6074$ $6075$ $6075$ $449.575$ $6076$ $6075$ $449.625$ $6076$ $6075$ $449.625$ $6076$ $6075$ $449.625$ $6076$ $6075$ $449.625$ $6076$ $6075$ $449.625$ $6076$ $6075$ $449.625$ $6076$ $6075$ $449.625$ $6076$ $6075$                                                                                                    | 448.9875     | 6026       | 6026       |            |            | 449.4875     | 6066       | 6066       |            |            |
| $ \begin{array}{cccccccccccccccccccccccccccccccccccc$                                                                                                    | 449.0000     | 6027       |            | 6027       |            | 449.5000     | 6067       |            | 6067       |            |
| $ \begin{array}{ c c c c c c c c c c c c c c c c c c c$                                                                                                    | 449.0125     | 6028       | 6028       |            |            | 449.5125     | 6068       | 6068       |            |            |
| $ \begin{array}{cccccccccccccccccccccccccccccccccccc$                                                                                                    | 449.0250     | 6029       |            |            | 6029       | 449.5250     | 6069       |            |            | 6069       |
| $ \begin{array}{c c c c c c c c c c c c c c c c c c c $                                                                                                    | 449.0375     | 6030       | 6030       |            |            | 449.5375     | 6070       | 6070       |            |            |
| $ \begin{array}{c ccccccccccccccccccccccccccccccccccc$                                                                                                    | 449.0500     | 6031       |            | 6031       |            | 449.5500     | 6071       |            | 6071       |            |
| $ \begin{array}{c c c c c c c c c c c c c c c c c c c $                                                                                                    | 449.0625     | 6032       | 6032       |            |            | 449.5625     | 6072       | 6072       |            |            |
| 449.0875       6034       6034       6034       449.5875       6074       6074         449.1000       6035       6036       6035       449.6000       6075       6076       6075         449.1250       6037       6038       6038       6039       6039       6039       6039       6039       6039       6075       6076       6076       6075         449.1500       6039       6039       6039       6039       6039       6039       6079       6079       6079         449.1500       6040       6040       6040       6040       6040       6040       6040       6040                                                                                                    | 449.0750     | 6033       |            |            |            | 449.5750     | 6073       |            |            |            |
| 449.1000       6035       6035       6035       6035       6075       6075         449.1125       6036       6036       6037       6037       6037       6037         449.1250       6037       6038       6039       6039       6039       6039       6039       6039       6039       6039       6039       6039       6039       6039       6039       6039       6039       6039       6039       6039       6039       6039       6039       6039       6039       6039       6039       6039       6039       6039       6039       6039       6039       6039       6039       6039       6039       6039       6039       6039       6039       6039       6039       6039       6039       6039       6039       6039       6039       6039       6039       6039       6039       6039       6039       6039       6039       6039       6039       6039       6039       6039       6039       6039       6039       6039       6039       6039       6039       6039       6039       6039       6039       6039       6039       6039       6039       6039       6039       6039       6039       6039       6039       6039<                                                                                                    | 449.0875     | 6034       | 6034       |            |            | 449.5875     | 6074       | 6074       |            | /          |
| 449.1125       6036       6036       6036       449.6125       6076       6076         449.1250       6037       6038       6038       6039       6039       449.6250       6077         449.1500       6039       6039       6039       6039       6039       6039       6039         449.1625       6040       6040       6040       6040       6040       6040                                                                                                    | 449.1000     | 6035       |            | 6035       |            | 449.6000     | 6075       |            | 6075       |            |
| 449.1250     6037       449.1250     6037       449.1375     6038       6039     6039       449.6250     6077       449.6375     6078       449.6250     6079       449.6250     6079       449.6255     6080                                                                                                    | 449.1125     | 6036       | 6036       |            |            | 449.6125     | 6076       | 6076       |            |            |
| 449.1375       6038       6038       6038         449.1500       6039       6039       6039         449.1625       6040       6040       6040         449.1750       6041       7       7                                                                                                    | 449.1250     | 6037       |            |            | 6037       | 449.6250     | 6077       |            | /          |            |
| 449.1500     6039     6039       449.1625     6040     6040       449.1750     6041     7                                                                                                    | 449.1375     | 6038       | 6038       |            |            | 449.6375     | 6078       | 6078       | /          |            |
| 449.1625         6040         6040         449.6625         6080           449.1750         6041                                                                                                    | 449.1500     | 6039       |            | 6039       |            | 449.6500     | 6079       |            |            | /          |
| 449.1750 6041                                                                                                    | 449.1625     | 6040       | 6040       |            |            | 449.6625     | 6080       |            | V          |            |
|                                                                                                    | 449.1750     | 6041       |            |            |            | <u></u>      |            |            |            |            |

BAND-6(6000番台)

# 8. 仕様

## 8.1 ハードウェア/ソフトウェア仕様

|                                      | 項目   |                          | 仕様                                                 |                                   |  |
|--------------------------------------|------|--------------------------|----------------------------------------------------|-----------------------------------|--|
| 測定周波数レンジ                             |      |                          | $100 \text{ kHz} \sim 3 \text{ GHz}$               |                                   |  |
| 分解能带域幅(RBW)                          | )    |                          | 1、4, 8, 20, 40, 100, 250 kHz                       |                                   |  |
| RF アッテネータ                            |      |                          | 0 ~ 40 dB 2 dB ステップ                                |                                   |  |
| 見去すれたのれ                              | 平均通  | 퇻続                       | 0 dBm                                              | ATT=40 dB                         |  |
|                                      | ピーク  | パルス                      | +20 dBm                                            |                                   |  |
| 測定ダイナミックレン                           | ノジ   |                          | 80 dB Typ.                                         | RBW=4 kHz                         |  |
| 表示平均ノイズレベバ                           | L    |                          | -110dBm Typ.                                       | ATT=0 dB<br>RBW=4 kHz<br>入力:50Ω終端 |  |
|                                      |      | 時間レンジ                    | $1 \text{ mS} \sim 5 \text{ S}$                    |                                   |  |
| ゼロスパン                                |      | サンプリング時間                 | 100 uS                                             |                                   |  |
|                                      |      | 帯域幅                      | $0 \sim 24 \mathrm{MHz}$                           |                                   |  |
|                                      |      | トリガ                      | ソフトウェア、外部                                          |                                   |  |
| リアルタイム<br>(シームレス)                    |      | 周波数帯域/帯域幅                | 100 MHz $\sim$ 3 GHz / 24 MHz                      |                                   |  |
|                                      |      | 取得時間                     | 約 1 mS                                             |                                   |  |
|                                      |      | サンプリング時間                 | 約 15 nS                                            |                                   |  |
| 11-7-1 - 4-7-1                       |      | 周波数帯域/帯域幅                | 100 MHz $\sim$ 3 GHz / 100 MHz                     |                                   |  |
| リアルタイム<br>(セミリアル)                    | 取得時間 |                          | 最大 5 S                                             |                                   |  |
|                                      |      | サンプリング時間                 | 3 mS 以下                                            |                                   |  |
| 2.4 GHz 帯測定機能<br>(2400 MHz~2500 MHz) |      | 表示チャネル<br>(W-LAN/ZigBee) | 個別チャネルおよび全チャネル一括<br>(IEEE 802.11b、および IEEE 802.15. |                                   |  |

| 特定小電力無線モニタ<br>(410 MHz~460 MHz) | 表示チャネル | 個別チャネル(100 kHz~2 MHZ)および<br>全帯域(50 MHz)表示<br>(JEITA AE-5201A) |
|---------------------------------|--------|---------------------------------------------------------------|
| 機能拡張                            |        | 背面 54 ピンレセプタクルにて対応(*1)                                        |

## 8.2 一般仕様

| 項          | 〔目        | 仕様                                                                                                    |  |  |
|------------|-----------|----------------------------------------------------------------------------------------------------|--|--|
| 型番         |           | X0161B                                                                                                    |  |  |
| パソコンとの接続   |           | USB ケーブル(付属)                                                                                                    |  |  |
|            | 通信田       | USB-B                                                                                                    |  |  |
| 接続っえりタ     |           | 54 ピンレセプタクル                                                                                                    |  |  |
|            | 接續田       | RF : SMA(F)                                                                                                    |  |  |
|            | 14/196713 | 外部トリガ:ステレオ 2.5mm ジャック(*2)                                                                                                    |  |  |
| 対応 OS      |           | Microsoft <sup>®</sup> Windows <sup>®</sup> 10 Operating system 日本語版<br>Microsoft <sup>®</sup> Windows <sup>®</sup> 7 Operating system 日本語版<br>Microsoft <sup>®</sup> Windows <sup>®</sup> XP Operating system 日本語版 |  |  |
| 温度範囲 動作時   |           | +10°C~+35°C                                                                                                    |  |  |
| 電波障害       |           | VCCI CLASS-B                                                                                                    |  |  |
| 電源         |           | +5V、0.5A(USB バスパワー)                                                                                                    |  |  |
| 質量         |           | 約 300g (本体のみ)                                                                                                    |  |  |
| 外形寸法(高さ×幅× | (奥行き)     | 35 mm×90 mm×140 mm(突起部含まず)                                                                                                    |  |  |
| 付属品        |           | USB ケーブル、アンテナ(2 種類)<br>ソフトケース、ソフトウェア、冊子                                                                                                    |  |  |

【注意】記載している仕様の内容は、予告無く変更することがあります。

(\*1) 拡張用専用ハードウェア、ソフトウェアが必要です。

(\*2) 接続用プラグは付属しません。
# 9. 保証期間と補償範囲

### 9.1 保証規定

 取扱説明書または冊子(快適にお使いいただくために)の注意書きに基づくお客様の 正常な使用状態のもとで保証期間内に万一故障した場合、無償にて故障個所を当社所 定の方法で修理させていただきます。その際は、お買いあげの販売店、当社または当 社指定のサービスセンターに保証書を添えてご依頼ください。

なお、修理は本製品のハードウェア部分に限らせていただきます。また、修理の際、 交換した部品はお返ししませんので、ご了承願います。

故障の程度によっては、新品との交換をさせていただく場合がありますので、ご了承 願います。

- 2. 次のような場合には、保証期間中でも有償修理とさせていただきます。
  - (1) 保証書の提示がない場合。
  - (2)保証書に型番/品名、製造番号、保証期間、販売店名の記入がない場合、または字 句を無断で変更している場合。
  - (3) お買い上げ後の輸送、移動時の落下、衝撃等、不適切な取扱のために生じた故障 および損傷の場合。
  - (4) 使用上の誤り、あるいは不当な改造、修理による故障および損傷。
  - (5) 自身、落雷および風水害、その他天災地変、あるいは異常電圧、火災、塩害、ガ ス害などの外部要因に起因する故障および損傷。
  - (6)本製品に接続している当社指定以外の機器および消耗品に起因する故障および損 傷。
  - (7)構成部品の摩耗、劣化に起因する故障および損傷で、当該部品の交換により解決 する不具合の場合。
  - (8) 当社または当社指定のサービスセンター以外で修理、調整、改良を行った場合。
- 3. 離島および離島に準じる遠隔地への出張修理を行う場合、出張に要する実費を申し受けます。
- 4. 保証規定は本製品が日本国内で使用される場合のみ有効です。

This warranty is valid only in Japan.

本製品は日本国内でのご使用を前提とするものですが、万一、国外へ持ち出される場合は、日本国政府等の許可を、お客様の責任において取得していただくものとします。 日本国外で使用された場合、当社は一切責任を負わないものとします。

-175-

#### 9.2 保証期間

本書と合わせて、保証書もご覧ください。

- 1. 本製品の保証期間は、お買い上げ日から1年間です。この保証期間中、故障が発生した場合は、お買い上げの販売店、当社または当社指定のサービスセンターに保証書を ご呈示の上、修理をご依頼ください。
- 2. この保証は保証書に明示した期間、条件のもとにおいて無償修理、または交換をお約 束するものです。従いまして、保証書によってお客様の法律上の権利を制限するもの ではありませんので、保証期間経過後の修理等についてご不明の場合は、お買い上げ の販売店、当社または当社指定のサービスセンターにお問い合わせください。

#### 9.3 保証期間経過後の修理・補修

本製品の保証期間経過後の修理、補修用性能部品の最低保有期間は、製造打ち切り後 5年までです。

## 9.4 補償範囲

下記のような場合は、弊社では責任を負いかねます。

- ・本製品の使用によって生じた、お使いのパソコンデータの消失、破損
- ・本製品の使用によって生じた、いかなる結果やその他の異常
- ・当社の責任によらない製品の破損、または改造による故障